# PENTAX

### Digitale spiegelreflexcamera

**K-3***III* Monochrome Bedieningshandleiding

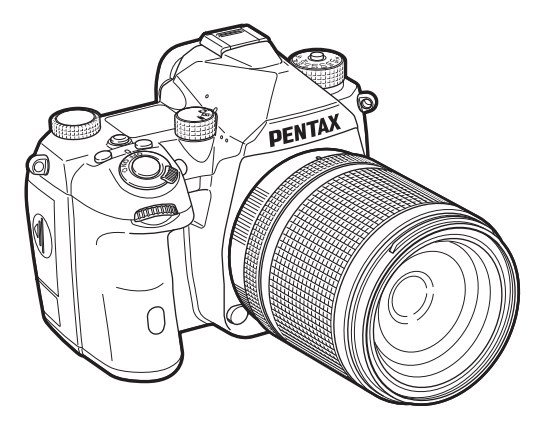

| 1 |
|---|
| 2 |
| 3 |
| 4 |
| 5 |
| 6 |
| 7 |
|   |

Deze bedieningshandleiding biedt informatie over hoe u de opname- en weergavefuncties van deze camera gebruikt en over relevante voorzorgsmaatregelen die u moet treffen. Lees deze bedieningshandleiding zorgvuldig door om optimaal gebruik te maken van de camerafuncties. Bewaar deze bedieningshandleiding voor naslag later. Het verdient aanbeveling om de camera te updaten met de pieuwete firmwere verdet u de camera in gebruik poomt

nieuwste firmware voordat u de camera in gebruik neemt. Raadpleeg voor meer informatie over de nieuwste firmwareversie de downloadsite van de firmware.

https://www.ricoh-imaging.com/

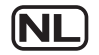

Model nr. R03010

RICOH IMAGING COMPANY, LTD.

# Hoe u uw camera veilig gebruikt

We hebben de grootst mogelijke aandacht besteed aan de veiligheid van deze camera. Bij gebruik van deze camera vragen we om uw speciale aandacht voor zaken die zijn aangeduid met de volgende symbolen.

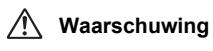

Dit symbool geeft aan dat het niet in acht nemen van deze waarschuwing ernstig persoonlijk letsel kan veroorzaken.

🕂 Voorzichtig

Dit symbool geeft aan dat het niet in acht nemen van deze waarschuwing minder ernstig tot gemiddeld persoonlijk letsel of materiële schade kan veroorzaken.

#### Over de camera

# 🖄 Waarschuwing

- Probeer de camera niet uit elkaar te halen of te veranderen. De camera bevat onderdelen die onder hoogspanning staan, waardoor er gevaar voor elektrische schokken bestaat.
- Mocht het binnenwerk van de camera open liggen, bijvoorbeeld doordat de camera valt of anderszins wordt beschadigd, raak dan nooit het vrijgekomen gedeelte aan. Er bestaat een risico dat u een elektrische schok krijgt.
- Richt bij het maken van foto's de camera niet op de zon of andere sterke lichtbronnen, en laat de camera met de objectiefdop verwijderd niet liggen in direct zonlicht. Dit kan tot fouten in de camera leiden of brand veroorzaken.
- Kijk niet door het objectief als deze op de zon of een andere sterke lichtbron gericht is. Dit kan leiden tot verlies of beschadiging van het gezichtsvermogen.
- Als zich tijdens het gebruik onregelmatigheden voordoen, zoals rook of een vreemde geur, houd dan onmiddellijk op de camera te gebruiken. Verwijder de batterij of de netvoedingsadapter en neem contact op met het dichtstbijzijnde servicecentrum. Verder gebruik van de camera kan brand of een elektrische schok veroorzaken.

# \land Voorzichtig

- Sommige delen van de camera worden tijdens het gebruik heet.
   Als dergelijke onderdelen lang worden vastgehouden, is er gevaar voor lichte verbrandingen.
- Mocht de monitor beschadigd raken, pas dan op voor glasdeeltjes. Vermijd ook elk contact van de vloeistofkristallen met uw huid, ogen en mond.
- Afhankelijk van individuele gevoeligheden en uw fysieke conditie kan het gebruik van de camera jeuk, uitslag en blaren veroorzaken. Als zich in die zin iets bijzonders voordoet, mag u de camera niet langer gebruiken en dient u onmiddellijk een arts te raadplegen.

# Over de optionele batterijlader en netvoedingsadapter

# \land Waarschuwing

- Gebruik uitsluitend de exclusief voor dit product ontwikkelde optionele batterijlader en netvoedingsadapter met het juiste vermogen en de juiste spanning. Gebruik van een batterijlader en netvoedingsadapter met andere specificaties dan voorgeschreven voor dit product, of gebruik van de exclusief voor dit product ontwikkelde batterijlader en netvoedingsadapter met een niet juist gespecificeerd vermogen of spanning kan brand, elektrische schokken of schade aan de camera veroorzaken. De voorgeschreven spanning is 100 - 240V wisselstroom.
- Probeer het product niet te demonteren of te veranderen. Dit kan resulteren in brand of een elektrische schok.
- Als het product gaat roken of een vreemde geur afgeeft, of in het geval van welke andere onregelmatigheid dan ook, houdt u onmiddellijk op de camera te gebruiken en neemt u contact op met het dichtstbijzijnde servicecentrum. Verder gebruik van de camera kan brand of een elektrische schok veroorzaken.
- Mocht er water binnendringen in het product, neem dan contact op met een servicecentrum. Verder gebruik van de camera kan brand of een elektrische schok veroorzaken.
- Als u tijdens gebruik van de batterijlader of netvoedingsadapter een lichtflits ziet of onweer hoort, haal de stekker dan uit het stopcontact en gebruik de camera niet langer. Verder gebruik van de camera kan brand of een elektrische schok veroorzaken.
- Veeg de stekker van het netsnoer schoon als deze met stof bedekt is. Opgehoopt stof kan brand veroorzaken.

# 🕂 Voorzichtig

- Plaats geen zware voorwerpen op het netsnoer en buig het netsnoer niet overmatig. Het snoer kan daardoor beschadigd raken. Als het netsnoer beschadigd raakt, neem dan contact op met het dichtstbijzijnde servicecentrum.
- Raak het aansluitpunt voor het netsnoer niet aan als het netsnoer is aangesloten en vermijd kortsluiting.
- Sluit het netsnoer niet met vochtige handen aan op het stopcontact. Dit kan een elektrische schok veroorzaken.
- Laat de camera niet vallen en stel deze ook niet bloot aan hevige schokken. Dat kan ertoe leiden dat de camera defect raakt.

#### Over de herlaadbare lithium-ionbatterij

# 🖄 Waarschuwing

 Mocht het lekkende materiaal van de batterij in contact komen met uw ogen, wrijf ze dan niet uit. Spoel uw ogen met schoon water en ga onmiddellijk naar een arts.

# ▲ Voorzichtig

- Gebruik alleen de aangegeven batterij in deze camera. Het gebruik van andere batterijen kan brand of ontploffing veroorzaken.
- Demonteer de batterij nooit. Het demonteren van batterijen kan leiden tot een explosie of lekkage.
- Pas op dat u zichzelf niet verbrandt bij het verwijderen van de batterij. Sommige delen van de camera worden tijdens het gebruik heet.
- Houd snoeren, haarspeldjes en andere metalen voorwerpen uit de buurt van de contacten + en van de batterij.
- Sluit de batterij nooit kort en stel deze niet bloot aan vuur. De batterij kan exploderen of vlam vatten.
- Mocht lekkend materiaal van de batterij in contact komen met uw huid of kleding, dan kan de huid geïrriteerd raken. Was de betroffen gebieden grondig schoon met water.
- · Vermijd de volgende handelingen met betrekking tot de batterij:
  - Vervanging van de batterij door een verkeerd type dat een beveiliging kan omzeilen (bijvoorbeeld in het geval van sommige lithiumbatterijen)
  - De batterij in vuur of een hete oven gooien, of de batterij mechanisch verbrijzelen of doorsnijden, wat tot een explosie kan leiden.
  - Het achterlaten van de batterij in een omgeving met een extreem hoge temperatuur die kan leiden tot een explosie of lekkage van brandbare vloeistof of gas.
  - De batterij blootstellen aan extreem lage luchtdruk die kan leiden tot een explosie of lekkage van brandbare vloeistof of gas.
- · Waarschuwingen bij het gebruik van de batterij D-LI90:
  - DE CAMERA OF DE AANGEGEVEN LADER ALLEEN GEBRUIKEN OM DE BATTERIJ OP TE LADEN. RISICO OP BRAND EN BRANDWONDEN.
  - NIET VERBRANDEN.
  - NIET DEMONTEREN.
  - NIET KORTSLUITEN.
  - NIET BLOOTSTELLEN AAN HOGE TEMPERATUREN (140°F / 60°C)
  - ZIE HANDLEIDING.

#### Houd de camera en accessoires uit de buurt van kleine kinderen

# 🖄 Waarschuwing

- Bewaar de camera en accessoires niet binnen bereik van kleine kinderen.
   1. Ernstig letsel kan optreden als het product valt of per ongeluk wordt bediend.
  - 2. Er bestaat verstikkingsgevaar als de riem om de hals wordt gewikkeld.
  - Houd kleine accessoires, zoals de batterij of geheugenkaarten, buiten bereik van kleine kinderen om te voorkomen dat deze accessoires per ongeluk worden ingeslikt. Mocht dit toch gebeuren, roep dan onmiddellijk de hulp van een arts in.

# Gebruik van deze handleiding

# 

# 2

| 36 |
|----|
|    |

Beschrijft hoe u uw K-3 Mark II Monochrome voorbereidt voor het maken van opnamen en geeft informatie over elementaire bedieningshandelingen.

| De draagriem bevestigen             | p.36 |
|-------------------------------------|------|
| Een objectief bevestigen            | p.36 |
| 🗌 Gebruik van de batterij en lader  | p.37 |
| Een geheugenkaart plaatsen          | p.40 |
| Basisinstellingen                   | p.41 |
| Basishandelingen voor het maken van |      |
| opnamen                             | p.43 |
| 🗌 Opnamen bekijken                  | p.46 |
|                                     |      |

| 3                                                                                          |                  |
|--------------------------------------------------------------------------------------------|------------------|
| Opnamen maken                                                                              | p.47             |
| Zodra u hebt gecontroleerd of de camera goed probeer de camera dan uit en maak heel veel o | werkt,<br>pnamen |
| ] De opname-instellingen configureren                                                      | p.47             |
| ] Foto's maken                                                                             | p.48             |
| ] Video's opnemen                                                                          | p.54             |
| ] De belichting instellen                                                                  | p.57             |
| ] De scherpstellingsmethode instellen                                                      | p.59             |
| ] Selecteren van de Besturingsmodus                                                        | p.67             |
| ] Gebruik van een flitser                                                                  | p.75             |
| ] De afwerking van de opname instellen                                                     | p.76             |
| Opnamen corrigeren                                                                         | n 78             |

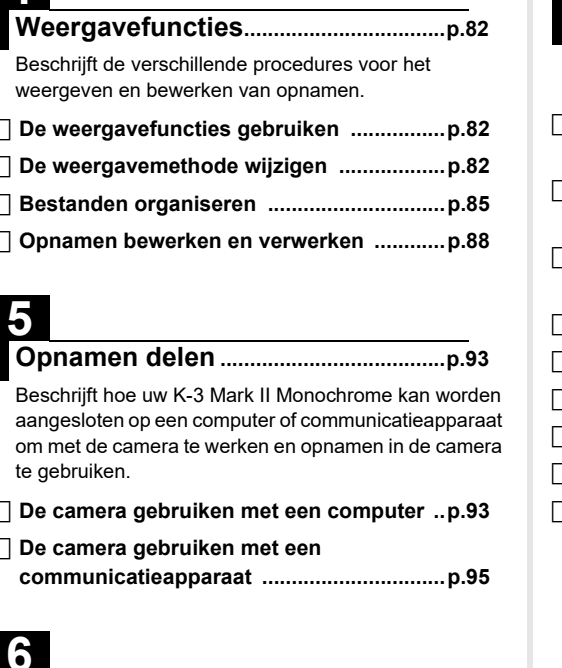

| p.93           | Problemen oplossen         |
|----------------|----------------------------|
| ne kan worden  | Belangrijkste specificatie |
| n in de camera | ☐ Index                    |
|                | Aandachtspunten tijdens    |
| outerp.93      |                            |
|                |                            |
| p.95           |                            |

| De instellingen wijzigenp.s | 96 |
|-----------------------------|----|
|-----------------------------|----|

Beschrijft hoe andere instellingen worden gewijzigd.

| ] Camera-instellingen              | p.96  |
|------------------------------------|-------|
| ] Instellingen voor bestandsbeheer | p.107 |

| 7                                                                                 |
|-----------------------------------------------------------------------------------|
| Bijlagep.111                                                                      |
| Biedt andere hulpbronnen om het meeste te halen<br>uit uw K-3 Mark II Monochrome. |
| Beperkingen voor de combinaties van<br>speciale functiesp.11 <sup>2</sup>         |
| Beschikbare functies met diverse<br>objectievenp.112                              |
| Functies bij gebruik van een externe<br>flitserp.11                               |
| ] Gebruik van de GPS-unitp.117                                                    |
| ] Problemen oplossenp.120                                                         |
| Belangrijkste specificatiesp.123                                                  |
| ] Indexp.128                                                                      |
| ☐ Aandachtspunten tijdens het gebruikp.132                                        |

.....p.135

# Inhoudsopgave

| Gebruik van deze handleiding2             |          |
|-------------------------------------------|----------|
| Kennismaking met de K-3 Mark II           |          |
| Monochroom                                | 8        |
| De inheud van het nekket controleren      | •        |
| De innouu van net pakket controleren      | 0        |
| Namen en functies van de onderdeien       | <b>9</b> |
| Symbolog on indication on het ochorm      | 40       |
| Symbolen en indicatles op net scherm      | 1Z       |
| I CD-scherm en zoeker                     | 12<br>16 |
| Elektr Waterpas                           | 10       |
| Hoe functie-instellingen worden gewiizigd | 18       |
| De richtingsknoppen gebruiken             | 18       |
| Gebruik van de Smart-functie              | 19       |
| Het bedieningspaneel gebruiken            | 20       |
| Gebruik van de menu's                     | 20       |
| Menulijst                                 | 22       |
| Menu's voor foto-instellingen             | 22       |
| Menu's voor filminstellingen              | 25       |
| Menu's voor afspeelinstellingen           | 26       |
| C Personalisatiemenu's                    | 27       |
| S Instellingenmenu's                      | 33       |
| Voorbereidingen                           | 36       |
| De draagriem bevestigen                   | 36       |
| Een objectief bevestigen                  | 36       |
| Gebruik van de batterij en lader          | 37       |
| De batterij plaatsen/verwijderen          | 37       |
| Opladen van de batterij                   | 38       |
| Gebruik van de netvoedingsadapter         | 40       |
| Een geheugenkaart plaatsen                | 40       |
| Basisinstellingen                         | 41       |
| De camera inschakelen                     | 41       |

| Het display instellen Taal, Datum en tijd en Kleur . | 42 |
|------------------------------------------------------|----|
| Een geheugenkaart formatteren                        | 42 |
| Basishandelingen voor het maken van                  |    |
| opnamen                                              | 43 |
| Opnamen maken met de zoeker                          | 43 |
| Opnamen maken terwijl u de Live weergave-opnar       | ne |
| bekijkt                                              | 45 |
| Opnamen bekijken                                     | 46 |
| Opnamen maken                                        | 47 |
| De opname-instellingen configureren                  | 47 |
| Opname-instellingen geheugenkaart                    | 47 |
| Opname-instell. foto's                               | 47 |
| Filmopname-instellingen                              | 48 |
| Foto's maken                                         | 48 |
| Belichtingsstanden                                   | 49 |
| EV Compensation                                      | 53 |
| De elektronische sluiter gebruiken                   | 54 |
| Video's opnemen                                      | 54 |
| Video's afspelen                                     | 56 |
| De belichting instellen                              | 57 |
| ISO-gevoeligheid                                     | 57 |
| Automatische lichtmeting                             | 59 |
| De scherpstellingsmethode instellen                  | 59 |
| De autofocus instellen bij het maken van opnamen     | J  |
| met de zoeker                                        | 60 |
| De autofocus instellen bij het maken van opnamen     | I  |
| met Live Weergave                                    | 63 |
| De autofocus fijn afstemmen                          | 65 |
| De scherptediepte controleren (Voorbeeld)            | 66 |
| Selecteren van de Besturingsmodus                    | 67 |
| Continue opname                                      | 68 |
| Bracketing                                           | 68 |
| Brack. scherptediepte                                | 69 |
| Bracketing beweging                                  | 70 |

| Opname spiegel omhoog                                                                                                    |                                                                                                    |
|----------------------------------------------------------------------------------------------------|----------------------------------------------------------------------------------------------------|
| Meerdere opnamen                                                                                                    | 71                                                                                                    |
| Intervalopname                                                                                                    |                                                                                                    |
| Intervalcompositie                                                                                                    |                                                                                                    |
| Zelfontspanner                                                                                                    | 74                                                                                                    |
| Afstandsbediening                                                                                                    | 74                                                                                                    |
| Gebruik van een flitser                                                                                                    | 75                                                                                                    |
| Een flitser aansluiten                                                                                                    |                                                                                                    |
| De flitsstand instellen                                                                                                    |                                                                                                    |
| De afwerking van de opname inst                                                                                                    | ellen76                                                                                                    |
| Aangepaste opn.                                                                                                    |                                                                                                    |
| Digitale Filter                                                                                                    |                                                                                                    |
| Opnamen corrigeren                                                                                                    |                                                                                                    |
| De helderheid aanpassen                                                                                                    |                                                                                                    |
| De lenseigenschappen aanpassen                                                                                                    |                                                                                                    |
| Het kwaliteitsniveau en de textuur van                                                                                                    | de                                                                                                    |
| opname aanpassen                                                                                                    | 80                                                                                                    |
| Wazigheid van opnamen verminderen                                                                                                    | 80                                                                                                    |
| De scheefheid van opnamen corrigere                                                                                                    | n 81                                                                                                    |
| De compositie fijn afstemmen                                                                                                    | 81                                                                                                    |
|                                                                                                    |                                                                                                    |
| Maannavafumatiaa                                                                                                    | 00                                                                                                    |
| Weergavefuncties                                                                                                    | 82                                                                                                    |
| Weergavefuncties<br>De weergavefuncties gebruiken                                                                                                    | 82                                                                                                    |
| Weergavefuncties<br>De weergavefuncties gebruiken<br>De werking in de afspeelmodus instell                                                                                                    |                                                                                                    |
| Weergavefuncties<br>De weergavefuncties gebruiken<br>De werking in de afspeelmodus instell<br>De weergavemethode wiizigen                                                                                                    | 82<br>                                                                                                    |
| Weergavefuncties<br>De weergavefuncties gebruiken<br>De werking in de afspeelmodus instell<br>De weergavemethode wijzigen<br>Weergave van meerdere opnamen                                                                                                    | 82<br>82<br>81<br>82<br>82<br>82<br>82<br>82                                                                                                    |
| Weergavefuncties<br>De weergavefuncties gebruiken<br>De werking in de afspeelmodus instell<br>De weergavemethode wijzigen<br>Weergave van meerdere opnamen<br>Opnamen weergeven op basis van ma                                                                                                    | 82<br>82<br>en 82<br>82<br>82<br>82<br>90 of                                                                                                    |
| Weergavefuncties<br>De weergavefuncties gebruiken<br>De werking in de afspeelmodus instell<br>De weergavemethode wijzigen<br>Weergave van meerdere opnamen<br>Opnamen weergeven op basis van ma<br>opnamedatum                                                                                                    | 82<br>82<br>en 82<br>82<br>82<br>ap of 84                                                                                                    |
| Weergavefuncties<br>De weergavefuncties gebruiken<br>De werking in de afspeelmodus instell<br>De weergavemethode wijzigen<br>Weergave van meerdere opnamen<br>Opnamen weergeven op basis van ma<br>opnamedatum<br>De camera aansluiten op een audiovis                                                                                                    | 82<br>82<br>84<br>82<br>82<br>82<br>82<br>84<br>84<br>84<br>90<br>84<br>84<br>84<br>84<br>84<br>84<br>84<br>84<br>84<br>84<br>84<br>84<br>84                               |
| Weergavefuncties<br>De weergavefuncties gebruiken<br>De werking in de afspeelmodus instell<br>De weergavemethode wijzigen<br>Weergave van meerdere opnamen<br>Opnamen weergeven op basis van ma<br>opnamedatum<br>De camera aansluiten op een audiovis<br>Bestanden organiseren                                                                                                    | 82<br>82<br>84<br>82<br>82<br>82<br>82<br>84<br>84<br>84<br>84<br>85<br>85                                                                                                 |
| Weergavefuncties                                                                                                    | 82<br>82<br>82<br>82<br>82<br>82<br>82<br>84<br>9 of<br>84<br>9 ueel apparaat                                                                                              |
| Weergavefuncties                                                                                                    | 82<br>82<br>82<br>82<br>82<br>82<br>82<br>84<br>90 of<br>84<br>90 eel apparaat 84<br>85<br>85<br>85<br>86                                                                  |
| Weergavefuncties                                                                                                    | 82<br>82<br>82<br>82<br>82<br>82<br>82<br>82<br>84<br>9 of<br>84<br>9 ueel apparaat 84<br>85<br>85<br>85<br>86<br>86                                                       |
| Weergavefuncties                                                                                                    | 82<br>82<br>82<br>82<br>82<br>82<br>82<br>82<br>84<br>84<br>84<br>84<br>85<br>85<br>86<br>86<br>86<br>87                                                                   |
| Weergavefuncties                                                                                                    | 82<br>82<br>82<br>82<br>82<br>82<br>82<br>82<br>82<br>84<br>84<br>84<br>85<br>85<br>86<br>86<br>86<br>86<br>87<br>87<br>87                                                 |
| Weergavefuncties                                                                                                    | 82<br>82<br>82<br>82<br>82<br>82<br>82<br>82<br>84<br>84<br>84<br>85<br>85<br>86<br>86<br>86<br>86<br>87<br>87<br>87<br>88                                                 |
| Weergavefuncties<br>De weergavefuncties gebruiken<br>De werking in de afspeelmodus instell<br>De weergavemethode wijzigen<br>Weergave van meerdere opnamen<br>Opnamen weergeven op basis van ma<br>opnamedatum<br>De camera aansluiten op een audiovis<br>Bestanden organiseren<br>Opnamen beveiligen<br>Roteren van opnamen<br>Opnamen beveiligen<br>Roteren van opnamen<br>Opnamen overzetten<br>De RAW-gegevens opslaan | 82<br>82<br>82<br>82<br>82<br>82<br>82<br>82<br>84<br>84<br>85<br>85<br>85<br>86<br>86<br>86<br>87<br>87<br>88<br>87<br>88<br>88<br>88<br>88<br>88<br>88<br>88<br>88<br>88 |
| Weergavefuncties                                                                                                    | 82<br>82<br>82<br>82<br>82<br>82<br>82<br>82<br>84<br>84<br>85<br>85<br>86<br>86<br>86<br>86<br>86<br>86<br>86<br>88<br>88<br>88<br>88<br>88<br>88                         |
| Weergavefuncties                                                                                                    | 82<br>82<br>82<br>82<br>82<br>82<br>82<br>84<br>84<br>85<br>85<br>86<br>86<br>86<br>86<br>86<br>86<br>86<br>86<br>88<br>88<br>88<br>88<br>88                               |

| De opnamegrootte wijzigen90                             |
|---------------------------------------------------------|
| JPEG-opnamen corrigeren91                               |
| Video's bewerken92                                      |
| Opnamen delen93                                         |
| De camera gebruiken met een computer93                  |
| De verbindingsstand instellen93                         |
| Een opname op de geheugenkaart kopiëren                 |
| De bijgeleverde software installeren                    |
| De camera gebruiken met een computer                    |
| De camera gebruiken met een                             |
| communicatieapparaat95                                  |
| De instellingen wijzigen96                              |
| Camera-instellingen96                                   |
| Veelgebruikte instellingen opslaan                      |
| De bedieningselementen personaliseren                   |
| Instellen van het beeldscherm, de verlichting van       |
| de indicatorlampjes en de geluidseffecten               |
| Instellingen selecteren om op te slaan in de camera 10/ |
| Instellingen voor bestandsbeheer                        |
| De map/bestandsinstellingen specificeren                |
|                                                         |
| Bijlage111                                              |
| Beperkingen voor de combinaties van                     |
| speciale functies111                                    |
| Beschikbare functies met diverse                        |
| objectieven112                                          |
| De diatragmaring gebruiken                              |
| Eurotico hii gobruik von con externe fliteer 115        |
| Cobruit von de CDS unit                                 |
| Oppamen maken van hemellichamen                         |
| (Sterrenvolger) 117                                     |
| Problemen onlossen 120                                  |
| Sensor reinigen 121                                     |
| Foutberichten                                           |
|                                                         |

| Belangrijkste specificaties                | 123 |
|--------------------------------------------|-----|
| Camera                                     | 123 |
| Besturingsomgeving voor USB-aansluiting en |     |
| bijgeleverde software                      | 127 |
| Index                                      | 128 |
| Aandachtspunten tijdens het gebruik        | 132 |
| GARANTIEBEPALINGEN                         | 135 |

#### Auteursrechten

Opnamen van deze camera die voor elk ander doel dan strikt persoonlijk gebruik zijn bestemd, mogen niet worden gebruikt zonder toestemming volgens de rechten zoals bepaald in de auteursrechtwetgeving. Vergeet ook niet dat in sommige gevallen zelfs het fotograferen voor persoonlijk gebruik aan beperkingen verbonden is, zoals bij demonstraties, voorstellingen of presentaties. Opnamen die zijn gemaakt met het doel om auteursrechten te verkrijgen, kunnen alleen gebruikt worden mits naleving van het auteursrecht zoals beschreven in de auteursrechtwetgeving. Ook hiermee dient men rekening te houden.

#### Aan de gebruikers van deze camera

- Gebruik of bewaar deze camera niet in de buurt van apparatuur die krachtige magnetische velden of straling genereert. Krachtige statische ontladingen of magnetische velden door bv. radiozenders kunnen de werking van de monitor storen, opgeslagen gegevens beschadigen, of gevolgen hebben voor de elektronica in de camera en een goed functioneren verstoren.
- Het paneel met vloeibare kristallen voor de monitor is gemaakt met behulp van extreem hogeprecisietechnologie. Hoewel het percentage werkende pixels 99,99% of hoger is, dient u er rekening mee te houden dat 0,01% of minder van de pixels niet oplicht of juist wel oplicht wanneer dat niet zou moeten.

Dit heeft echter geen effect op het opgenomen beeld.

- Het SR-mechanisme (Shake Reduction) van deze camera maakt gebruik van de originele PENTAX-technologie en doet de beeldsensor met een hoge snelheid en een magnetische kracht naar een gepaste positie bewegen, die beeldvervaging door camerabewegingen beperkt. Er wordt een ratelend geluid gemaakt wanneer de camera wordt geschud, bijv. door de oriëntatie ervan te wijzigen, maar dit is geen storing.
- In deze handleiding verwijst de algemene term "computer(s)" naar een Windows<sup>®</sup> PC of een Mac.
- In deze handleiding heeft de term "batterij(en)" betrekking op elk type batterij dat met deze camera en accessoires wordt gebruikt.

#### Informatie over gebruikersregistratie

Daarom vragen wij u vriendelijk u als gebruiker te registreren. Het formulier hiervoor kunt u vinden op onze website. Hartelijk dank voor uw medewerking.

#### https://www.ricoh-imaging.com/registration/

| - | Kennismaking met de K-3 Mark II Monochrome |
|---|--------------------------------------------|
| 2 | Voorbereidingen                            |
| 3 | Opnamen maken                              |
| 2 | Weergavefuncties                           |
| ł | Opnamen delen                              |
| ł | De instellingen wijzigen                   |
| 5 | Bijlage                                    |

# De inhoud van het pakket controleren

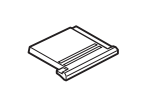

Flitsschoenbeschermer FK (Gemonteerd op de camera)

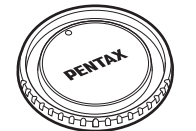

Cameravattingsdop K II (Gemonteerd op de camera)

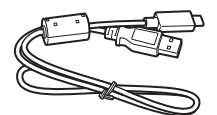

USB-kabel I-USB166

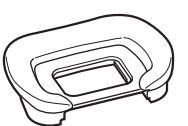

Oogschelp FU (Gemonteerd op de camera)

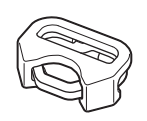

Driehoekige ring en beschermende afdekking (Gemonteerd op de camera)

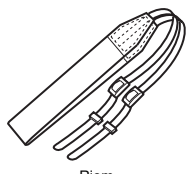

Riem O-ST162

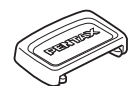

ME-zoekerkap

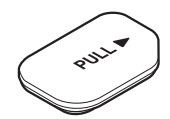

Aansluitingenkap batterijgreep (Gemonteerd op de camera)

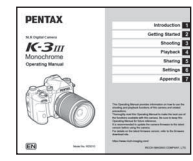

Bedieningshandleiding (deze handleiding)

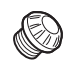

2P-kapje sync-aansluiting (Gemonteerd op de camera)

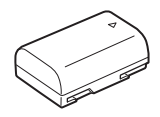

Herlaadbare lithium-ion batterij D-LI90

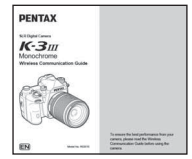

Gids voor draadloze communicatie

#### Geschikte objectieven

Voor deze camera kan gebruik worden gemaakt van D FA-, DA-, DA L-, FA- en FA J-objectieven en objectieven met een positie **A** (Auto) op de diafragmaring. Om een andere lens of accessoire te gebruiken, zie p.112.

# Namen en functies van de onderdelen

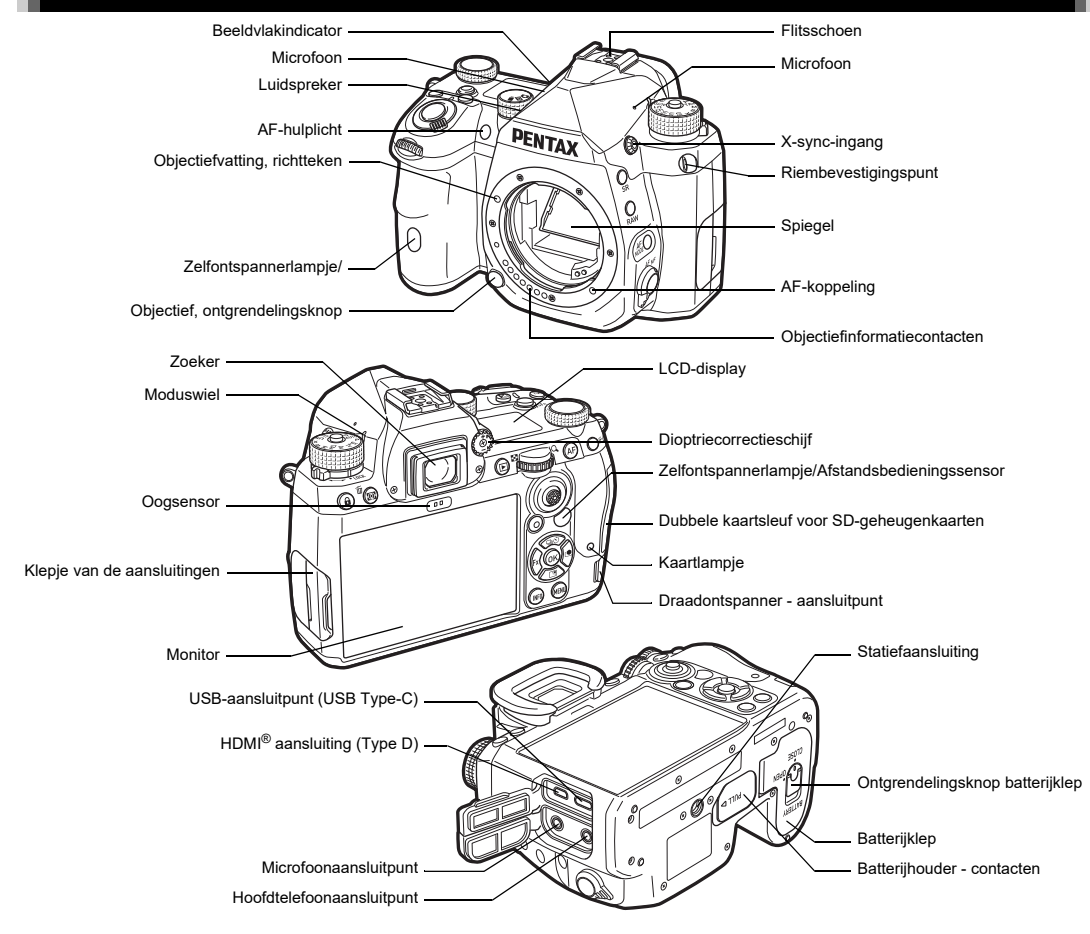

#### Bedieningselementen

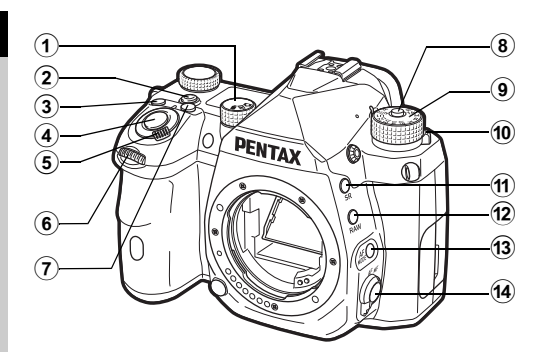

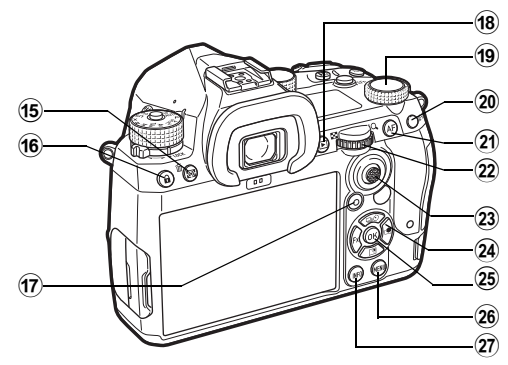

- Smart Function knop (SEn)

Druk op deze toets om de met de slimme functie ingestelde functie te selecteren en de instellingen voor de geselecteerde functie te wijzigen. (p.19)

#### 3 ISO knop (E0)

Druk op deze toets om de ISO-gevoeligheid te veranderen. (p.57)

#### (4) Sluiterknop (SHUTTER)

Druk op om beelden vast te leggen. (p.44) Druk deze knop tijdens de weergavestand half in om over te gaan naar de opnamestand.

#### **5** Hoofdschakelaar

Schakelt de stroom in of uit, of activeert de voorbeeldfunctie. (p.41, p.66)

#### 6 Front e-dial (3)

Wijzigt de waarden voor camera-instellingen zoals belichting. (p.50)

U kunt het menutype wijzigen wanneer een menuscherm wordt weergegeven. (p.20)

Gebruik dit wiel, in de weergavestand, om een andere opname te selecteren.

#### 7 EV-compensatie knop (2)

Druk op om de waarde van de belichtingscompensatie te wijzigen. (p.53)

#### (8) Vergrendelingsknop moduswiel Druk op om het moduswiel te laten draaien. (p.43)

- Moduswiel Wijzigt de opnamemodus. (p.48)
- Moduswiel, ontgrendelingspal Gebruik deze hendel om de vergrendeling van het moduswiel op te heffen zodat u het moduswiel kunt bedienen zonder op de knop voor het vergrendelen van het moduswiel te drukken. (p.44)
- Shake Reduction knop (SB)
   Wijzigt de functie Shake Reduction. (p.80)
- RAW-knop (RAW)
   Wijzigt tijdelijk het bestandsformaat. (p.99)
- (3) AF Mode knop () Druk op deze toets om de AF-modus of het actieve AF-gebied te wijzigen. (p.60)
- Scherpstelmethode-schakelaar Wijzigt de scherpstelmethode. (p.59)

#### 

Druk hierop om de meetmodus te wijzigen. (p.59) Druk in de weergavestand op deze knop om opnamen te verwijderen. (p.46)

#### 16 Knop bedieningsvergr. (1)

Schakelt tijdelijk de werking van knoppen uit om abusievelijke bediening te voorkomen. (p.45)

#### 17 Groene knop (

Voert een reset uit van de waarde die wordt gewijzigd. Schakelt over naar ISO Auto bij het instellen van de ISOgevoeligheid.

Druk in de weergavestand deze knop in om te wisselen tussen de geheugenkaarten die zijn geplaatst in sleuf SD1 en sleuf SD2. (p.46)

#### 18 Weergaveknop (D)

Schakelt over naar de afspeelmodus. (p.46) Druk nogmaals op de knop om over te schakelen naar de opnamemodus.

#### 19 Smart Function draaiknop (<sup>()</sup>)

Instellingen wijzigen voor de functie die is geselecteerd met de slimme functie. (p.19)

#### 20 AE-vergrendelingsknop (MEL)

Vergrendelt de belichtingswaarde voor het maken van de opname.

Druk in de weergavestand op deze knop om het selectiescherm van weergavefuncties weer te geven. (p.82)

#### 21 AF knop (AF)

Beschikbaar voor het aanpassen van de scherpstelling, in plaats van halverwege op SHUTTER te drukken. (p.59)

#### 2 Rear e-dial (\U)

Wijzigt de waarden voor camera-instellingen zoals belichting. (p.50)

Wijzigt de menu-items wanneer een menuscherm wordt getoond. (p.20)

U kunt de camera-instellingen wijzigen wanneer het bedieningspaneel wordt weergegeven. (p.20)

Gebruik in de weergavestand aan dit wieltje om de opname te vergroten of meerdere opnamen tegelijkertijd weer te geven. (p.46, p.82)

#### 23 AF punt selectiehendel (3)

Wijzigt het AF-punt. (p.60) Het AF-punt kan omhoog, omlaag, naar links, naar rechts en diagonaal worden verplaatst.

Wanneer een beeld wordt vergroot tijdens opnamen met Live View of in de weergavestand, gebruikt u deze hendel om het weergavegebied te verplaatsen. Duw de hendel naar binnen om het weergavegebied terug te zetten naar het midden van de opname. (p.45, p.46)

#### 24 Vierwegbesturing ( $\blacktriangle \lor \blacklozenge \triangleright$ )

Geeft het instellingenscherm weer voor [Drive Mode], [Instelling buitenaanzicht], of [Custom Image]. (p.18) Als een menu of het bedieningspaneel wordt weergegeven, verplaatst u hiermee de cursor of wijzigt u hiermee het item dat u instelt.

#### 25 OK knop (OK)

Druk tijdens weergave van het bedieningspaneel of een menu op deze knop om het geselecteerde item te bevestigen.

#### 26 MENU-knop (MENU)

Toont een menu. Druk, terwijl het menu wordt getoond, op deze knop om terug te keren naar het vorige scherm. (p.20)

#### 27 INFO knop (INFO)

Wijzigt de weergavestijl op de monitor. (p.13, p.14)

#### Over de vierwegbesturing

In deze handleiding wordt elke knop van de vierwegbesturing aangeduid zoals wordt getoond in de afbeelding aan de rechterzijde.

#### Personalisatie van bedieningselementen

Voor sommige knoppen kunt u de knopfunctie wijzigen in een andere. (p.98)

Deze handleiding beschrijft de camerawerking op basis van de toegewezen standaardfuncties.

# Symbolen en indicaties op het scherm

# Monitor

#### Opnamestand

Met deze camera kunt u opnamen maken terwijl u door de zoeker kijkt, of terwijl u naar de opname op de monitor kijkt.

Wanneer u de zoeker gebruikt, kunt u beelden maken terwijl u het statusscherm op de monitor controleert en door de zoeker kijkt. (p.43) Wanneer u de zoeker niet gebruikt, kunt u beelden maken terwiil u het Live View-beeld bekiikt dat op de monitor wordt weergegeven. (p.45)

De camera staat in de "standby-stand" als deze klaar is voor het maken van opnamen, zoals tijdens weergave van het statusscherm of Live weergave.

#### Standby-stand

De instellingen voor het maken van opnamen worden getoond.

#### Statusscherm

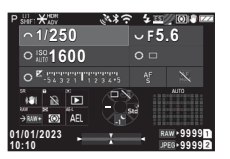

| 1        | 23       |          | 456      | 7   | 8 9 | 9 10 | 11 | 12 |
|----------|----------|----------|----------|-----|-----|------|----|----|
| 13       |          | 14       |          | 13  |     | 15   |    |    |
| 13       |          | 16       |          | 13  |     | 16   |    |    |
| 13       |          | 18       |          | - 1 | 9   | 2    | 0  |    |
| 21<br>24 | 22<br>25 | 23<br>26 | 27<br>29 | 28  |     | 30   |    |    |
| 3        | 1        |          | 32       |     | 33  | 3    | 34 | 35 |

#### Live weergave

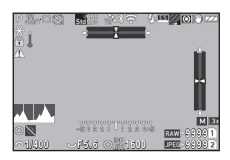

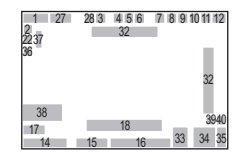

- Opnamestand (p.48) 1
- 2 Belichtingsgeheugen
- 3 Helderheid (p.80)/ Digitale filter (p.77)/ HDR-opname (p.79)
- Δ Status GPSplaatsbepaling (p.117)
- 5 Bluetooth<sup>®</sup>communicatie
- Draadloze I AN-6 communicatie
- 7 Flitsinstelling (p.75)
- 8 Selectie sluiterstand (p.54)
- 9 Anti-aliasing-filtersimulator (p.80)
- Automatische lichtmeting (p.59)
- 11 Bewegingsreductie (p.80)/ Auto-horizoncorrectie (p.81)
- 12 Batteriiniveau
- 13 Hulp e-knop
- 14 Sluitertiid
- 15 Diafragmawaarde
- 16 ISO-gevoeligheid (p.57)
- 17 Bedieningsaanwijzingvoor Smart-functie (p.19)
- Memo

- 18 LW-staafgrafiek
- 19 Scherpstellingsmethode (p.59)
- 20 AF-status vasthouden (p.61)
- 21 Bedieningsaanwijzing voor SR
- 22 Bedieningsaanwijzing voor
- 23 Bedieningsaanwijzing voor
- 24 Bedieningsaanwiizing voor
- 25 Bedieningsaanwijzing voor 🐼
- Bedieningsaanwijzing voor 26
- 27 Opnamestand (p.67)
- 28 Aangepaste opn. (p.76)
- 29 Beeldinstelling buiten
- 30 Scherpstelaebied (AF-punt) (p.60)
- 31 Datum en tiid/ Bedieningsaanwijzing
- 32 Elektronische waterpas (p.18)
- 33 Bestandsindeling (p.47)
- 34 Beeldopslagcapaciteit
- 35 Kaartsleufnummer
- 36 Waarschuwingsmelding (p.106)
- 37 Temperatuurwaarschuwing
- 38 Histogram
- **39** JPEG-opgen. pix. (p.47)
- 40 Biisniiden (p.47)
- In [Monitor Display] van het menu C4 kunt u de weergave
  - instellingen van het statusscherm en Live View wijzigen. (p.104)
- · U kunt de weergavekleur wijzigen die is ingesteld in "Begininstellingen" (p.41) in [Kleurinstellingen] van [Monitorweergave] in het **C**4 menu. (p.104)

#### De helderheid van de monitor instellen

Als de monitorweergave moeilijk te zien is wanneer u buiten of in andere situaties beelden maakt pas dan de helderheid van de monitor aan in [Outdoor View Setting] van het 32 menu. Standaard is [Buitenweergave-instelling] toe-

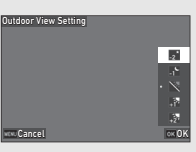

dewezen aan ▼. (p.98)

Ook kunt u, wanneer u lange tijd op een donkere plaats sjokt. verblinding van de ogen op donkere plaatsen voorkomen door [Night Vision Display] van het 32 menu te gebruiken. Bovendien kunt u [Helderheid], [Verzadiging], [Aanpassen: Blauw-Amber], en [Adjust: Groen-Magenta] in [Monitorafstelling] van het 32 menu. [Helderheid] kan ook automatisch worden aangepast, (Standaard wordt [Helderheid] automatisch aangepast.) (p.105)

#### Als de camera verticaal wordt gehouden

Wanneer de camera wordt gedraaid naar de verticale positie, wordt het statusscherm verticaal weergegeven.

Om het statusscherm niet verticaal weer te geven, verandert u de instelling voor de displayrotatie in [Status Screen] van [Monitor Display] in het C4 menu. (p.104)

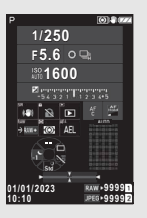

#### Bedieningspaneel

Druk in de stand-bystand op **INFO** om het "bedieningspaneel" weer te geven en de instellingen te wijzigen.

De volgende functies worden weergegeven in de standaardinstelling.

#### C stand

| HDR Ca<br>Off                           | pture |   | RAV    | +9999<br>3+9999 z |            |
|-----------------------------------------|-------|---|--------|-------------------|------------|
| 6400                                    | Â.    | 8 |        |                   | HDR<br>Aus |
| $\sim$                                  |       |   | 21     | $\sim$            | HOR        |
| X                                       |       |   |        |                   | 2<br>HDR   |
| 68                                      |       |   | Normal |                   |            |
| · • • • • • • • • • • • • • • • • • • • | 5     |   | ∩±i    | .0EV              | $\sim$     |

|       | 2  |    | 3  | 4 5 |    |
|-------|----|----|----|-----|----|
| 6     | 7  | 8  | 9  | 10  |    |
| 11    | 12 | 13 | 14 | 15  | 26 |
| 16    | 17 | 18 | 19 | 20  |    |
| 21    | 22 | 23 | 24 | 25  |    |
| 27 28 | 3  | 29 |    | 30  |    |

#### stand

| AF Active Area >9:59'59"<br>Auto Area >9:59'59" |          |             |    |  |          |
|-------------------------------------------------|----------|-------------|----|--|----------|
| <u>ه</u>                                        |          |             | i. |  | Auto     |
| 8                                               | (8)      | <b>Q</b> 20 |    |  | <u>#</u> |
| ÷∎                                              |          |             |    |  |          |
| 1                                               | <b>3</b> |             |    |  |          |
| (722) OR                                        |          | 2           |    |  | Spot     |

- Functienaam 1
- 2 Instelling
- 3 Bestandsindeling (p.47)
- Aantal foto's dat kan 4 worden gemaakt/ resterende opnameduur voor video's
- 5 Kaartsleufnummer
- ISO auto bovengrens (p.57) 6
- 7 Hooglichtcor. (p.78)
- Schaduwcorrectie 8 (p.78)
- Ruisonderdrukking bij 9 lange sluitertijd (p.51)
- 10 Ruisond, hoge ISO (p.58)
- Intensiteit (p.80) 11
- 12 Digitaal filter (p.77)
- **13** HDR-opname (p.79)

1

|       | 2  |    |    | 4  | 5 |    |
|-------|----|----|----|----|---|----|
| 31    | 32 | 20 | 7  | 8  | l |    |
| 13    | 33 | 34 | 35 | 36 |   | 26 |
| 21    | 23 | 37 | 38 | 25 |   |    |
| 39    | 40 |    |    |    |   |    |
| 27 28 | 3  | 29 |    | 30 |   |    |

- 14 Selectie sluiterstand (p.54)
- 15 Auto horizoncorrectie (p.81)
- 16 Vervormingscorrectie (p.79)
- 17 Correctie van de perifere verlichting (p.79)
- 18 ASTROTRACER (p.117)
- 19 Anti-aliasing-filtersimulator (p.80)
- 20 AF Assist Light (p.60)
- 21 Opties geheugenkaart (p.47)
- 22 Bestandsindeling (p.47)
- 23 JPEG Recorded Pixels (p.47)/Movie Recorded Pixels (p.48)
- 24 Programmaliin (p.51)
- 25 Draadloos LAN-instelling

- 1 Inleiding
- Lijst van instellingopties 26
- 27 Batteriiniveau van de camera
- 28 Batteriiniveau batteriihouder (wanneer D-BG8 wordt bevestiad)
- Bedieningshandleiding 29 voor het aanpassen van het bedieningspaneel (p.102)
- 30 Parameter
- Actief AF-aebied (p.63) 31
- 32 Scherpe contouren (p.64)
- 33 Shake Reduction (p.80)
- Memo
- · Raadpleeg "Het bedieningspaneel gebruiken" (p.20) voor het gebruik van het bedieningspaneel.
- · De op het bedieningspaneel weergegeven functies kunnen worden veranderd in [Control Panel] van het menu C5. (p.102)

#### De opname-informatieweergave wijzigen

De weergave van de opname-informatie verandert telkens wanneer **INFO** wordt ingedrukt in de stand-bystand.

| Wanneer opnamen<br>worden gemaakt<br>met de zoeker | Statusscherm $\rightarrow$ Bedieningspaneel $\rightarrow$ Scherm uit $\rightarrow$ Statusscherm                                                                                                    |
|----------------------------------------------------|----------------------------------------------------------------------------------------------------|
| Opnamen maken<br>met Live weergave                 | $\begin{array}{l} \mbox{Standaard informatiedisplay} \rightarrow \\ \mbox{Bedieningspaneel} \rightarrow \mbox{Vereenvoudigde} \\ \mbox{informatiedisplay} \rightarrow \mbox{Geen informatiedisplay} \\ \rightarrow \mbox{Standaard informatiedisplay} \end{array}$ |

### Memo

· De informatie die wordt weergegeven op Live View kan worden aangepast in [Live View] van [Monitor Display] in het C4 menu. (p.104)

- 34 Niveau opnamegeluid (p.48)
- 35 Reductie windruis (p.48)
- 36 Volume hoofdtelefoon (p.48)
- Beeldsnelheid (p.48) 37
- 38 Rasterstiil
- 39 Live View-opname Touch AF (p.50)
- 40 Filmopname Touch AF (p.55)

Afspeelstand

De gemaakte opname en opnameinformatie worden weergegeven in de enkelbeeldweergave van de weergavestand.

| 01/01/202 | 3 10:00    | 100 | -0001 1.022          |
|-----------|------------|-----|----------------------|
|           |            |     | • 1:2                |
| 1/100 7   | 3.5 '' 200 |     | danaga linaga<br>1/1 |

Druk op INFO om het type informatie dat wordt weergegeven in de enkelbeeldweergave te wijzigen.

| Standaard-<br>infoweergave     | Vastgelegd beeld, bestandsformaat, JPEG<br>opgenomen pixels, belichtingsparameters en<br>indicatoren van de bedieningsgids<br>worden weergegeven. |
|--------------------------------|----------------------------------------------------------------------------------------------------|
| Gedetailleerde<br>infoweergave | Op het scherm worden details weergegeven<br>over hoe en wanneer de opname werd<br>gemaakt. (p.15)                                                 |
| Geen<br>infoweergave           | Enkel de gemaakte opname wordt<br>weergegeven.                                                                                                    |

#### Memo

- · De weergave van afspeelinformatie kan worden ingesteld in [Afspeelinformatieweergave] van [Monitorweergave] in het C4 menu. (p.104)
- · Wanneer de camera wordt uitgeschakeld en weer ingeschakeld en in de weergavestand gaat, wordt een opname weergegeven in de enkelbeeldweergave met de laatst weergegeven informatie. Als [Afspeelinfo] is ingesteld op 🔲 (Uit) in [Geheugen] van het menu C5, verschijnt de standaardinformatiedisplay altijd als eerste wanneer de camera wordt ingeschakeld. Als [Beeld voor afspelen] is ingesteld op 🖾 (Aan) in [Geheugen], wordt het laatst afgespeelde beeld de volgende keer als eerste weergegeven. (p.107)

#### Gedetailleerde infoweergave

#### Foto's

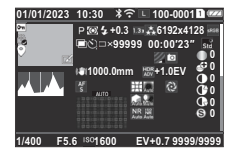

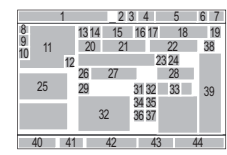

#### Video's

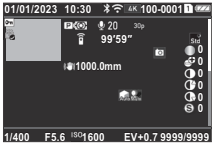

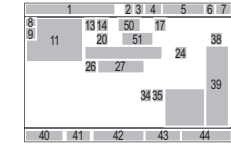

#### Pagina 2

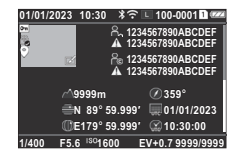

- 1 Opnamedatum en -tijd
- Bluetooth<sup>®</sup>-communicatie 2
- Draadloze LAN-3 communicatie
- Bestandsformaat, JPEG 4 Opgenomen Pixels (p.47)/ Movie Opgenomen Pixels (p.48)
- 5 Mapnummer-Bestandsnummer (p.107)
- Kaartsleufnummer dat 6 wordt aebruikt
- Batterijniveau 7 Beveiligen (p.86) 8

49 50 51 52 41 42 40 43

49

12

9 10

9 Status beeldoverdracht (p.87)

234 5 6 7

47

48

- Locatiegegevens opslaan 10
- 11 Gemaakte opname
- Opname bewerken 12
- 13 Opnamestand (p.48)
- 14 Automatische lichtmeting (p.59)
- 15 Flitsinstelling (p.75)
- 16 Bijsnijden (p.47)
- JPEG Kwaliteit (p.47)/ 17 Beeldsnelheid (p.48)
- JPEG-opgen. pix. (p.47) 18
- Kleurruimte (p.47) 19

- 20 Opnamestand (p.67)
- 21 Aantal opnamen voor intervalopnamen/ intervalcompositie (p.72)
- 22 Totale opnametiid voor Intervalcompositie (p.73)
- 23 Anti-aliasing-filtersimulator (p.80)
- 24 Digitaal filter (p.77)
- Helderheidshistogram 25
- 26 Bewegingsreductie (p.80)/ Auto-horizoncorrectie (p.81)
- 27 Brandpuntsafstand objectief
- HDR-opname (p.79)/ 28 Helderheid (p.80)
- 29 Scherpstellingsmethode (p.59)
- Scherpstelgebied (AF-punt) 30 (p.60)
- Vervormingscorrectie (p.79) 31
- 32 Correctie van de perifere verlichting (p.79)
- Diffractiecorrectie (p.79) 33
- Hooglichtcor. (p.78) 34

#### Memo

 De camera kan ook beelden weergeven die met de K-3 Mark III zijn gemaakt. Raadpleeg de gebruiksaanwijzing van de K-3 Mark III voor meer informatie over het informatiedisplay.

#### Gebruik van het aanraakpaneel

U kunt het aanraakpaneel gebruiken om functies te selecteren. het AF-punt in te stellen voor opnamen en andere bewerkingen uit te voeren. (p.50)

Stel [Monitor Touch Operation] op [Off] in het C3 menu als u de aanraakpaneelfunctie niet gebruikt.

Monitor Touch Operation 0n Off 💷 Cancel

- 35 Schaduwcorrectie (p.78)
- 36 Ruisonderdrukking bii lange sluitertiid (p.51)
- Ruisond, hoge ISO (p.58) 37
- 38 Aangepaste opn. (p.76)
- 39 Parameters Aangepaste opname
- Sluitertiid 40
- Diafragmawaarde 41
- ISO-gevoeligheid (p.57) 42
- 43 Belicht, corr. (p.53)
- Aantal opnamen 44
- 45 Niveau opnamegeluid (p.48)
- 46 Tiidsduur van de opgenomen video
- 47 Fotograaf (p.110)
- 48 Auteursrechthouder (p.110)
- 49 Waarschuwing voor opname
- waarmee is geknoeid 50 Geografische hoogte
- 51 Richting van het objectief
- 52 Breedtegraad/Lengtegraad
- 53 UTC

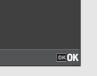

### LCD-scherm en zoeker

De opname-informatie zoals de belichtingswaarde wordt weergegeven op de lcd-display en in de zoeker.

#### LCD-scherm

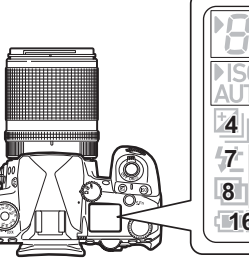

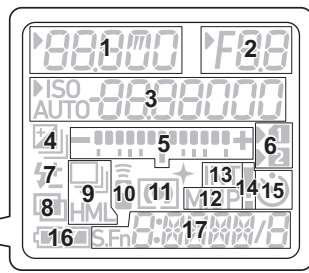

Zoekerweergave

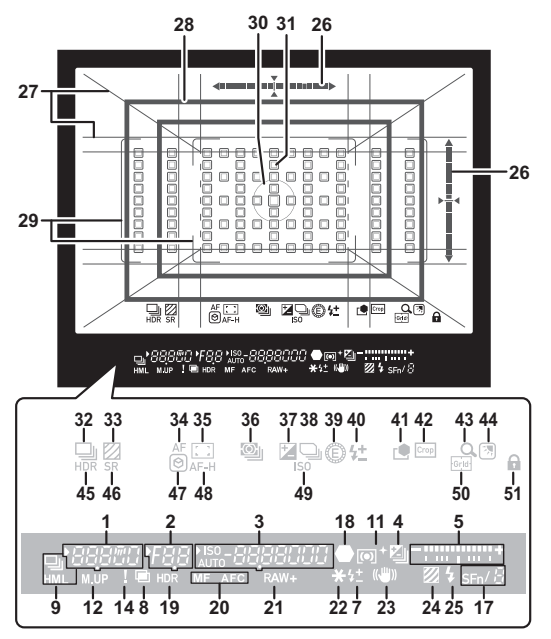

- Sluitertijd/resterende verwerkingstijd voor ruisonderdrukking bij lange sluitertijd (p.51)/ AF-modus (p.60)/ aantal opnamen voor bracketing (p.68))
- 2 Diafragmawaarde
- 3 ISO-gevoeligheid (p.57)/ Belichtingscompensatiewaarde/ Beeldenopslagcapaciteit/ AF Actief gebied (p.60)

- 4 Belichtingscompensatie (p.53)/Bracketing (p.68)
- 5 LW-staafgrafiek
- 6 Kaartsleufnummer
- 7 Flitsbelichtingscorrectie (p.76)
- 8 Meervoudige belichting (p.71)
- 9 Continuopname (p.68)
- 10 Afstandsbediening (p.74)
- **11** Automatische lichtmeting (p.59)
- 12 Spiegel omhoog
- 13 Intervalopname (p.72)

- 14 Waarschuwingsmelding (p.106)
- **15** Zelfontspanner (p.74)
- 16 Batterijniveau
- 17 Smart Function (p.19)
- 18 Scherpstelindicatie
- 19 HDR-opname (p.79)
- 20 Scherpstellingsmethode (p.59)
- 21 Bestandsindeling (p.47)
- 22 Belichtingsgeheugen
- 23 Shake Reduction (p.80)
- 24 Anti-aliasing-filtersimulator (p.80)
- 25 Flitsindicatie (p.75)
- 26 Elektr. waterpas
- 27 Rasterweergave (p.103)
- 28 Uitsnijkader (p.47)
- 29 AF-kader (p.44)
- **30** Spotmeetkader (p.59)
- 31 AF-punt (p.60)
- 32 Opnametransport (p.67)
- **33** Anti-aliasing-filtersimulator (p.80)

- 34 AF-modus (p.60)
- 35 Actief AF-gebied (p.60)
- **36** Automatische lichtmeting (p.59)
- 37 Belicht. corr. (p.53)
- 38 Programmalijn (p.51)
- 39 E-Dial
- 40 Belichtingscompensatie
- 41 Aangepaste opn. (p.76)
- 42 Bijsnijden (p.47)
- 43 Controle met vergroting
- 44 Beeldinstelling buiten (p.13)
- 45 HDR-opname (p.79)
- 46 Shake Reduction (p.80)
- 47 Scherpe contouren (p.64)
- 48 AF-status vasthouden (p.61)
- **49** ISO-gevoeligheid (p.57)
- 50 Raster
- 51 Bedieningsvergrendeling (p.45)

# Ø Memo

- De verlichting van het LCD-paneel en de zoekerdisplay kunnen worden gewijzigd in [LCD Panel] van het C4 menu en [Viewfinder Display] van het C4 menu. (p.104, p.103)
- Nr. 1 t/m 25 voor de zoekerweergave zijn de informatie buiten het gezichtsveld. De informatie buiten het gezichtsveld wordt weergegeven in de zoeker wanneer SEUTTER half wordt ingedrukt, of tijdens de bedrijfstijd lichtmeter (standaardinstelling: 10 seconden). Om de buitenbeeldinformatie niet weer te geven, wijzigt u de instelling [Info Display Outside FOV] in [Viewfinder Display] van het C4 menu. U kunt de werktijd van de meter wijzigen in [Meter Operating Time] van het menu C5. (p.32)
- De functies die momenteel zijn ingeschakeld voor de slimme functie en hun instellingen worden weergegeven voor nr. 17 en nrs. 32 tot en met 50. Wanneer Sim wordt bediend, verschijnen de pictogrammen van geregistreerde functies en knippert het pictogram van de momenteel geselecteerde functie. (p. 19)
- U kunt de opnamescherpte van de zoeker instellen met gebruik van de dioptriecorrectieschijf.

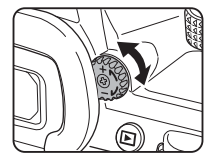

#### Oogsensor

De oogsensor detecteert of de gebruiker door de zoeker kijkt in de stand-bystand bij het maken van opnamen met de zoeker. Wanneer de sensor het oog van de gebruiker detecteert, wordt de verlichting van de monitor uitgeschakeld en begint het meten. De instelling kan wor-

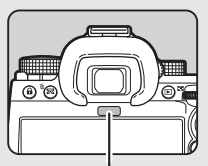

Oogsensor

den veranderd in [Oogsensor] van het **C**4 menu. (p.103) De oogsensor kan in werking treden wanneer een object dichterbij komt of hij wordt blootgesteld aan direct zonlicht. Hij wordt ook gebruikt voor de automatische helderheidsinstelling van de monitor. (p.105)

# Elektr. Waterpas

De elektronische waterpas wordt weergegeven op het statusscherm en Live View en in de zoeker om te controleren of de camera is gekanteld.

De horizontale schaal geeft de horizontale camerahoek aan, en de verticale schaal geeft de verticale camerahoek aan, in eenheden van 0,5°.

#### Voorbeeld van zoekerweergave

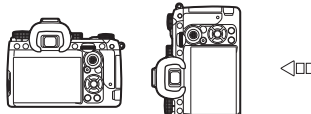

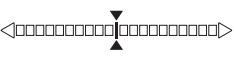

Wanneer de camera waterpas is (kanteling: 0°)

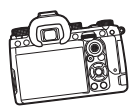

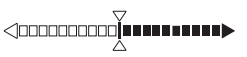

Wanneer de camera naar beneden is gekanteld met meer dan 5°

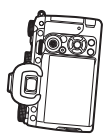

Wanneer de camera verticaal wordt gehouden en 3° naar rechts wordt

# Ø Memo

 Voor de elektronische waterpas in de zoeker kunt u de verticale camerahoek verbergen door de instelling [Electronic Level Type] te wijzigen in [Viewfinder Display] van het C4 menu. (p.103)

# Hoe functie-instellingen worden gewijzigd

De meeste functies worden ingesteld vanuit de menu's. Veelgebruikte functies kunnen ook worden ingesteld door knoppen te bedienen, de Smart Function te gebruiken of te selecteren op het bedieningspaneel. De functies ingesteld met de knoppen, Smart Function, en het bedieningspaneel kunnen worden gepersonaliseerd.

# De richtingsknoppen gebruiken

Druk op ▲▼◀▶ in de stand-bystand. Standaard kunnen de volgende functies worden ingesteld.

|   | Transportstand            | p.67 |
|---|---------------------------|------|
| ▼ | Beeldinstelling<br>buiten | p.13 |
| ◄ | Fx                        | p.98 |
| • | Aangepaste opn.           | p.76 |

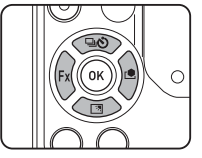

#### Ø Memo

• De functies van ▲▼◀▶ en andere knoppen zoals ເພ kunnen worden gewijzigd in [Fx Button] van het menu C2. (p.98)

# Gebruik van de Smart-functie

U kunt de instellingen voor de vijf geregistreerde functies snel wijzigen terwijl u door de zoeker kijkt of de Live View weergeeft. Standaard kunnen de volgende functies worden ingesteld.

| Functie             | Instelling Beschrijving                                                                                                    | Pagina         |
|---------------------|----------------------------------------------------------------------------------------------------|----------------|
| Gebrui-<br>ker-AF   | Schakelt tussen de instellingen van [AF Mode],<br>[AF Active Area] en [Hold AF Status] die vooraf<br>zijn opgegeven.                                                                                                    | p.60           |
| E-Dial              | Wijzigt de belichtingwaarde.                                                                                                    | p.49           |
| Opnamet<br>ransport | Schakelt tussen de vooraf opgegeven rijmodi van [Drive] in [Drive Mode].                                                                                                    | p.67           |
| Bijsnij-<br>den     | Schakelt tussen de instellingen van [Bijsnijden] in het menu <b>1</b> 4.                                                                                                    | p.47           |
| Raster              | Schakelt tussen de weergavepatronen die<br>vooraf zijn opgegeven in [Zoekerscherm] van<br>[Zoekerweergave] wanneer u fotografeert met<br>de zoeker.<br>Wijzigt het type raster dat wordt weergegeven<br>op het Live weergave-scherm als opnamen<br>worden gemaakt met Live weergave. | p.103<br>p.104 |

Druk op SEn, en draai vervolgens  $\heartsuit$ . De functieselectie verandert

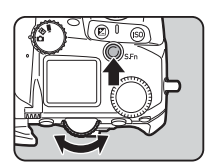

De pictogrammen van de instelbare functies verschijnen in de zoeker en op de lcd-display. Het pictogram voor de geselecteerde functie knippert.

De bedieningshandleiding wordt weergegeven op het statusscherm en in Live View.

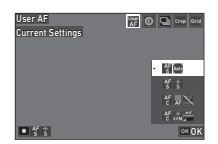

#### Beschikbare bedieningshandelingen

| ari/stopt met net wijzigen van de instellingen. |
|-------------------------------------------------|
| elt de functie-instelling terug naar de         |
| 6                                               |

# Draai aan O.

De instelling voor de geselecteerde functie verandert.

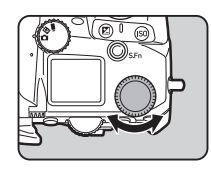

#### Memo

- · De functies die zijn ingesteld met de Smart Function kunnen worden gewijzigd in [Smart Function] van het C2 menu. (p.102)
- · De instelling van de laatst geselecteerde functie kan worden gewijzigd met () in de stand-bystand.

### Het bedieningspaneel gebruiken

 De opnamefuncties kunnen worden ingesteld.

# Druk op INFO in de stand-bystand.

Het bedieningspaneel wordt weergegeven.

Gebruik ▲▼◀▶ om een functie te selecteren.

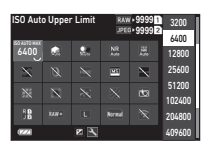

3 Draai aan ♀ om de instelling te wijzigen.

| HDR Ca<br>Off | pture |    | RAW | • 9999 1<br>• 9999 2 | }   |
|---------------|-------|----|-----|----------------------|-----|
| 6400          | Ġ.    | 20 |     |                      | HOR |
| $\mathbf{x}$  |       |    |     | $\mathbf{x}$         |     |
| $\times$      |       |    |     |                      | 127 |
| 58            |       |    |     |                      |     |
| 0223          |       | 2  | ±2  | .0EV                 | X   |

#### Beschikbare bedieningshandelingen

- Wijzigt de parameter voor de geselecteerde functie (wanneer gedetailleerde instellingen kunnen worden gedaan).
- Geeft het menuscherm weer voor de geselecteerde functie.
- Past het bedieningspaneel aan.

# **4** Druk op MENU.

Het scherm in de stand-bystand verschijnt opnieuw.

#### Ø Memo

- Welke items kunnen worden geselecteerd, hangt af van de huidige camera-instellingen.
- De op het bedieningspaneel weergegeven functies kunnen worden gewijzigd door op 2 op het scherm van Stap 2 te drukken of door de instelling van [Bedieningspaneel] in het menu C5 te wijzigen. (p.102)

# Gebruik van de menu's

De meeste functies kunnen worden ingesteld vanuit de menu's.

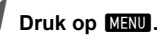

Het menu verschijnt.

# 2 Draai 🗥 om van menutype te wisselen.

|   | Focus Settings       |         |
|---|----------------------|---------|
| • | AF with Viewfinder   | AF fato |
|   | AF with Live View    |         |
|   | AF Assist Light      |         |
| с | Focus Limiter        |         |
|   | AE Metering          | (O)     |
|   | Face Priority AE     | On      |
|   | Link AE and AF Point | Off     |
|   |                      |         |

| 0 | Menu's voor foto-instellingen (p.22)      |
|---|-------------------------------------------|
|   | In ■ stand: Film instellingsmenu's (p.25) |
|   | Menu's voor weergave-instellingen (p.26)  |
| С | Personalisatiemenu's (p.27)               |
| 4 | Instellingsmenu's (p.33)                  |

Het menutype kan ook worden gewijzigd door tweemaal op  $\blacktriangleleft$  te drukken, het type te selecteren met  $\blacktriangle \nabla$ , en tweemaal op  $\blacktriangleright$  te drukken.

### Gebruik ▲▼ om een functie te selecteren.

Elke menutype omvat één van acht menu's. Draai 🧐 om tussen de menu's te schakelen.

#### Ga naar een functie die u wilt instellen en druk op ▶.

3

De instellingen van de geselecteerde functie worden weergegeven.

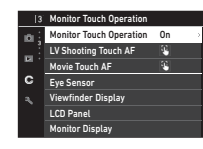

# 5 Gebruik ▲▼ om een instelling te selecteren en druk op 0X.

Monitor Touch Operation

On

Off

www Cancel

Cancel

Con

Het scherm van stap 4 verschijnt opnieuw.

Druk op **MENU** om terug te gaan naar het vorige scherm zonder de instelling te wijzigen.

# **6** Druk meermaals op MENU om terug te gaan naar vorige schermen.

# Ø Memo

- Het in stap 2 weergegeven menu varieert afhankelijk van de 
   de 
   /III/■ draaiknopinstelling.
- Wanneer op KIENU wordt gedrukt, verschijnt eerst het laatst gebruikte menuscherm. Om het meest geschikte menu voor de camera-instellingen op dat moment weer te geven, zet u [Store Cursor Position] op [Off] in het ▲2 menu.
- De gewijzigde instellingen blijven zelfs nadat de camera is uitgeschakeld. Voor sommige functies kunt u instellen of de gewijzigde instellingen in [Memory] van het menu C5 moeten worden bewaard. (p.107)
- Elk menutype kan worden teruggezet naar de standaardinstellingen in [Reset] van het menu 3.8.

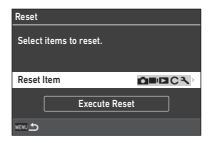

# Menulijst

# 🖸 Menu's voor foto-instellingen

| Onderdeel          |                           | Functie                                                                                                    | Standaardinstelling             | Pagina |
|--------------------|---------------------------|----------------------------------------------------------------------------------------------------|---------------------------------|--------|
| 1 Focusinstellinge | n                         |                                                                                                    |                                 |        |
|                    | AF-modus                  | Selecteert de autofocusmethode als opnamen worden gemaakt met de zoeker.                                                                                                    | Enkelvoudige<br>AF              | p.60   |
|                    | Actief AF-gebied          | Stelt het AF-punt in voor het maken van opnamen met de zoeker.                                                                                                    | Auto gebied                     | p.60   |
|                    | Beperking AF-gebied       | Beperkt het bereik van selecteerbare AF-punten.                                                                                                    | Uit                             | p.61   |
|                    | AF.S-instelling           | Stelt de bedieningsprioriteit van de camera in voor wanneer<br>de autofocusstand is ingesteld op [Enkelvoudige AF] en SHUTTER<br>volledig is ingedrukt.                                      | Scherp-<br>stell.voorkeuze      | p.61   |
|                    | Actie 1e beeldje AF.C     | Stelt de bedieningsprioriteit van de camera in voor het eerste<br>frame wanneer de autofocusstand is ingesteld op [Continu AF]<br>en SHUTTER volledig is ingedrukt.                          | Auto                            | p.61   |
|                    | Actie bij AF.C continu    | Stelt de bedieningsprioriteit van de camera in tijdens het continu<br>fotograferen wanneer de autofocusstand is ingesteld op [Continu<br>AF].                                                | Auto                            | p.61   |
| AF met zoeker      | AF-status vasthouden      | Handhaaft de scherpstelling gedurende een bepaalde tijd<br>wanneer het onderwerp zich buiten het geselecteerde<br>scherpstelgebied beweegt nadat er is scherpgesteld met<br>[Continu AF].    | Zwak                            | p.61   |
|                    | AF-punt voor<br>H/V-comp. | Stelt in of het AF-punt voor elke compositie moet worden<br>opgeslagen en naar welke positie het AF-punt terugkeert<br>wanneer de AF-puntkeuzehendel wordt ingedrukt.                        | Gemeenschap-<br>pelijk, Centrum | p.61   |
|                    | Actie als AF mislukt      | Stelt de camerawerking in voor wanneer autofocus mislukt.                                                                                                    | Beweeg<br>objectief             | p.62   |
|                    | AF-punt volgen<br>in AF.C | Stelt de methode in voor het volgen van AF-punten wanneer<br>de AF-modus is ingesteld op [Continue AF].                                                                                      | Type 1                          | p.62   |
|                    | Onderwerpherkenning       | Prioriteert het herkende onderwerp tijdens de automatische<br>scherpstelling.                                                                                                    | Aan                             | p.62   |
|                    | Catch-in focus            | Maakt Catch-In Focus opnamen mogelijk wanneer een handma-<br>tig scherpstelobjectief aangesloten is. De sluiter wordt automa-<br>tisch ontspannen als er scherp gesteld is op het onderwerp. | Uit                             | p.62   |

| Onderdeel               |                               | Functie                                                                                                    | Standaardinstelling                            | Pagina |
|-------------------------|-------------------------------|----------------------------------------------------------------------------------------------------|------------------------------------------------|--------|
|                         | Actief AF-gebied              | Stelt het actieve AF-gebied (AF-punt) in voor opnamen met<br>Live View.                                                                            | Auto gebied                                    | p.63   |
| AF met Live<br>weergave | Scherpe contouren             | Benadrukt de omtrek van het onderwerp waarop u scherp stelt<br>en maakt het gemakkelijker om de scherpstelling te controleren.                     | Uit                                            | p.64   |
|                         | Opties contrast-AF            | Stelt de camerawerkingvoorkeuze in voor wanneer SHUTTER volledig wordt ingedrukt.                                                                  | Scherp-<br>stell.voorkeuze                     | p.64   |
| AF met Live<br>weergave | Gezichtsdetectie              | Detecteert gezichten en voert autofocus uit voor de gedetecteerde gezichten.                                                                       | Aan                                            | p.64   |
| AF-hulplicht            |                               | Doet het hulplicht branden tijdens autofocus op donkere locaties.                                                                                  | Aan                                            | p.65   |
| Focus Begrenzer         |                               | Beperkt het scherpstelbereik voor autofocus.                                                                                                    | Uit                                            | p.65   |
| 2 Belichtingsvoor       | (eur                          |                                                                                                    |                                                |        |
| Autom. belicht.         |                               | Selecteert het gedeelte van de sensor dat moet worden gebruikt<br>voor het meten van de helderheid en het bepalen van de<br>belichting.            | Meervlaks                                      | p.59   |
| Gezichtvoorkeuze AE     |                               | Past de belichtingswaarde aan door prioriteit te geven aan de<br>gedetecteerde gezichten wanneer [AE Meting] is ingesteld op<br>[Multisegment].    | Aan                                            | p.59   |
| Kopp. AE en AF-punt     |                               | Past de belichtingswaarde aan naargelang de helderheid van<br>het AF-punt.                                                                         | Uit                                            | p.59   |
|                         | ISO auto bovengrens           | Stelt de bovengrens van de ISO-gevoeligheid in voor ISO Auto.                                                                                      | 6400                                           |        |
|                         | ISO auto ondergrens           | Stelt de ondergrens van de ISO-gevoeligheid in voor ISO Auto.                                                                                      | 200                                            |        |
|                         | Min. Sluitertijd Opties       | Hiermee stelt u in of de maximale sluitertijd automatisch of<br>handmatig moet worden ingesteld.                                                   | Auto                                           | p.57   |
| ISO-instelling          | ISO auto met min.<br>Snelheid | Stelt in hoe de gevoeligheid te verhogen.                                                                                                    | Standaard                                      |        |
|                         | Minimum sluitertijd           | Stelt de sluitertijd in waarbij de ISO-gevoeligheid wordt verhoogd<br>wanneer [Min. Shutter Speed Op.] is ingesteld op [Shutter Speed<br>Control]. | 1/125                                          |        |
| Flitsinstelling         |                               | Stelt de flitsstand in.                                                                                                    | Flits aan of<br>automatische<br>flitsontlading | p.75   |
| Programmalijn           |                               | Selecteert de instelling van de programmalijn.                                                                                                    | Standaard                                      | p.51   |
| Auto LW-correctie       |                               | Compenseert automatisch de belichting wanneer met de<br>huidige instellingen de juiste belichting niet kan worden bereikt.                         | Uit                                            | p.50   |
| 3 Opname-instellin      | ngen                          |                                                                                                    |                                                |        |
| Selectie sluiterstand   |                               | Hiermee schakelt u tussen de mechanische sluiter en de<br>elektronische sluiter.                                                                   | Mechanische<br>sluiter                         | p.54   |

| Onc                  | lerdeel                     | Functie                                                                                                    | Standaardinstelling | Pagina |
|----------------------|-----------------------------|----------------------------------------------------------------------------------------------------|---------------------|--------|
| Transportstand       | Opnametransport             | Selecteer de opnamestand.                                                                                                    | Enkelbeeldopna me   | p.67   |
|                      | Timer/<br>afstandsbediening | Bepaalt of de zelfontspanner moet worden gebruikt en de<br>functies van de afstandsbediening.                                                                                   | Uit                 | p.74   |
| AA-filtersimulator   |                             | Past een low-pass filtereffect toe met gebruik van het Shake<br>Reduction-mechanisme.                                                                                           | Uit                 | p.80   |
|                      | HDR-opname                  |                                                                                                    | Uit                 |        |
| HDR-opname           | Bracketwaarde               | bereik.                                                                                                    | ±2,0LW              | p.79   |
|                      | Automatisch uitlijnen       |                                                                                                    | Aan                 |        |
| Astrotracer          | Astrotracer                 | Verricht instellingen voor het volgen en vastleggen van<br>hemellichamen.                                                                                                    | Uit                 | p.117  |
|                      | Precieze kalibratie         | Voert een kalibratie uit.                                                                                                    | _                   |        |
| 4 Instellingen voo   | r beeldopname               |                                                                                                    |                     |        |
| Ontion               | Opties geheugenkaart        | Stelt de opnamemethode in voor als twee geheugenkaarten zijn geplaatst.                                                                                                    | Opeenvolgend        |        |
| geheugenkaart        | Volgorde<br>kaartsleuven    | Selecteert een van de geheugenkaarten die in de SD1 en SD2<br>sleuven zijn geplaatst om te gebruiken wanneer [Opties geheu-<br>genkaart] is ingesteld op [Sequentieel gebruik]. | SD1                 | p.47   |
| Bestandsindeling     |                             | Stelt de bestandsindeling van opnamen in.                                                                                                    | JPEG                |        |
| Bijsnijden           |                             | Stelt de beeldhoek in voor het maken van opnamen.                                                                                                    | Uit                 |        |
| JPEG-opgen. pix.     |                             | Stelt de opnamegrootte van JPEG-opnamen in.                                                                                                    | L                   | n 47   |
| JPEG-kwaliteit       |                             | Stelt de kwaliteit van JPEG-opnamen in.                                                                                                    | Superfijn           | p.47   |
| RAW-bestandsindeling | ng                          | Stelt de RAW-bestandsindeling in.                                                                                                    | PEF                 |        |
| Kleurruimte          |                             | Stelt de te gebruiken kleurruimte in.                                                                                                    | sRGB                |        |
| 5 Instellingen beel  | dproces                     |                                                                                                    |                     |        |
| Aangepaste opn.      |                             | Stelt de afwerkingstoon van het beeld in, inclusief scherpte<br>en contrast.                                                                                                    | Standaard           | p.76   |
| Digitaal filter      |                             | Past een digitaal filtereffect toe bij het maken van opnamen.                                                                                                    | Uit                 | p.77   |
| Intensiteit          |                             | Wijzigt de helderheid van opnamen met behulp van een<br>beeldverwerkingsfunctie.                                                                                                | ±0                  | p.80   |
|                      | Vervormingscorrectie        | Vermindert vervormingen en chromatische aberraties die<br>optreden als gevolg van objectiefeigenschappen.                                                                       | Uit                 |        |
| Lenscorrectie        | Perifere verl. Corr.        | Vermindert perifere lichtvermindering die optreedt als gevolg<br>van objectiefeigenschappen.                                                                                    | Uit                 | p.79   |
|                      | Diffractiecorrectie         | Corrigeert wazigheid die wordt veroorzaakt door diffractie bij gebruik van een kleine diafragmaopening.                                                                         | Aan                 |        |

| Onderdeel             |                      | Functie                                                                                                    | Standaardinstelling        | Pagina |
|-----------------------|----------------------|----------------------------------------------------------------------------------------------------|----------------------------|--------|
| D boroikoorrootio     | Hooglichtcor.        | Breidt het dynamisch bereik uit en voorkomt overbelichte gebieden.                                                            | Auto                       | n 79   |
| D-Deleikcollectie     | Schaduwcorrectie     | Breidt het dynamisch bereik uit en voorkomt onderbelichte gebieden.                                                           | Auto                       | p.76   |
| Ruisonderdrukking     | Ruisond. lange sl.t. | Selecteert de ruisonderdrukkingsinstelling voor het maken<br>van opnamen met een lange sluitertijd.                           | Auto                       | p.51   |
| Puicondordrukking     | Ruisond. hoge ISO    | Selecteert de ruisonderdrukkingsinstelling voor het maken<br>van opnamen met een hoge ISO-gevoeligheid.                       | Auto                       | n 59   |
| Ruisonuerurukking     | Aangepaste opties    | Stelt het ruisonderdrukkingsniveau in voor elke ISO-<br>gevoeligheidsinstelling voor [High-ISO Noise Reduction].              | Normaal                    | p.56   |
| 6 Opnamehulp          |                      | •                                                                                                    |                            |        |
| Shake Reduction       |                      | Activeert de functie Shake Reduction.                                                                                         | Auto                       | p.80   |
| Auto SR Uit           |                      | Stelt de functie Bewegingsreductie automatisch in op [Uit]<br>wanneer [Zelfontspanner] of [Afstandsbediening] wordt gebruikt. | Auto SR Uit<br>inschakelen | p.80   |
| Auto horizoncorrectie |                      | Corrigeert horizontale kanteling tijdens het maken van foto's.                                                                | Uit                        | p.81   |
| Compositie aanpassen  |                      | Stelt u in staat om de compositie van uw opname met gebruik<br>van het Shake Reduction-mechanisme aan te passen.              | Uit                        | p.81   |

# ■ Menu's voor filminstellingen

| Onderdeel                                                                       |                   | Functie                                                                                                    | Standaardinstelling | Pagina |
|---------------------------------------------------------------------------------|-------------------|----------------------------------------------------------------------------------------------------|---------------------|--------|
| ■1 Scherpstelinste                                                              | ellingen          |                                                                                                    |                     |        |
|                                                                                 | Actief AF-gebied  | Stelt het actieve AF-gebied (AF-punt) in.                                                                                         | Auto gebied         | p.63   |
| AF met Live                                                                     | Videomodus-AF     | Stelt de autofocuswerking in de stand  .                                                                                          | Continue AF         | p.55   |
| weergave                                                                        | Scherpe contouren | Benadrukt de omtrek van het onderwerp waarop u scherp stelt<br>en maakt het gemakkelijker om de scherpstelling te controleren.    | Uit                 | p.64   |
| AF-hulplicht                                                                    |                   | Doet het hulplicht branden tijdens autofocus op donkere locaties.                                                                 | Aan                 | p.60   |
| Focus Begrenzer                                                                 |                   | Beperkt het scherpstelbereik voor autofocus.                                                                                      | Uit                 | p.65   |
| ■ 2 Belichtingsvoo                                                              | rkeur             |                                                                                                    |                     |        |
| Autom. belicht.                                                                 |                   | Selecteert het gedeelte van de sensor dat moet worden gebruikt voor het meten van de helderheid en het bepalen van de belichting. | Meervlaks           | p.59   |
| Kopp. AE en AF-punt                                                             |                   | Stelt in of de belichtingswaarde en het AF-punt in het<br>scherpstelgebied worden gekoppeld.                                      | Uit                 | p.59   |
| ■ 3 Opname-instell                                                              | ingen             |                                                                                                    |                     |        |
| Afstandsbediening Stelt in om de afstandsbedieningsfunctie al dan niet te gebru |                   | Stelt in om de afstandsbedieningsfunctie al dan niet te gebruiken.                                                                | Uit                 | p.74   |
| ■ 4 Opname-instellingen video's                                                 |                   |                                                                                                    |                     |        |
| Opties geheugenka                                                               | art               | Selecteert een van de geheugenkaarten die zijn geplaatst<br>in sleuf SD1 en sleuf SD2 om video's op te nemen.                     | SD1                 | p.47   |

| Ond                                                           | lerdeel          | Functie                                                                                                | Standaardinstelling        | Pagina |
|---------------------------------------------------------------|------------------|----------------------------------------------------------------------------------------------------|----------------------------|--------|
| Resolutie                                                     |                  | Stelt de opnameresolutie van de video in.                                                              | 4K                         |        |
| Beeldsnelheid                                                 |                  | Stelt de beeldsnelheid van de video in.                                                                | 30p                        |        |
| Niveau opnamegelui                                            | d                | Stelt het geluidsniveau voor het maken van video's in.                                                 | Auto                       | n 48   |
| Reductie windruis                                             |                  | Vermindert het lawaai van wind.                                                                        | Aan                        | p.10   |
| Volume hoofdtelefoo                                           | n                | Stelt het geluidsvolume in voor wanneer een hoofdtelefoon<br>aangesloten is.                           | 20                         |        |
| S Instellingen voor beeldverwerking                           |                  |                                                                                                    |                            |        |
| Aangepaste opn.                                               |                  | Stelt de afwerkingstoon van het beeld in, inclusief scherpte en contrast.                              | Standaard                  | p.76   |
| Digitaal filter Past een digitaal-filtereffect toe bij het ma |                  | Past een digitaal-filtereffect toe bij het maken van video's.                                          | Uit                        | p.77   |
| D boroikoorrootio                                             | Hooglichtcor.    | Breidt het dynamisch bereik uit en voorkomt overbelichte gebieden.                                     | Auto                       | p 79   |
| D-Dereikcorrectie                                             | Schaduwcorrectie | Breidt het dynamisch bereik uit en voorkomt onderbelichte gebieden.                                    | Auto                       | p.76   |
| ■6 Opnamehulp                                                 |                  |                                                                                                    |                            |        |
| Shake Reduction                                               |                  | Activeert de functie Shake Reduction.                                                                  | Aan                        | p.80   |
| Auto SR Uit                                                   |                  | Stelt de functie Bewegingsreductie automatisch in op [Uit] wanneer [Afstandsbediening] wordt gebruikt. | Auto SR Uit<br>inschakelen | p.80   |

# Menu's voor afspeelinstellingen

| Onderdeel                  | Functie                                                                                                    | Standaardinstelling | Pagina |
|----------------------------|----------------------------------------------------------------------------------------------------|---------------------|--------|
| 1 Afspeelinstellingen      | •                                                                                                    |                     |        |
| Kaart voor afspelen        | Selecteert een van de geheugenkaarten die in de SD1- en<br>de SD2-sleuven zijn geplaatst om beelden af te spelen.                      | SD1                 |        |
| Auto opnamerotatie         | Roteert opnamen die zijn gemaakt terwijl de camera verticaal werd gehouden of waarvan de rotatie-informatie is gewijzigd.              | Aan                 |        |
| Opties afspeelvolgorde     | Stelt de beeldweergavevolgorde in tijdens afspelen.                                                                                    | Bestand             | n 82   |
| Volume afspeelgeluid       | Stelt het geluidsvolume in voor wanneer video wordt weergegeven.                                                                       | 20                  | p.02   |
| Touch Img. Bladeren Effect | Stelt in of het schermeffect moet worden gebruikt wanneer<br>de vorige of volgende opname wordt weergegeven via aanraak-<br>bediening. | Aan                 |        |
| 2 Bestandsbeheer           |                                                                                                    |                     |        |
| Wissen                     | Opnamen wissen.                                                                                                    | _                   | p.85   |
| Beveiligen                 | Opnamen beveiligen tegen abusievelijk verwijderen.                                                                                     | _                   | p.86   |
| Beeldrotatie               | Wijzigt de rotatie- informatie van een opname.                                                                                         | _                   | p.86   |
| Opname kopiëren            | Kopieert opnamen tussen kaarten in de SD1- en de SD2-sleuf.                                                                            | —                   | p.87   |

| Onderdeel                    | Functie                                                                                                    | Standaardinstelling | Pagina |
|------------------------------|----------------------------------------------------------------------------------------------------|---------------------|--------|
| Bestand overzetten           | Stelt de overdrachtsreservering in voor opnamen die naar een communicatieapparaat moeten worden overgebracht.   | —                   | p.87   |
| RAW opslaan                  | Slaat de RAW-gegevens van een vastgelegd JPEG-beeld op.                                                         | —                   | p.88   |
| ■ 3 RAW/JPEG-opnamebewerking |                                                                                                    |                     |        |
| Digitaal filter              | Verwerkt opnamen met digitale filters.                                                                          | —                   | p.88   |
| Uitsnijden                   | Snijdt alleen het gewenste gebied van een opname uit.                                                           | —                   | p.91   |
| 4 RAW-opnamebewerking        | ·                                                                                                    |                     |        |
| RAW-ontwikkeling             | Ontwikkelt RAW-opnamen tot JPEG-opnamen en slaat deze<br>op als nieuwe bestanden.                               | —                   | p.89   |
| ■ 5 JPEG opnamebewerking     | ·                                                                                                    |                     |        |
| Formaat wijzigen             | Wijzigt de opnameresolutie van een opname.                                                                      | —                   | p.90   |
| Niveau aanpassen             | Past de helderheid en het contrast van overbelichte gebieden, gebieden met middentonen of schaduwgebieden aan.  | —                   | p.91   |
| 6 Videobewerking             | ·                                                                                                    |                     |        |
| Video extraheren             | Slaat als een nieuw bestand het bereik op dat u opgeeft met een startpunt en eindpunt.                          | _                   | n 92   |
| Video splitsen               | Splitst een video op het gespecificeerde splitspunt in twee<br>bestanden en slaat deze op als nieuwe bestanden. | —                   | p.92   |

# C Personalisatiemenu's

| Onderdeel               | Functie                                                                                                    | Standaardinstelling | Pagina |
|-------------------------|----------------------------------------------------------------------------------------------------|---------------------|--------|
| C1 Gebruikersmodus      |                                                                                                    |                     |        |
| Gebruikersmodus opsl.   | Slaat vaak gebruikte opname-instellingen in tot tien<br>instellingenvelden op.                                                     | _                   |        |
| Gebr.modus hernoemen    | Wijzigt de naam van een instellingenveld.                                                                                          | _                   | n 96   |
| Gebr.modus oproepen     | Wijst de opgeslagen instellingen toe aan <b>U1</b> tot <b>U5</b> van het moduswiel.                                                | —                   | p.30   |
| Gebr.modus resetten     | Reset de instellingen opgeslagen in een instellingenveld.                                                                          | —                   |        |
| Belichting gebr.modus   | Verandert tijdelijk de belichtingsstand wanneer het moduswiel<br>is ingesteld op een van de standen van <b>U1</b> naar <b>U5</b> . | Р                   | p.97   |
| Herstel gebruikersinst. | Stel de timing in om de instellingen opgeslagen in de gebruiksmodus terug te zetten.                                               | Type 1              | p.97   |

| Onderdeel                   |                              | Functie                                                                                                  | Standaardinstelling                                                              | Pagina |
|-----------------------------|------------------------------|----------------------------------------------------------------------------------------------------|----------------------------------------------------------------------------------|--------|
| C2 Bediening aanpa          | issen                        |                                                                                                    |                                                                                  |        |
|                             | Knop Shake<br>Reduction      | _                                                                                                    | Shake<br>Reduction                                                               |        |
|                             | RAW-knop                     |                                                                                                    | One Push<br>File Format                                                          |        |
|                             | Knop<br>bedieningsvergr.     |                                                                                                    | Bedienings-<br>vergrendeling                                                     |        |
|                             | Knop auto lichtmeting        |                                                                                                    | Autom. belicht.                                                                  |        |
|                             | Weergaveknop                 | Past de knopfuncties aan.                                                                                | Afspeelstand                                                                     |        |
|                             | Knop belichtingsgeh.         |                                                                                                    | Belichtings-<br>geheugen                                                         | p.98   |
|                             | Knop-omhoog                  |                                                                                                    | Transportstand                                                                   |        |
| Fx-knop                     | Knop-omlaag                  |                                                                                                    | Beeldinstelling<br>buiten                                                        |        |
|                             | Knop-links                   |                                                                                                    | Niet ingesteld                                                                   |        |
|                             | Knop-rechts                  |                                                                                                    | Aangepaste opn.                                                                  |        |
|                             | One Push File Format         | Stelt het bestandsformaat in waarnaar moet worden<br>overgeschakeld met de functie One Push File Format. | RAW+JPEG,<br>Aan                                                                 |        |
|                             | Bijsnijden                   | Stelt het schakelpatroon van de gewasinstelling in wanneer<br>de knop wordt ingedrukt.                   | $\begin{array}{c} \text{OFF} \rightarrow 1.3 x \rightarrow \\ 1.7 x \end{array}$ |        |
|                             | Shake Reduction              | Stelt het schakelpatroon van de trillingreductie in wanneer<br>de knop wordt ingedrukt.                  | OFF→AUTO→<br>PAN                                                                 |        |
|                             | Bedienings-<br>vergrendeling | Stelt het type knoppen in om de werking te vergrendelen<br>wanneer de knop wordt ingedrukt.              | Belichtings-<br>vergrend.                                                        |        |
| AF/belichtings-<br>geheugen | Stilstaand beeld             | Stelt de autofocus in wanneer SHUTTER halverwege wordt ingedrukt of 🕼 wordt ingedrukt in de 🗅 modus.     | AF inschakelen,<br>AF inschakelen<br>Uit                                         | p.100  |
|                             | Video                        | Stelt de autofocuswerking in wanneer SHUTTER half wordt ingedrukt in de modus .                          | AF activeren                                                                     | p.55   |
| Voorbeeld-wiel              | Voorbeeldmethode             | Stelt de werking van de camera in voor wanneer de hoofdschakelaar in de stand ${\bf Q}$ wordt gezet.     | Optisch<br>voorbeeld                                                             | n 66   |
|                             | Inst. digitaal voorb.        | Stelt de functies in voor gebruik tijdens Digital Preview.                                               | Alles<br>ingeschakeld                                                            | p.00   |

| Onderdeel               |                        |     | Functie                                                                                                    | Standaardinstelling                  | Pagina |
|-------------------------|------------------------|-----|----------------------------------------------------------------------------------------------------|--------------------------------------|--------|
|                         | Stilstaand             | Р   |                                                                                                    | Tv HYPER,<br>Av HYPER,<br>➡P, ISO    |        |
|                         |                        | Sv  |                                                                                                    | Off, ISO, —, 🗹                       |        |
|                         |                        | Tv  |                                                                                                    | Tv, Off, —, ISO                      |        |
|                         |                        | Av  | Stelt de (C)/()/() werking in voor elke belichtingsstand.                                                                                               | Off, AV,, ISO                        |        |
|                         | beeld                  | TAv |                                                                                                    | IV, AV, —, M                         | p.100  |
|                         |                        | м   |                                                                                                    | TV, AV,<br>P LINE, ISO               |        |
|                         |                        | в   |                                                                                                    | Off, <b>Av</b> , Timed exposure, ISO |        |
| Instelling E-Dial       |                        | X   |                                                                                                    | Off, <b>Av</b> ,, ISO                |        |
|                         | F<br>Video A<br>T<br>N | Ρ   |                                                                                                    | Off, Off, —, 😰                       |        |
|                         |                        | Τv  | Stelt de $\bigcirc/\heartsuit/\square/\bigcirc$ werking in voor elke belichtingsstand.                                                                  | Tv, Off, —, 🗹                        |        |
|                         |                        | Av  |                                                                                                    | Off, Av, —, 🗹                        |        |
|                         |                        | TAv |                                                                                                    | Tv, Av, —, 🗹                         |        |
|                         |                        | м   | Stelt de $\bigcirc / \heartsuit / \square / \bigcirc$ werking in voor elke belichtingsstand.                                                            | TV, AV,<br>P LINE, ISO               |        |
|                         | Draairichting          |     | Keert het effect terug dat wordt verkregen wanneer $\bigcirc$ of $\circlearrowright$ wordt gedraaid.                                                    | Naar rechts<br>draaien               | p.101  |
|                         | Opties HYPER P/Sv      |     | Stelt de werking van de camera in wanneer de camera in de Hyper-modus komt in de modus ${f P}$ of ${f Sv}$ .                                            | Standaard                            | p.101  |
|                         | Functie 1              |     | Registreert de functies om te gebruiken met de Smart Function.                                                                                          | Gebruiker-AF                         | p.102  |
|                         | Functie 2              |     |                                                                                                    | E-Dial                               |        |
| Smart-functie           | Functie 3              |     |                                                                                                    | Opnametransport                      |        |
|                         | Functie 4              |     |                                                                                                    | Bijsnijden                           |        |
|                         | Functie 5              |     |                                                                                                    | Raster                               |        |
| One Push ISO Auto       |                        |     | Wordt teruggezet op ISO Auto met I 20 zonder het instelscherm<br>weer te geven wanneer de ISO-gevoeligheid kan worden<br>gewijzigd met , , , , en .     | Uit                                  | p.57   |
| One Push Exposure Reset |                        |     | Zet de compensatiewaarde terug met $\mathbb{Z}$ wanneer de belichting kan worden gecompenseerd met $\bigcirc, \heartsuit, \heartsuit$ , en $\bigcirc$ . | Uit                                  | p.53   |

# Inleiding

| Onderdeel                   |                             | Functie                                                                                                    | Standaardinstelling                | Pagina |
|-----------------------------|-----------------------------|----------------------------------------------------------------------------------------------------|------------------------------------|--------|
| C3 Monitor Aanraakbediening |                             |                                                                                                    |                                    |        |
| Monitor-aanraakbedi         | en.                         | Stelt in om de aanraakpaneelfunctie al dan niet te gebruiken om de camera te bedienen.                                                       | Aan                                | p.15   |
| Aanraak-AF Live-wee         | erg.                        | Stelt de bediening van de camera in wanneer Touch AF wordt<br>uitgevoerd tijdens opnamen met Live View.                                      | AF-punt                            | p.50   |
| Aanraak-AF voor vide        | 90                          | Stelt in wat de camerawerking is voor wanneer Aanraak-AF wordt uitgevoerd tijdens het maken van video's.                                     | AF-punt                            | p.55   |
| C4 Weergave aanpas          | ssen                        |                                                                                                    |                                    |        |
|                             | Link-monitor-<br>weergave   | Schakelt de verlichting van de monitor uit wanneer de<br>oogsensor het oog van de gebruiker detecteert.                                      | Aan                                |        |
| Oogsensor                   | AE met oogsensor            | Start met meten wanneer de oogsensor het oog van de gebruiker detecteert.                                                                    | Uit                                | p.103  |
|                             | Detectiegevoeligheid        | Stelt de gevoeligheid voor detectie van de oogsensor in.                                                                                     | Normaal                            |        |
|                             | Zoekerscherm                | Stelt het display in de zoeker in.                                                                                                    | F1                                 |        |
|                             | Type waterpas               | Toont de elektronische waterpas in de zoeker.                                                                                                | Vlak + helling                     |        |
| Zoekerweergave              | Zoekerlicht                 | Stelt in of de zoeker wordt verlicht wanneer scherp wordt<br>gesteld op het onderwerp of wanneer het scherpstelgebied<br>wordt gewijzigd.    | Auto                               | p.103  |
|                             | Infoweergave<br>buiten FOV  | Geeft informatie weer onderaan buiten het gezichtsveld<br>in de zoeker.                                                                      | Aan                                |        |
| Led display                 | Verlichtings-<br>helderheid | Stelt de helderheid van het LCD-display in.                                                                                                  | Sterk                              | p 104  |
| LCU-UISPIAy                 | Lcd-display-<br>verlichting | Stelt de verlichtingsmethode in van het LCD-display.                                                                                         | Auto                               | p. 104 |
|                             | Kleurinstellingen           | Stelt de weergavekleur en de stijl in van het statusscherm,<br>het bedieningspaneel en de menucursor.                                        | Kleur: 01,<br>Stij:I 1             |        |
| Monitorweergave             | Statusscherm                | Stelt het display van het statusscherm in.                                                                                                   | Aan, aan,<br>Level+Tilt,<br>Type 1 |        |
|                             | Live weergave               | Stelt de informatie in die wordt weergegeven wanneer de stijl<br>van de weergave wordt geschakeld met INFO tijdens opnamen<br>met Live View. | L1, Level+Tilt,<br>Type 1, 50Hz    | p.104  |
|                             | Weergave afspeelinfo        | Stelt de weer te geven informatie in wanneer van scherm wordt veranderd met weergavestand.                                                   | Alles uit                          |        |
|                             | Raster                      | Stelt het type en de kleur van de rasterlijnen in.                                                                                           | Raster 4 x 4,<br>Zwart             |        |

| Onc                       | lerdeel                       | Functie                                                                                                    | Standaardinstelling | Pagina |
|---------------------------|-------------------------------|----------------------------------------------------------------------------------------------------|---------------------|--------|
|                           | Weergavetijd                  | Stelt de weergavetijd in voor Momentcontrole.                                                                                                    | 1sec                |        |
|                           | Controle met<br>vergroting    | Toont het vergrote beeld met ${igodot}$ tijdens Instant Review.                                                                                                 | Aan                 |        |
|                           | RAW opslaan<br>(RAW-knop)     | Slaat de RAW-gegevens op met RAW tijdens Instant Review.                                                                                                    | Aan                 |        |
| Momentcontrole            | Beeld verwijd.<br>(Verw.)     | Verwijdert het weergegeven beeld met 📷 tijdens<br>Instant Review.                                                                                               | Aan                 | p.105  |
|                           | Opname beheren<br>(AE-L Btn.) | Toont het bestandsbeheerscherm met 🜆 tijdens<br>Instant Review.                                                                                                 | Aan                 |        |
|                           | Histogram                     | Toont het histogram tijdens Momentcontrole.                                                                                                    | Uit                 |        |
|                           | Overbelichting                | Stelt in dat overbelichte gebieden in rood knipperen tijdens<br>Momentcontrole.                                                                                 | Uit                 |        |
| Controle met              | Snel zoomen                   | Stelt de displayvergroting en de activering in voor de snelle<br>zoomfunctie tijdens Instant Review.                                                            | 100%                | n 105  |
| vergroting                | Vergroting<br>scherpstelling  | Zoomt de displaycentrering op het scherpgestelde punt.                                                                                                    | Aan                 | p.105  |
|                           | Sluiterwaarschuwing           | Geeft het waarschuwingspictogram weer wanneer de sluiter<br>niet kan worden ontspannen.                                                                         | Aan                 |        |
| Waarschuwings-<br>melding | Timerwaarschuwing             | Toont het waarschuwingspictogram wanneer de sluiter niet<br>onmiddellijk kan worden ontspannen omdat [Zelfontspanner]<br>of [Afstandsbediening] wordt gebruikt. | Aan                 | p.106  |
|                           | Beeldverwerking               | Geeft het waarschuwingspictogram weer wanneer de<br>beeldverwerking lang duurt na het maken van de opname.                                                      | Aan                 |        |
| C5 Functieaanpassi        | ng                            |                                                                                                    |                     |        |
| Bedieningspaneel          |                               | Past de op het bedieningspaneel weergegeven<br>functies aan.                                                                                                    | _                   | p.102  |

| Onderdeel                        |                                | Functie                                                                                                    | Standaardinstelling   | Pagina      |
|----------------------------------|--------------------------------|----------------------------------------------------------------------------------------------------|-----------------------|-------------|
|                                  | ISO-gevoeligheid               |                                                                                                    | Aan                   |             |
|                                  | Belicht. corr.                 |                                                                                                    | Aan                   |             |
|                                  | Flitsinstelling                |                                                                                                    | Aan                   |             |
|                                  | Flitsbelichting-<br>scorrectie |                                                                                                    | Aan                   |             |
|                                  | Opnametransport                |                                                                                                    | Aan                   |             |
|                                  | Timer/afstands-<br>bediening   |                                                                                                    | Aan                   |             |
|                                  | HDR-opname                     |                                                                                                    | Uit                   |             |
|                                  | Bijsnijden                     |                                                                                                    | Aan                   |             |
| 0.1                              | Aangepaste opn.                | Bepaalt welke instellingen moeten worden opgeslagen wanneer                                                                | Aan                   | . 107       |
| Geneugen                         | Digitaal filter                | de camera wordt uitgeschakeld.                                                                                             | Uit                   | p.107       |
|                                  | Intensiteit                    |                                                                                                    | Uit                   | ·<br>·<br>· |
|                                  | Compositie aanpassen           |                                                                                                    | Aan                   |             |
|                                  | Weergave opname-info           |                                                                                                    | Aan                   |             |
|                                  | Weergave afspeelinfo           |                                                                                                    | Aan                   |             |
|                                  | Opname voor weergave           |                                                                                                    | Uit                   |             |
|                                  | Bedienings-<br>vergrendeling   |                                                                                                    | Aan                   |             |
|                                  | Beeldinstelling buiten         |                                                                                                    | Uit                   |             |
|                                  | Nachtweergave                  |                                                                                                    | Uit                   |             |
|                                  | Focus Begrenzer                |                                                                                                    | Uit                   |             |
| LW-stappen                       |                                | Stelt de aanpassingsstappen in voor de belichting.                                                                         | Stappen<br>van 1/3 LW | p.50        |
| ISO-stappen                      |                                | Stelt de aanpassingsstappen in voor de ISO-gevoeligheid.                                                                   | Stap van 1 LW         | p.57        |
| Bedrijfstijd lichtmete           | ər                             | Stelt de tijd in gedurende dewelke wordt voortgegaan met meten nadat ermee is begonnen.                                    | 10sec                 | p.17        |
| Opties bulbmodus (B)             |                                | Stelt de werking van de camera in wanneer SHUTTER wordt ingedrukt in de modus <b>B</b> .                                   | Bulb                  | p.52        |
| Sync.snelheid X-modus            |                                | Stelt de flitssynchronisatiesnelheid in.                                                                                   | 1/200                 | p.116       |
| C6 Functieaanpassing             |                                |                                                                                                    |                       |             |
| AF met afstandsbediening         |                                | Bepaalt of autofocus moet worden gebruikt wanneer u opnamen maakt met de afstandsbediening.                                | Uit                   | p.75        |
| MF Brandpuntsafstand van de lens |                                | Stelt de brandpuntsafstand in bij het gebruik van een objectief<br>dat niet automatisch objectiefinformatie kan doorgeven. | 35mm                  | p.115       |

| Onderdeel               | Functie                                                                                                    | Standaardinstelling | Pagina |
|-------------------------|----------------------------------------------------------------------------------------------------|---------------------|--------|
| Brandpuntsafst. starten | Stelt in om de brandpuntsafstand in te geven wanneer<br>de camera wordt ingeschakeld met een objectief waarvan<br>de brandpuntsafstandsinformatie kan worden verkregen. | Aan                 | p.115  |
| Rotatie-info opslaan    | Stelt de hoek in geregistreerd als rotatie-informatie voor<br>gemaakte opnamen.                                                                                         | Auto                | p.86   |
| Diafragmaring gebruiken | Ontspant de sluiter zelfs wanneer de diafragmaring van de lens op een andere stand dan <b>A</b> (Auto) staat.                                                           | Uit                 | p.114  |
| Diafragma-informatie    | Registreert de handmatig ingegeven diafragmawaarde van<br>gemaakte opnamen wanneer de diafragmawaarde van het<br>objectief niet kan worden verkregen.                   | Uit                 | p.114  |
| AF-fijnaanpassing       | Stemt objectief nauwkeurig fijn af met behulp van het autofocussysteem van de camera.                                                                                   | Uit                 | p.65   |

# ✤ Instellingenmenu's

| Onderdeel              | Functie                                                                                                    | Standaardinstelling                                        | Pagina |  |  |
|------------------------|----------------------------------------------------------------------------------------------------|------------------------------------------------------------|--------|--|--|
| ▲1 Bestandsinstelling  |                                                                                                    |                                                            |        |  |  |
| Formatteren            | Formatteert een geheugenkaart.                                                                                                 | —                                                          | p.42   |  |  |
| Nieuwe map maken       | Maakt een nieuwe map aan op de geheugenkaart.                                                                                  | _                                                          | p.107  |  |  |
| Bestandsnaam           | Stelt de mapnaam in waarin de opnamen worden opgeslagen.                                                                       | Datum                                                      | p.108  |  |  |
| Bestandsnaam           | Stelt de bestandsnaam in die wordt toegewezen aan een opname.                                                                  | IMGP                                                       | p.109  |  |  |
| Opeenvolg. nummering   | Continueert de volgnummering voor de bestandsnaam wanneer<br>een nieuwe map wordt aangemaakt.                                  | Map en bestand                                             | p.109  |  |  |
| Nummering terugzetten  | Stelt de instelling voor de bestandsnummering terug, en keert terug naar 0001 telkens wanneer een nieuwe map wordt aangemaakt. | _                                                          | p.109  |  |  |
| Copyrightinformatie    | Stelt in of informatie over de fotograaf en copyright wordt<br>ingesloten in de Exif-gegevens.                                 | Uit                                                        | p.110  |  |  |
| ▲2 Monitorinstellingen |                                                                                                    |                                                            |        |  |  |
| Cursorpositie opslaan  | Slaat het laatst weergegeven menu op de monitor op en toont<br>het opnieuw de volgende keer dat Metter wordt ingedrukt.        | Aan                                                        | p.21   |  |  |
| Hulp display           | Geeft de instellingwijzigingsstatus weer wanneer de Fx-knop wordt bediend.                                                     | Aan                                                        | p.99   |  |  |
| Monitoraanpassing      | Stelt de helderheid, de verzadiging en de kleurtoon van de monitor in.                                                         | Helderheid:<br>Auto Helderheid<br>Aanpassing,<br>Andere: 0 | p.105  |  |  |

| Onderdeel                   |                             | Functie                                                                                                    | Standaardinstelling | Pagina             |
|-----------------------------|-----------------------------|----------------------------------------------------------------------------------------------------|---------------------|--------------------|
| Beeldinstelling buiten      |                             | Stelt de helderheid van de monitor in voor het maken van<br>buitenopnamen.                                                                                      | Uit                 | p.13               |
| Nachtweergave               |                             | Verandert de displaykleur van de monitor in het rood voor<br>opnamen 's nachts of in een donkere plaats.                                                        | Uit                 | p.118              |
| Blootstelling Simulat       | ie LV                       | Past de helderheid van het scherm aan de belichtingsinstelling aan wanneer u fotografeert met Live View.                                                        | Aan                 | p.50               |
| ▲3 Lamp-/geluidsins         | tellingen                   | •                                                                                                    |                     |                    |
|                             | Zelfontspanner              | Stelt in of het zelfontspannerlampje gaat branden wanneer<br>opnamen worden gemaakt met de zelfontspanner.                                                      | Aan                 |                    |
| Indicatielampjes            | Afstandsbediening           | Stelt in of het zelfontspannerlampje gaat branden wanneer<br>opnamen worden gemaakt met de afstandsbediening.                                                   | Aan                 | p.106              |
|                             | GPS-eenheid                 | Stelt in of de lampjes moeten branden wanneer de gps-eenheid wordt bevestigd op de camera.                                                                      | Aan                 |                    |
| Volume geluidseffect        | en                          | Stelt het geluidsvolume van pieptonen in.                                                                                                    | 3                   |                    |
|                             | Sluitergeluid               | Maakt een sluitergeluid bij het maken van opnamen met<br>de elektronische sluiter.                                                                              | Aan                 |                    |
|                             | Scherpgesteld               | Doet een pieptoon klinken wanneer scherp gesteld is op<br>het onderwerp.                                                                                        | Aan                 | p.106              |
| Instelling                  | Belichtingsgeheugen         | Doet een pieptoon klinken wanneer de belichtingswaarde wordt vergrendeld.                                                                                       | Aan                 |                    |
| geluidseffecten             | Aftellen                    | Doet een pieptoon klinken tijdens het aftellen voor het maken<br>van opnament met de zelfontspanner of afstandsbediening<br>(sluiterontspanning na 3 seconden). | Aan                 |                    |
|                             | Spiegel omhoog              | Doet een pieptoon klinken tijdens het maken van opnamen met spiegel omhoog vergrendeld.                                                                         | Aan                 |                    |
|                             | Werking Fx-knop             | Doet een pieptoon klinken wanneer de Fx-knop wordt bediend.                                                                                                    | Aan                 |                    |
| ★4 Communicatie-in          | st.                         |                                                                                                    |                     |                    |
| USB-instelling              |                             | Stelt de USB-verbindingsstand in bij aansluiting van de camera<br>op een computer.                                                                              | MTP                 | p.93               |
|                             | Actiemodus                  | $\label{eq:stell} Stelt in of de Bluetooth^{\texttt{$\mathbb{R}$}} communicatief unctie moet worden gebruikt.$                                                  | Uit                 |                    |
| Bluetooth-instelling        | Bezig met koppelen          | Brengt een koppeling tot stand tussen de camera en een<br>communicatieapparaat.                                                                                 | —                   |                    |
|                             | Communicatie-<br>informatie | Toont [Device Name] van de camera.                                                                                                    | —                   | Aparte<br>aanwij-  |
| Draadloos<br>LAN-instelling | Actiemodus                  | Stelt in om de draadloze LAN-communicatiefunctie te gebruiken.                                                                                                  | Uit                 | zing <sup>*1</sup> |
|                             | Communicatie-<br>informatie | Toont [SSID], [Wachtwoord] en [MAC-adres] van de camera.                                                                                                    | —                   |                    |
| Onderdeel                |                            | Functie                                                                                                    | Standaardinstelling | Pagina                                  |  |
|--------------------------|----------------------------|----------------------------------------------------------------------------------------------------|---------------------|-----------------------------------------|--|
| Smartphonekopp.          | Locatiegegevens<br>opslaan | Hiermee worden de locatiegegevens van het<br>communicatieapparaat geregistreerd op gemaakte opnamen.                                      | Uit                 |                                         |  |
|                          | Auto overzetten            | Zet gemaakte opnamen automatisch over naar het<br>communicatieapparaat nadat de opnamen zijn gemaakt.                                     | Uit                 | Aparte<br>aanwij-                       |  |
|                          | Auto grootte aanpass.      | Beperkt de resolutie voor opnamen vooraleer ze over te zetten.                                                                            | Uit                 | zing <sup>*1</sup>                      |  |
|                          | Overdracht bij Uit         | Zet het overzetten van de opnamen voort zelfs wanneer de<br>camera wordt uitgeschakeld in het midden van de overdracht.                   | Uit                 |                                         |  |
| GPS-instellingen         |                            | Voert een kalibratie uit van de elektronisch-kompasinformatie wanneer de optionele gps-eenheid aan de camera bevestigd is.                | —                   | p.117                                   |  |
| ✤5 Voedingsinstelling    | igen                       |                                                                                                    |                     |                                         |  |
| Auto Uitsch.             |                            | Stelt de tijd in waarna de camera automatisch wordt uitge-<br>schakeld als binnen die tijd geen bedieningshandelingen<br>worden verricht. | 1min                | p.41                                    |  |
| Zuinige modus            |                            | Controleert de weergavetijd van het statusscherm om<br>het batterijverbruik te beperken.                                                  | Sterk               | p.39                                    |  |
| Batterijgreep            |                            | Stelt de camerawerking in voor wanneer de optionele<br>batterijhouder aan de camera bevestigd is.                                         | Auto                | p.38                                    |  |
| USB-voeding naar extern  |                            | Voorziet stroom naar een extern apparaat via de USB-kabel.                                                                                | —                   | p.39                                    |  |
| ★6 Onderhoud             |                            |                                                                                                    |                     |                                         |  |
| Info/opties firmware     |                            | Toont de firmwareversie van de camera. U kunt de huidige firmwareversie controleren voordat een update wordt uitgevoerd.                  | _                   | -                                       |  |
| Certificeringsmerktekens |                            | Toont de certificeringsmerktekens van conformiteit met<br>draadloze technische standaards.                                                | _                   | Aparte<br>aanwij-<br>zing <sup>*1</sup> |  |
| Pixeluitlijning          |                            | Brengt defecte pixels van de sensor in kaart en corrigeert deze.                                                                          | —                   | p.120                                   |  |
| Sensor stofvrij maken    |                            | Reinigt de sensor door hoogfrequentie (ultrasone) trillingen toe te passen.                                                               | Aan, Aan            | p.120                                   |  |
| Sensor reinigen          |                            | Zet de spiegel vast in de omhoog geklapte stand om de sensor<br>te kunnen reinigen met een blaasbalgje.                                   | —                   | p.121                                   |  |
| ₹7 Taal-/Datuminstelling |                            |                                                                                                    |                     |                                         |  |
| Taal/言語                  |                            | Wijzigt de taal.                                                                                                    | English             | p.42                                    |  |
| Datum instellen          |                            | Stelt de datum en tijd en de weergavenotatie in.                                                                                          | 01/01/2023          | p.42                                    |  |
| ⊀8 Reset                 |                            |                                                                                                    |                     |                                         |  |
| Reset                    |                            | Stelt de instellingen van de directe toetsen, Smart Function,<br>menu-items en items op het bedieningspaneel opnieuw in.                  | —                   | p.21                                    |  |

\*1 Zie de RICOH IMAGING-website voor meer informatie.

Inleiding

# De draagriem bevestigen

Haal het uiteinde van de riem door de driehoekige ring.

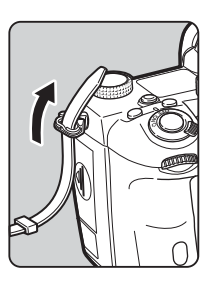

Maak het uiteinde van de riem vast aan de binnenkant van de gesp.

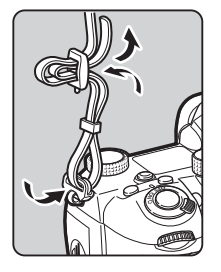

#### Wanneer de batterijhouder wordt gebruikt

Wanneer de optionele batterijhouder D-BG8 wordt gebruikt, kunt u één uiteinde van de riem bevestigen aan de batterijhouder.

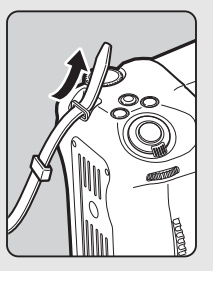

# Een objectief bevestigen

Zorg ervoor dat de camera uitgeschakeld is.

#### Verwijder de dop van de cameravatting (1) en de dop van de objectiefvatting (2).

Draai de dop van de cameravatting linksom terwijl u op de ontgrendelingsknop voor het objectief (③) drukt.

Zorg er na verwijdering van de dop voor dat het objectief wordt neergelegd met de objectiefvatting naar boven gericht.

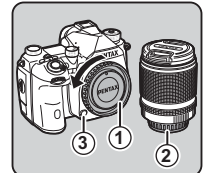

#### 3 Zorg ervoor dat de richttekens (de rode puntjes: ④) op de camera en het objectief tegenover elkaar liggen. Draai vervolgens het objectief met de klok mee tot het vast klikt.

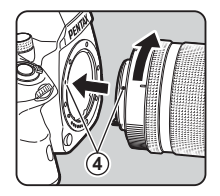

Het objectief verwijderen Bevestig de objectiefdop, en draai het objectief vervolgens linksom terwijl u de ontgrendelingsknop van het objectief ingedrukt houdt.

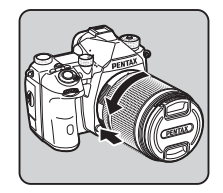

# 🚱 Let op

- Kies bij het bevestigen of verwijderen van het objectief voor een omgeving die relatief vrij is van vuil en stof.
- Zorg ervoor dat de cameravattingdop op de camera aangesloten blijft als geen objectief aangesloten is.
- Bevestig de dop van de objectiefvatting en de objectiefdop op het objectief nadat u het objectief van de camera heeft gehaald.
- Ga niet met uw vingers in de objectiefvatting van de camera en raak de spiegel niet aan.
- De camerabehuizing en objectiefvatting bevatten objectiefinformatiecontacten. Vuil, stof of roest kunnen het elektrisch systeem beschadigen. Neem voor professionele reiniging contact op met het dichtstbijzijnde servicecentrum.
- Als een intrekbaar objectief bevestigd is en dit niet uitgeschoven is, kunt u geen opnamen maken of sommige functies niet gebruiken. De camera stopt als het objectief tijdens het maken van opnamen wordt ingetrokken. Zie "Hoe een intrekbaar objectief wordt gebruikt" (p.45) voor details.
- Wij kunnen niet aansprakelijk worden gesteld voor ongelukken, problemen en defecten die het gevolg zijn van het gebruik van objectieven van een ander merk.

#### Ø Memo

 Raadpleeg "Beschikbare functies met verschillende objectieven" (p.112) voor meer informatie over de functies van elk objectief.

# Gebruik van de batterij en lader

Gebruik alleen batterij D-LI90 die uitsluitend voor deze camera is ontwikkeld.

# De batterij plaatsen/verwijderen

# 🚱 Let op

- Plaats de batterij op de juiste wijze. De batterij kan mogelijk niet meer worden verwijderd indien deze verkeerd wordt geplaatst.
- Maak de elektroden van de batterij schoon met een zachte droge doek voordat u de batterij plaatst.
- · Verwijder de batterij niet wanneer de camera aan staat.
- Wees voorzichtig, want de camera of de batterij kan heet worden nadat u de camera gedurende langere tijd ononderbroken hebt gebruikt.
- Verwijder de batterij als u van plan bent de camera langere tijd niet te gebruiken. De batterij kan gaan lekken en schade toebrengen aan de camera als u de batterij in de camera achterlaat en lange tijd niet gebruikt. Laad de batterij, voordat u deze opbergt, gedurende 30 minuten op als u denkt de verwijderde batterij zes maanden of langer niet te zullen gebruiken. Zorg ervoor dat u de batterij iedere zes tot twaalf maanden oplaadt.
- Bewaar de batterij op een plek waar de temperatuur op of beneden de kamertemperatuur blijft. Vermijd plekken met hoge temperaturen.
- De datum en tijd worden mogelijk gereset indien de batterij gedurende langere tijd uit de camera is. Stel in dat geval de huidige datum en tijd opnieuw in.

# Open de batterijklep.

Trek de ontgrendelingsknop van de batterijklep omhoog, draai deze naar OPEN om te ontgrendelen en trek vervolgens de klep open.

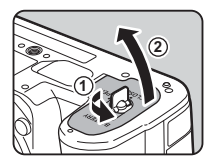

# 2

#### 2 Houd de batterij met de markering ▲ naar de buitenzijde van de camera gericht en plaats de batterij totdat deze vast op zijn plaats zit.

Als u de batterij wilt verwijderen, duwt u de pal voor de batterijvergrendeling in de richting van ③.

#### Sluit de batterijklep.

Draai de ontgrendelingsknop van de batterijklep naar CLOSE om de klep te vergrendelen en klap de knop naar beneden.

#### Ø Memo

- Het batterijniveau wordt mogelijk niet correct weergegeven als de camera bij lage temperaturen wordt gebruikt of wanneer lange tijd continuopnamen worden gemaakt.
- De batterijen kunnen bij lage temperaturen tijdelijk minder goed functioneren. Houd bij gebruik van de camera in een koud klimaat extra batterijen bij de hand, die u warm houdt in uw zak. Bij het bereiken van kamertemperatuur worden de batterijprestaties weer normaal.
- Zorg ervoor dat u extra batterijen bij u hebt als u naar het buitenland gaat of een groot aantal opnamen wilt maken.
- Wanneer de optionele Batterijgreep D-BG8 wordt gebruikt, kunt u de prioriteitsvolgorde van batterijgebruik instellen in [Batterijgreepinstellingen] van het - 5 menu.

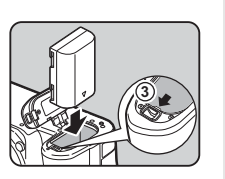

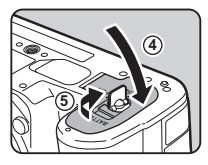

# Opladen van de batterij

- Sluit de USB-kabel aan op de USB-voedingsadapter.
- 2 Steek de USB-voedingsadapter in het stopcontact.

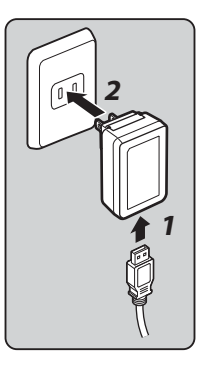

**3** Zorg ervoor dat de hoofdschakelaar van de camera op [UIT] staat en het klepje van de aansluitingen opent.

#### Sluit de USB-kabel aan op het USB-aansluitpunt.

Het zelfontspannerlampje op de achterkant van de camera gaat aan bij het opladen (knippert éénmaal elke 5 seconden) en gaat uit wanneer de batterij volledig is opgeladen.

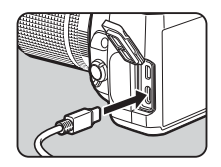

2

# Let op

- Als de camera wordt ingeschakeld tijdens het opladen, stopt het opladen.
- Als het zelfontspannerlampje snel blijft knipperen, controleert u of de hoofdschakelaar op [UIT] staat, verwijdert u de USBkabel en de batterij uit de camera en begint u weer van voren af aan. Als dit de situatie niet verbetert, neem dan contract op met het dichtstbijzijnde servicecentrum.
- De batterij heeft mogelijk het einde van zijn levensduur bereikt indien de batterij na het opladen sneller dan gewoonlijk begint leeg te raken. Vervang de batterij dan.

# Ø Memo

- In geval van de AC-U2 bedraagt de maximale oplaadtijd ongeveer 4,5 uur (dit is afhankelijk van de temperatuur en de resterende batterijcapaciteit). Laad de batterij op in een gebied met een temperatuur tussen 10°C en 40°C (50°F en 104°F).
- U kunt de batterij ook opladen door de camera via een USBkabel aan te sluiten op een computer en de camera uit te zetten. (p.93)
- U kunt ook de batterij opladen met de optionele batterijlader D-BC177.
- Wanneer de optionele batterijhouder D-BG8 wordt gebruikt, kunt u de batterij opladen in de batterijhouder. De batterij die is ingesteld in [Batterijhouderinstellingen] van het \$5-menu van de camera wordt als eerste opgeladen. Het zelfontspannerlampje knippert tweemaal continu wanneer de batterij in de camera wordt opgeladen en driemaal wanneer de batterij in de batterijhouder wordt opgeladen.
- U kunt de batterij ook opladen door een in de handel verkrijgbare draagbare lader aan te sluiten op de camera via een USB-kabel.

#### Een ander apparaat van stroom voorzien

U kunt een ander apparaat van stroom voorzien door de batterij van de camera te gebruiken via een USB-kabel. Selecteer [Execute] in [USB Power Supply to Ext.] van het menu 35, en schakel de camera uit.

Deze functie kunt u niet gebruiken als het batterijniveau onvoldoende is.

#### Energiebesparende modus

Het batterijverbruik kan worden beperkt door de weergavetijd van het statusscherm te beheren. Maak instellingen in [Energiebesparingsmodus] van het menu �5.

| Zwak  | Schakelt de monitor uit wanneer de tijd die is<br>ingesteld in [Meter Operating Time] van het<br>menu <b>C</b> 5 verstrijkt.                 |
|-------|----------------------------------------------------------------------------------------------------|
| Sterk | Voert een meting uit gedurende 2 seconden na<br>Momentcontrole tijdens het maken van opnamen en<br>zet de monitor uit. (Standaardinstelling) |
| Uit   | Houdt de monitor ingeschakeld zelfs nadat de meettijd is verstreken.                                                                         |

#### Gebruik van de netvoedingsadapter

We adviseren u gebruik te maken van de optionele netvoedingsadapterset K-AC166 als u de camera langdurig gebruikt.

- 7 Sluit het netsnoer aan op de netvoedingsadapter en steek het netsnoer vervolgens in het stopcontact.
- 2 Zorg ervoor dat de camera is uitgeschakeld en open het klepje van de aansluitingen.

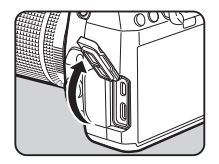

Sluit de USB-kabel type-C van de netvoedingsadapter aan op het USB-aansluitpunt van de camera.

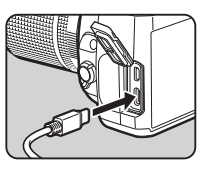

# Let op

- Zorg dat de camera is uitgeschakeld alvorens de netvoedingsadapter aan te sluiten of los te maken.
- Zorg ervoor dat de kabels goed aangesloten tussen de aansluitpunten. De geheugenkaart of de gegevens kunnen beschadigd raken indien de verbinding met de netstroom wordt verbroken terwijl er op de kaart wordt gewerkt.
- Lees vóór gebruik van de netvoedingsadapter eerst de gebruiksaanwijzing van de netvoedingsadapterset.

# Een geheugenkaart plaatsen

Met deze camera kunnen de volgende geheugenkaarten worden gebruikt.

- SD-geheugenkaart
- SDHC-geheugenkaart
- SDXC-geheugenkaart

Deze kaarten worden in deze handleiding geheugenkaarten genoemd.

Zorg ervoor dat de camera uitgeschakeld is.

2 Schuif het klepje van de geheugenkaart in de richting van ①, en draai het vervolgens open zoals aangegeven door ②.

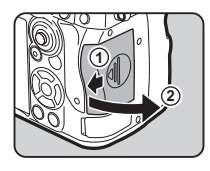

Breng de kaart volledig naar binnen in elke geheugenkaartsleuf, met het etiket van de geheugenkaart naar de zijde met de monitor gericht.

Druk de geheugenkaart éénmaal naar binnen en laat deze los om de geheugenkaart te verwijderen.

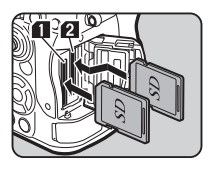

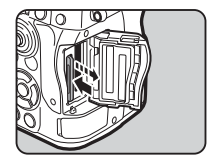

Draai het klepje van de geheugenkaart zoals aangegeven door ③, en schuif het in de richting van ④.

## Let op

- Wanneer u een geheugenkaart in de geheugenkaartsleuf plaatst, moet u deze recht plaatsen. Als u de geheugenkaart onder een hoek plaatst of te veel kracht uitoefent, kan de kaart of de geheugenkaartsleuf beschadigd raken.
- Verwijder de geheugenkaart niet wanneer de LED voor schrijven naar/lezen van de kaart brandt.
- De camera wordt uitgeschakeld als de geheugenkaartklep wordt geopend terwijl de stroom ingeschakeld is. Open de klep niet terwijl de camera wordt gebruikt.
- Gebruik deze camera om een geheugenkaart te formatteren (initialiseren) die nog niet eerder of in andere apparaten is gebruikt. (p.42)
- Gebruik een geheugenkaart met hoge snelheid als u video's maakt. Als de snelheid waarmee wordt geschreven, achterblijft op de snelheid waarmee wordt opgenomen, kan het schrijven tijdens het opnemen worden afgebroken.

## Ø Memo

- Raadpleeg "Opname-instellingen geheugenkaart" (p.47) voor bijzonderheden over hoe de gegevens worden opgenomen wanneer twee geheugenkaarten zijn geplaatst.
- Geheugenkaarten compatibel met de UHS-I/UHS-II-standaard kunnen worden gebruikt. Als echter een UHS-II geheugenkaart in de SD2-sleuf wordt geplaatst, werkt deze met een snelheid die gelijk is aan UHS-I.

# Basisinstellingen

Zet de camera aan en verricht de eerste instellingen.

# De camera inschakelen

#### Zet de hoofdschakelaar op [ON].

De eerste keer dat de camera na aankoop wordt ingeschakeld, verschijnt het scherm [Language/ 言語].

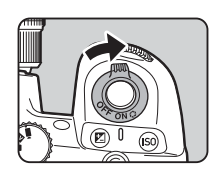

## Ø Memo

#### Gebruik ▲▼ om de gewenste taal te selecteren in het scherm [Language/言語] en druk op OK.

De geselecteerde taal wordt ingesteld en het scherm [Datumaanpassing] verschijnt.

ate Adiustment

M/D/Y

Cancel

Set the Date Format, Date and Time

# Stel de datumnotatie en de datum en tijd in.

Gebruik ◀▶ om een item te selecteren en ▲▼ om de waarde te wijzigen.

Druk op MENU om de instelling te annuleren.

# 3 Druk op 🕅.

De datum en tijd worden ingesteld en het scherm [Color Settings] verschijnt.

# Maak instellingen voor [Color] en [Style].

Gebruik ◀▶ om een item te selecteren en ▲▼ om de waarde te wijzigen.

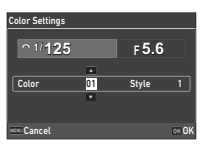

01 / 01 /2023 00 : 00

| Kleur | Stelt de weergavekleur van het statusscherm, het bedieningspaneel en de menucursor in. |
|-------|----------------------------------------------------------------------------------------|
| Stijl | Stelt de stijl van het statusscherm en het<br>bedieningspaneel in.                     |

# **5** Druk op 🕅 .

De camera keert terug naar de opnamestand en is gereed voor het maken van een opname.

# Ø Memo

# Een geheugenkaart formatteren

# Druk op MENU.

Het menu verschijnt.

- 2 Draai 🖳 om 🔧 te selecteren.
- 3 Selecteer [Formaat] en druk op ▶.

Het scherm [Format] verschijnt.

|       | File Setting          |      |
|-------|-----------------------|------|
| IDI - | Format                | )    |
|       | Create New Folder     |      |
| M (   | Folder Name           | Date |
|       | File Name             | IMGP |
| ٩     | Sequential Numbering  |      |
|       | Reset Numbering       |      |
|       | Copyright Information | Off  |
| _     |                       |      |

4 Gebruik ▲ ▼ om de geheugenkaartsleuf te selecteren waarin de te formatteren geheugenkaart is geplaatst en druk op ►.

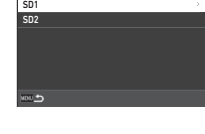

5 Gebruik ▲ om [Execute] te selecteren en druk op OX.

Het formatteren begint. Na voltooiing hiervan verschijnt opnieuw het scherm van stap 4.

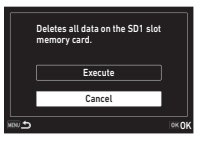

# **6** Druk tweemaal op **MENU**.

Het scherm in de opnamestand verschijnt opnieuw.

# 🚱 Let op

- Verwijder de geheugenkaart niet wanneer deze wordt geformatteerd. De kaart kan hierdoor beschadigd raken.
- Tijdens het formatteren worden alle gegevens verwijderd, zowel beveiligde als onbeveiligde.

# Ø Memo

Wanneer een geheugenkaart wordt geformatteerd, wordt het volumelabel "K-3 IIIM" aan de kaart toegewezen.

# Basishandelingen voor het maken van opnamen

Maak beelden in de stand **AUTO** (Scene Analyze Auto) waarin de camera de opnameomstandigheden analyseert en automatisch de optimale opname-instellingen instelt.

## Opnamen maken met de zoeker

Verwijder de objectiefdop aan de voorzijde door het bovenste en onderste gedeelte in te drukken, zoals getoond in de afbeelding.

Wanneer een intrekbaar objectief aangesloten is, schuif dit dan uit voordat u de camera inschakelt.

Cr Een intrekbare lens gebruiken (p.45)

- **2** Zet de camera aan.
- 3
  - Stel de draaiknop ௴/Ⅳ/■ in op ௴.

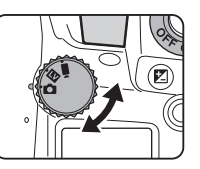

Zet de schakelaar van de scherpstelmethode op AF.

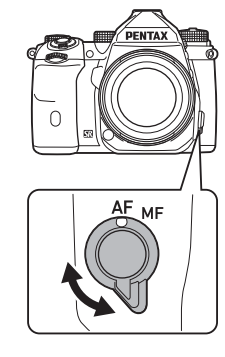

5 Zet de moduswiel op AUTO terwijl u op de moduswielvergrendelknop drukt.

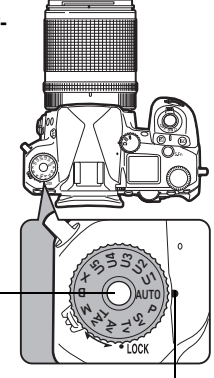

Moduswiel \_\_\_\_\_ vergrendelknop

Moduswiel, instelpunt

U kunt de vergrendeling van het moduswiel ontgrendelen met de ontgrendelingspal van het moduswiel zodat u het moduswiel eenvoudig kunt gebruiken zonder dat u eerst op de vergrendelingsknop van het moduswiel hoeft te drukken.

met de et modusviel eenonder ndelingshoeft

De geselecteerde opnamestand wordt getoond op de monitor.

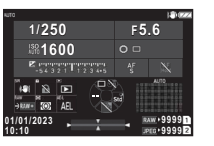

#### Kijk door de zoeker voor een beeld van het onderwerp.

Als u een zoomobjectief gebruikt, draait u de zoomring naar rechts of links om de beeldhoek te wijzigen.

#### Positioneer het onderwerp binnen het AF-kader en druk SUUTER halverwege in.

Autofocus wordt uitgevoerd. De scherpstelindicator (
) verschijnt en u hoort een pieptoon wanneer het onderwerp scherp komt te staan.

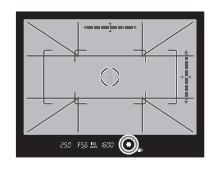

C Instellingen geluidseffecten (p.106)

# 8 Druk SHUTTER volledig.

De gemaakte opname wordt weergegeven op de monitor (Momentcontrole).

#### Beschikbare bedieningshandelingen tijdens Momentcontrole

| Ť.                    | Verwijdert de opname.                                                                                                    |
|-----------------------|----------------------------------------------------------------------------------------------------|
| ♥ naar<br>rechts / OK | Maakt de opname groter.<br>Gebruik <b>Φ</b> om het weer te geven gebied te<br>wijzigen.                                                                                      |
| RAW                   | Slaat de RAW-gegevens op (alleen<br>wanneer een JPEG-opname was gemaakt<br>en de gegevens in de buffer blijven).                                                             |
| AEL                   | Geeft het bestandsbeheerscherm weer voor<br>het verwijderen van beelden, het beveiligen<br>van beelden, het overbrengen van bestanden<br>en het opslaan van de RAW-gegevens. |
|                       |                                                                                                    |

## Ø Memo

- U kunt AF gebruiken om het onderwerp scherp te stellen. (p.59)
- U kunt een voorbeeld van het beeld op de monitor bekijken en de scherptediepte controleren voordat u een opname maakt. (p.66)
- U kunt de bediening en weergave-instellingen voor Instant Review instellen in [Instant Review] van het **C**4 menu. (p.105)
- Wanneer u de belichtingswaarde wilt vergrendelen (AE Lock) door SHUTTER halverwege in te drukken, maak dan instellingen in [Still Image] van [AF/AE Lock Settings] in het C2 menu.

| Ontspanknop/AF             | AF inschakelen, AF inschakelen<br>Geen functie, AF inschakelen<br>AF inschakelen, AF annuleren |
|----------------------------|------------------------------------------------------------------------------------------------|
| Opnamebelich-<br>tingsgeh. | Ontspanknop half indr.<br>Wanneer in focus<br>Uit                                              |

# Let op

Sommige functies zijn niet beschikbaar in de stand AUTO.

# Opnamen maken terwijl u de Live weergave-opname bekijkt

Stel de draaiknop D/LV/= in op LV in Stap 3 van "Opnamen maken met de zoeker" (p.43).

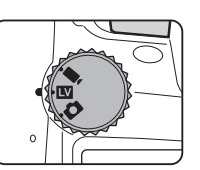

De Live weergave wordt op de monitor getoond.

# **2** Bekijk de Live View-weergave.

#### Beschikbare bedieningshandelingen

| OK | Vergroot de opname en keert terug naar de enkelbeeldweergave.                                                                                    |
|----|----------------------------------------------------------------------------------------------------|
| Ş  | Wijzigt de vergroting (tot 16×).                                                                                                    |
| Φ  | Wijzig het gebied dat wordt weergegeven.<br>Duw de hendel naar binnen om het<br>weergavegebied terug te zetten naar het<br>midden van de opname. |
|    |                                                                                                    |

#### **3** Zorg ervoor dat het onderwerp binnen het AF-kader op de monitor is en druk **SHUTTER** half in.

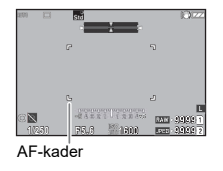

Wanneer op het onderwerp is scherp gesteld, wordt het AF-kader groen en klinkt er een geluidssignaal.

De volgende stappen zijn hetzelfde als bij opnamen maken met de zoeker.

#### Bedieningselementen uitschakelen

De werking van knoppen en wielen kan tijdelijk worden uitgeschakeld om tijdens het maken van opnamen foutieve handelingen te voorkomen. Als u ♡ draait terwijl u op î drukt, worden de knoppen en wijzerplaten uitgeschakeld. Draaien ♡ maakt de bediening ervan weer mogelijk.

A wordt weergegeven op het statusscherm en in de zoeker en Live View terwijl de bediening van knoppen en draaiknoppen is uitgeschakeld.

De groep knoppen en draaiknoppen die moet worden uitgescha-

keld, kan worden geselecteerd in [Operation Control Lock] van [Fx Button] in het C2 menu. (p.99)

# Hoe een intrekbaar objectief wordt gebruikt

Er verschijnt een foutbericht op de monitor als de camera wordt ingeschakeld wanneer een intrekbaar objectief, zoals HD PENTAX-DA 18-50mm F4-5.6 DC WR RE, aangesloten en niet uitgeschoven is. Draai de

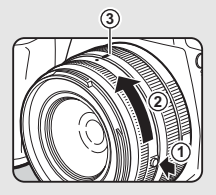

zoomring in de richting van (2) terwijl u op de knop op de ring drukt (1) om de lens uit te schuiven. Wanneer u de lens intrekt, draait u de zoomring in de tegenovergestelde richting van (2) terwijl u de knop op de ring indrukt en de witte stip op de positie (3) zet.

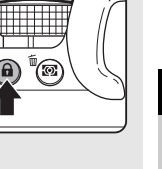

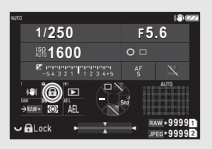

# Opnamen bekijken

U kunt de gemaakte opname bekijken op de monitor.

1 Druk op 🗖.

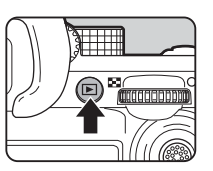

L 10030001 1177

ເສນຄ

200

01/01/2028 10:00

1/100 75.4 \*\* 200

De camera komt in de weergavestand en de laatst gemaakte opname wordt weergegeven (enkelbeeldweergave).

# **2** Bekijk de gemaakte opname.

#### Beschikbare bedieningshandelingen

| ◆ / ☆ /<br>Flikkering                        | Toont de vorige of volgende<br>opname.<br>Verwijdert de opname.                                                                                                    |
|----------------------------------------------|----------------------------------------------------------------------------------------------------|
| ♥ naar rechts /<br>Pinch out /<br>Double-tap | Vergroot de opname (tot 16×).<br>Gebruik <b>۞</b> om het weer te geven<br>gebied te wijzigen.<br>Duw de hendel naar binnen om het<br>weergavegebied terug te zetten<br>naar het midden van de opname.          |
| OX.                                          | Vergroot het beeld met de vergro-<br>ting die is ingesteld in [Quick Zoom]<br>van [Zoom Review] in het <b>C</b> 4 menu.<br>(p.105)<br>In de vergrote weergave:<br>Keert terug naar de enkelbeeld-<br>weergave. |
| ≌ naar links /<br>Knijpen in                 | Gaat over op de miniatuurweergave (p.82).                                                                                                    |

|                                  | Wisselt tussen de SD1- en<br>SD2-kaart.                                                                             |
|----------------------------------|----------------------------------------------------------------------------------------------------|
| RAW                              | Slaat de RAW-gegevens op (alleen<br>wanneer een JPEG-opname was<br>gemaakt en de gegevens in de<br>buffer blijven). |
| INFO                             | Wijzigt het type informatie dat wordt weergegeven (p.14).                                                           |
| ABI /<br>Tikken en<br>vasthouden | Toont het scherm voor het selecteren<br>van de afspeelfuncties (p.82).                                              |

#### Ø Memo

 Wanneer 2 naar rechts wordt gedraaid om de opname te vergroten, wordt de vergroting weergegeven aan de rechteronderzijde van het scherm. "100%" verschijnt wanneer de afbeelding wordt weergegeven op de werkelijke pixelgrootte (1× beeldweergave). U kunt de displayvergroting en de triggerwerking

bij het vergroten van beelden instellen in [Quick Zoom] van [Zoom Review] in het  $\mathbf{C}4$  menu. (p.105)

- Wanneer WW op de monitor wordt weergegeven, kan de zojuist gemaakte JPEG-afbeelding ook in RAW-formaat worden opgeslagen (Save RAW Data).
- U kunt de informatie voor weergave in de enkelvoudige beeldweergave wijzigen in [Weergave-info] van [Monitorweergave] in het C4 menu. (p.104)

# De opname-instellingen configureren

# Opname-instellingen geheugenkaart

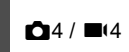

U kunt de opnamemethode instellen voor wanneer er twee geheugenkaarten zijn geplaatst in [Memory Card Options] van het **1**4 menu.

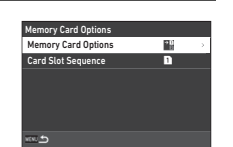

| Opeenvolgend               | Als de geheugenkaart in één sleuf vol is,<br>worden de gegevens opgeslagen in de<br>andere sleuf.<br>De te gebruiken sleuf kan met [Volgorde<br>kaartsleuven] worden omgeschakeld. |
|----------------------------|----------------------------------------------------------------------------------------------------|
| Opslaan op beide           | Slaat dezelfde gegevens op zowel de<br>geheugenkaart in SD1 als de geheugenkaart<br>in SD2 op.                                                                                     |
| RAW/JPEG afzon-<br>derlijk | Slaat de RAW-gegevens op de geheugen-<br>kaart in SD1 op, en de JPEG-gegevens op de<br>kaart in SD2.                                                                               |

In de ■estand kiest u [SD1] of [SD2] als de sleuf die u wilt gebruiken voor het opslaan van films.

# Opname-instell. foto's

U kunt het bestandsformaat voor stilstaande beelden instellen in het menu **1**4.

| 4          | Image Capture Settings |      |  |  |
|------------|------------------------|------|--|--|
| <b>6</b> - | Memory Card Options    |      |  |  |
| _ ÷        | File Format            | JPE0 |  |  |
| M .        | Сгор                   | Off  |  |  |
|            | JPEG Recorded Pixels   |      |  |  |
|            | JPEG Quality           |      |  |  |
|            | RAW File Format        | PEF  |  |  |
|            | Color Space            |      |  |  |

| Bestandsindeling     | JPEG, RAW, RAW+JPEG      |
|----------------------|--------------------------|
| Bijsnijden           | 1,3x, 1,7x, uit          |
| JPEG Recorded Pixels | L, M, S, XS              |
| JPEG Quality         | Superfijn, Fijn, Economy |
| RAW-bestandsindeling | PEF, DNG                 |
| Kleurruimte          | sRGB, AdobeRGB           |

## Let op

- De selecteerbare grootte voor [JPEG-opgenomen pixels] is beperkt, afhankelijk van de instelling [Bijsnijden].

| [Bijsnijden]<br>Instelling | Selecteerbare grootte voor<br>[JPEG-opgenomen pixels] |
|----------------------------|-------------------------------------------------------|
| 1.3x                       | <u>M</u> , <u>S</u> , <u>X</u> S                      |
| 1.7x                       | S, XS                                                 |

#### Ø Memo

- Wanneer {:[File Format]} is ingesteld op [RAW+JPEG], worden een JPEG-opname en een RAW-opname met hetzelfde bestandsnummer tegelijkertijd opgeslagen.
- U kunt de instelling wijzigen zodat u beelden kunt maken in een ander bestandsformaat wanneer www wordt ingedrukt (One Push File Format). (p.99)
- [PEF] van [RAW File Format] is een originele RAW-bestandsindeling van PENTAX.
- Wanneer [Bijsnijden] is ingesteld op [1,3x], wordt het bijsnijkader weergegeven in de zoeker. (p.16) Voer de opname zo uit dat het onderwerp in het kader staat.

**Ö**4

## Filmopname-instellingen

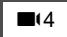

U kunt het bestandsformaat voor films instellen in [Filmopname-instellingen] van het **=**4 menu.

| 4           | Movie Capture Settings |      |
|-------------|------------------------|------|
| <b>_</b> .: | Memory Card Options    | ⇒D   |
| _ <u>4</u>  | Recorded Pixels        | 4K > |
|             | Framerate              | 30p  |
|             | Recording Sound Level  | I 20 |
|             | Wind Noise Reduction   | 30   |
|             | Headphone Volume       | ∩20  |
|             | Custom Image           | 6    |

| Recorded Pixels      | 4K, FHD                    |
|----------------------|----------------------------|
| Framerate            | 60p, 30p, 24p              |
| Niveau opnamegeluid  | AUTO, Handmatig (0 tot 40) |
| Reductie windruis    | Aan, Uit                   |
| Volume hoofdtelefoon | 0 tot 40                   |

#### Let op

• Wanneer [Opgenomen pixels] is ingesteld op <u>4K</u>, kan [60p] niet worden geselecteerd voor [Framerate].

#### Ø Memo

 Als u [Windruisreductie] instelt op [Aan] wordt het geluid met lage tonen onderdrukt. Het wordt aanbevolen om [Windruisreductie] op [Uit] te zetten wanneer dit niet nodig is.

# Foto's maken

Selecteer de opnamestand die geschikt is voor het onderwerp en de opnameomstandigheden.

Op deze camera zijn de volgende opnamestanden beschikbaar.

| Opnamestand                                            | Functie                                                                                          | Pagina |
|--------------------------------------------------------|--------------------------------------------------------------------------------------------------|--------|
| <b>AUTO</b><br>(Auto analyseren scène)                 | Stelt automatisch de<br>optimale opname-<br>instellingen in.                                     | p.43   |
| P, Sv, Tv, Av, TAv, M,<br>B, X<br>(Belichtingsstanden) | Hiermee kunt u de sluiter-<br>tijd, diafragmawaarde en de<br>ISO-gevoeligheid instellen.         | p.49   |
| O t/m <b>U5</b><br>(Gebruikersmodi)                    | Hiermee kunt u veelge-<br>bruikte belichtingsstanden<br>en opname-instellingen<br>samen opslaan. | p.96   |

#### Belichtingsstanden

|                                                   | •                       |                                  |                                   | beeeningeder      |
|---------------------------------------------------|-------------------------|----------------------------------|-----------------------------------|-------------------|
| Stand                                             | Sluitertijd<br>wijzigen | Diafrag-<br>mawaarde<br>wijzigen | ISO-gevoe-<br>ligheid<br>wijzigen | Belicht.<br>corr. |
| <b>P</b><br>Programma<br>AE                       | # <sup>*1</sup>         | # <sup>*1</sup>                  | ~                                 | ~                 |
| Sv<br>Gevoeligheid<br>Prioriteit AE               | # <sup>*1</sup>         | # <sup>*1</sup>                  | ✓ *2                              | ~                 |
| Tv<br>SI.tijd priori-<br>teit AE                  | ~                       | # <sup>*1</sup>                  | ~                                 | *                 |
| Av<br>Diafragma-<br>prioriteit AE                 | # <sup>*1</sup>         | ~                                | ~                                 | ~                 |
| TAv<br>Sluiter- en<br>diafragma-<br>prioriteit AE | ~                       | ~                                | # <sup>*1</sup>                   | *                 |
| M<br>Handmatige<br>belichting                     | ~                       | ~                                | ✓ *2                              | *                 |
| B<br>Tijdopname                                   | <b>×</b> *3             | ~                                | ✓ *2                              | ×                 |
| X<br>Flitser X-sync<br>snelheid                   | <b>×</b> *4             | ~                                | ✓ <sup>*2</sup>                   | ~                 |

· / · Beschikhaar # Benerkt

X · Niet beschikbaar

\*1 U kunt de te wijzigen waarde instellen in [E-Dial Programming] van het **C**2 menu. (p.100)

- \*2 ISO Auto is niet beschikbaar.
- \*3 U kunt de sluitertijd wijzigen in het bereik van 1 seconde tot 20 minuten voor de getimede belichting. (p.52)
- \*4 U kunt de flitssynchronisatiesnelheid wijzigen in [X Mode Sync Speed] van het **C**5 menu.

# **1** Draai het moduswiel naar de gewenste belichtingsstand.

 $\bigcirc, \heartsuit, \circ$ , of  $\bigcirc$  verschijnt naast de waarde op het statusscherm en Live View in de volgende situaties.

 Wanneer een vaste waarde wordt ingesteld en het kan worden gewijzigd met ↔, ♡, or ♥

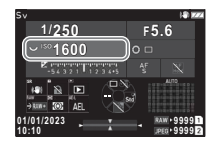

• Wanneer de camera in de stand staat om waarden te wijzigen na handelingen zoals het indrukken van een functieknop

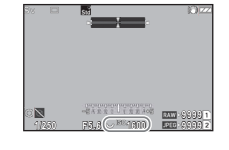

250

FS6 MISO 1600

verschijnt naast de waarde die kan worden gewijzigd op de informatie buiten het gezichtsveld in de zoeker en op het lcd-display.

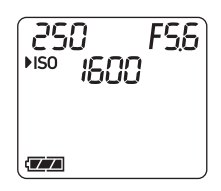

# **2** Draai aan $\heartsuit$ of $\circlearrowright$ .

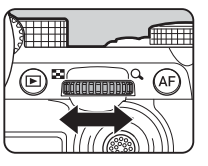

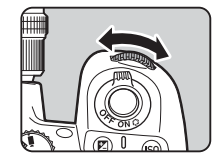

Wanneer [E-Dial], [ISO-gevoeligheid] of [EV-compensatie] is ingesteld voor de slimme functie, draait u .

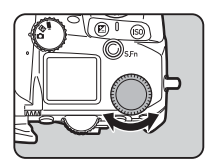

#### Ø Memo

- De belichtingswaarde kan worden opgegeven in stappen van 1/3 LW. In [EV Steps] van het C5 menu kunt u de aanpassingsstappen wijzigen in 1/2 EV-stappen.
- In de belichtingsstand M of X wordt het verschil met de juiste belichting weergegeven op de schaal van de EV-balk terwijl de belichting wordt aangepast.
- Om de belichting automatisch te compenseren door SHUTTER halverwege in te drukken wanneer de juiste belichting niet kan worden bereikt, zet u [Auto EV-compensatie] op [Aan] in het
   Compensatie] op [Aan] in het

▲2 menu. Als u SHUTTER loslaat, keert de belichting terug naar de oorspronkelijke waarde.

 Tijdens het fotograferen met Live View in de stand M, X, of B (met de getimede belichting ingesteld), verandert de helderheid van Live View volgens de belichtingsinstelling. Om de helderheid niet aan te passen aan de belichtingsinstelling, stelt u [Exp. in. Simulation LV] op [Off] in de 32 menu.

# Let op

- De juiste belichting wordt mogelijk niet bereikt met de geselecteerde sluitersnelheid en diafragmawaarde wanneer de ISOgevoeligheid vast is ingesteld op een bepaalde gevoeligheid. (Als de ISO-gevoeligheid is ingesteld op ISO Auto, kan de juiste belichting worden verkregen.)
- In de modus B kan [Drive Mode] niet worden ingesteld op [Continu opnemen], [Bracketing], [Intervalopname] of [Intervalcompositie] in het menu ▲3. (Wanneer de getimede belichting is ingesteld, kunt u [Intervalopname] en [Intervalcompositie] selecteren.)

#### AF met gebruik van het aanraakpaneel

Wanneer u opnamen maakt met Live View kunt u met het aanraakpaneel het AF-punt wijzigen. Om autofocus en fotograferen uit te voeren met behulp van het aanraakpaneel, maakt u instellingen in [LV Shooting Touch AF] van het **C**3 menu.

| AF-punt                           | Stelt het AF-punt in op het aangeraakte<br>punt. (Standaardinstelling)                      |
|-----------------------------------|---------------------------------------------------------------------------------------------|
| AF-punt+focus                     | Stelt het AF-punt in op het aangeraakte<br>punt en voert autofocus uit.                     |
| AF Point+Focus+<br>Maak de opname | Stelt het AF-punt in op het aangeraakte<br>punt en voert autofocus uit en maakt<br>opnamen. |
| Uit                               | Maakt geen gebruik van het aanraakpaneel voor het maken van opnamen.                        |

# Ruis onderdrukken bij het maken van opnamen met een lange sluitertijd

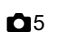

Bij opnamen met een lange sluitertijd kunt u beeldruis verminderen in [Slow Shutter Speed NR] van [Noise Reduction] in het **o** 5 menu.

| Slow Shutter Speed NR |
|-----------------------|
| • 🖼 Auto              |
| Mit On                |
| See Off               |
|                       |
|                       |
|                       |
| KING Cancel OK OK     |

| Auto | Past ruisonderdrukking toe volgens de ISO-gevoeligheid, sluitertijd en interne temperatuur van de camera. |
|------|----------------------------------------------------------------------------------------------------|
| Aan  | Past ruisonderdrukking toe als de sluitertijd langzamer<br>is dan 1 seconde.                              |
| Uit  | Past bij geen enkele sluitertijd ruisonderdrukking toe.                                                   |

#### De belichtingsregelingsmethode instellen

**D**2

In [Programmaregel] van het 2 menu, kunt u aangeven hoe de belichtingsstand wordt geregeld in de **P**, **Sv**, **TAv**, en **M** standen.

| Program Line              |  |
|---------------------------|--|
| Auto Auto                 |  |
| Normal Standard           |  |
| M Hi-speed Priority       |  |
| DOF Priority (Deep)       |  |
| 2. DOF Priority (Shallow) |  |
| MTF MTF Priority          |  |
| www.Cancel                |  |
|                           |  |

| Auto                       | Bepaalt de juiste instellingen.                                                                                                    |
|----------------------------|----------------------------------------------------------------------------------------------------|
| Standaard                  | Selecteert de automatische belichting van<br>het basisprogramma (allround-stand).                                                  |
| Hogesnelheidvoor-<br>keuze | Geeft prioriteit aan hoge sluitertijden.                                                                                           |
| Scherptediepte<br>groot    | Sluit het diafragma voor een diepere<br>scherptediepte.                                                                            |
| Scherptediepte<br>(klein)  | Opent het diafragma voor een minder diepe scherptediepte.                                                                          |
| MTF-voorkeuze              | Stelt het scherpste diafragma in van het<br>aangesloten objectief bij gebruik van een<br>D FA-, DA-, DA L-, FA- of FA J-objectief. |

#### Hyperprogramma

U kunt de sluitertijd en diafragmawaarde verschuiven en toch de juiste belichting behouden door de sluitertijd of diafragmawaarde in de stand **P** te wijzigen. Deze functie wordt "hyperprogramma" genoemd. Wanneer de camera in de hyperprogramma-modus komt, wordt de belichtingsstand tijdelijk weergegeven als **Tv** of **Av** modus. In de stand hyperprogramma kan zowel de sluitertijd als de diafragmawaarde worden gewijzigd.

Druk op **O** om terug te keren naar de normale **P** stand.

#### Hyper handmatig

In de stand **M** waarin de ISO-gevoeligheid, sluitertijd en diafragmawaarde vrij kunnen worden ingesteld, wordt de automatische belichtingsregeling tijdelijk alleen uitgevoerd terwijl **D** wordt ingedrukt. De belichtingsstand die moet worden gewijzigd wanneer **D** wordt ingedrukt, kan worden ingesteld in [E-Dial Programming] van het menu **C**2. (p.100)

#### Geavanceerde modus

Wanneer [HYPER P/Sv Options] van [E-Dial Programming] is ingesteld op [Advanced] in het menu C2, kunt u de "advanced mode" gebruiken in de stand P of Sv. (p.101) Om de hyperstand in andere belichtingsstanden te gebruiken, wijst u de hyperstandfunctie toe aan de kieswielen in [E-Dial Programming] van het menu C2 (p.100).

Als u de ISO-gevoeligheid, sluitertijd en diafragmawaarde wijzigt, gaat de camera in hypermodus voor elk item in de volgorde waarin de waarde wordt gewijzigd. Wanneer alle ISOgevoeligheid, sluitertijd en diafragmawaarde zijn gewijzigd, komt de camera in de hyper Mstand. Druk op om terug te keren naar de belichtingsstand die is ingesteld met het moduswiel.

| Belichting<br>Stand | ISO-<br>gevoelig-<br>heid | Werking<br>1              | Hyper-<br>modus | Werking<br>2              | Hyper-<br>modus | Werking<br>3              | Hyp<br>mod |
|---------------------|---------------------------|---------------------------|-----------------|---------------------------|-----------------|---------------------------|------------|
|                     |                           | Diafrag-<br>mawaarde      | Av              | Sluitertijd               | TAv             | ISO-<br>gevoelig-<br>heid | N          |
| Р                   | AUTO                      | Sluitertijd               | Τv              | Diafrag-<br>mawaarde      | TAv             | ISO-<br>gevoelig-<br>heid | N          |
|                     | Vaste                     | Diafrag-<br>mawaarde      | Av              | Sluitertijd               | м               |                           |            |
|                     | waarde                    | Sluitertijd               | Τv              | Diafrag-<br>mawaarde      | м               |                           |            |
| <b>6</b> 14         | Vaste                     | Diafrag-<br>mawaarde      | Av              | Sluitertijd               | м               |                           |            |
| 50                  | waarde                    | Sluitertijd               | Τv              | Diafrag-<br>mawaarde      | м               |                           |            |
| Tv                  | AUTO                      | Diafrag-<br>mawaarde      | TAv             | ISO-<br>gevoelig-<br>heid | м               |                           |            |
|                     | Vaste<br>waarde           | Diafrag-<br>mawaarde      | м               |                           |                 | -                         |            |
| Av                  | AUTO                      | Sluitertijd               | TAv             | ISO-<br>gevoelig-<br>heid | М               |                           |            |
|                     | Vaste<br>waarde           | Sluitertijd               | м               |                           |                 |                           |            |
| TAv                 | AUTO                      | ISO-<br>gevoelig-<br>heid | М               |                           |                 |                           |            |

Voorbeeld) In de stand P met ISO Auto

 P → (Wijzig de diafragmawaarde) → Hyper Av modus → (Wijzig de sluitertijd) → Hyper TAv stand → (Wijzig de ISO-gevoeligheid) → Hyper M stand

#### Tijdopname

Stel het moduswiel in op **B**.

✓ Gebruik ♀ om de diafragmawaarde in te stellen.

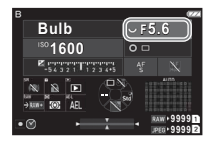

#### 

U kunt de belichtingstijd instellen tussen 1" en 20'00".

# Druk op SHUTTER.

Wanneer SHUTTER is ingedrukt, blijft de belichting behouden. Als de getimede belichting is ingeschakeld in stap 3, wordt de belichting stopgezet wanneer de ingestelde belichtingstijd verstrijkt nadat SHUTTER volledig wordt ingedrukt.

#### Ø Memo

 U kunt de belichting ook starten en beëindigen door op SHUTTER. te drukken. Maak instellingen in [Bulb (B) Mode Options] van het menu C5.

| Bulb | Wanneer <b>SHUTTER</b> is ingedrukt, blijft de belichting behouden. (Standaardinstelling)                        |
|------|----------------------------------------------------------------------------------------------------|
| Tijd | De belichting begint wanneer SHUTTER wordt inge-<br>drukt en eindigt wanneer SHUTTER opnieuw wordt<br>ingedrukt. |

- Tijdens de bulbbelichting is [Bewegingsreductie] in het menu
   6 vast ingesteld op [Uit].
- Als u tijdopname (bulb) uitvoert, gebruik dan een statief en monteer de camera hier stevig op. Het gebruik van de optionele draadontspanner wordt aanbevolen.
- Je kunt hemellichamen fotograferen met de bulb belichting. (p.117)

# Let op

- De volgende functies kunnen niet worden ingesteld in de modus B.
  - [Continu opnemen] en [Bracketing] in [Drive Mode] van het menu ▲3
  - [Electronic Shutter] in [Shutter Mode Selection] van het menu 3
- Wanneer de getimede belichtingsstand niet is ingesteld, kan [Drive Mode] niet worden ingesteld op [Intervalopname] of [Intervalcompositie] in het 3 menu.

# **EV** Compensation

De compensatiewaarde kan worden ingesteld tussen -5 en +5 EV (-2 en +2 EV in de modus ■1).

# 1 Druk op ⊠, en draai vervolgens ♡.

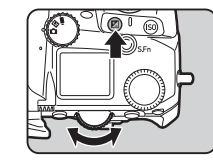

#### Beschikbare bedieningshandelingen

| Ø | Start/beëindigt de wijziging van de correctie-<br>waarde.                   |
|---|-----------------------------------------------------------------------------|
|   | Hiermee wordt de correctiewaarde teruggezet<br>naar de standaardinstelling. |

## Ø Memo

#### De elektronische sluiter gebruiken

Bij opnamen met de "mechanische sluiter" werkt het sluitergordijn om beelden vast te leggen. Wanneer de sluiter werkt, maakt hij een werkend geluid en trilt hij. U kunt de "elektronische sluiter" gebruiken om het bedieningsgeluid en de trillingen te verminderen of opnamen te maken met een hoge sluitertijd.

Als u alleen de elektronische sluiter gebruikt, stelt u [Shutter Mode Selection] in op [Electronic Shutter] in het 🗖 3 menu.

| Shutter Mode Selection |      |
|------------------------|------|
| • 🖽 Mechanical Shutter |      |
| 📧 Electronic Shutter   |      |
|                        |      |
|                        |      |
|                        |      |
|                        |      |
| www.Cancel             | ⊡≊OK |

**D**3

# 🚱 Let op

- [Elektronische sluiter] kan niet worden ingesteld in de volgende situatie.
  - In **B** stand
- Wanneer [Elektronische sluiter] is ingesteld, kan de volgende functie niet worden gebruikt.
  - Flitser
- Als u opnamen maakt met een hoge sluitertijd met [Elektronische sluiter] ingesteld, kunnen bewegende onderwerpen vervormd lijken.

## Ø Memo

 Wanneer [Elektronische sluiter] is ingesteld, kunt u met fotograferen terwijl u naar het Live View-beeld kijkt (p.45) stiller fotograferen.

# Video's opnemen

Stel de draaiknop ☎/☑/■ in op ■.

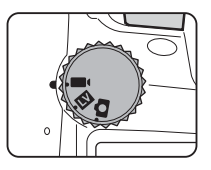

Live View verschijnt.

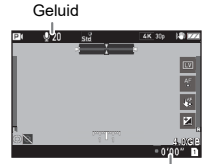

Opnametijd

# 2 Gebruik het moduswiel om een belichtingsstand te selecteren.

 $\boldsymbol{\mathsf{P}},\,\boldsymbol{\mathsf{Tv}},\,\boldsymbol{\mathsf{Av}},\,\boldsymbol{\mathsf{TAv}},\,\mathsf{of}\,\boldsymbol{\mathsf{M}}$  modus kan worden geselecteerd.

 ${f 3}$  Gebruik  ${iglion}$  of  ${iglion}$  om de belichting in te stellen.

## **4** Stel scherp op het onderwerp.

Wanneer de focusmethode is ingesteld op **AF**, drukt u **SHUTTER** halverwege.

# **5** Druk **SHUTTER** volledig in.

De video-opname start.

# **6** Druk nogmaals **SHUTTER** volledig in.

De video-opname stopt.

# Opnamen maken

# Let op

- Wanneer u een video vastlegt met geluid, worden de geluiden die de camera maakt, ook geregistreerd.
- Bij het opnemen van een film waarbij een beeldbewerkingsfunctie zoals [Digitaal filter] van het menu ■5 wordt toegepast, kan het filmbestand worden opgeslagen met weglating van sommige frames.
- De camera stopt mogelijk met opnemen als de interne temperatuur van de camera te hoog wordt.
- Als een intrekbaar objectief aangesloten is, stopt de camera met opnemen indien het objectief wordt ingeschoven en verschijnt er een foutbericht.

# Ø Memo

- Wanneer het moduswiel is ingesteld op andere dan de in stap 2 beschreven standen, werkt de camera in de stand **P**.
- U kunt de autofocuswerking tijdens filmopnamen instellen in [Film modus AF] van [AF met Live View] in het ■1 menu.
- Wanneer een compatibele lens op de camera is bevestigd, kan [AF Mode] worden ingesteld op [Continuous AF] in [AF with Live View] van het 1 menu. Wanneer [Continu AF] is ingesteld, wordt de autofocus altijd uitgevoerd, zelfs tijdens het opnemen van een film.
- Om de autofocus uit te schakelen met SHUTTER half ingedrukt in de ■ modus, zet u [Film] op [Uit] in [AF/AE Lock Settings] van het C2 menu.
- U kunt een video ononderbroken opnemen tot 4 GB of 25 minuten. Als de geheugenkaart vol is, stopt het opnemen.

#### Film opnemen met behulp van het aanraakscherm

Als u een video maakt, kunt u de opname starten en stoppen en de volgende instellingen wijzigen met het aanraakpaneel.

- ISO-gevoeligheid, sluitertijd, diafragmawaarde en belichtingscorrectiewaarde
- AF-punt
- · Schermdisplay aan/uit

Om autofocus uit te voeren tijdens het opnemen van een film, maakt u instellingen in [Movie Touch AF] van het C3 menu.

| AF-punt                         | Stelt het AF-punt in op het aangeraakte punt. (Standaardinstelling)                                                                         |  |
|---------------------------------|----------------------------------------------------------------------------------------------------|--|
| AF Point+<br>Continue AF        | Stelt het AF-punt in op het aangeraakte<br>punt en zet autofocus voort wanneer een<br>compatibel objectief op de camera wordt<br>bevestigd. |  |
| AF Point+Sgl. AF<br>bij aanvang | Stelt het AF-punt in op het aangeraakte<br>punt en voert autofocus één keer uit.                                                            |  |
| Uit                             | Gebruikt het aanraakpaneel niet voor het maken van video's.                                                                                 |  |

#### Gebruik van een microfoon of hoofdtelefoon

U verkleint het risico dat de camera bedieningsgeluiden opneemt door een commercieel verkrijgbare stereomicrofoon aan te sluiten op het microfoonaansluitpunt. De volgende specificaties zijn aanbevolen voor externe microfoons. (Een monomicrofoon kan niet worden gebruikt bij deze camera.)

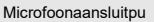

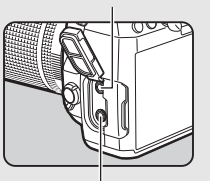

Hoofdtelefoonaansluitpu

| Plug        | Stereominiplug (ø 3,5 mm)                                    |  |
|-------------|--------------------------------------------------------------|--|
| Formatteren | Stereo electreet condensator                                 |  |
| Voeding     | Plug-in-voedingsmethode<br>(werkspanning van 2,0 V of lager) |  |
| Impedantie  | 2,2 kΩ                                                       |  |

U kunt video's opnemen en afspelen terwijl u luistert naar het geluid via een hoofdtelefoon die aangesloten is op de hoofdtelefoonaansluiting.

#### Let op

- Sluit op het aansluitpunt van de microfoon of het aansluitpunt van de hoofdtelefoon geen microfoon of ander apparaat aan als deze niet aan de aanbevolen specificaties voldoen. Gebruik ook geen externe microfoon met een kabel van 3 m of langer. Dit kan leiden tot camerastoringen.
- Als er een externe microfoon wordt gebruikt bij het maken van een video met de draadloze LAN-functie ingeschakeld, kan er radiogeluid worden geregistreerd afhankelijk van de compatibiliteit met de microfoon.

#### Video's afspelen

7 Geef in de enkelbeeldweergave van de weergavestand de video weer die u wilt afspelen.

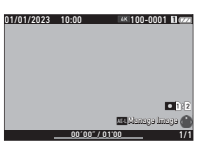

#### Beschikbare bedieningshandelingen

| ▲ / Tikken                       | Speelt een video af/pauzeert<br>een video.                                                                                |
|----------------------------------|----------------------------------------------------------------------------------------------------|
| <b>↓</b>                         | Speelt versneld achteruit af/Speelt<br>versneld vooruit af.<br>Springt een beeldje achteruit/<br>vooruit (tijdens pauze). |
| <ul> <li>Dubbeltikken</li> </ul> | Stopt het afspelen van de video.                                                                                          |
| $\heartsuit$                     | Past het geluidsvolume aan<br>(41 niveaus).                                                                               |
| AEL                              | Slaat het weergegeven beeldje op<br>als JPEG-bestand (tijdens pauze).                                                     |
| INFO                             | Schakelt tussen [Standaard Info.<br>Display] en [No Information<br>Display].                                              |

## 🚱 Let op

Alleen films die met deze camera zijn opgenomen, kunnen worden afgespeeld.

#### Ø Memo

- Het geluidsvolume aan het begin van de filmweergave kan worden ingesteld in [Geluidsvolume afspelen] van het
   1 menu. (p.82)
- In het menu B 6 kunt u een filmbestand in meerdere segmenten verdelen of geselecteerde frames verwijderen. (p.92)

# De belichting instellen

# ISO-aevoeliaheid

Druk op 🔝, en draai vervolgens 😏.

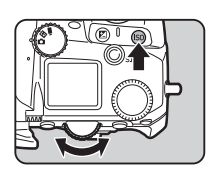

#### Beschikbare bedieningshandelingen

- Begint/beëindigt het veranderen van de ISO-IS0 aevoeliaheid.
  - Zet de ISO-gevoeligheid terug op ISO Auto.

#### Memo

- ISO 200 tot ISO 25600.
- De instellingsstappen voor de ISO-gevoeligheid zijn stappen van 1 LW. Om de ISO-gevoeligheid in overeenstemming te brengen met de instelling van de EV-stappen voor de belichting. maakt u instellingen in [ISO-gevoeligheidsstappen] van het C5-menu.
- U kunt instellingen maken zodat wanneer u op **ISO** drukt. de ISO-gevoeligheid wordt teruggezet op ISO Auto zonder dat het instelscherm wordt weergegeven wanneer de instelfunctie voor ISO-gevoeligheid is toegewezen aan ( ♡, of ○. Maak de instellingen in [One Push ISO Auto] van de C2 menu.

#### Het bereik van ISO AUTO instellen

U kunt het bereik instellen waarbinnen de ISO-gevoeligheid automatisch wordt aangepast wanneer de ISOgevoeligheid is ingesteld op ISO Auto. Maak instellingen in [ISO-gevoeligheidsinstelling] van het 2-menu.

| ISO Sensitivity Setting  |       |
|--------------------------|-------|
| ISO Auto Upper Limit     | 3200  |
| ISO Auto Lower Limit     | 200   |
| Min. Shutter Speed Op.   |       |
| ISO Auto with Min. Speed |       |
| Minimum Shutter Speed    | 1/125 |
|                          |       |
| 100 <b>S</b>             |       |

**D**2

| ISO auto boven-               | Stelt de bovengrens van de ISO-gevoeligheid                                                                                  |
|-------------------------------|----------------------------------------------------------------------------------------------------|
| ISO auto onder-               | Stelt de ondergrens van de ISO-gevoeligheid                                                                                  |
| grens                         | Stelt in om ofwel automatisch de ondergrens                                                                                  |
| Min. Sluitertijd<br>Opties    | te bepalen volgens de brandpuntsafstandsin-<br>formatie van het objectief of om de grens<br>handmatig in te stellen.         |
| ISO auto met min.<br>Snelheid | Stelt de manier in waarop de ISO-gevoeligheid<br>wordt verhoogd wanneer [Min. Sluitertijd Op.]<br>is ingesteld op [Auto].    |
| Minimum sluiter-<br>tijd      | Stelt de sluitertijd in eenheden van 1 EV in<br>wanneer [Min. Shutter Speed Op.] is ingesteld<br>op [Shutter Speed Control]. |

# Ruis onderdrukken bij het maken van opnamen met een hoge ISO-gevoeligheid

**D**5

U kunt de functie ruisonderdrukking gebruiken bij opnamen met een hoge ISO-gevoeligheid.

# Selecteer [Ruisonderdrukking] in het menu <sup>1</sup> 5 en druk op ▶.

Het scherm [Ruisonderdrukking] verschijnt.

#### 2 Selecteer [High-ISO Noise Reduction] en druk op ▶.

3 Selecteer het ruisonderdrukkingsniveau en druk op 🕅.

| igh∙ | ISO Noise Reduction |      |
|------|---------------------|------|
| 颶    | Auto                |      |
| Ŧ    | Low                 |      |
| 1    | Medium              |      |
| 10   | High                |      |
|      | Custom              |      |
|      | Off                 |      |
| × C  | ancel               | ©≍0K |

| Auto                       | Past in het gehele ISO-gevoeligheidsbereik opti-<br>maal berekende ruisonderdrukkingsniveaus toe.                 |
|----------------------------|----------------------------------------------------------------------------------------------------|
| Zwak,<br>Normaal,<br>Sterk | Past in het gehele ISO-gevoeligheidsbereik<br>ruisonderdrukking toe met een constant gekozen<br>niveau.           |
| Aange-<br>past             | Past voor elke ISO-gevoeligheidsinstelling<br>ruisonderdrukking toe op een door de gebruiker<br>ingesteld niveau. |
| Uit                        | Past bij geen enkele ISO-gevoeligheidsinstelling<br>ruisonderdrukking toe.                                        |

Ga verder met stap 7 wanneer een andere dan [Custom] is geselecteerd.

# Selecteer [Custom Options] en druk op ▶.

5 Selecteer het ruisonderdrukkingsniveau voor elke instelling van de ISO-gevoeligheid.

| High-ISO Noise Reduction |   |      |      |   |          |
|--------------------------|---|------|------|---|----------|
| ISO 200                  | • | 3F   | 2    | * | <u> </u> |
| ISO 400                  |   |      |      | × |          |
| ISO 800                  |   |      |      |   |          |
| ISO 1600                 |   |      |      |   |          |
| ISO 3200                 |   |      |      | × |          |
| ISO 6400                 |   |      |      |   |          |
| www.Cancel               |   | • Re | eset |   |          |

#### Beschikbare bedieningshandelingen

| ▲▼ | Selecteert de ISO-gevoeligheid.                                                 |  |  |  |
|----|---------------------------------------------------------------------------------|--|--|--|
| <₽ | Selecteert het niveau van ruisonderdrukking.                                    |  |  |  |
|    | Stelt het niveau van de ruisonderdrukking terug<br>naar de standaardinstelling. |  |  |  |

# 6 Druk op 🕅.

Het scherm van stap 3 verschijnt opnieuw.

# **7** Druk tweemaal op MENU.

#### Automatische lichtmeting

U kunt het gedeelte van de sensor kiezen dat moet worden gebruikt voor het meten van de helderheid en het bepalen van de belichting.

1 Druk op , en draai vervolgens ♀. U kunt ook [AE Metering] kiezen in het menu ✿2 of ■02.

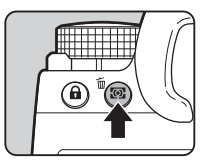

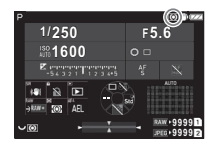

| Ø        | Meervlaks                   | Meet de helderheid in meerdere verschil-<br>lende zones van de sensor.<br>Op locaties met tegenlicht wordt in deze<br>stand de belichting automatisch aangepast.                                                  |
|----------|-----------------------------|----------------------------------------------------------------------------------------------------|
| Ø        | Centrale<br>meting          | Meet de helderheid met een nadruk op het<br>midden van de sensor.<br>De gevoeligheid wordt groter in het midden<br>en ook in omstandigheden met tegenlicht<br>wordt geen automatische afstelling uitge-<br>voerd. |
|          | Spot                        | Meet de helderheid alleen in een beperkt gebied in het midden van de sensor.                                                                                                    |
| <b>T</b> | Marke-<br>ringsge-<br>wogen | Hiermee meet u de belichting in meerdere<br>gebieden van het kader met nadruk op de<br>heldere gebieden.                                                                                                    |

#### Ø Memo

- Om de belichting voor gedetecteerde gezichten aan te passen wanneer [Multisegment] is geselecteerd, stelt u [Face Priority AE] in op [On] in het 2 menu.
- Om de belichting af te stemmen op de helderheid van het AF-punt wanneer [Multisegment] of [Spot] is geselecteerd, stelt u [Link AE and AF Point] in op [On] in de 2 menu.

# De scherpstellingsmethode instellen

Stel de schakelaar voor de focusmethode in op **AF** of **MF**.

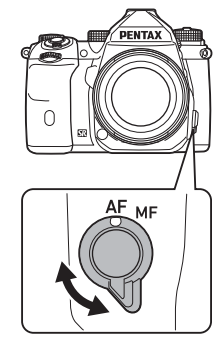

3

De autofocusmethode voor het maken van opnamen met de zoeker verschilt van die voor het maken van opnamen met Live weergave.

| Opnamen maken<br>met de zoeker     | Detectie AF op basis van Phase Matching:<br>Er kan worden gekozen voor [Single AF]<br>of [Continu AF].<br>Snellere autofocusprestatie dan de<br>contrastdetectie-autofocus is mogelijk. |
|------------------------------------|----------------------------------------------------------------------------------------------------|
| Opnamen maken<br>met Live weergave | Contrastdetectie-autofocus                                                                                                    |

#### Scherp stellen op het onderwerp met

U kunt AF gebruiken om autofocus uit te voeren.

De SHUTTER/AF bediening kan worden ingesteld in [AF/AE Lock Settings] van het **C**2 menu. (p.100)

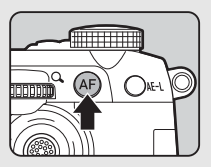

# De autofocus instellen bij het maken van opnamen met de zoeker

**D**1

U kunt de autofocuswerking bij het fotograferen met de zoeker instellen in [AF met zoeker] van het menu **D**1.

| AF with Viewfinder       |              |
|--------------------------|--------------|
| AF Mode                  | AV S         |
| AF Active Area           | æ            |
| AF Area Restriction      | Off          |
| AF.S Setting             | ( <b>1</b> ) |
| 1st Frame Action in AF.C | 44           |
| Action in AF.C Cont.     | Auto I       |
| ก                        |              |

#### Ø Memo

• De instelling voor [AF Mode] en [AF Active Area] kan worden gewijzigd door op te drukken en vervolgens aan क़ of ♀ te draaien. (p.60)

#### AF-modus

1 Druk op ඎ, en draai vervolgens ↔.

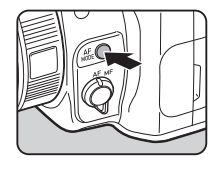

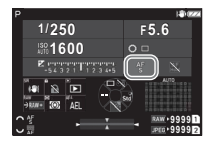

| AF<br>S | Enkelvou-<br>dige AF | Wanneer SHUTTER half wordt ingedrukt<br>en het onderwerp scherp gesteld is,<br>wordt de scherpstelling op die positie<br>vergrendeld.<br>Het AF-hulplicht wordt zo nodig inge-<br>schakeld.            |
|---------|----------------------|----------------------------------------------------------------------------------------------------|
| AF<br>C | Continue AF          | Het onderwerp wordt scherp gehouden<br>door continue aanpassing terwijl <b>SUTTER</b><br>half wordt ingedrukt.<br>Zelfs als het onderwerp niet scherp is<br>gesteld, kan de sluiter worden ontspannen. |

# Actief AF-gebied (AF-punt)

U kunt de AF-punten selecteren.

De AF-punten kunnen worden geselecteerd uit 41 punten van 101 punten.

# 1 Druk op ඎ, en draai vervolgens ≌.

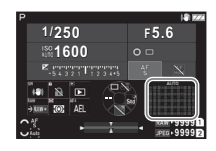

| ſ | Auto        | Auto gebied               | Selecteert automatisch de optimale<br>focuspunten uit alle AF-punten.                                                                                                    |
|---|-------------|---------------------------|----------------------------------------------------------------------------------------------------|
|   | AF          | Zoneselectie              | Selecteert automatisch de optimale<br>focuspunten uit de geselecteerde<br>21 AF-punten.                                                                                                    |
|   | ∳<br>AF     | Selectie                  | Stelt de AF-punten in op vijf door<br>de gebruiker geselecteerde punten.                                                                                                    |
|   | t¢∙<br>EX S | Uitgebr.<br>AF-gebied (S) | Stelt de AF-punten in op vijf door<br>de gebruiker geselecteerde punten.<br>Als het onderwerp uit de geselecteerde<br>AF-punten verdwijnt nadat het scherp<br>is gesteld, worden 16 perifere punten<br>als backup-punten gebruikt voor auto-<br>focus.<br>Deze instelling is alleen beschikbaar<br>met het gebruik van [Continuous AF].       |
|   | ex M        | Uitgebr.<br>AF-gebied (M) | Stelt de AF-punten in op vijf door<br>de gebruiker geselecteerde punten.<br>Wanneer het onderwerp zich buiten<br>de geselecteerde AF-punten beweegt<br>nadat er is scherpgesteld, worden<br>60 perifere punten gebruikt als<br>reservepunten voor autofocus.<br>Deze instelling is alleen beschikbaar<br>met het gebruik van [Continuous AF]. |

3

| ĸ∳∙<br>EX L | Uitgebreid<br>AF-gebied (L) | Stelt de AF-punten in op vijf door<br>de gebruiker geselecteerde punten.<br>Als het onderwerp uit de geselecteerde<br>AF-punten verdwijnt nadat het scherp<br>is gesteld, worden 96 perifere punten<br>als backup-punten gebruikt voor auto-<br>focus.<br>Deze instelling is alleen beschikbaar<br>met het gebruik van [Continuous AF]. |
|-------------|-----------------------------|----------------------------------------------------------------------------------------------------|
| ÷Ω          | Selecteren (S)              | Stelt het AF-punt in op een door de<br>gebruiker gekozen punt.                                                                                                    |
| ∲<br>XS     | Selecteer (XS)              | Voert autofocus uit in een kleiner bereik<br>dan [Select (S)].                                                                                                    |
| Spot        | Spot                        | Stelt het AF-punt in op het middelste<br>punt.                                                                                                    |

Ga verder met stap 2 wanneer een ander dan [Auto-gebied] of [Spot] is geselecteerd.

# 2 Gebruik O om de gewenste AF punten te selecteren.

# Duw de hendel naar binnen om de AF-punten te resetten.

De geselecteerde Af-punten worden weergegeven op het statusscherm

#### P 1/250 F5.6 ∞ 1600 ∞ 1000 ∞ 1000

(AF

## Ø Memo

 De geselecteerde AF-punten kunnen ook worden gecontroleerd in de zoeker. (p.16)

#### Let op

 De selecteerbare AF-punten verschillen afhankelijk van de bevestigde lens. (p.113)

# **Beperking AF-gebied**

U kunt het bereik van AF-punten beperken.

Wanneer [Beperking AF-zone] is ingesteld op [Aan], wordt alleen de binnenste AF-zone gebruikt.

# AF.S Setting

U kunt de bedieningsprioriteit van de camera selecteren voor wanneer de **SHUTTER** volledig wordt ingedrukt terwijl de autofocusstand is ingesteld op [Single AF] uit [Focus-priority] en [Release-priority].

# 1e Frame Actie in AF.C

U kunt de bedieningsprioriteit van de camera voor het eerste frame selecteren wanneer de SHUTTER volledig wordt ingedrukt terwijl de autofocusstand is ingesteld op [Continu AF] uit [Auto], [Focus-prioriteit] en [Vrijgave-prioriteit].

## Actie in AF.C Cont.

U kunt de bedieningsprioriteit van de camera voor continuopnamen selecteren wanneer de autofocusstand is ingesteld op [Continu AF] uit [Auto], [Scherpteprioriteit] en [FPS-prioriteit].

## AF-status vasthouden

U kunt instellen of de autofocus onmiddellijk opnieuw wordt geactiveerd of dat de scherpstelling een bepaalde tijd wordt gehandhaafd voordat de autofocus opnieuw wordt geactiveerd als het onderwerp buiten de geselecteerde scherpstelpunten komt terwijl het onderwerp wordt gevolgd met [Continu AF]. De instelling kan worden gekozen uit [Off], [Low], [Medium] en [High].

#### AF-punt voor H/V-comp.

U kunt instellen of u het AF-punt wilt onthouden voor elk van de verticale en horizontale composities. Bovendien kan de positie worden ingesteld waarnaar het AF-punt terugkeert wanneer de AF-puntkeuzehendel wordt ingedrukt.

| Algemeen          | Behoudt hetzelfde AF-punt, zelfs wanneer de compo-<br>sitie wordt gewijzigd.                                                                                                |
|-------------------|----------------------------------------------------------------------------------------------------|
| Afzon-<br>derlijk | Onthoudt het AF-punt voor elk van de verticale en horizon-<br>tale composities. Het AF-punt schakelt naar de opgesla-<br>gen positie wanneer de compositie wordt gewijzigd. |

#### Actie als AF mislukt

U kunt selecteren of u de scherpstelling handmatig aanpast met de lens of wacht tot de camera autofocus kan uitvoeren wanneer autofocus mislukt.

#### AF-punt volgen in AF.C

U kunt de methode voor het volgen van AF-punten instellen wanneer de autofocusstand is ingesteld op [Continu AF].

| Type 1 | Volgt AF-punten aan de hand van AF-sensor- en<br>AE-sensorinformatie. |
|--------|-----------------------------------------------------------------------|
| Type 2 | Volgt AF-punten alleen aan de hand van AF-sensorin-<br>formatie.      |

#### Onderwerpherkenning

U kunt instellingen maken zodat het herkende onderwerp prioriteit krijgt tijdens het automatisch scherpstellen wanneer [Actief AFgebied] is ingesteld op [Auto-gebied] of [Zoneselectie].

#### **Catch-in Focus**

U kunt Catch-in Focus-opnamen maken. De sluiter wordt automatisch ontspannen als er scherp gesteld is op het onderwerp. Gebruik een objectief met handmatige scherpstelling of een objectief met de AF/MF schakelaar ingesteld op MF.

- 7 Sluit een handmatig scherpstelobjectief aan op de camera.
- **2** Stel de focusmethode in op AF.
- 3 Stel [Catch-in Focus] in op [On] in [AF met zoeker] van het menu ₫1.
- 4 Plaats de camera op een vaste steun zoals een statief.
- 5 Stel scherp op de positie waar het onderwerp voorbij kan komen en druk STUTTER volledig in. De sluiter wordt automatisch ontspannen wanneer het onderwerp op de gespecificeerde positie door de camera scherp is gesteld.

#### De autofocus instellen bij het maken van opnamen met Live Weergave

**△**1/**■**1

U kunt de autofocuswerking bij opnamen met Live View instellen in [AF met Live View] van het 🗖 1 of 🛋 1 menu.

#### 🗖 1 Menu

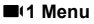

| AF with Live View   |      |   |
|---------------------|------|---|
| AF Active Area      | Auto | > |
| Focus Peaking       |      |   |
| Contrast AF Options |      |   |
| Face Detection      |      |   |
|                     |      |   |
|                     |      |   |
| ion 1               |      |   |

| AF with Live View |   |
|-------------------|---|
| AF Active Area    | ŝ |
| Movie Mode AF     | 1 |
| Focus Peaking     |   |

#### Ø Memo

• De [AF Active Area] instelling kan worden gewijzigd door op te drukken en vervolgens aan ♀ te draaien. (p.63)

## Actief AF-gebied

U kunt de actieve AF-gebieden selecteren.

# 1 Druk op ඎ, en draai vervolgens ♡.

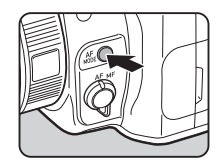

| Auto    | Auto gebied    | Selecteert automatisch het optimale<br>focusgebied uit alle actieve AF-gebieden |
|---------|----------------|---------------------------------------------------------------------------------|
| AF      | Zoneselectie   | Voert autofocus uit in de geselecteerde<br>3×3-gebieden.                        |
| ÄF      | Traceren *1    | Volgt het onderwerp dat scherp is gesteld.                                      |
| ţ.      | Selecteren (L) | Voert autofocus uit met meer<br>gebieden dan die voor [Select (M)].             |
| ¢.<br>M | Selecteren (M) | Voert autofocus uit met de<br>geselecteerde gebieden.                           |
| ∲S      | Selecteren (S) | Voert autofocus uit met minder<br>gebieden dan die voor [Select (M)].           |
| Spot    | Spot           | Zet het actieve AF-gebied naar het middelste gebied.                            |

\*1 Niet beschikbaar in de stand 
.

Ga verder met stap 2 wanneer een ander dan [Auto-gebied] of [Spot] is geselecteerd.

# 2 Gebruik O om de AF actieve gebieden te selecteren.

Duw de hendel naar binnen om de actieve Af-gebieden te resetten.

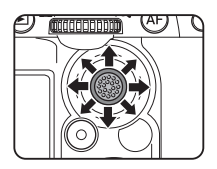

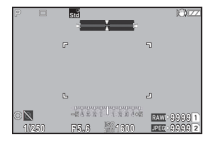

#### Videomodus-AF

U kunt de autofocus instellen in de modus ■. Selecteer of de scherpstelling te vergrendelen of autofocus voort te zetten. Wanneer [Continu AF] is geselecteerd, wordt de autofocus automatisch uitgevoerd zonder halverwege op SHUTTER te drukken. De continue-autofocusfunctie is alleen beschikbaar wanneer een compatibel objectief is bevestigd.

#### Scherpe contouren

Wanneer [Highlight Edge] of [Extract Edge] is geselecteerd, worden de omtrek en het contrast van het onderwerp waarop is scherpgesteld benadrukt, waardoor het gemakkelijker wordt de scherpstelling te controleren. Deze functie werkt in zowel **AF** als **MF** focusmethoden.

## S Let op

- Bij autofocus of het maken van een video wordt scherpe contouren niet weergegeven.
- Wanneer scherpe contouren wordt weergegeven, worden het histogram en waarschuwing overbelichting niet weergegeven.

#### **Opties contrast-AF**

U kunt uit [Focus-priority] en [Release-priority] de bedieningsprioriteit van de camera kiezen voor wanneer de SHUTTER volledig wordt ingedrukt.

#### Gezichtsdetectie

U kunt instellingen maken zodat de camera de gezichten van tot tien mensen detecteert en autofocus uitvoert voor de gedetecteerde gezichten.

| Aan                      | Detecteert gezichten wanneer [Actief<br>AF-gebied] is ingesteld op iets anders<br>dan [Volgen]. |
|--------------------------|-------------------------------------------------------------------------------------------------|
| Alleen in auto<br>gebied | Detecteert alleen gezichten wanneer [Actief<br>AF-gebied] is ingesteld op [Auto-gebied].        |
| Uit                      | Volgt de instelling [Gezichtsdetectie]<br>zonder gezichten te detecteren.                       |

#### **AF-hulplicht**

U kunt het hulplicht verlichten bij autofocus op donkere locaties.

#### **Focus Begrenzer**

Wanneer een compatibele lens op de camera is bevestigd, kan [Focus Limiter] worden ingesteld in het menu 1. U kunt het scherpstelbereik voor autofocus beperken.

| Dichtbij   | Beperkt het scherpstelbereik tot de nabije kant. |
|------------|--------------------------------------------------|
| Verre kant | Beperkt het scherpstelbereik tot de verre kant.  |
| Uit        | Beperkt het scherpstelbereik niet.               |

# De autofocus fijn afstemmen

U kunt uw objectieven met behulp van het autofocussysteem van de camera precies fijn afstemmen.

## Selecteer [AF Fine Adjustment] in het C6 menu en druk op ▶.

Het scherm [AF Fine Adjustment] verschijnt.

# **2** Druk op ▶.

Het scherm voor keuze van de aanpassingsmethode verschijnt.

# 3 Selecteer de aanpassingsmethode en druk op OX.

| Algemeen          | Dezelfde aanpassing wordt toegepast op alle objectieven.                                                      |
|-------------------|----------------------------------------------------------------------------------------------------|
| Afzon-<br>derlijk | Slaat een instellingswaarde op voor het<br>gebruikte objectief. (Tot 20 waarden kunnen<br>worden opgeslagen.) |
| Uit               | Stemt de autofocus niet fijn.                                                                                 |

# Druk op ▼ en pas de waarde aan.

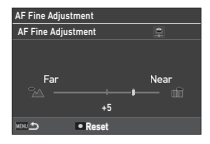

#### Beschikbare bedieningshandelingen

| ► | Stelt dichterbij scherp (naar voren toe).                                                              |
|---|----------------------------------------------------------------------------------------------------|
| • | Stelt verder weg scherp (naar achteren toe).                                                           |
|   | Wanneer [Individual] is geselecteerd: Stelt<br>de instelwaarde terug naar de standaardinstel-<br>ling. |

## Druk tweemaal op MENU

5

De camera keert terug naar de stand-bystand.

**C**6

## De scherptediepte controleren (Voorbeeld)

Zet de hoofdschakelaar op 🗘 om de preview-functie te gebruiken. Er zijn twee voorbeeldmethoden.

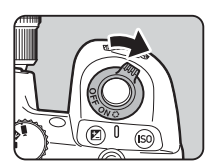

# Activeert de functie Optisch voorbeeld om de Optisch voorbeeld Digitaal voorbeeld

scherptediepte te controleren met de zoeker. Activeert de functie Digitaal voorbeeld om de compositie, belichting en scherpstelling op de monitor te controleren. U kunt de voorbeeldopname vergroten of opslaan.

#### Memo

· Druk tijdens het digitale voorbeeld op MENU om het voorbeeld te beëindigen.

De voorbeeldmethode instellen

**C**2

Selecteer [Preview Dial] in het menu C2 en druk op ▶.

Het scherm [Preview Dial] verschijnt.

Selecteer [Preview Method] en druk op ▶.

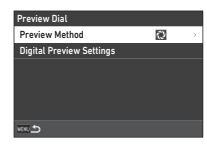

#### 3 Selecteer [Optisch voorbeeld] of [Digitaal voorbeeld] en druk op OK.

Wanneer [Digital Preview] is geselecteerd, kunnen de handelingen en informatie die tijdens het voorbeeld worden weergegeven, worden ingesteld in [Digital Preview Settings1.

| Digital Preview Settings |   |
|--------------------------|---|
| Zoom Review              | Ø |
| Save Preview Image       |   |
| Histogram                |   |
| Highlight Alert          |   |
|                          |   |
|                          |   |

# Druk twee of drie keer op MENU.

De camera keert terug naar de stand-bystand.

# Let op

 De effecten van sommige functies kunnen niet worden gecontroleerd tijdens Digitaal voorbeeld of worden niet toegepast op de opgeslagen voorbeeldopname.

# Selecteren van de Besturingsmodus

**D**3

U kunt de functies [Drive] en [Timer/Remote Control] in combinatie gebruiken.

# **1** Druk op $\blacktriangle$ in de standby-modus.

U kunt ook [Drive Mode] kiezen in het menu 🗖 3. Het scherm [Opnamestand]

Het scherm [Opnamestand] verschijnt.

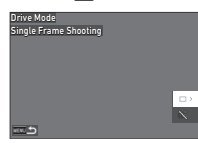

# **2** Druk op ▶.

Het scherm [Opnametransport] verschijnt. Zie p.74 voor [Timer/Remote Control].

3 Gebruik ▲▼ om een rijmodus te kiezen.

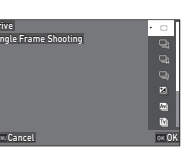

|    | Enkelbeeldop-<br>name                                                      | Voert normale opnamen uit.                                                                               |
|----|----------------------------------------------------------------------------|----------------------------------------------------------------------------------------------------|
| D  | Continu-<br>opname (H)<br>Continu-<br>opname (M)<br>Continu-<br>opname (L) | Maakt continu beelden terwijl<br>SHUTTER ingedrukt blijft. (p.68)                                        |
| X  | Bracketing                                                                 | Maakt opeenvolgende beelden op<br>verschillende belichtingsniveaus.<br>(p.68)                            |
| Av | Brack. scherp-<br>tediepte                                                 | Maakt continu beelden met ver-<br>schillende scherptediepte-instellin-<br>gen (diafragmawaarden). (p.69) |

| Ţv       | Bracketing<br>beweging      | Maakt continu beelden met ver-<br>schillende sluitertijden. (p.70)                                                                                                    |
|----------|-----------------------------|----------------------------------------------------------------------------------------------------|
| M.<br>UP | Opname<br>spiegel<br>omhoog | Maakt opnamen met spiegel<br>omhoog. De spiegel gaat omhoog<br>wanneer SUUTER volledig wordt<br>ingedrukt, en er wordt een beeld<br>gemaakt wanneer SUUTER weer<br>volledig wordt ingedrukt. (p.70) |
|          | Meerdere<br>opnamen         | Maakt een samengestelde afbeel-<br>ding door meerdere afbeeldingen te<br>nemen en deze samen te voegen<br>tot één afbeelding. (p.71)                                                                |
| INT      | Intervalopname              | Neemt beelden op met het inge-<br>stelde interval en slaat ze op. (p.72                                                                                                    |
|          | Interval-<br>compositie     | Neemt beelden op het ingestelde<br>interval en voegt ze samen tot één<br>beeld. (p.73)                                                                                                    |

# S Let op

• Er gelden beperkingen voor sommige rijmodi wanneer deze worden gebruikt in combinatie met sommige andere functies. (p.111)

# Ø Memo

#### Continue opname

Selecteer [Continu opnemen (H)], [Continu opnemen (M)], of [Continu opnemen (L)] op het [Drive] scherm.

| rive                   | • •      |
|------------------------|----------|
| ontinuous Shooting (H) | 9        |
|                        | Q        |
|                        | Q        |
|                        | 2        |
|                        | 2        |
|                        | <b>N</b> |
| Cancel INFO 🔯          | OK OK    |
|                        |          |

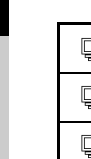

| ļ  | Voert continuopname uit aan hoge snelheid.       |
|----|--------------------------------------------------|
| ļ, | Voert continuopname uit aan gemiddelde snelheid. |
| l  | Voert continuopname uit aan lage snelheid.       |

# **2** Druk op **DK**.

De camera keert terug naar de stand-bystand.

#### Ø Memo

- Wanneer [AF Mode] is ingesteld op [Single AF] in [AF with Viewfinder] van het menu 1, wordt de autofocuspositie vergrendeld op de scherpstelpositie van het eerste beeld.
- Wanneer u de [Zelfontspanner]-functie samen gebruikt, drukt u op INFO in het scherm van Stap 1 en stelt u het aantal opnamen in bij [Aantal Cont. Timer Shots] (2 tot 20).

# Bracketing

Selecteer [Bracketing] op het scherm [Drive].

2 Stel het aantal opnamen en de bracketwaarde in.

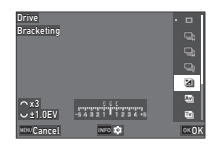

#### Beschikbare bedieningshandelingen

| $\Diamond$                       | Stelt het aantal opnamen in.                                             |
|----------------------------------|--------------------------------------------------------------------------|
| Ş                                | Wijzigt de bracketwaarde.                                                |
| $\square \rightarrow \heartsuit$ | Wijzigt de belichtingscorrectiewaarde.                                   |
|                                  | Hiermee wordt de correctiewaarde teruggezet naar de standaardinstelling. |

# **3** Druk op **INFO**.

4 Stel de opnameomstandigheden in.

| Bracketing          |     |   |
|---------------------|-----|---|
| Bracketing Order    | 0-+ | > |
| One-Push Bracketing | On  |   |
|                     |     |   |
|                     |     |   |
|                     |     |   |
|                     |     |   |
|                     |     |   |

| Volgorde   | Wijzigt de opnamevolgorde van      |
|------------|------------------------------------|
| bracketing | opnamen.                           |
| One-Push   | Maakt alle opnamen door de sluiter |
| Bracketing | éénmaal te ontspannen.             |

# 5 Druk op 🕅.

De camera keert terug naar de stand-bystand.

# 6 Maak de opname.

Nadat opnamen zijn gemaakt, keert de camera terug naar de stand-bystand.

## Ø Memo

- De bracketwaarde kan worden ingesteld in stappen van [1/3 EV-stappen] of [1/2 EV-stappen] volgens de instelling van [EV-stappen] in het menu **C**5.
- Het aantal opnamen en de bracketwaarde kunnen ook worden gewijzigd in het scherm [Drive Mode].

# Brack. scherptediepte

U kunt drie opeenvolgende opnamen maken door de diafragmawaarde stap voor stap te wijzigen zonder de belichting te veranderen. Deze opnamestand kan alleen worden geselecteerd in de modus Av of TAv.

Selecteer [Scherptediepte bracket] op het scherm [Drive].

# 2 Stel de bracketwaarde in.

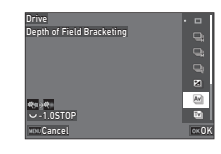

#### Beschikbare bedieningshandelingen

| Š | Wijzigt de bracketwaarde.                                    |
|---|--------------------------------------------------------------|
|   | Stelt de bracketwaarde terug naar de<br>standaardinstelling. |

| Grotere      | Maakt een opname met een grote scherptediepte      |
|--------------|----------------------------------------------------|
| bracketwaard | op basis van de huidige diafragmawaarde.           |
| Kleinere     | Maakt een opname met een kleine scherpte-          |
| bracketwaard | le diepte op basis van de huidige diafragmawaarde. |

# **3** Druk op **III**.

De camera keert terug naar de stand-bystand.

# **4** Maak de opname.

Er worden drie opnamen gemaakt door de sluiter éénmaal te ontspannen. De camera keert terug naar de stand-bystand.

## Ø Memo

• De bracketwaarde kan worden ingesteld in stappen van [1/3 EV-stappen] of [1/2 EV-stappen] volgens de instelling van [EV-stappen] in het menu **C**5.

# Let op

 [Scherptediepte bracket] kan niet worden geselecteerd wanneer een lens met een stand A wordt gebruikt met de diafragmaring ingesteld op een andere stand dan A.

# Bracketing beweging

U kunt drie opeenvolgende opnamen maken door de sluitertijd stap voor stap te wijzigen zonder de belichting te veranderen. Deze opnamestand kan alleen worden geselecteerd in de modus Tv of TAv.

# Selecteer [Motion Bracketing] op het [Drive] scherm.

**2** Stel de bracketwaarde in.

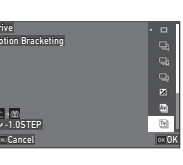

#### Beschikbare bedieningshandelingen

| Ś | Wijzigt de bracketwaarde.                                 |
|---|-----------------------------------------------------------|
|   | Stelt de bracketwaarde terug naar de standaardinstelling. |

| Grotere<br>bracketwaarde  | Maakt een opname waarin het onderwerp<br>lijkt stil te staan op basis van de huidige<br>sluitertijd. |
|---------------------------|----------------------------------------------------------------------------------------------------|
| Kleinere<br>bracketwaarde | Maakt een opname waarin het onderwerp<br>lijkt te bewegen op basis van de huidige<br>sluitertijd.    |

# 3 Druk op 🕅.

De camera keert terug naar de stand-bystand.

# **4** Maak de opname.

Er worden drie opnamen gemaakt door de sluiter éénmaal te ontspannen.

De camera keert terug naar de stand-bystand.

## Ø Memo

• De bracketwaarde kan worden ingesteld in stappen van [1/3 EV-stappen] of [1/2 EV-stappen] volgens de instelling van [EV-stappen] in het menu **C**5.

# Opname spiegel omhoog

Selecteer [Opname spiegelvergrendeling] op het scherm [Aandrijving].

| Drive                   | • | Ø    |
|-------------------------|---|------|
| Mirror Lock-up Shooting |   | -    |
|                         |   | •    |
|                         | Г | Ŭ,   |
|                         |   |      |
|                         |   |      |
|                         |   |      |
| www.Cancel              |   | o×0) |

# 2 Druk op 🕅.

De camera keert terug naar de stand-bystand.

# Druk STUTTER half in, en dan volledig.

De spiegel klapt open en de vergrendeling van het belichtingsgeheugen wordt geactiveerd.

# I Druk nogmaals Stuner volledig in.

De spiegel gaat terug naar de oorspronkelijke positie nadat de opname is gemaakt.

## Ø Memo

- Tijdens opname met vergrendeling spiegel omhoog klinkt een pieptoon. U kunt ook instellingen maken zodat er geen pieptoon klinkt. (p. 106)
- Tijdens opnamen met spiegelvergrendeling is [Bewegingsreductie] vast ingesteld op [Uit] in het menu 16.
- De informatie buiten het gezichtsveld wordt niet weergegeven in de zoeker tijdens opname met vergrendeling spiegel omhoog.
- De spiegel keert automatisch terug naar de oorspronkelijke positie als er 1 minuut is verstreken nadat de spiegel is opengeklapt.
### Meerdere opnamen

7 Selecteer [Multi-belichting] op het scherm [Aandrijving] en druk op [NF0].

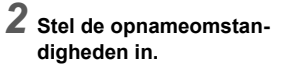

| Multi-exposure<br>Composite Mode | Average | ; |
|----------------------------------|---------|---|
| Save Interim Images              | OFF     |   |
| Continuous Shooting              |         |   |
| No. of Cont. Timer Shots         |         |   |
|                                  |         |   |
|                                  |         |   |
| *** <b>`</b>                     |         |   |

īν

Drive Multi-exposure

| Compositie-<br>modus        | [Average]: Creëert een samengestelde<br>opname met de gemiddelde belichting.<br>[Additive]: Creëert een samengestelde<br>opname met de cumulatief toegevoegde<br>belichting.<br>[Helder]: Vergelijkt de gemaakte opname met<br>de vorige opname pixel per pixel, en creëert een<br>samengestelde opname door alleen de helderste<br>pixel tussen de opnamen te vervangen. |
|-----------------------------|----------------------------------------------------------------------------------------------------|
| Interimbld.<br>opsl.        | Hiermee stelt u in om al dan niet opnamen op te slaan tijdens de verwerking.                                                                                                    |
| Continue<br>opname          | Hiermee stelt u in om al dan niet continuop-<br>name uit te voeren.                                                                                                    |
| Aantal Cont.<br>Timer shots | Stelt het aantal beelden in dat continu wordt<br>gemaakt na het aftellen voor opnamen met<br>[Zelfontspanner].<br>Het aantal opnamen kan worden geselec-<br>teerd van 2 tot 20.                                                                                                    |

## **3** Druk op MENU.

Het scherm van stap 1 verschijnt opnieuw.

## 4 Druk op 🕅.

De camera keert terug naar de stand-bystand.

## **5** Druk op **SHUTTER**.

De Momentcontrole-opname wordt getoond.

### 6 Om de volgende opname te maken, selecteert u [Volgende opname] en drukt u vervolgens op **OK**.

Selecteer [Opnieuw opnemen] om het beeld opnieuw op te nemen.

Selecteer [Voltooid] om het maken van opnamen te beëindigen.

## 🚱 Let op

• [Continuous Shooting] is niet beschikbaar in de stand **B**.

#### Intervalopname

 Selecteer [Intervalopname] op het scherm [Drive] en druk op [NF0].

| Drive<br>Interval Shooting                                            |                                | • | 5 <b>6</b> 6               |  |
|-----------------------------------------------------------------------|--------------------------------|---|----------------------------|--|
| Interval<br>Number of Shots<br>Start Interval<br>Start Time<br>Cancel | Minimum<br>⊐×2<br>Now<br>00:00 |   | INT<br>INT<br>INT<br>OK OK |  |

## Stel de opnameomstandigheden in.

| Interval Shooting     |           |  |
|-----------------------|-----------|--|
| Interval              | 00:00'01" |  |
| Number of Shots       | □×2       |  |
| Start Interval        | Now       |  |
| Start Time            | 00:00     |  |
| Fixed Time Release    | Off       |  |
| AF Operation per Shot | On        |  |
| 100 S                 |           |  |
|                       |           |  |

| Interval                   | Stelt het opname-interval in. Het interval kan<br>worden gekozen uit [Minimum] en 1 seconde<br>tot 24 uur.                |  |
|----------------------------|----------------------------------------------------------------------------------------------------|--|
| Aantal<br>opnamen          | Stelt het aantal te maken opnamen in. Het nummer kan worden gekozen uit [ $\infty$ ] en 2 tot 9999.                       |  |
| Int.opname<br>starten      | Stelt de timing in om de eerste opname te maken.                                                                          |  |
| Starttijd                  | Stelt de starttijd van de opname in voor<br>wanneer [Start Interval] is ingesteld op<br>[Set Time].                       |  |
| Opname op<br>vast tijdstip | Stelt in of beelden moeten worden gemaakt<br>met het interval dat is ingesteld in [Interval],<br>ongeacht de sluitertijd. |  |
| AF-werking<br>per opname   | VF-werking<br>ber opname<br>voerd elke keer een opname wordt gemaakt of dat autofocus wordt uitg                          |  |

## **3** Druk op MENU.

Het scherm van stap 1 verschijnt opnieuw.

## 4 Druk op 🕅.

De camera keert terug naar de stand-bystand.

## **5** Druk op SHUTTER.

Als u [Int.opname starten] hebt ingesteld op [Nu], dan wordt de eerste opname gemaakt. Wanneer [Start Interval] is ingesteld op [Set Time], start de opname op de ingestelde tijd. Druk op **OK** om de opname te annuleren.

Nadat het opgegeven aantal opnamen is gemaakt, keert de camera terug naar de stand-bystand.

### Ø Memo

- Voor elke intervalopname wordt een nieuwe map gemaakt en worden de gemaakte opnamen daarin opgeslagen.
- De tweede en latere belichtingen beginnen met het interval dat is ingesteld in [Interval]. Wanneer de sluitertijd langer is dan het interval dat is ingesteld in [Interval], varieert het opnameresultaat afhankelijk van de instelling [Vaste tijdopname].

| Opname op<br>vast tijdstip | Wanneer de sluitertijd langer is dan het<br>interval dat is ingesteld in [Interval]                                                                                                    |
|----------------------------|----------------------------------------------------------------------------------------------------|
| Aan                        | Sommige sluiterontspanningen worden<br>overgeslagen.<br>Voorbeeld) Wanneer [Interval] is ingesteld<br>op 2 seconden en de sluitertijd is ingesteld<br>op 3 seconden:<br>De eerste belichting is nog niet voltooid op het<br>tijdstip waarop de tweede belichting zou moeten<br>worden gestart (2 seconden nadat de eerste<br>opname is gemaakt) en dus wordt de tweede<br>opname niet gemaakt. (De opname eindigt voor-<br>dat de beelden die zijn opgegeven in [Aantal<br>opnamen] zijn gemaakt.) |
| Uit                        | Geen sluiterontspanningen worden overgeslagen.<br>Voorbeeld) Wanneer [Interval] is ingesteld<br>op 2 seconden en de sluitertijd is ingesteld<br>op 3 seconden:<br>De tweede belichting start zelfs niet 2 seconden<br>nadat de eerste opname is gemaakt, en start<br>nadat de eerste belichting is voltooid.<br>(De opname eindigt nadat de beelden die zijn<br>opgegeven in [Aantal opnamen] zijn gemaakt.)                                                                                       |

- Wanneer [Fixed Time Release] is ingesteld op [On], is [Minimum] niet beschikbaar voor [Interval]. Als [Interval] is ingesteld op [Minimum], verandert de instelling in [1sec.].
- De tijd ingesteld door [Minimum] in [Interval] varieert afhankelijk van de combinatie met de 🗖 menufuncties.

### Intervalcompositie

**1** Selecteer [Intervalcompositie] op het scherm [Station] en druk op [NFO].

| Drive                       |                | ŀ | Ø       |
|-----------------------------|----------------|---|---------|
| Interval Composite          |                |   | 2       |
|                             |                |   | 1       |
|                             |                |   |         |
| Interval<br>Number of Shots | Minimum<br>□×2 |   | UNT INT |
| Start Interval              | Now<br>no-no   | Г | 8       |
| www.Cancel                  | INFO DE        | h | 0K ()   |
|                             |                |   |         |

2 Stel de opnameomstandigheden in.

| Interval Composite  |           |
|---------------------|-----------|
| Interval            | 00:00'01" |
| Number of Shots     | □×2       |
| Start Interval      | Now       |
| Start Time          | 00:00     |
| Composite Mode      | Average   |
| Save Interim Images |           |
| 100 S               |           |

| Interval                   | Stelt het opname-interval in. Het interval kan<br>worden gekozen uit [Minimum] en 1 seconde<br>tot 24 uur.                                                                       |  |
|----------------------------|----------------------------------------------------------------------------------------------------|--|
| Aantal<br>opnamen          | Stelt het aantal te maken opnamen in. Het nummer kan worden gekozen uit [ $\infty$ ] en 2 tot 9999.                                                                              |  |
| Int.opname<br>starten      | opname         Stelt de timing in om de eerste opname te<br>maken.                                                                                                    |  |
| Starttijd                  | Stelt de starttijd van de opname in voor wan-<br>neer [Start Interval] is ingesteld op [Set Time].                                                                               |  |
| Compositie-<br>modus       | Stelt de samengestelde stand in. De stand<br>kan worden geselecteerd uit [Gemiddeld],<br>[Additief] en [Helder].                                                                 |  |
| Interimbld.<br>opsl.       | Hiermee stelt u in om al dan niet opnamen op<br>te slaan tijdens de verwerking.                                                                                                  |  |
| Opname op<br>vast tijdstip | Stelt in of beelden moeten worden gemaakt<br>met het interval dat is ingesteld in [Interval],<br>ongeacht de sluitertijd.                                                        |  |
| AF-werking<br>per opname   | Stelt in of de gebruikte scherpstelpositie<br>wordt vergrendeld als de eerste opname<br>wordt gemaakt of dat autofocus wordt uitge-<br>voerd elke keer een opname wordt gemaakt. |  |

## **3** Druk op MENU.

Het scherm van stap 1 verschijnt opnieuw.

## 🖡 Druk op 🕅.

De camera keert terug naar de stand-bystand.

## **5** Druk op SHUTTER.

Als u [Int.opname starten] hebt ingesteld op [Nu], dan wordt de eerste opname gemaakt. Wanneer [Start Interval] is ingesteld op [Set Time], start de opname op de ingestelde tijd. Druk op **OX** om de opname te annuleren.

Nadat het opgegeven aantal opnamen is gemaakt, keert de camera terug naar de stand-bystand.

#### Ø Memo

- Wanneer [Tussentijdse beelden opslaan] is ingesteld op [Niet gemengd] of [Gemengd], wordt een nieuwe map gemaakt en worden de beelden daar opgeslagen voor elke intervalopname.
- De tweede en latere belichtingen beginnen met het interval dat is ingesteld in [Interval]. Wanneer de sluitertijd langer is dan het interval dat is ingesteld in [Interval], varieert het opnameresultaat afhankelijk van de instelling [Vaste tijdopname].

| Opname op<br>vast tijdstip | Wanneer de sluitertijd langer is dan<br>het interval dat is ingesteld in [Interval]                                                                                                    |
|----------------------------|----------------------------------------------------------------------------------------------------|
| Aan                        | Sommige sluiterontspanningen worden<br>overgeslagen.<br>Voorbeeld) Wanneer [Interval] is ingesteld<br>op 2 seconden en de sluitertijd is ingesteld<br>op 3 seconden:<br>De eerste belichting is nog niet voltooid op het<br>tijdstip waarop de tweede belichting zou moeten<br>worden gestart (2 seconden nadat de eerste<br>opname niet gemaakt) en dus wordt de tweede<br>opname niet gemaakt. (De opname eindigt voor-<br>dat de beelden die zijn opgegeven in [Aantal<br>opnamen] zijn gemaakt.) |
| Uit                        | Geen sluiterontspanningen worden overgeslagen.<br>Voorbeeld) Wanneer [Interval] is ingesteld<br>op 2 seconden en de sluitertijd is ingesteld<br>op 3 seconden: De tweede belichting start zelfs<br>niet 2 seconden nadat de eerste opname is<br>gemaakt, en start nadat de eerste belichting is vol-<br>tooid. (De opname eindigt nadat de beelden die<br>zijn opgegeven in [Aantal opnamen] zijn gemaakt.)                                                                                          |

- Wanneer [Fixed Time Release] is ingesteld op [On], is [Minimum] niet beschikbaar voor [Interval]. Als [Interval] is ingesteld op [Minimum], verandert de instelling in [1sec.].
- De tijd ingesteld door [Minimum] in [Interval] varieert afhankelijk van de combinatie met de 
  menufuncties.
- Zet de camera tijdens het maken van opnamen op een vaste steun zoals een statief.

### Zelfontspanner

- Selecteer [Timer/Remote Control] op het scherm [Drive Mode] en druk op ▶.
- 2 Gebruik ▲▼ om een instelling te selecteren.

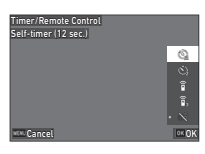

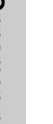

| ŝ | Maakt opnamen met de zelfontspanner. (De sluiter<br>wordt na circa 12 seconden ontspannen.) |
|---|---------------------------------------------------------------------------------------------|
| Ś | Maakt opnamen met de zelfontspanner. (De sluiter<br>wordt na circa 2 seconden ontspannen.)  |

## 3 Druk op 🕅.

De camera keert terug naar de stand-bystand.

## 🖡 Druk 🛯 Druk SHUMER half in, en dan volledig.

De sluiter wordt na circa 12 seconden of 2 seconden ontspannen.

## Ø Memo

- Het zelfontspannerlampje knippert tijdens het aftellen voor het maken van opnamen met zelfontspanner. U kunt ook instellingen maken zodat het lampje niet knippert. (p.106)
- Tijdens het aftellen voor het maken van opnamen met zelfontspanner klinkt een pieptoon. U kunt ook instellingen maken zodat er geen pieptoon klinkt. (p.106)
- Tijdens zelfontspanneropnamen wordt [Bewegingsreductie] van het menu 16 automatisch uitgeschakeld. Als u de functie [Bewegingsreductie] niet wilt uitschakelen, maakt u instellingen in [Auto Bewegingsreductie uit] van de 16 menu.

#### Als er licht binnendringt in de zoeker

Wanneer [Zelfontspanner] of [Afstandsbediening] wordt gebruikt, kan de belichting worden beïnvloed door het licht dat door de zoeker valt. Gebruik in dat geval de AE Lock-functie of bevestig de optionele zoekerkap ME. Verwijder de oogschelp voordat u de Me-zoekerkap aansluit.

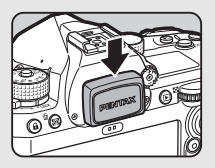

## Afstandsbediening

Selecteer [Timer/Remote Control] op het scherm [Drive Mode] en druk op ►.

Gebruik ▲▼ om een instelling te selecteren.

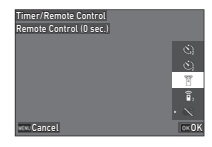

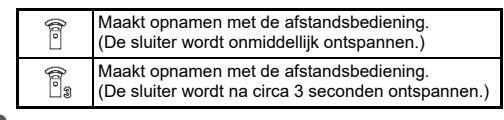

## Druk SHUTTER half in.

4 Richt de afstandsbediening op de afstandsbedieningssensor van de camera en druk de ontspanknop van de afstandsbediening in.

**D**2

## Ø Memo

- Voor de modus maakt u instellingen in [Afstandsbediening] van het menu 3.
- Wanneer het maken van opnamen met de afstandsbediening is ingeschakeld, knippert het lampje van de afstandsbedieningssensor van de camera. U kunt ook instellingen maken zodat het lampje niet knippert. (p.106)
- De oogsensor is uitgeschakeld wanneer [Afstandsbediening] is geselecteerd.
- Tijdens het fotograferen met de afstandsbediening wordt [Bewegingsreductie] van de menu's 16 en 16 automatisch uitgeschakeld. Als u de functie [Bewegingsreductie] niet wilt uitschakelen, maakt u instellingen in [Auto Bewegingsreductie uit] van de 16 en 16 menu's.
- De maximale bedieningsafstand van de afstandsbediening is ongeveer 4 m vanaf de voorzijde van de camera en circa 2 m vanaf de achterkant van de camera.
- Om scherp te stellen tijdens het fotograferen met de afstandsbediening, zet u [AF met afstandsbediening] op [Aan] in het C6 menu.
- Bij gebruik van de waterdichte afstandsbediening O-RC1 kan het autofocussysteem worden bediend met de knop ¼ op de afstandsbediening. De knop Fn kan niet worden gebruikt.

## Gebruik van een flitser

Wanneer op de camera een externe flitser (optioneel) is aangesloten, kunt u een flitser ontladen om opnamen te maken.

## Een flitser aansluiten

Verwijder de flitsschoenbeschermer van de camera, en sluit een externe flitser aan.

## Ø Memo

• Zie "Functies bij gebruik van een externe flitser" (p.115) voor details over de functies van externe flitsers.

## De flitsstand instellen

## Selecteer [Flash Mode] in het menu ▲2 en druk op ►.

Het scherm [Flitsinstelling] verschijnt.

## **2** Selecteer een flitsstand.

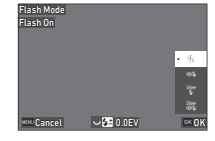

| E.<br>Avit | Auto ontladen<br>flitser              | Meet het omgevingslicht automa-<br>tisch en bepaalt of de flitser gebruikt<br>moet worden.                  |
|------------|---------------------------------------|----------------------------------------------------------------------------------------------------|
| ©<br>Aut   | Automatische<br>flitser+<br>Rode ogen | Hiermee gaat eerst een voorflits af<br>om rode ogen tegen te gaan voordat<br>een automatische flits afgaat. |
| <u>B</u>   | , Flitser aan                         | Schakelt de flitser in bij elke<br>opname.                                                                  |

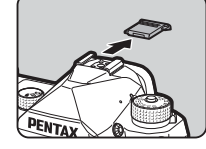

| ● Flash On+<br>Rode ogen                  | Activeert voor elke opname een<br>voorflits voor anti rode ogen voordat<br>de hoofdflits afgaat.                                                                                                    |
|-------------------------------------------|----------------------------------------------------------------------------------------------------|
| <u>stor</u> y Lange-<br>∯ sluitertijdsync | Stelt een lagere sluitertijd in en acti-<br>veert een flits voor elke opname.<br>Gebruik deze optie bijvoorbeeld<br>voor het maken van een portretop-<br>name met de zonsondergang op<br>de achtergrond. |
| Slow Sync+<br>©∯ Rode ogen                | Eerst gaat een voorflits af om rode<br>ogen tegen te gaan. Daarna gaat<br>de hoofdflits af met lange sluitertijd.                                                                                        |

#### Beschikbare bedieningshandelingen

| ŝ | Corrigeert de flitsbelichting (-2,0 tot +1,0). |
|---|------------------------------------------------|
|   | Hiermee wordt de correctiewaarde teruggezet    |
|   | naar de standaardinstelling.                   |

## **3** Druk op **DK**.

## 4 Druk op MENU.

De camera keert terug naar de stand-bystand.

## Ø Memo

- Het hangt van de opnamestand af welke flitsstanden kunnen worden geselecteerd.
- Wanneer de flitser wordt gebruikt in de stand Av, verandert de sluitertijd automatisch in een bereik van 1/200 seconden tot een lange sluitertijd, afhankelijk van de gebruikte lens. De sluitersnelheid wordt vastgezet op 1/200 seconde als een ander objectief dan D FA, DA, DA L, FA, FA J of F wordt gebruikt.
- Wanneer de flitser wordt gebruikt in de stand Tv, TAv, of M, kan elke gewenste sluitertijd van 1/200 seconden of langer worden ingesteld.

# De afwerking van de opname instellen

#### Aangepaste opn.

```
₲5/■15
```

## Druk op ▶ in de stand-bystand.

U kunt ook [Custom Image] selecteren in het menu ☎5 of ■05.

Het scherm [Custom Image] verschijnt.

#### 2 Gebruik ▲ ▼ om een beeldafwerkingstoon te selecteren.

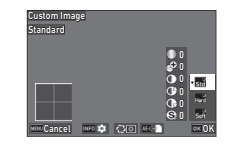

| Standaard | Soft |  |
|-----------|------|--|
| Hard      |      |  |

## Beschikbare handelingen bij het maken van opnamen met de zoeker

| Hoofdschakelaar<br>op ⊉ | Maakt gebruik van Digitaal voor-<br>beeld om het achtergrondbeeld<br>met de toegepaste instelling vooraf<br>te bekijken. |
|-------------------------|----------------------------------------------------------------------------------------------------|
| AEL                     | Slaat de voorbeeldopname op<br>(alleen als de opname kan worden<br>opgeslagen).                                          |

Ga verder naar stap 6 als u de parameters niet hoeft te wijzigen.

## Druk op INFO.

Het scherm voor het specificeren van parameters wordt weergegeven.

## **4** Stel de parameters in.

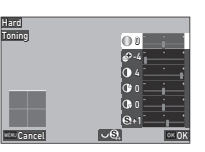

#### Beschikbare bedieningshandelingen

| ▲▼ | Selecteert een parameter.                                     |
|----|---------------------------------------------------------------|
| •  | Past de waarde aan.                                           |
| Ş  | Wisselt tussen [Sharpness] en [Fine Sharpness].               |
|    | Stelt de instelwaarde terug naar de standaard-<br>instelling. |

## 5 Druk op 🕅.

Het scherm van stap 2 verschijnt opnieuw. De instelwaarden voor parameters worden weergegeven.

## 6 Druk op 🕅.

De camera keert terug naar de stand-bystand.

## Let op

 In de modus AUTO is de afwerkingstoon van het beeld vastgesteld op [Standaard].

## **Digitale Filter**

### Selecteer [Digital Filter] in het ☎5 of ■5 menu en druk op ▶.

Het scherm [Digitaal filter] verschijnt.

## 2 Gebruik ▲▼ om een filter te selecteren.

Selecteer [Uit] om geen opnamen te maken met een digitaal filter.

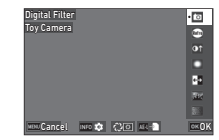

**D**5/**B**(5

| Speelgoedcamera *1    | Kleur inverteren       |
|-----------------------|------------------------|
| Retro                 | Toonuitbreiding *1     |
| Sterk contrast        | Korrelig monochroom *1 |
| Schaduw aanbrengen *1 |                        |

\*1 Niet beschikbaar in 
stand.

## Beschikbare handelingen bij het maken van opnamen met de zoeker

| Hoofdschakelaar<br>op 🗘 | Gebruikt Digitaal voorbeeld om<br>de achtergrondafbeelding met<br>het geselecteerde effect vooraf<br>te bekijken. |
|-------------------------|----------------------------------------------------------------------------------------------------|
| AEL                     | Slaat de voorbeeldopname op<br>(alleen als de opname kan worden<br>opgeslagen).                                   |

Ga verder naar stap 6 als u de parameters niet hoeft te wijzigen.

## **3** Druk op **INFO**.

Het scherm voor het specificeren van parameters wordt weergegeven.

## Stel de parameters in.

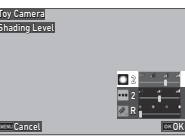

#### Beschikbare bedieningshandelingen

| ▲▼ | Selecteert een parameter. |
|----|---------------------------|
| •  | Past de waarde aan.       |

## **5** Druk op **OK**.

Het scherm van stap 2 verschiint opnieuw.

#### 6 Druk op OK.

## 7 Druk op MENU.

De camera keert terug naar de stand-bystand.

### Let op

- · Deze functie kan niet worden gebruikt in combinatie met sommide andere functies. (p.111)
- · Afhankelijk van het toegepaste filter kan het opslaan van opnamen langer duren.

#### Memo

 U kunt ook beelden verwerken met digitale filters na de opname. (p.88)

## **Opnamen corrigeren**

## De helderheid aanpassen

#### Overbelichtingscorrectie en Schaduwcorrectie

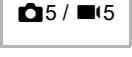

U kunt het optreden van overbelichte/ onderbelichte gebieden beperken door het dynamische bereik uit te breiden en een breder bereik in te schakelen van tonen die kunnen worden vastgelegd door de CMOS-sensor.

**D-Range** Correctio Highlight Correction Shadow Correction

Maak instellingen in [D-bereikcorrectie] van het menu 65 of 65.

### Let op

· Wanneer de ISO-gevoeligheid is ingesteld op minder dan ISO 400, kan [Highlight Correction] niet worden ingesteld op [On].

#### Memo

 In de stand 
kan [Highlight Correction] worden ingesteld op [Auto] of [Off].

#### HDR-opname

U kunt een opname maken met een groot dvnamisch bereik. zelfs in een scène waar het dynamisch bereik smal wordt, door drie opeenvolgende opnamen te maken bij drie verschillende belichtingsniveaus en deze samen te stellen.

## Selecteer [HDR Capture] in het 13 menu en druk op 🅨.

Het scherm [HDR Capture] verschijnt.

**2** Selecteer een opnametype in [HDR Capture], en druk op OK.

| HDR Capture   |        |
|---------------|--------|
| HDR Capture   | $\sim$ |
| Bracket Value | ±2.0EV |
| Auto Align    | On     |
|               |        |
|               |        |
| 100 S         |        |

#### **3** Stel het bereik in waarin u de belichting wilt wijzigen in [Bracket Value].

Selecteer een bereik uit [±1,0LW], [±2,0LW] en [±3,0LW].

### Stel in of u [Automatisch uitlijnen] wilt gebruiken of niet.

## **5** Druk tweemaal op MENU.

De camera keert terug naar de stand-bystand.

## Let op

- · [HDR-opname] kan niet worden gebruikt in de volgende situaties.
  - In **B** of **X** stand
  - In de 
    stand
- · Deze functie kan niet worden gebruikt in combinatie met sommige andere functies. (p.111)
- · Wanneer [Drive Mode] is ingesteld op [Interval Shooting] in het menu 13. is [Auto Align] vast ingesteld op [Uit].
- · Wanneer [Auto uitlijnen] is ingesteld op [Uit], is [Bewegingsreductie] van het menu 6 vast ingesteld op [Uit].
- Voor HDR-opname worden meerdere opnamen gecombineerd tot één enkele opname: het kan dus tijd kosten om de opname op te slaan.

## De lenseigenschappen aanpassen

De volgende correcties kunnen worden uitgevoerd in [Lens Correction] van het menu 65

| Lens Correction           |   |
|---------------------------|---|
| Distortion Correction     |   |
| Peripheral Illumin. Corr. |   |
| Diffraction Correction    |   |
|                           |   |
|                           |   |
|                           |   |
| NOL 5                     |   |
|                           | _ |

**D**5

| Vervormings-<br>correctie | Vermindert vervormingen en chromatische<br>aberraties die optreden als gevolg van<br>objectiefeigenschappen.  |
|---------------------------|----------------------------------------------------------------------------------------------------|
| Perifere verl. Corr.      | Vermindert perifere lichtvermindering<br>die optreedt als gevolg van objectiefei-<br>genschappen.             |
| Diffractiecorrectie       | Corrigeert wazigheid die wordt veroorzaakt<br>door diffractie bij gebruik van een kleine<br>diafragmaopening. |

## Memo

- · Correcties kunnen alleen worden uitgevoerd wanneer een compatibele lens is bevestigd. (p.112) De correcties worden uitgeschakeld bij gebruik van een accessoire zoals een achterste convertor die tussen de camera en de lens is bevestigd.
- · Wanneer [Bestandsformaat] is ingesteld op [RAW] of [RAW+JPEG] in het menu 14. wordt de correctie-informatie opgeslagen als een RAW-bestandsparameter. Deze correctieinformatie kan worden toegepast bij het ontwikkelen van een RAW-beeld met [RAW-ontwikkeling] van de 4 menu. (p.89)

## Het kwaliteitsniveau en de textuur van de opname aanpassen

#### Moiré beperken

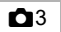

Door de Shake Reduction-eenheid te schudden, kan een moiréverminderingseffect worden bewerkstelligd dat lijkt op dat van een laagdoorlaatfilter.

## Selecteer [AA Filter Simulator] in het <sup>△</sup>3 menu en druk op

Selecteer een opnametype en druk op **OX**.

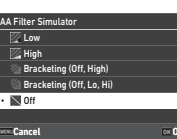

| Zwak        | Maakt opnamen met een evenwicht tussen<br>de resolutie en moirévermindering. |
|-------------|------------------------------------------------------------------------------|
| Sterk       | Geeft prioriteit aan moirévermindering.                                      |
| Bracketing  | Neemt twee opeenvolgende beelden                                             |
| (uit, hoog) | in volgorde van [Off] en [High].                                             |
| Bracketing  | Neemt opeenvolgende drie beelden                                             |
| (uit, L, H) | in volgorde van [Off], [Low] en [High].                                      |

## Let op

- Deze functie kan niet worden gebruikt in combinatie met sommige andere functies. (p.111)
- [Bracketing (Off, High)] en [Bracketing (Off, Lo, Hi)] kunnen niet worden geselecteerd in de volgende situaties.
  - In **B** stand
  - Wanneer [Drive Mode] is ingesteld op iets anders dan [Single Frame Shooting] in het menu ☎3
  - Terwijl [HDR-opname] van het menu 13 wordt gebruikt
  - Wanneer [Shutter Mode Selection] is ingesteld op [Electronic Shutter] in het menu 
    3
- Wanneer de sluitersnelheid sneller is dan 1/1000 seconden, dan kan het volledige effect van deze functie niet worden bereikt

#### De textuur aanpassen

De textuur en het oppervlak van een opname kunnen worden aangepast binnen het bereik van -4 tot +4. Maak instellingen in [Clarity] van het menu 15.

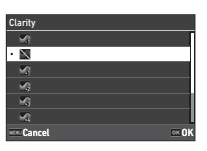

**6**6/**6**66

**Ô**5

## Wazigheid van opnamen verminderen

Wazigheid van opnamen kan worden verminderd door gebruik te maken van de ingebouwde Shake Reduction-unit van de camera.

Druk op Si of gebruik [Shake Reduction] van het menu ▲6 of ■16 om deze functie in en uit te schakelen.

| Shake Reduction                                        |      |
|--------------------------------------------------------|------|
| Applies Shake Reduction to match<br>camera conditions. |      |
| iči Auto                                               |      |
| 🗅 Panning                                              |      |
| • 🔊 Off                                                |      |
| Cancel                                                 | ox0K |

| Auto   | Schakelt automatisch tussen de normale functie<br>Bewegingsreductie en de functie Bewegingsreductie<br>gespecialiseerd voor pannen. |
|--------|----------------------------------------------------------------------------------------------------|
| Pannen | Schakelt de functie Bewegingsreductie in die gespeciali-<br>seerd is voor het pannen van een langzaam bewegend<br>onderwerp.        |
| Uit    | Schakelt de functie Shake Reduction uit.                                                                                            |

Selecteer in de stand 
[Aan] of [Uit].

### Ø Memo

- In de volgende situaties is [Bewegingsreductie] vast ingesteld op [Uit].
  - In **B** stand
- Om [Shake Reduction] niet uit te schakelen terwijl [Zelfontspanner] of [Afstandsbediening] van [Drive Mode] in het ▲3 menu wordt gebruikt, stelt u [Auto Shake Reduction Off] in op [Disable Auto SR Off] in het ▲6 of ■6 menu.

 U kunt de werking van de camera instellen wanneer St wordt ingedrukt in [Shake Reduction] van [Fx Button] in het menu C2. (p.99)

### Let op

 Het bedrijfsgeluid van de Shake Reduction unit kan worden opgenomen tijdens filmopnamen.

## De scheefheid van opnamen corrigeren

De door de elektr. waterpas gedetecteerde horizontale camerahoek kan worden gecorrigeerd. Maak instellingen in [Auto Horizon Correctie] van het **b**6 menu.

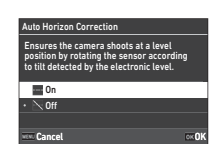

## De compositie fijn afstemmen

**D**6

**D**6

Door het gebruik van het Shake Reduction-mechanisme kan de compositie van het beeld worden verfijnd. Gebruik deze functie als u de compositie wilt aanpassen, zoals bij het gebruik van een statief bij het maken van opnamen met Live weergave.

## Stel [Compositieaanpassing] in op [Aan] in het

## **2** Druk op MENU.

De camera keert terug naar de stand-bystand.

## 3 Stel de draaiknop ☎/⊠/■ in op 🖾.

Het scherm [Composition Adjustment] verschijnt.

#### **4** Pas de compositie aan.

De instelwaarden worden weergegeven aan de rechterbovenzijde van het scherm.

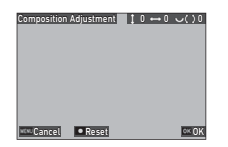

#### Beschikbare bedieningshandelingen

| ▲▼◀► | Verplaatst de compositie van de opname<br>(tot 24 stappen).                                                                                                    |
|------|----------------------------------------------------------------------------------------------------|
| Ø    | Corrigeert de kanteling van de compositie<br>(tot 8 stappen). (De kanteling wordt niet<br>gecorrigeerd als de hoeveelheid aanpas-<br>singsstappen 17 of meer bedraagt.) |
| ۵    | Stelt de instelwaarde terug naar de standaardinstelling.                                                                                                    |
|      |                                                                                                    |

## 5 Druk op 🕅

De camera keert terug naar de stand-by modus met Live View.

## S Let op

• [Composition Adjustment] kan niet worden gebruikt terwijl [ASTROTRACER] van het menu 3 wordt gebruikt.

## Ø Memo

- Als [Composition Adjustment] is geregistreerd in [Fx Button] in het menu C2, kunt u de compositieaanpassing starten door op de knop te drukken. (p.98)

## De weergavefuncties gebruiken

U kunt de weergavefuncties selecteren in de D menu's (p.26) of op het "afspeelfunctie selectiescherm".

Druk op 🖼 in de afspeelmodus om het selectieschern voor de afspeelfunctie weer te geven. De functies van de 🏾 2 tot 🗖 6 menu's kunnen worden geselecteerd op het selectiescherm voor de afspeelfunctie.

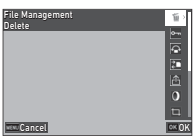

### 🚱 Let op

• U kunt geen gebruik maken van de weergavefuncties die niet worden ondersteund door de weergegeven opname.

#### Ø Memo

 Zelfs als een afspeelfunctie wordt uitgevoerd voor een opname, wordt de opnamedatum van de opname niet gewijzigd.

## De werking in de afspeelmodus instellen

**1** 

U kunt de basisbediening in de afspeelmodus instellen in het menu **D**1.

De volgende instellingen kunnen worden opgeslagen.

| Afspeelkaart               | SD1, SD2                            |
|----------------------------|-------------------------------------|
| Auto opnamerotatie         | Aan, Uit                            |
| Afspeelvolgorde opties     | Bestandsnummer,<br>opnamedatum/tijd |
| Volume afspeelgeluid       | 0 tot 40                            |
| Touch Img. Bladeren Effect | Aan, Uit                            |

#### Ø Memo

• De afspeelfunctie wordt uitgevoerd voor de geheugenkaart in de sleuf die is geselecteerd in [Select Playback Card].

## De weergavemethode wijzigen

## Weergave van meerdere opnamen

U kunt tegelijkertijd 20, 48 of 70 miniatuuropnamen weergeven.

## 🛛 Draai 😂 naar links in de weergavestand.

Het scherm voor weergave van meerdere opnamen wordt weergegeven.

| 01/01/202 | 3 10:00 |      | ∟100   | -0019 🗈 🚥 |
|-----------|---------|------|--------|-----------|
|           |         |      | _      |           |
|           |         |      |        |           |
|           |         |      |        |           |
|           |         |      |        |           |
|           |         |      |        |           |
| 1/400     | F5.6 👓  | 6400 | EV+0.7 | 19/999    |

#### Beschikbare bedieningshandelingen

| ▲▼∢►       | Verplaatst het selectiekader.                                                             |
|------------|-------------------------------------------------------------------------------------------|
| $\Diamond$ | Toont de volgende/vorige pagina.                                                          |
| INFO       | Hiermee wijzigt u het aantal<br>miniatuuropnamen die op een<br>pagina worden weergegeven. |
|            | Wisselt tussen de SD1- en SD2-kaart.                                                      |
| AE-L       | Toont het scherm voor het selecteren<br>van de afspeelfuncties.                           |
| Ť          | Wist meerdere opnamen.                                                                    |
|            |                                                                                           |

## **2** Druk op 🕅.

De geselecteerde opname verschijnt in de enkelbeeldweergave.

#### Meerdere opnamen selecteren

Wanneer meerder opnamen worden weergegeven, kunt u opnamen selecteren en de afspeelfuncties voor hen uitvoeren.

## **1** Druk op **Manu** of **Man** in stap 1 van "Weergave van meerdere opnamen" (p.82).

Het D menu of afspeelfunctie selectiescherm wordt weergegeven.

2 Gebruik ▲ ▼ om een functie te selecteren, en druk op 0K.

| File Mana<br>Delete | igement |      | ű.  |
|---------------------|---------|------|-----|
|                     |         |      |     |
|                     |         |      |     |
|                     |         |      | 畜   |
|                     |         | <br> | — 0 |
|                     |         |      |     |

Selecteer opnamen om de functie voor uit te voeren.

| i i i i i i i i i i i i i i i i i i i |
|---------------------------------------|
|                                       |
| Ũ                                     |
| Ŭ                                     |
|                                       |
|                                       |

#### Beschikbare bedieningshandelingen

| ▲▼◀►         | Verplaatst het selectiekader.                                                                             |
|--------------|----------------------------------------------------------------------------------------------------|
| OK           | Bevestigt/annuleert de selectie van<br>de opname.                                                         |
| 2            | Specificeert het beginpunt of eindpunt voor het bereik van een opnameselectie.                            |
| $\heartsuit$ | Toont de geselecteerde opname<br>in de enkelbeeldweergave.<br>Gebruik 🖒 om een andere opname<br>te tonen. |

## 4 Druk op INFO.

Het bevestigingsscherm verschijnt.

5 Selecteer [Uitvoeren] en druk op 📧.

#### Ø Memo

- U kunt de functie uitvoeren voor de afzonderlijk geselecteerde opnamen gezamenlijk met de geselecteerde opnamen door het bereik op te geven.
- Raadpleeg de pagina's hierna voor meer informatie over elke functie.
  - Wissen (p.85)
  - · Beveiligen (p.86)
  - · Opname kopiëren (p.87)
  - · Bestand overzetten (p.87)
  - RAW-ontwikkeling (p.89)
- Wanneer een functie die niet kan worden uitgevoerd voor meerdere opnamen wordt geselecteerd in stap 2, wordt de geselecteerde functie toegepast op de opname met het selectiekader.
- Wanneer [Bestandsoverdracht] is geselecteerd in stap 2, kunt u [Reservering overdragen] of [Reservering annuleren] selecteren. Selecteer [Reservering overdracht] om het formaat van de overgedragen bestanden te selecteren en een

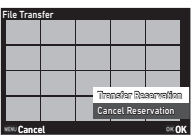

reservering voor de overdracht te maken. Selecteer [Reservering annuleren] om de transferreservering voor alle beelden te annuleren.

## Opnamen weergeven op basis van map of opnamedatum

U kunt opnamen weergeven per map waar de opnamen zijn opgeslagen of per opnamedatum, en er een afspeelfunctie voor uitvoeren.

Of de beelden worden weergegeven per map of per opnamedatum hangt af van de instelling [Afspeelvolgorde opties] in het menu ■ 1.

## Draai 😌 naar links in Stap 1 van "Weergave van meerdere opnamen" (p.82).

Het mapweergave- of opnamedatumweergavescherm verschijnt.

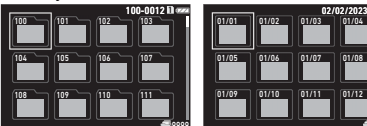

Beschikbare bedieningshandelingen

| ▲▼◀►                                       | Verplaatst het selectiekader.                                                                         |
|--------------------------------------------|----------------------------------------------------------------------------------------------------|
| <ul> <li>♥ naar</li> <li>rechts</li> </ul> | Geeft het scherm voor weergave van<br>meerdere opnamen weer.                                          |
|                                            | Wisselt tussen de SD1- en SD2-kaart.                                                                  |
| AE-L                                       | Toont het scherm voor het selecteren van de afspeelfuncties.                                          |
| Ú                                          | Wist de opnamen op basis van de<br>geselecteerde map of op basis van<br>de geselecteerde opnamedatum. |

## 2 Druk op 🕅.

De opnamen in de geselecteerde map of op de geselecteerde opnamedatum worden weergegeven.

## Ø Memo

 Wanneer het scherm voor het selecteren van afspeelfuncties in stap 1 wordt weergegeven, kan een functie worden uitgevoerd voor alle opnamen in de geselecteerde map of op de geselecteerde opnamedatum. Als een functie wordt geselecteerd die niet voor meerdere opnamen kan worden uitgevoerd, wordt een foutbericht weergegeven.

## De camera aansluiten op een audiovisueel apparaat

U kunt de camera aansluiten op een audiovisueel apparaat, zoals een tv, dat is uitgerust met een HDMI<sup>®</sup>aansluiting om Live View-beelden weer te geven tijdens het fotograferen of om beelden weer te geven in de enkelvoudige beeldweergave in de afspeelmodus.

Zorg voor een in de handel verkrijgbare  ${\rm HDMI}^{\circledast}$  kabel met een  ${\rm HDMI}^{\circledast}$  aansluiting (Type D).

- **1** Zet het audiovisuele apparaat en de camera uit.
- 2 Open het klepje van de aansluiting van de camera en sluit de kabel aan op de HDMI<sup>®</sup> aansluiting.

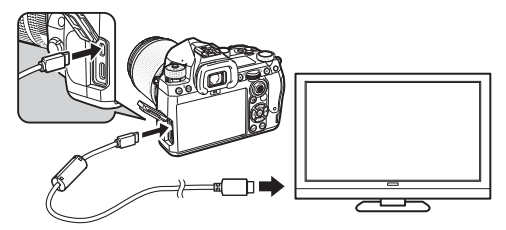

3 Sluit het andere uiteinde van de kabel aan op de ingang van het AV-apparaat.

## 4 Schakel het audiovisuele apparaat en de camera in.

De camera wordt ingeschakeld in de video-uitgangstand en de cameragegevens worden weergegeven op het scherm van het aangesloten audiovisuele apparaat.

## 🚱 Let op

• Er wordt niets op de cameramonitor getoond als de camera aangesloten is op een audiovisueel apparaat. U kunt ook het geluidsvolume van de camera niet aanpassen. Bedien de camera terwijl u de monitor van het audiovisueel apparaat bekijkt.

## Ø Memo

- Raadpleeg de handleiding van het audiovisuele apparaat en selecteer een geschikte video-ingang waarop de camera wordt aangesloten.
- Als u van plan bent de camera gedurende langere tijd ononderbroken te gebruiken, wordt het gebruik van de optionele ACadapterkit aanbevolen. (p.40)

## Bestanden organiseren

## Opnamen wissen

Selecteer [Verwijderen] in het menu 2 of op het selectiescherm van de afspeelfunctie.

## 2 Selecteer [1 opname verwijderen] of [Alle opnamen verwijderen].

Voor beelden die zijn vastgelegd met [Bestandsformaat] ingesteld op [RAW+JPEG], selecteert u het te verwijderen bestandsformaat. Wanneer [Alle beelden wissen] is geselecteerd, gaat u verder met stap 4.

| 01/01/2023 | 10:00 | <b></b> ](()+(()))] <b>1</b> |
|------------|-------|------------------------------|
|            |       | Cancel                       |
|            |       | Delete RAW+ JPEG             |
|            |       | Delete JPEG                  |
|            |       | Delete RAW                   |
|            |       | Delete All Images            |
| MDU        |       | OK OK                        |

□2

## 3 Gebruik ⇐ om een afbeelding te selecteren.

## 🖡 Druk op 🕅.

Wanneer [Alle opnamen wissen] is geselecteerd, verschijnt het bevestigingsscherm. Ga verder met stap 5.

## 5 Selecteer [Uitvoeren] en druk op 🕅.

## Opnamen beveiligen

U kunt opnamen beveiligen zodat deze niet per ongeluk kunnen worden verwijderd.

## Selecteer [Beschermen] in het menu □ 2 of op het selectiescherm van de afspeelfunctie.

Selecteer [1 beveiligen] of [Alle beveiligen].

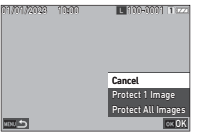

Wanneer [Alle beelden beschermen] is geselecteerd, gaat u verder met stap 4.

## 🗴 Gebruik \land om een afbeelding te selecteren.

### 4 Druk op 🕅.

Wanneer [Alle opnamen beschermen] is geselecteerd, verschijnt het bevestigingsscherm. Ga verder met stap 5.

## 🕽 Selecteer [Beschermen] en druk op 🕅 .

### Let op

 Zelfs beveiligde opnamen worden gewist wanneer de geplaatste geheugenkaart wordt geformatteerd.

### Ø Memo

• Om de beveiliging van een opname te annuleren, stelt u de beveiliging opnieuw in voor de opname.

### Roteren van opnamen

Wanneer [Automatische beeldrotatie] is ingesteld op [Aan] (standaardinstelling) in het menu ▶ 1, wordt het beeld automatisch geroteerd op basis van de rotatie-informatie tijdens het afspelen. De rotatie-informatie van een opname kunt u wijzigen met behulp van onderstaande procedure.

- 7 Geef in de enkelbeeldweergave de opname weer die u wilt roteren.
- 2 Selecteer [Beeldrotatie] in het menu ■2 of op het selectiescherm van de afspeelfunctie.
- Gebruik ▲▼ om de gewenste draairichting te selecteren en druk op 0X.

De rotatie-informatie van de opname wordt opgeslagen en de camera keert terug naar de enkelbeeldweergave.

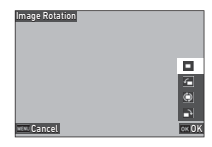

## 🚱 Let op

- U kunt de rotatie-informatie van de opnamen in de volgende gevallen niet wijzigen.
  - · Beveiligde opnamen
  - Video's
  - · Opnamen zonder rotatie-informatietag

## Ø Memo

• U kunt de rotatie-informatie onder een bepaalde hoek opslaan in [Rotatie-info opslaan] van het **C**6-menu.

## Opnamen kopiëren

U kunt beelden kopiëren tussen geheugenkaarten in de SD1-sleuf en de SD2-sleuf.

## Selecteer [Opname kopiëren] in het □2 menu of op het selectiescherm van de afspeelfunctie.

## Selecteer [Kopieer 1 beeld] of [Kopieer alle beelden].

Voor beelden die zijn vastgelegd met [Bestandsformaat] ingesteld op [RAW+JPEG], selecteert u het te kopiëren bestandsformaat. Wanneer [Alle beelden kopiëren] is geselecteerd, gaat u verder met

| 2023 | 10:00 | 00010000111022  |
|------|-------|-----------------|
|      |       | Consul          |
|      |       | Convel          |
|      |       | Copy JPEG       |
|      |       | Copy RAW        |
|      |       | Copy All Images |
|      |       | OK OK           |

## ${f 3}$ Gebruik \land om een afbeelding te selecteren.

## 4 Druk op 🕅.

stap 4.

Wanneer [Alle beelden kopiëren] is geselecteerd, selecteert u [Uitvoeren] en drukt u op **OK**.

De geselecteerde opname wordt gekopieerd naar de andere geheugenkaart.

## Opnamen overzetten

U kunt opnamen selecteren die u wilt overzetten naar een communicatieapparaat en een overzetschema maken. Wanneer de camera is aangesloten op een communicatieapparaat via draadloze LAN, dan worden de bestanden automatisch overgezet.

Selecteer [Bestand overzetten] in het 2 menu of op het selectiescherm van de afspeelfunctie.

## 2 Selecteer [1 beeld overzetten].

Voor beelden die zijn vastgelegd met [Bestandsformaat] ingesteld op [RAW+JPEG], selecteert u het bestandsformaat dat u wilt overdragen.

| 91/91/2023 | 10:00 | ••••(()+(())) 1 *** |
|------------|-------|---------------------|
|            |       | Cancel              |
|            |       | Transfer JPG        |
|            |       | Transfer RAW        |
| NDU S      |       | CK OK               |

## 3 Gebruik \land om een afbeelding te selecteren.

## 🖡 Druk op 🕅.

Het overzetschema is gemaakt voor de opname.

| 01/01/2023 | 1000  |        | 1022 |
|------------|-------|--------|------|
| 1/100 #5.  | 3 300 | 3V 0.0 | UN   |

### Ø Memo

• Om de overdrachtsreservering te annuleren, selecteert u [Transfer 1 Image] opnieuw.

### De RAW-gegevens opslaan

| J | 2 |
|---|---|
| - | ~ |

U kunt de RAW-gegevens opslaan wanneer deze in de buffer van het vastgelegde JPEG-beeld blijven staan.

#### Selecteer [RAW-gegevens opslaan] in het menu 2 in de enkelvoudige beeldweergave.

Het bevestigingsscherm verschijnt.

Wanneer geen JPEG-beelden RAW-gegevens bevatten, wordt het bericht [Geen beeld kan worden verwerkt.] weergegeven.

Selecteer [RAW-gegevens opslaan] en druk op 🕅.

De RAW-gegevens worden opgeslagen.

| ave RAW Data                                 |               |
|----------------------------------------------|---------------|
| The RAW data of this i<br>saved in addition. | mages will be |
|                                              |               |
|                                              | Cancel        |
|                                              | Save RAW Data |
|                                              | ok OK         |
|                                              |               |

## Let op

• De RAW-gegevens kunnen niet worden opgeslagen op het scherm voor het selecteren van de afspeelfuncties.

### Ø Memo

- Wanneer een JPEG-beeld met RAW-gegevens wordt weergegeven in de enkelvoudige beeldweergave, kunt u de gegevens ook opslaan door op IZWW. te drukken.
- De beelden waarvoor [Save RAW Data] wordt uitgevoerd, worden hetzelfde behandeld als de beelden die zijn vastgelegd met [File Format] ingesteld op [RAW+JPEG] in het menu 14.

## Opnamen bewerken en verwerken

U kunt de met de camera gemaakte opnamen bewerken en verwerken.

## Opnamen verwerken met digitale filters

□3

7 Geef in de enkelbeeldweergave de opname weer die u wilt bewerken.

## 2 Selecteer [Digitaal filter] in het □ 3 menu of op het selectiescherm van de afspeelfunctie.

Het scherm [Digitaal filter] verschijnt.

## Gebruik ▲▼ om een filter te selecteren.

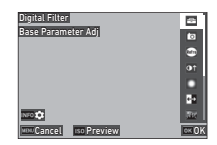

| Aanpass. basisparam. | Korrelig monochroom |
|----------------------|---------------------|
| Speels               | Miniatuur           |
| Retro                | Soft                |
| Sterk contrast       | Fisheye             |
| Schaduw aanbrengen   | Vlak                |
| Kleur inverteren     | Beeld inkadering    |
| Toonuitbreiding      | -                   |

#### Beschikbare bedieningshandelingen

Geeft het voorbeeld weer.

Ga verder naar stap 7 als u de parameters niet hoeft te wijzigen.

## Druk op INFO

IS0

Het scherm voor het specificeren van parameters wordt weergegeven.

## **5** Stel de parameters in.

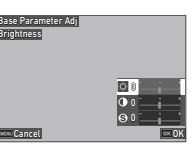

#### Beschikbare bedieningshandelingen

- ▲▼ Selecteert een parameter.
  - ◀► Past de waarde aan.

## 6 Druk op 🕅.

Het scherm van stap 3 verschijnt opnieuw.

## 7 Druk op 🕅.

Het scherm voor bevestiging van de filtertoevoeging verschijnt.

## 8

## Selecteer [Filter toevoegen] of [Opslaan] en druk op OX.

Selecteer [Add Filter] als u extra filters wilt toepassen op hetzelfde beeld.

Het scherm van stap 3 verschijnt opnieuw.

Wanneer [Opslaan] is geselecteerd, verschijnt het bevestigingsscherm voor het opslaan.

## 9 Selecteer [SD1] of [SD2] en druk op 🕅

## S Let op

- Alleen JPEG- en RAW-beelden die met deze camera zijn vastgelegd, kunnen worden bewerkt met [Digitaal filter].
- RAW-beelden die zijn vastgelegd met [HDR-opname] van het menu 3 kunnen niet worden verwerkt met [Digitaal filter].

## Ø Memo

 Er kunnen maximaal zeven filters, inclusief het filter dat tijdens de opname wordt gebruikt en dat is ingesteld in [Digitaal filter] van het menu 15 (p.77), op hetzelfde beeld worden toegepast.

## RAW-opnamen ontwikkelen

U kunt RAW-beelden converteren naar JPEG- of TIFF-formaat en ze vervolgens opslaan als nieuwe bestanden.

- Geef in de enkelbeeldweergave de opname weer die u wilt bewerken.
- 2 Selecteer [RAW-ontwikkeling] in het □4 menu of op het selectiescherm van de afspeelfunctie.

Het scherm voor de instelling van de RAW-ontwikkeling verschijnt.

## 3 Selecteer het instellingsitem dat u wilt wijzigen.

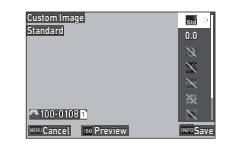

#### Beschikbare bedieningshandelingen

|     | Selecteert een andere opname.         |
|-----|---------------------------------------|
| ▲▼  | Selecteert een instellingsitem.       |
| ►   | Verricht gedetailleerde instellingen. |
| ISO | Geeft het voorbeeld weer.             |

## Druk op INFO.

Het scherm verschijnt waarin de opslag wordt bevestigd.

## 5 Selecteer [SD1] of [SD2] en druk op 🖾.

## ິວ Selecteer [Continue] of [Finish], en druk op 🕅 .

Wanneer [Doorgaan] wordt geselecteerd, verschijnt het scherm van stap 3 opnieuw.

## Let op

- [RAW-ontwikkeling] kan alleen worden uitgevoerd voor RAWbeelden die met deze camera zijn vastgelegd.

## Ø Memo

- Wanneer [RAW-ontwikkeling] wordt uitgevoerd vanuit het scherm voor de weergave van meerdere beelden, het scherm voor de weergave van mappen of het scherm voor de weergave van de opnamedatum, wordt een nieuwe map gemaakt en worden de beelden daarin opgeslagen.
- Voor [Digitaal filter], [Helderheid] en [HDR-opname] varieert het instellingsitem waarvan de parameters kunnen worden gewijzigd, afhankelijk van het item dat tijdens de opname wordt gebruikt. Voor de RAW-beelden die zijn vastgelegd met [HDR-opname], kunt u de parameters van [Digitaal filter] en [Helderheid] niet wijzigen bij het ontwikkelen van de RAW-beelden.
- Met de meegeleverde software "Digital Camera Utility 5" kunt u RAW-beelden op een computer ontwikkelen. (p.94)

## De opnamegrootte wijzigen

## 🚱 Let op

 Opnamen waarvan het formaat is gewijzigd of opnamen die al tot de minimale bestandsgrootte zijn uitgesneden, kunnen niet worden verwerkt.

## Het aantal opgenomen pixels wijzigen (Resize)

◘5

U kunt de opnameresolutie van de geselecteerde opname wijzigen en die opslaan als een nieuw bestand.

## **1** Geef in de enkelbeeldweergave de opname weer die u wilt bewerken.

#### 2 Selecteer [Grootte aanpassen] in het □ 5 menu of op het selectiescherm van de afspeelfunctie. Het scherm [Grootte aanpassen] verschiint.

## 3 Gebruik ▲▼ om het

## aantal opgenomen pixels te selecteren en druk op OK.

U kunt een opnamegrootte kiezen dat kleiner is dan dat van de originele opname.

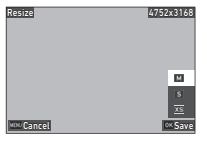

Het scherm verschijnt waarin de opslag wordt bevestigd.

## 4 Selecteer [SD1] of [SD2] en druk op 🕅.

## 🚱 Let op

 [Grootte aanpassen] kan alleen worden uitgevoerd voor JPEGbeelden die met deze camera zijn vastgelegd.

#### Een deel van de opname uitsnijden (Bijsnijden)

U kunt alleen het gewenste gebied van de geselecteerde opname uitsniiden en het opslaan als een nieuw bestand.

- Geef in de enkelbeeldweergave de opname weer die u wilt bewerken.
- 2 Selecteer [Bijsnijden] in het □3 menu of op het selectiescherm van de afspeelfunctie.

Het scherm [Bijsnijden] verschijnt.

Bepaal met behulp van het uitsnijkader de grootte en positie van het gebied dat u wilt uitsnijden.

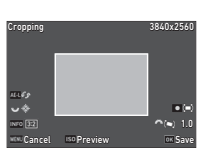

#### Beschikbare bedieningshandelingen

| Q          | Wijzigt de grootte van het uitsnijkader.                     |
|------------|--------------------------------------------------------------|
| ▲▼⋖►       | Verplaatst het uitsnijkader.                                 |
| INFO       | Wijzigt de beeldverhouding.                                  |
| $\Diamond$ | Roteert de opname met 0,1°.                                  |
| AE-L       | Draait het bijsnijkader met 90° (alleen<br>indien mogelijk). |
|            | Hiermee herstelt u de rotatie-instellingen.                  |

## Druk op OK.

Het scherm verschijnt waarin de opslag wordt bevestigd.

Selecteer [SD1] of [SD2] en druk op OK.

#### Overbelichtings- en schaduwgebieden corrigeren (Niveau aanpassen)

U kunt in opnamen de helderheid en het contrast van overbelichte gebieden, gebieden met middentonen of schaduwgebieden aanpassen.

- 1 Geef in de enkelbeeldweergave de opname weer die u wilt bewerken.
- Z Selecteer [Niveaus aanpassen] in het ◘5 menu of op het selectiescherm van de afspeelfunctie en druk op ▶.

Het scherm [Niveau aanpassen] verschijnt.

## **3** Pas de waarde aan.

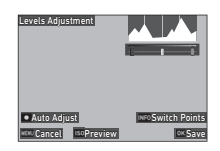

#### Beschikbare bedieningshandelingen

| INFO | Wisselt tussen de instelpunten. |
|------|---------------------------------|
| •    | Past de waarde aan.             |
|      | Pas de waarde automatisch aan.  |
| IS0  | Geeft het voorbeeld weer.       |
| -    |                                 |

## Druk op 🕅

Het scherm verschiint waarin de opslag wordt bevestigd.

5 Selecteer [SD1] of [SD2] en druk op OK. ∎5

## Video's bewerken

- Geef in de enkelbeeldweergave de video weer die u wilt bewerken.
- 2 Selecteer [Video extraheren] of [Video splitsen] in het menu □6 of op het selectiescherm van de afspeelfunctie.

| Video          | Slaat als een nieuw bestand het bereik op                                                                          |
|----------------|----------------------------------------------------------------------------------------------------|
| extraheren     | dat u opgeeft met een startpunt en eindpunt.                                                                       |
| Video splitsen | Splitst een video op het gespecificeerde<br>splitspunt in twee bestanden en slaat<br>deze op als nieuwe bestanden. |

## **3** Druk op **DK**.

Het scherm [Extract Movie] of [Divide Movie] verschijnt.

## **4** Selecteer het punt waar u de video wilt splitsen.

U kunt de video op dezelfde manier afspelen of pauzeren als wanneer u een video afspeelt. (p.56)

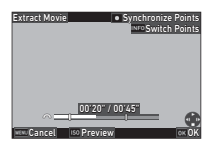

□6

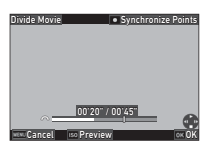

#### Beschikbare bedieningshandelingen

| $\bigcirc$ | Wanneer [Film uitpakken] is geselecteerd:<br>Verplaatst het startpunt of eindpunt.<br>Wanneer [Divide Movie] is geselecteerd:<br>Verplaatst het splitspunt. |
|------------|----------------------------------------------------------------------------------------------------|
| INFO       | Wanneer [Film uitpakken] is geselecteerd:<br>Wisselt tussen het startpunt en eindpunt.                                                                      |
|            | Synchroniseert de punten.                                                                                                    |
| 150        | Geeft het voorbeeld weer.                                                                                                    |
|            |                                                                                                    |

## 5 Druk op 🕅.

Het scherm verschijnt waarin de opslag wordt bevestigd.

## 6 Selecteer [SD1] of [SD2] en druk op 🖾.

## 🚱 Let op

Alleen films die met deze camera zijn opgenomen, kunnen worden bewerkt.

# De camera gebruiken met een computer

Sluit uw camera aan op de computer met de bijgeleverde USB-kabel.

## De verbindingsstand instellen

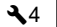

Stel de verbindingsmodus in [USB Setting] van het **\**4 menu in volgens de bewerking die met een computer moet worden uitgevoerd.

| MTP<br>(stanaard-<br>instelling) | Stelt u in staat om de gegevens op de geheugenkaart te<br>kopiëren naar een computer of tethered shooting uit te<br>voeren doro de camera te bedienen met een computer.<br>De geheugenkaart wordt weergegeven op de computer. |
|----------------------------------|----------------------------------------------------------------------------------------------------|
| CD-ROM                           | Stelt u in staat om de bijgeleverde software te installe-<br>ren die is opgeslagen op het interne geheugen. (p.94)<br>De software wordt weergegeven als de software instal-<br>latie CD-ROM [S-SW189] op de computer.         |

### Ø Memo

- Zie "Gebruiksomgeving voor USB-verbinding en meegeleverde software" (p.127) voor de systeemvereisten om de camera op een computer aan te sluiten en de meegeleverde software te gebruiken.
- De volgende functies worden uitgeschakeld wanneer de camera is aangesloten op een computer met een USB-kabel.
  - [Draadloze LAN-instelling] van het -4-menu
  - [Auto Power Off] van het 35-menu

### Een opname op de geheugenkaart kopiëren

Schakel de camera uit.

2 Open het klepje van de aansluiting van de camera en sluit de USB-kabel aan op de USB-aansluiting.

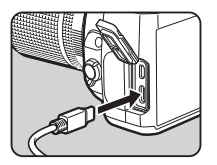

## **3** Sluit de USB-kabel aan op de USB-poort van

4 de computer.

### D Zet de camera aan.

De camera wordt door de computer herkend. Voor Mac start de app "Photos". (Als de app niet start, start hem dan handmatig.)

## **6** Sla de opnamen op de computer op.

## 7 Koppel de camera los van de computer.

#### Ø Memo

- Het opladen van de batterij begint wanneer de camera wordt uitgezet nadat deze op de computer is aangesloten.
- Op de computer worden de geheugenkaarten weergegeven als [SD1] en [SD2].

### De bijgeleverde software installeren

De bijgeleverde software "Digital Camera Utility 5" is opgeslagen op het interne geheugen van de camera. Met "Digital Camera Utility 5" kunt u RAW-beelden ontwikkelen, kleuraanpassingen uitvoeren of opname-informatie op de computer controleren. De software kan worden geïnstalleerd met behulp van onderstaande procedure.

- **2** Schakel de camera uit.
- Sluit de camera aan op een computer met een USB-kabel.
- Zet de camera aan. De camera wordt herkend als CD-ROM [S-SW189].
- **Open [S-SW189] op de computer.** De [Win]- of [Mac]-map verschijnt.
- **6** Open de [Win]- of [Mac]-map.
- Dubbelklik op [setup32.exe] of [setup64.exe] voor Windows<sup>®</sup>, of [INSTPUT5.pkg] voor Mac. Volg de instructies op het scherm voor de daaropvolgende stappen.
- 8 Zet [USB-instelling] terug naar [MTP] in het ∢4-menu.

#### Zet de camera uit en terug aan.

De instelling [USB-instelling] schakelt over naar [MTP].

## De camera gebruiken met een computer

U kunt "tethered shooting" uitvoeren met de camera die is aangesloten op een computer met behulp van de optionele "IMAGE Transmitter 2".

- Stel [USB-instelling] in op [MTP] in het 头4-menu.
- **2** Schakel de camera uit.
- 3 Sluit de camera aan op een computer met een USB-kabel.
- **4** Zet de camera aan.

#### 5 Start "IMAGE Transmitter 2" op de computer. "IMAGE Transmitter 2" wordt gestart en de computer herkent de camera.

## 🚱 Let op

 Wanneer het wiel 
 <sup>↑</sup>/
 <sup>↓</sup>/
 <sup>↓</sup> is ingesteld op ■
 <sup>↓</sup>, is tethered shooting niet beschikbaar totdat een geheugenkaart in de camera is geplaatst.

## Ø Memo

 "IMAGE Transmitter 2" ondersteunt alleen Windows<sup>®</sup>.
 Voor details, download en raadpleeg de laatste versie van de "Gebruikershandleiding [Bediening]" beschikbaar op de volgende website.

#### https://www.ricoh-imaging.co.jp/english/support/ download\_manual.html

 Tijdens tethered shooting werkt de camera altijd met [Releasepriority], ongeacht de autofocus-instellingen ([AF.S Setting] van [AF with Viewfinder] en [Contrast AF Options] van [AF with Live View] in het 1-menu). (p.60, p.63)

# De camera gebruiken met een communicatieapparaat

U kunt de camera draadloos verbinden met een communicatieapparaat via Bluetooth<sup>®</sup> of draadloze LAN. Door de speciale app "Image Sync" te gebruiken, kan de camera vanaf het communicatieapparaat worden bediend en kunnen de op de geheugenkaarten opgeslagen opnamen op het communicatieapparaat worden weergegeven om ze te importeren.

Raadpleeg de aparte "Gids voor draadloze communicatie" voor hoe u de camera gebruikt als die is verbonden met een communicatieapparaat.

## Camera-instellingen

## Veelgebruikte instellingen opslaan

**C**1

U kunt tot tien veelgebruikte instellingen opslaan en deze toewijzen aan **U1** t/m **U5** van het moduswiel, zodat u deze instellingen snel kunt oproepen wanneer u opnamen maakt.

U kunt de volgende instellingen opslaan.

#### De instellingen opslaan

U kunt tot tien instellingen opslaan.

- 1 Stel de belichtingsstand in en alle instellingen die moeten worden opgeslagen.
- Z Selecteer [Gebruikersmodusinstellingen opslaan] in het C1 menu en druk op ▶.

Het scherm [Gebruikersmodusinstellingen opslaan] verschijnt.

3 Maak een keuze tussen [BOX1] t/m [BOX10] en druk op 01.

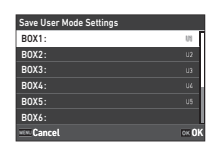

#### Selecteer of u de box-naam wilt invoeren en druk op OK.

Ga verder met stap 7 als u [Annul.] selecteert.

Het scherm voor tekstinvoer verschijnt als u [Naam invoeren] selecteert.

## **5** Voer de box-naam in.

U kunt maximaal 32 alfanumerieke single-byte karakters en symbolen invoeren.

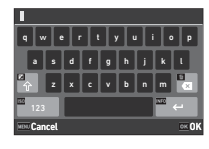

#### Beschikbare bedieningshandelingen

| ▲▼◀► | Beweegt de cursor.                                     |
|------|--------------------------------------------------------|
| Z    | Wisselt tussen hoofdletters<br>en kleine letters.      |
| [50  | Wisselt tussen alfabetische<br>en numerieke karakters. |
| OK   | Voert een karakter in op de<br>positie van de cursor.  |
| Ť    | Wist een karakter van de ingevoerde tekst.             |
|      |                                                        |

## **6** Druk op **INFO** nadat u de tekst hebt ingevoerd.

Selecteer een gebruikersmodus om de opgeslagen instellingen in te registreren vanaf USER1 (U1) tot USER5 (U5) van de modusknop, en druk op 0X.

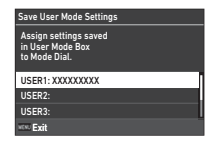

Het scherm van stap 3 verschijnt opnieuw.

#### 🚱 Let op

 [Gebruikersmodusinstellingen opslaan] kan niet worden geselecteerd wanneer het moduswiel is ingesteld op AUTO.

#### Ø Memo

- Als de box-naam niet is ingevoerd, worden de datum en de tijd waarop de instellingen zijn opgeslagen, gebruikt als box-naam.
- Om de boxnaam te wijzigen, kiest u in het menu **C**1 [Gebruikersmodus hernoemen].
- Om de opgeslagen instellingen te resetten, kiest u [Reset Gebruikersmodusinstellingen] in het C1 menu.

#### De instellingen wijzigen

U kunt de instellingen die zijn toegewezen aan het moduswiel wijzigen.

Selecteer [Gebruikersmodusinstellingen oproepen] in het C1 menu en druk op ▶.

Het scherm [Gebruikersmodusinstellingen oproepen] verschiint.

2 Selecteer een gebruikersmodus om de opgeslagen instellingen in te registreren vanaf USER1 (U1) tot USER5 (U5) van het moduswiel, en druk op .

| Recall User Mode Setting                                   |
|------------------------------------------------------------|
| Assign settings saved<br>in User Mode Box<br>to Mode Dial. |
| USER1:                                                     |
| USER2:                                                     |
| USER3:                                                     |
| *** <b>5</b>                                               |

#### Selecteer de opgeslagen instellingen van [BOX1] tot [BOX10], en druk op OK.

De geselecteerde instellingen worden toegewezen aan het moduswiel.

Het scherm van stap 2 verschiint opnieuw.

## Memo

· Als [Gebruikersmodusinstellingen oproepen] is geregistreerd als een functie die wordt weergegeven op het bedieningspaneel, kunt u met 💬 het vakje wijzigen wanneer de modusknop is ingesteld op **U1** naar **U5**. (p.102)

#### Wisselen van gebruikersmodus

Stel het moduswiel in op U1 tot U5.

## Wijzig de instellingen voor zover nodig.

De belichtingsstand kan tiideliik worden gewijzigd in [Belichting in debruikersmodus] van het C1 menu.

| Expo   | sure in User Mode         |        |
|--------|---------------------------|--------|
| • P    | Program AE                |        |
| Sv     | Sensitivity Priority AE   |        |
| Τv     | Shutter Priority AE       |        |
| Av     | Aperture Priority AE      |        |
| TAv    | Shutter & Aperture Prior. |        |
| м      | Manual Exposure           |        |
| WENL C | ancel                     | 016 01 |

### Memo

· De in stap 2 gewijzigde instellingen worden niet opgeslagen als de gebruikersmodusinstellingen. Wanneer de camera wordt uitgeschakeld of aan het moduswiel wordt gedraaid, worden de gebruikersmodusinstellingen gereset naar de oorspronkelijk opgeslagen instellingen. Het tijdstip om de aebruikersmodusinstellingen te resetten kan worden ingesteld in [Gebruikersinstellingen herstellen] in het C1 menu.

| Instelling | Wanneer de camera<br>wordt uitgeschakeld | Wanneer aan het<br>moduswiel wordt gedraaid |
|------------|------------------------------------------|---------------------------------------------|
| Type 1     | Reset                                    | Niet gereset                                |
| Type 2     | Niet gereset                             | Reset                                       |
| Туре 3     | Reset                                    | Reset                                       |

 Als de in de box opgeslagen instellingen die zijn toegewezen aan het moduswiel worden gewijzigd, dan worden ook de instellingen gewijzigd die zijn toegewezen aan het moduswiel.

#### De bedieningselementen personaliseren

#### De werking van de knoppen instellen

**C**2

U kunt de functies instellen voor wanneer ▲▼◀▶, ऽअ, ৻₩₩, (?), (), of () wordt ingedrukt. Deze aanpasbare knoppen worden "Fx knop" genoemd.

De functie die voor elke knop is ingesteld, kan worden gecontroleerd op het statusscherm.

#### Selecteer [Fx knop] in het C2 menu en druk op . Het scherm [Fx knop] verschijnt.

Fx Button

RAW Button

Shake Reduction Button

## 2 Gebruik ▲▼ om een knop te selecteren en druk op ▶.

Het scherm verschijnt waarin de functie aan de geselecteerde knop kan worden toegewezen.

3 Gebruik ▲ ▼ om de functie te selecteren die aan elke knop moet worden toegewezen.

|    | <u>د</u> ء     | INFO 🍂 |  |
|----|----------------|--------|--|
|    |                |        |  |
|    |                |        |  |
| 51 | hake Reduction | Button |  |
|    | 👓 Unset        |        |  |
|    | ⊖ Focus Peak   | ting   |  |
|    | Fee Face Detec | tion   |  |
|    | AEL AE Lock    |        |  |
|    | 🕮 AE Meterin   | g      |  |
|    | 💈 Flash Mode   | 2      |  |

SR

De volgende functies kunnen worden toegewezen.

| Scherpe contouren        | Shake Reduction *3       |
|--------------------------|--------------------------|
| Gezichtsdetectie         | Auto horizoncorrectie    |
| Belichtingsgeheugen      | Compositie aanpassen *4  |
| Autom. belicht.          | Bedieningsver-           |
| Flitsinstelling          | grendeling *3            |
| Transportstand           | One Push LV *5           |
| Opnametransport          | Monitor-aanraakbedien.   |
| Bracketing *1            | Zoekerlicht              |
| Timer/afstandsbediening  | Lcd-displayverlichting   |
| HDR-opname               | Waterpas                 |
| AA-filtersimulator       | Afspeelstand             |
| 1x voor bestandsform. *2 | Beeldinstelling buiten   |
| Bijsnijden <sup>*3</sup> | Nachtweergave            |
| Aangepaste opn.          | Draadloos LAN-instelling |
|                          | •                        |

- \*1 Wijzigt het aantal opnamen en de bracketwaarde.
- \*2 Wijzigt het bestandsformaat volgens de instelling [Bestandsformaat] wanneer de knop wordt ingedrukt. (p.99)
- \*3 Druk op INFO voor gedetailleerde instellingen.
- \*4 Geeft het scherm [Compositie-aanpassing] weer wanneer het wiel D/LY/= is ingesteld op LY.
- \*5 Schakelt over naar fotograferen met Live View terwijl u het wiel

## 4 Druk op 🕅.

Het scherm van stap 2 verschijnt opnieuw. Herhaal stappen 2 t/m 4.

## **5** Druk tweemaal op MENU.

## Ø Memo

- U kunt de functies die zijn toegewezen aan elke knop op het statusscherm raadplegen.
- U kunt dezelfde functie toewijzen aan meerdere knoppen.
- De instelling verandert of het instellingenscherm verschijnt wanneer de Fx-knop wordt ingedrukt.
- Afhankelijk van de toegewezen functie klinkt er een pieptoon wanneer de Fx-knop wordt ingedrukt. Als u geen pieptoon wilt laten horen, verandert u de instelling [Fx knopbediening] van [Instelling geluidseffecten] in het 3 menu. (p.106)
- Wanneer [Crop], [Shake Reduction], of [Operation Control Lock] is toegewezen aan de Fx knop, druk dan op INFO in het scherm van Stap 2 om de werking van de camera in te stellen wanneer de knop wordt ingedrukt.

| Bijsnijden                   | OFF→1.3x→1.7x<br>OFF→1.3x<br>OFF→1.7x                                                                                                    |
|------------------------------|----------------------------------------------------------------------------------------------------|
| Shake Reduction              | OFF→AUTO→PAN (panning)<br>AUTO→PAN (panning)<br>OFF→AUTO<br>OFF→PAN (panning)                                                                                    |
| Bedieningsver-<br>grendeling | Belichtingsvergrendeling (sluitertijd,<br>diafragmawaarde, ISO-gevoeligheid,<br>EV-compensatie, ➡, AE Lock)<br>Preventie van verkeerde bediening<br>(▲▼◀▶, ⊕, )) |

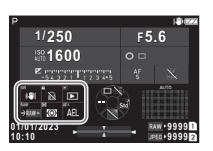

#### Instellen van het One Push-bestandsformaat

U kunt de bestandsindeling tijdelijk wijzigen door tijdens het maken van opnamen op de knop te drukken. Selecteer voor elke instelling van [Bestandsformaat] het bestandsformaat waarnaar moet worden overgeschakeld wanneer op de knop wordt gedrukt.

Selecteer [One Push Bestandsformaat] in Stap 3 van "De werking van de knoppen instellen" (p.98).

## **2** Druk op **INFO** op het scherm [Fx knop].

Het scherm [One Push Bestandsformaat] verschijnt.

### Maak de instellingen voor [JPEG-opties], [RAW-opties] en [RAW+JPEG-opties].

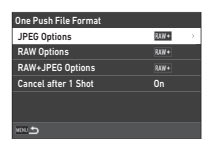

Selecteer de bestandsindeling om te wijzigen wanneer elk knop wordt ingedrukt.

## Maak de instelling [Annuleren na 1 opname].

| Aan | Het bestandsformaat keert terug naar de instelling<br>[Bestandsformaat] in het menu <b>1</b> 4 nadat een<br>opname is gemaakt.                                                                                                    |
|-----|----------------------------------------------------------------------------------------------------|
| Uit | De bestandsindeling blijft behouden totdat een<br>van de volgende handelingen wordt uitgevoerd.<br>• De camera uitschakelen<br>• Wisselen van gebruikersmodus<br>• De camera instellen op weergavestand<br>• De camera instellen op de ■• modus |

## **5** Druk tweemaal op MENU.

De camera keert terug naar de stand-bystand.

## 🚱 Let op

#### De autofocus en AE-vergrendeling instellen

**C**2

U kunt de knoppen en timing voor autofocus en AE Lock instellen in [AF/AE Lock Settings] van het **C**2 menu.

De volgende instellingen kunnen worden gemaakt voor [Stilstaand beeld].

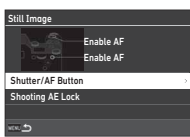

| Ontspanknop/AF             | Stelt de handelingen in wanneer SHUTTER halverwege wordt ingedrukt of AF wordt ingedrukt. |
|----------------------------|-------------------------------------------------------------------------------------------|
| Opnamebelich-<br>tingsgeh. | Stelt de timing in om de belichtingswaarde te vergrendelen.                               |

In de modus **II** is de functie **AF** vast ingesteld op de automatische scherpstelling. Instellen of autofocus moet worden uitgevoerd met **SHUTTER**.

#### Ø Memo

 Wanneer een lens die geschikt is voor AF-tracking op de camera is bevestigd, kunt u de tracking-werking in- en uitschakelen door tijdens de filmopname op OK te drukken.

#### De werking van de e-knoppen instellen

**C**2

#### Selecteer [Instelling E-knoppen] in het menu C2 en druk op ▶.

Het scherm [E-Dial Programming] wordt getoond.

## 2 Selecteer [Stilstaand beeld] of [Film], en druk op ►.

Het scherm voor keuze van de belichtingsstand verschijnt.

| E-Dial Programming |     |  |  |  |
|--------------------|-----|--|--|--|
| Still Image        |     |  |  |  |
| Movie              |     |  |  |  |
| Rotation Direction |     |  |  |  |
| HYPER P/Sv Options | STD |  |  |  |
|                    |     |  |  |  |
|                    |     |  |  |  |
| 1000 <b>(</b>      |     |  |  |  |

Gebruik ◀▶ om een belichtingsstand te kiezen en druk op 0X.

De huidige instellingen worden weergegeven.

#### 4 Selecteer [Basisbediening] en druk op ▶.

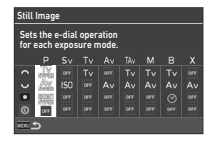

| E-Dial Programming |                 |  |                                     |                   |  |
|--------------------|-----------------|--|-------------------------------------|-------------------|--|
| TAv                |                 |  | <ul> <li>Reset<br/>kyper</li> </ul> | O ADVŠV<br>HVIPER |  |
| Basi               | Basic Operation |  |                                     |                   |  |
| Green Button       |                 |  |                                     |                   |  |
| S.Fn Dial (E-Dial) |                 |  |                                     |                   |  |
| <u>5</u>           |                 |  |                                     |                   |  |

5 Gebruik ▲ ▼ om de combinatie van functies te selecteren voor wanneer △, ♡, of ○ wordt gedraaid en wanneer □ wordt ingedrukt.

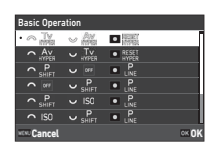

| Tv          | Wijzigt de sluitertijd.                      |
|-------------|----------------------------------------------|
| Tv<br>shift | Verschuift de sluitertijd.                   |
| Av          | Wijzigt de diafragmawaarde.                  |
| Av<br>Shift | Verschuift de diafragmawaarde.               |
| ISO         | Wijzigt de ISO-gevoeligheid.                 |
| ISO<br>Auto | Past de ISO-gevoeligheid<br>automatisch aan. |
| Sv<br>Shift | Verschuift de ISO-gevoeligheid.              |
|             | Corrigeert de belichtingswaarde.             |
| N SSET      | Reset de gecorrigeerde<br>belichtingswaarde. |

| P<br>Shift                             | Stelt het programma in.                           |
|----------------------------------------|---------------------------------------------------|
| P<br>Line                              | Stelt de programmalijn in.                        |
| Tv Av<br>hyper hyper                   | Stelt de camera in op<br>de hypermodus.           |
| adwTv adwAv adwSv<br>hyper hyper hyper | Stelt de camera in op de geavanceerde hypermodus. |
| RESET<br>HYPER                         | Annuleert de hypermodus.                          |
|                                        | Schakelt de getimede<br>belichting in/uit.        |
| OFF                                    | Niet beschikbaar                                  |

## 6 Druk op 🕅.

Het scherm van stap 4 verschijnt opnieuw. Wanneer [E-Dial] is ingesteld voor de slimme functie, maakt u de instelling [S.Fn Dial (E-Dial)].

## **7** Druk op MENU.

Het scherm van stap 3 verschijnt opnieuw. Herhaal stappen 3 t/m 7.

## 8 Druk driemaal op MENU.

## Ø Memo

- U kunt de functies die zijn toegewezen aan elk wiel op het statusscherm raadplegen.
- Wanneer u een functie toewijst aan ◎, wijs dan [E-Dial] toe aan [Smart Function] in het menu C2. (p.102)
- Als u [HYPER P/Sv Options] op het scherm van Stap 2 selecteert, kunt u de werking van de camera instellen wanneer de camera in de hyperstand komt in de modus **P** of **Sv**.

| Standaard        | Bepaalt de belichting door de laatst gewijzigde<br>sluitertijd en diafragmawaarde te prioriteren.                                                                                          |
|------------------|----------------------------------------------------------------------------------------------------|
| Geavan-<br>ceerd | Leg de gewijzigde belichtingsstanden vast:<br>ISO-gevoeligheid, sluitertijd en diafragmawaarde.<br>Wanneer alle parameters worden gewijzigd,<br>gaat de camera in de hypermodus <b>M</b> . |

U kunt vijf functies registreren voor de Smart Function.

#### Selecteer [Smart Function] in het menu C2 en druk op ▶.

Het scherm [Smart Function] verschijnt.

Z Kies een functienummer van [Functie 1] tot [Functie 5] en druk op ▶.

| Smart Function                                                                                            |        |  |
|----------------------------------------------------------------------------------------------------|--------|--|
| Specifies the functions that can be used<br>with Smart Function and the settings<br>that can be selected. |        |  |
| Function 1                                                                                                | Sur Ar |  |
| Function 2                                                                                                | Ø      |  |
| Function 3                                                                                                | Pa     |  |
| *** <b>1</b>                                                                                              | INFO 🗘 |  |

## Gebruik ▲▼ om de functie te selecteren om aan elk functienummer toe te wijzen.

De volgende functies kunnen worden toegewezen.

Tot zes instellingen kunnen worden geregistreerd voor een functie. De volgorde van de instellingen kunnen ook worden geregistreerd.

| Niet ingesteld<br>Gebruiker-AF <sup>11*2</sup><br>AF-modus<br>AF Actief gebied <sup>*2</sup><br>AF-status vasthouden <sup>*2</sup><br>Scherpe contouren <sup>*2</sup><br>Lichtmeting bij automa-<br>tische <u>b</u> elichting <sup>*2</sup> | Programmalijn <sup>*2</sup><br>Opnametransport <sup>*2</sup><br>AA Filter Simulator <sup>*2</sup><br>HDR-opnamee <sup>*2</sup><br>Bijsnijden <sup>*2</sup><br>Aangepaste opname <sup>*2</sup><br>Shake Reduction <sup>*2</sup><br>Controle met vergroting |
|----------------------------------------------------------------------------------------------------|----------------------------------------------------------------------------------------------------|
| tische belichting *2                                                                                                    | Controle met vergroting                                                                                                    |
| E-Dial *3                                                                                                    | Raster                                                                                                    |
| ISO-gevoeligheid                                                                                                    | Beeldinstelling buiten                                                                                                    |
| Belicht. corr.                                                                                                    | -                                                                                                    |
| Belichtingscompensatie                                                                                                    |                                                                                                    |

- \*1 De camera werkt met de instellingen voor [AF mode], [AF Active Area] en [Hold AF Status] die vooraf zijn gemaakt in [AF met zoeker].
- \*2 Druk op NFO voor gedetailleerde instellingen.

## 4 Druk op 🕅.

Het scherm van stap 2 verschijnt opnieuw. Herhaal stappen 2 t/m 4.

## Druk tweemaal op MENU.

#### Bedieningspaneel aanpassen

U kunt de functies personaliseren die worden weergegeven op het bedieningspaneel.

Sommige functies in de menu's 卤, ■ en kunnen worden opgeslagen als items van het bedieningspaneel.

Selecteer [Control Panel] in het menu C5 en druk op ▶.

## Selecteer [Stilstaand beeld] of [Film], en druk op ▶.

Het aanpassingsscherm voor het bedieningspaneel verschijnt.

# Gebruik ▲▼◀▶ om de te wijzigen functie te selecteren.

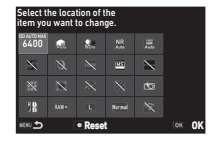

## Druk op 🕅.

In het vervolgkeuzemenu worden de selecteerbare functies getoond.

## Gebruik ▲▼ om de

functie te selecteren die u wilt opslaan. Selecteer [--] als u geen enkele functie wilt opslaan.

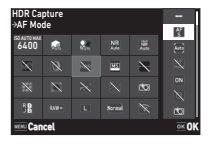

## 6 Druk op 🕅

Het scherm van stap 3 verschijnt opnieuw. Druk op 🖸 als u terug wilt gaan naar de standaardfuncties.

## **7** Druk driemaal op MENU.

## Ø Memo

 Wanneer het bedieningspaneel wordt weergegeven in de stand-bystand, kunt u het scherm van stap 3 weergeven door op 2 te drukken om het bedieningspaneel aan te passen.

#### 103

Instellinger

6

## Instellen van het beeldscherm, de verlichting van de indicatorlampjes en de geluidseffecten

#### Oogsensor

**C**4

U kunt de werking van de camera instellen wanneer de oogsensor het oog van de gebruiker detecteert in [Oogsensor] van het menu **C**4.

| Link-monitor-<br>weergave | Schakelt de verlichting van de monitor<br>uit wanneer de oogsensor het oog van<br>de gebruiker detecteert. |
|---------------------------|----------------------------------------------------------------------------------------------------|
| AE met oogsensor          | Start met meten wanneer de oogsensor<br>het oog van de gebruiker detecteert.                               |
| Detectiege-<br>voeligheid | Stelt de gevoeligheid voor detectie van<br>de oogsensor in.                                                |

### Zoekerweergave

**C**4

U kunt de weergave in de zoeker instellen in [Viewfinder Display] van het menu  ${\pmb C}4.$ 

| Zoekerscherm               | Stelt de combinatie van weergave-items in<br>uit de rasterwijzer, elektronische waterpas,<br>AF-kader, spotmetingkader, AF-punten<br>en Smart Function-pictogrammen (p.103). |
|----------------------------|----------------------------------------------------------------------------------------------------|
| Elektronische<br>waterpas  | Stelt de elektronische waterpas in op<br>[Level+Tilt] of [Level].                                                                                                    |
| Zoekerlicht                | Hiermee stelt u al dan niet in om de zoeker te<br>verlichten.<br>Wanneer [Auto] is ingesteld, wordt de zoeker<br>alleen op donkere plaatsen verlicht.                        |
| Infoweergave<br>buiten FOV | Hiermee stelt u in om displayinformatie<br>al dan niet weer te geven zoals de<br>belichtingswaarde naast het gezichtsveld<br>in de zoeker.                                   |

#### Het display van het zoekerscherm instellen

U kunt de zoekerweergave kiezen uit de vier geregistreerde patronen. U kunt ook de items om weer te geven wijzigen voor elke patroon.

### Selecteer [Zoekerscherm] in [Zoekerweergave] van het C4 menu, en druk op ►.

Het [Zoekerscherm] scherm verschijnt.

Selecteer [Huidig weergavepatroon] en druk op ▶, en selecteer een patroon van F1 tot F4.

| Viewfinder Screen         |        |    |
|---------------------------|--------|----|
| Current Display Pattern   | F1     | 2  |
| Available Display Pattern | 1/2/3/ | /4 |
| F1 Customization          |        |    |
| F2 Customization          |        |    |
| F3 Customization          |        |    |
| F4 Customization          |        |    |
| 100 <b>5</b>              |        |    |

### 3 Wanneer u de display-items aanpast, selecteert u [F1 Customization] tot [F4 Customization] en drukt u op ▶.

De rasterstijl kan worden geselecteerd en de weergave van elk item kan aan en uit worden gezet.

| F1 Customization         |   |
|--------------------------|---|
| Grid Guide               | X |
| Electronic Level Display |   |
| AF Frame                 |   |
| Spot Metering Frame      |   |
| AF Points                |   |
| S.Fn Display             |   |
| e uox                    |   |

## **4** Druk viermaal op MENU.

## Ø Memo

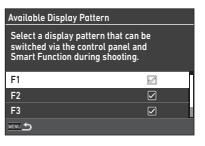

#### LCD Panel

## **C**4

U kunt de verlichting van het LCD paneel instellen in [LCD Panel] van het  ${f C}4$  menu.

| Verlichtings-<br>helderheid | Stelt de helderheid in op [Laag] of [Hoog].                                                                                                    |
|-----------------------------|----------------------------------------------------------------------------------------------------|
| Lcd-display-<br>verlichting | [Auto]: Verlicht het Icd-display wanneer het<br>meten wordt gestart tijdens het maken van<br>opnamen met de zoeker.<br>[Handmatig]: Verlicht het LCD paneel wanneer<br>de knop waaraan [LCD Panel Illumination] is<br>toegewezen in [Fx Button] van het <b>C</b> 2 menu<br>wordt ingedrukt.<br>[Off]: Verlicht het Icd-display niet. |

#### Monitorweergave

**C**4

U kunt de op de monitor weergegeven informatie instellen in [Monitor Display] van het menu  ${f C}4$ .

| Kleurin-<br>stellingen         | Stelt [Kleur] en [Stijl] van het statusscherm<br>en bedieningspaneel in.                                                                          |
|--------------------------------|----------------------------------------------------------------------------------------------------|
| Statusscherm                   | Stelt [Auto Display Rotation], [Electronic Level<br>Display], [Electronic Level Type] en [Electronic<br>Level Design] in.                         |
| Live weergave                  | Stelt [Shooting Info Display], [Electronic Level<br>Type], [Electronic Level Design] en [Flicker<br>Reduction] in.                                |
| Afspeelinforma-<br>tieweergave | Stelt de weer te geven informatie in wanneer<br>van scherm wordt veranderd met INFO<br>in de weergavestand.                                       |
| Raster                         | Stelt [Rasterstijl] en [Rasterkleur] in van<br>de rasterlijnen die worden weergegeven<br>tijdens opnamen met Live View en in de<br>weergavestand. |

#### De Live View-weergave instellen

U kunt het Live Vie-weergave kiezen uit de drie geregistreerde patronen. U kunt ook de items om weer te geven wijzigen voor elke patroon.

#### Selecteer [Live View] in [Monitor Display] van het C4-menu en druk op ▶.

Het scherm [Live View] wordt weergegeven.

## Z Selecteer [Weergave opname-info] en druk op ▶.

3 Selecteer [Huidig weergavepatroon] en druk op ▶, en selecteer een patroon van L1 tot L3.

| Shooting Info Display     |       |  |
|---------------------------|-------|--|
| Current Display Pattern   | L1    |  |
| Available Display Pattern | 1/2/3 |  |
| L1 Customization          |       |  |
| L2 Customization          |       |  |
| L3 Customization          |       |  |
|                           |       |  |
|                           |       |  |

4 Wanneer u de display-items aanpast, selecteert u [L1 Customization] tot [L3 Customization] en drukt u op ▶.

Het display van elk item kan aan en uit worden gezet.

| L1 Customization         | X |
|--------------------------|---|
| Histogram                |   |
| Grid Guide               |   |
| Highlight Alert          |   |
| Electronic Level Display |   |
|                          |   |
| <u>101</u> 5             |   |

## **5** Druk viermaal op MENU.

#### Ø Memo

 U kunt het Live View-opnameinformatiescherm schakelen door tijdens de opname op INFO te drukken. Als er patronen zijn die u niet wilt gebruiken, selecteer dan [Beschikbaar weergavepatroon] op het scherm van stap 3 en zet ze op (Uit).

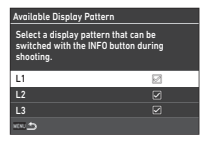

#### Monitoraanpassing

U kunt de helderheid, de verzadiging en de kleurbalans van de monitor instellen.

## 1 Selecteer [Monitor Adjustment] in het ₹2-menu en druk op ▶.

Het scherm voor het aanpassen van de monitor verschijnt.

**2** Stel elk item in.

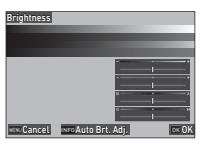

#### Beschikbare bedieningshandelingen

| ▲▼   | Selecteert het item.                                                                    |
|------|-----------------------------------------------------------------------------------------|
| •    | Past de waarde aan.                                                                     |
| INFO | [Helderheid]: Wisselt tussen de automatische<br>aanpassing en de handmatige aanpassing. |
|      | Stelt de instelwaarde terug naar de standaardinstelling.                                |

## **3** Druk op 🕅.

## Let op

• [Helderheid] kan niet worden ingesteld wanneer de helderheid van het beeldscherm is aangepast met [Instelling buitenbeeld] van het menu **1**2.

## Ø Memo

 De oogsensor wordt gebruikt wanneer de automatische aanpassing (standaardinstelling) wordt geselecteerd voor [Helderheid]. Als de oogsensor in de schaduw zit of wordt blootgesteld aan sterk licht, is het mogelijk dat de helderheid niet correct wordt aangepast. Om de helderheid automatisch te wijzigen, gebruikt u de handmatige aanpassing.

#### Momentcontrole

U kunt de weergave en bediening van "Instant Review" die onmiddellijk na de opname wordt weergegeven, instellen in [Instant Review] van het menu **C**4.

| Weergavetijd                  | Stelt de weergavetijd in voor Momentcontrole.<br>Wanneer [Display Time] is ingesteld op<br>[Hold], wordt Instant Review weergegeven<br>tot de volgende handeling. |
|-------------------------------|----------------------------------------------------------------------------------------------------|
| Controle met<br>vergroting    | Toont het vergrote beeld met ♀ tijdens<br>Instant Review.                                                                                                    |
| RAW opslaan<br>(RAW-knop)     | Slaat de RAW-gegevens op met RAW tijdens Instant Review.                                                                                                    |
| Beeld verwijd.<br>(Verw.)     | Verwijdert het weergegeven beeld met 📷<br>tijdens Instant Review.                                                                                                 |
| Opname beheren<br>(AE-L Btn.) | Geeft het bestandsbeheerscherm weer<br>(voor [Delete], [Save RAW Data], [Protect],<br>en [Transfer Reservation]) met 💷 tijdens<br>Instant Review.                 |
| Histogram                     | Toont het histogram tijdens Momentcontrole.                                                                                                    |
| Overbelichting                | Toont de markeringswaarschuwing tijdens<br>Instant Review.                                                                                                    |

#### Zoom Review

6

U kunt de bediening van de camera instellen wanneer het display is ingezoomd in [Zoom Review] van het menu **C**4.

| Snel zoomen   | [Display Magnification]: Stelt de displayvergro-<br>ting in voor de snelle-zoomfunctie.<br>[Zoom Trigger]: Stelt de triggerwerking in voor de<br>snelle-zoomfunctie. |
|---------------|----------------------------------------------------------------------------------------------------|
| Focus         | Zoomt de displaycentrering op het scherpge-                                                                                                    |
| Magnification | stelde punt.                                                                                                    |

**C**4

#### Waarschuwingsmelding

| С | 4 |
|---|---|
| - |   |

U kunt instellen of het waarschuwingspictogram in de zoeker en op het LCD-scherm en de monitor moet worden weergegeven in [Waarschuwingsweergave] van het menu **C**4.

| Sluiterwaar-<br>schuwing | Geeft het waarschuwingspictogram weer<br>wanneer de sluiter niet kan worden ontspannen<br>omdat er geen vrije ruimte is op de geheugen-<br>kaart of wegens andere problemen.                                  |
|--------------------------|----------------------------------------------------------------------------------------------------|
| Timerwaar-<br>schuwing   | Toont het waarschuwingspictogram wanneer de sluiter niet onmiddellijk kan worden ontspannen omdat [Timer/Remote Control] is ingeschakeld in [Drive Mode] van het menu <b>1</b> 3 of vanwege andere problemen. |
| Beeldver-<br>werking     | Toont het waarschuwingspictogram wanneer<br>een functie waarvoor de beeldverwerking na<br>de opname lang duurt, zoals [HDR-opname]<br>in het menu <b>1</b> 3, is ingeschakeld.                                |

#### Indicatielampjes

₹3

U kunt in [Indicator Lamps] van het >3 menu instellen of de indicatorlampjes moeten branden.

| Zelfontspanner         | Laat de indicatielampjes knipperen tijdens<br>het aftellen voor opnamen met [Zelfontspanner<br>(12 sec.)], [Zelfontspanner (2 sec.)] of<br>[Afstandsbediening (3 sec.)] in [Drive Mode]<br>van het ▲3-menu. |
|------------------------|----------------------------------------------------------------------------------------------------|
| Afstands-<br>bediening | Laat de indicatielampjes knipperen tijdens<br>de stand-by voor opnamen met [Afstands-<br>bediening] in [Drive Mode] van het menu 🗖 3.                                                                       |
| GPS-eenheid            | Doet de indicatielampjes branden wanneer<br>de GPS-unit wordt bevestigd op de camera.                                                                                                    |

#### Geluidseffecten

U kunt het geluidsvolume van de pieptonen instellen in [Volume geluidseffecten] (0 tot 5), en instellen of u pieptonen wilt maken in [Instelling geluidseffecten] van het **3** menu.

| Sluitergeluid            | Maakt een elektronisch sluitergeluid terwijl<br>u fotografeert met [Shutter Mode Selection]<br>ingesteld op [Electronic Shutter] in het<br>3-menu.                                                                                                    |
|--------------------------|----------------------------------------------------------------------------------------------------|
| Scherpgesteld            | Doet een pieptoon klinken wanneer scherp gesteld is op het onderwerp.                                                                                                    |
| Belichtings-<br>geheugen | Doet een pieptoon klinken wanneer de belich-<br>tingswaarde wordt vergrendeld.                                                                                                    |
| Aftellen                 | Maakt een piepgeluid tijdens het aftellen voor<br>opnamen met [Zelfontspanner] of [Afstandsbe-<br>diening (3 sec.)] in [Drive Mode] van het menu<br><b>D</b> 3.                                                                                                    |
| Spiegel<br>omhoog        | Maakt een piepgeluid tijdens de spiegelvergren-<br>deling met [Mirror Lock-up Shooting] in [Drive<br>Mode] van het <b>1</b> 3-menu.                                                                                                    |
| Werking<br>Fx-knop       | Maakt een geluidssignaal wanneer de Fx-<br>knop wordt ingedrukt waaraan [One Push<br>File Format], [Crop], [Shake Reduction], [Auto<br>Horizon Correction], [Monitor Touch Operation],<br>[Viewfinder Light], [LCD Panel Illumination],<br>[Electronic Level Display], [Night Vision Display]<br>of [Wireless LAN Setting] is toegewezen. |
## Instellingen selecteren om op te slaan in de camera

**C**5

De instelwaarden van de meeste functies van deze camera blijven opgeslagen als de camera wordt uitgezet. Voor de volgende functieinstellingen kunt u kiezen of u de instellingen wilt opslaan ( $\boxtimes$ : Aan) of om de instellingen terua te zetten

| Memory               |   |   |
|----------------------|---|---|
| ISO Sensitivity      | 2 | ſ |
| EV Compensation      |   |   |
| Flash Mode           |   |   |
| Flash Exposure Comp. |   |   |
| Drive                |   |   |
| Timer/Remote Control |   |   |
| S                    |   |   |

naar de standaardwaarden (D: Off) wanneer de camera is uitgeschakeld. Maak instellingen in [Memory] van het menu **C**5.

| ISO-gevoeligheid        | Intensiteit             |
|-------------------------|-------------------------|
| Belicht. corr.          | Compositie aanpassen    |
| Flitsinstelling         | Weergave opname-info    |
| Belichtingscompensatie  | Weergave afspeelinfo    |
| Opnametransport         | Opname voor weergave    |
| Timer/afstandsbediening | Bedieningsvergrendeling |
| HDR-opname              | Beeldinstelling buiten  |
| Bijsnijden              | Nachtweergave           |
| Aangepaste opn.         | Focus Begrenzer         |
| Digitaal filter         | -                       |

#### Ø Memo

 Wanneer [Reset] van het 8 menu wordt uitgevoerd, keren alle [Geheugen] instellingen terug naar de standaardwaarden.

## Instellingen voor bestandsbeheer

## De map/bestandsinstellingen specificeren

#### Nieuwe map maken

Wanneer [Nieuwe map maken] is geselecteerd in het menu **\**1, wordt een map gemaakt met een nieuw nummer wanneer de volgende afbeelding wordt opgeslagen.

#### Let op

• U kunt niet achtereenvolgens meerdere mappen maken.

#### Ø Memo

- Er wordt automatisch een nieuwe map aangemaakt in de volgende gevallen.
  - Wanneer [Drive Mode] is ingesteld op [Intervalopname] in het menu 13 (p.72)
  - Wanneer [Tussentijdse beelden opslaan] is ingesteld op [Niet gemengd] of [Gemengd] in [Intervalcompositie] van [Drive Mode] in hetA3-menu (p.73)
  - Wanneer [RAW-ontwikkeling] van het menu A wordt uitgevoerd vanuit het scherm voor de weergave van meerdere beelden, het scherm voor de weergave van mappen of het scherm voor de weergave van de opnamedatum (p.89)

31

#### Mapnaam

Als u opnamen maakt met deze camera, wordt er automatisch een map aangemaakt en worden de opnamen opgeslagen in deze nieuwe map. Elke mapnaam bestaat uit een volgnummer van 100 t/m 999 en een reeks van vijf karakters.

U kunt de reeks karakters voor de mapnaam wijzigen.

#### Selecteer [Mapnaam] in het menu ◀1 en druk op ▶.

Het scherm [Mapnaam] verschijnt.

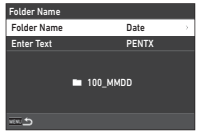

### 2 Selecteer [Datum] of [Optioneel] voor [Mapnaam] en druk op 🕅.

 
 Datum
 De vier cijfers van de maand en de dag waarop de opname werd gemaakt, worden toegewezen na het mapnummer.

 De maand en de dag verschijnen volgens het datumformaat dat is ingesteld in [Date Adjustment] van het menu ₹7. Voorbeeld) 101\_0125: De map voor opnamen die zijn gemaakt op 25 januari

 Optioneel
 Een vrij te kiezen reeks van vijf karakters wordt toegewezen na het mapnummer. (Standaardinstelling: PENTX) Voorbeeld: 101PENTX

Het scherm van stap 1 verschijnt opnieuw. Wanneer u [Datum] selecteert of de tekenreeks niet hoeft te wijzigen, ga dan verder met Stap 6.

## 3 Druk op ▼ om [Enter Text] te selecteren, en druk op ►.

Het scherm voor tekstinvoer verschijnt.

### Wijzig de tekst.

Voer vijf alfanumerieke single-byte tekens in.

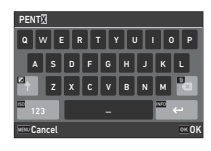

#### Beschikbare bedieningshandelingen

| ▲▼◀►       | Beweegt de cursor.                                     |
|------------|--------------------------------------------------------|
| <b>ISO</b> | Wisselt tussen alfabetische<br>en numerieke karakters. |
| OK         | Voert een karakter in op<br>depositie van de cursor.   |

## **5** Druk op **INFO** nadat u de tekst hebt ingevoerd.

Het scherm van stap 1 verschijnt opnieuw.

**6** Druk tweemaal op MENU.

#### Ø Memo

 Er wordt een map met een nieuw nummer aangemaakt wanneer de mapnaam wordt gewijzigd.

### 🚱 Let op

 Het maximale mapnummer is 999. Nadat u dit aantal van 999 hebt bereikt, kunt u geen nieuwe opnamen maken als u probeert de mapnaam te wijzigen of probeert een nieuwe map aan te maken, of als de bestandsnaam het nummer 9999 heeft bereikt. Voer in dat geval [Reset Numbering] uit in het 1-menu.

#### Bestandsnaam

Afhankelijk van de instelling [Color Space] in het menu d 4 wordt een van de volgende tekenreeksen gebruikt als voorvoegsel voor de bestandsnaam.

| Kleurruimte | Bestandsnaam |
|-------------|--------------|
| sRGB        | IMGP****.JPG |
| AdobeRGB    | _IMG****.JPG |

De eerste vier karakters kunnen worden gewijzigd in een reeks karakters van uw keuze.

#### 7 Selecteer [Bestandsnaam] in het menu sen druk op .

Het scherm [Bestandsnaam] verschijnt.

#### 2 Selecteer [Stilstaand beeld] of [Film], en druk op ►.

| File Name   |              |  |
|-------------|--------------|--|
| Still Image | IMGP         |  |
| Movie       | IMGP         |  |
| MGP0001.JPG | IMGP0001.MOV |  |
| WERE \$     |              |  |

Het scherm voor tekstinvoer verschijnt.

## **3** Wijzig de tekst.

Er kunnen maximaal vier alfanumerieke single-byte karakters worden ingevoerd als een alternatief voor het eerste deel van de bestandsnaam, terwijl de sterretjes staan voor de getallen die opname na opname automatisch hoger worden.

C Tekstinvoer (p.108)

## **4** Druk tweemaal op MENU.

#### Ø Memo

- Wanneer [Kleurruimte] is ingesteld op [AdobeRGB], is het voorvoegsel van de bestandsnaam "\_" en worden de eerste drie tekens van de ingevoerde tekenreeks de bestandsnaam.
- Voor films, ongeacht de [Color Space] instelling, is de bestandsnaam "IMGP\*\*\*\*.MOV" of die met de ingevoerde tekenreeks.

#### Opeenvolg. nummering

In [Opeenvolgende nummering] van het menu **1** kunt u instellen of de opeenvolgende nummering voor map- en bestandsnamen moet worden voortgezet, zelfs wanneer een nieuwe map wordt gemaakt of wanneer geheugenkaarten worden vervangen.

| Sequential Numbering                  |               |
|---------------------------------------|---------------|
| <ul> <li>Folder &amp; File</li> </ul> |               |
| File                                  |               |
| Off                                   |               |
|                                       |               |
|                                       |               |
|                                       |               |
| Tencel                                | <b>□</b> ≪ 0K |

Het serienummer wordt voortgezet of gereset op de volgende tijdstippen, afhankelijk van de instelling van [Sequentiële nummering].

| Opeenvolg.<br>nummering | Wanneer een<br>nieuwe map<br>wordt gemaakt | Wanneer geheugenkaarte<br>worden vervangen |          |
|-------------------------|--------------------------------------------|--------------------------------------------|----------|
|                         | Bestand                                    | Bestandsnaam                               | Bestand  |
| Map en<br>bestand       | Doorgaan                                   | Doorgaan                                   | Doorgaan |
| Bestand Doorgaan        |                                            | Reset                                      | Doorgaan |
| Uit                     | Reset                                      | Reset                                      | Reset    |

#### Nummering terugzetten

Wanneer een nieuwe opname wordt gemaakt nadat [Reset Numbering] van het menu **\**1 is uitgevoerd, wordt een map met een nieuw mapnummer gemaakt en begint het bestandsnummer bij 0001.

#### Ø Memo

• Wanneer het bestandsnummer het nummer 9999 bereikt, dan wordt een nieuwe map gemaakt en het bestandsnummer teruggezet.

#### De copyrightinformatie instellen

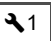

U kunt de informatie over de fotograaf en copyright ingesloten in de Exif-gegevens instellen.

### Selecteer [Copyrightinformatie] in het menu <1 en druk op ►.

Het scherm [Copyrightinformatie] verschijnt.

2 Selecteer [Copyrightinformatie insluiten] en druk op ▶, selecteer [Aan] of [Uit] en druk op 🕅.

| Copyright Information |    |
|-----------------------|----|
| Embed Copyright Data  | On |
| Photographer          |    |
| Copyright Holder      |    |
| $rac{1}{2}$           |    |
| are <b>5</b>          |    |

## 3 Selecteer [Fotograaf] of [Auteursrechthebbende] en druk op ►.

Het scherm voor tekstinvoer verschijnt.

#### **4** Wijzig de tekst.

U kunt maximaal 32 alfanumerieke single-byte karakters en symbolen invoeren.

C Tekstinvoer (p.96)

## **5** Druk tweemaal op MENU.

#### Ø Memo

 De Exif-informatie kan worden gecontroleerd in de "gedetailleerde informatieweergave" in de afspeelmodus (p.15) of met de meegeleverde software "Digital Camera Utility 5".

## Beperkingen voor de combinaties van speciale functies

#: Beperkt X: Niet beschikbaar

|                    |                          | AA-<br>filtersimulator | HDR-opname | Astrotracer     | Digitaal filter/<br>Intensiteit | Diffractie-<br>correctie/<br>Diffractie-<br>correctie | RAW opslaan     |
|--------------------|--------------------------|------------------------|------------|-----------------|---------------------------------|-------------------------------------------------------|-----------------|
|                    | Continue opname          | #*1                    | ×          | ×               |                                 |                                                       | ×               |
| pu                 | Bracketing               | #*1                    | ×          | ×               |                                 |                                                       | # <sup>*3</sup> |
| Transportsta       | Opname spiegel<br>omhoog | #*1                    | ×          |                 |                                 |                                                       |                 |
|                    | Meerdere opnamen         | # <sup>*1</sup>        | ×          | ×               | ×                               | ×                                                     |                 |
|                    | Intervalopname           | # <sup>*1</sup>        |            | # <sup>*2</sup> |                                 |                                                       | # <sup>*3</sup> |
|                    | Intervalcompositie       | #*1                    | ×          | ×               | ×                               | ×                                                     | # <sup>*3</sup> |
| AA-filtersimulator |                          |                        | ×          | #*1             |                                 |                                                       | # <sup>*3</sup> |
|                    | HDR-opname               | ×                      |            | ×               | ×                               |                                                       |                 |

\*1 [Bracketing] is niet beschikbaar.

\*2 [Type 1] en [Type 2] zijn alleen beschikbaar wanneer de getimede belichting is ingeschakeld.

\*3 Alleen het laatste beeldje kan worden opgeslagen.

# Beschikbare functies met diverse objectieven

Alle opnamestanden zijn beschikbaar bij gebruik van een D FA-, DA-, DA L-, FA- of FA J-objectief, of als een objectief met een positie **A** wordt gebruikt met de diafragmaring ingesteld in de positie **A**.

Wanneer andere lenzen dan bovenstaande worden gebruikt, of een lens met een **A** positie wordt gebruikt in een andere positie dan **A**, gelden de volgende beperkingen.

| Objectief<br>[Vattingtype]                                                                | D FA<br>DA<br>DA L                  | FA <sup>*6</sup><br>FA J | F <sup>*6</sup> | A           | M<br>P           |
|-------------------------------------------------------------------------------------------|-------------------------------------|--------------------------|-----------------|-------------|------------------|
| Functie                                                                                   | [KAF]<br>[KAF2]<br>[KAF3]<br>[KAF4] | [KAF]<br>[KAF2]          | [KAF]           | [KA]        | [K]              |
| Autofocus<br>(Alleen objectief)<br>(Met AF-adapter 1,7×) <sup>*1</sup>                    | <u>~</u>                            | <b>√</b>                 | <b>≁</b>        | #           | #                |
| Handmatige scherpstelling<br>(Met scherpstelindicatie) <sup>*2</sup><br>(Met het matglas) | ~                                   | ~                        | ~               | ~           | ~                |
| Quick-Shift focus                                                                         | #*4                                 | ×                        | ×               | ×           | ×                |
| AF-actief gebied<br>[Auto gebied]                                                         | ~                                   | ~                        | ~               | <b>×</b> *9 | ×*9              |
| Automatische Lichtmeting<br>[Multi-segment]                                               | ~                                   | ~                        | ~               | ~           | ×                |
| P/Sv/Tv/Av/TAv stand                                                                      | ~                                   | ~                        | ~               | ~           | # <sup>*10</sup> |
| M stand                                                                                   | ~                                   | ~                        | ~               | ~           | #                |
| Automatisch<br>P-DDL-flitsen <sup>*3</sup>                                                | ~                                   | ~                        | ~               | ~           | ×                |
| Power zoom                                                                                | Ι                                   | # <sup>*7</sup>          | -               | -           | -                |
| Automatisch informatie<br>over de brandpuntsafstand<br>van het objectief verkrijgen       | ~                                   | ~                        | ~               | ×           | ×                |
| Lenscorrectie                                                                             | # <sup>*5</sup>                     | # <sup>*8</sup>          | ×               | ×           | ×                |

✓ : Beschikbaar #: Be

✓: Beschikbaar #: Beperkt X: Niet beschikbaar

- \*1 Objectieven met een maximaal diafragma van F2.8 of sneller. Alleen beschikbaar op de **A** positie.
- \*2 Objectieven met een maximaal diafragma van F5.6 of sneller.
- \*3 Beschikbaar bij gebruik van AF540FGZ, AF540FGZ II, AF360FGZ, AF360FGZ II, AF201FG, AF200FG of AF160FC.
- \*4 Alleen beschikbaar bij compatibele objectieven.
- \*5 [Distortion Correction] en [Peripheral Illumin. Corr.] zijn uitgeschakeld wanneer een DA FISH-EYE 10-17mm objectief wordt gebruikt.
- \*6 Om een FA SOFT 28mm F2.8 lens, FA SOFT 85mm F2.8 lens of F SOFT 85mm F2.8 lens te gebruiken, stelt u [Using Aperture Ring] in op [On] in het **C**6 menu. Er kunnen opnamen worden gemaakt met de ingestelde diafragmawaarde, maar alleen binnen het bereik voor handmatige instelling van het diafragma.
- \*7 De automatische zoom en voorkeuzezoom zijn uitgeschakeld.
- \*8 De lenscorrectie is beschikbaar met de volgende FA-objectieven (alleen [Vervormingscorrectie] kan worden gebruikt wanneer de diafragmaring op een andere stand dan **A** is ingesteld): FA\*24mm F2 AL [IF], FA 28mm F2.8 AL, FA 31mm F1.8 Limited, FA 35mm F2 AL, FA 43mm F1.9 Limited, FA 50mm F1.4, FA 77mm F1. 8 Limited, FA\*85mm F1.4 [IF], FA\*200mm F2.8 ED [IF], FA\*MACRO 200mm F4 ED, FA\*300mm F2. 8 ED [IF], FA\*300mm F4.5 ED [IF], FA\*400mm F5.6 ED [IF], FA\*600mm F4 ED [IF], FA\*28-70mm F2. 8 ED [IF], FA\*80-200mm F2.8 ED [IF], en FA\*250-600mm F5.6 ED [IF].
- \*9 Vast ingesteld op [Spot].
- \*10 Av met het diafragma ingesteld op wijd open. (De diafragmaring heeft geen effect op de eigenlijke diafragmawaarde.)

## 🚱 Let op

- Wanneer de diafragmaring is ingesteld op een andere positie dan A of een lens zonder A positie of accessoires zoals een verlengbuis worden gebruikt, werkt de camera niet tenzij [Using Aperture Ring] is ingesteld op [On] in het C6 menu. Raadpleeg "De diafragmaring gebruiken" (p.114) voor meer informatie.
- Als een intrekbaar objectief bevestigd is en dit niet uitgeschoven is, kunt u geen opnamen maken of sommige functies niet gebruiken. De camera stopt als het objectief tijdens het maken van opnamen wordt ingetrokken.

#### Namen van objectieven en vattingen

|    | Vatting                          | Type<br>objectief | Objectieftype                                                                                    |
|----|----------------------------------|-------------------|--------------------------------------------------------------------------------------------------|
|    | S                                | S                 |                                                                                                  |
| MF | К                                | Р, М              | Voor 35mm full-frame                                                                             |
|    | KA                               | A                 |                                                                                                  |
|    |                                  | D FA              | Voor 35mm full-frame                                                                             |
|    |                                  | DA                | Voor APS-C<br>Zonder de diafragmaring                                                            |
|    | KAF                              | FA                | Voor 35mm full-frame<br>Niet compatibel met powerzoom                                            |
|    |                                  | FA J              | Voor 35mm full-frame<br>Zonder de diafragmaring                                                  |
|    |                                  | F                 | Voor 35mm full-frame                                                                             |
| AF | KAF2 DA<br>FA<br>KAF3<br>KAF4 DA | DA                | Voor APS-C<br>Compatibel met de ingebouwde motor<br>Zonder de diafragmaring                      |
|    |                                  | FA                | Voor 35mm full-frame<br>Compatibel met powerzoom                                                 |
|    |                                  | D FA              | Voor 35mm full-frame<br>Specifiek afgestemd op<br>de ingebouwde motor<br>Zonder de diafragmaring |
|    |                                  | DA                | Voor APS-C<br>Specifiek afgestemd op<br>de ingebouwde motor<br>Zonder de diafragmaring           |

- DA-objectieven met een motor en FA- zoomobjectieven met powerzoom maken gebruik van de KAF2-vatting. (Van deze objectieven maken de objectieven zonder AF-koppeling gebruik van de KAF3-vatting.)
- De KAF3-vatting uitgerust met een elektromagnetisch diafragmamechanisme in plaats van een diafragmabedieningshendel wordt de KAF4-vatting genoemd.
- FA-objectieven met één enkele brandpuntsafstand, DA- en DA L-objectieven zonder motor en D FA-, FA Jen F-objectieven maken gebruik van de KAF-vatting.
   Raadpleeg de gebruiksaanwijzingen van de betreffende objectieven voor bijzonderheden.

#### Beperkingen van de selectie van AF punten

Wanneer de volgende objectieven worden gebruikt, kunnen de AF-punten aan beide zijden niet worden gebruikt bij het maken van opnamen maken met de zoeker. Zie de website van RICOH IMAGING

voor de meest recente informatie.

AF-punten voor type A-

|   | i |              |   |
|---|---|--------------|---|
| 8 | 8 | 808080808 8: | 8 |
| 8 | 8 |              | 8 |
|   | 8 |              | 8 |
|   | 8 |              | 8 |
|   |   |              | 0 |

AF-punten voor type B-

#### (Vanaf okober 2020)

| Туре | Objectief                                     |
|------|-----------------------------------------------|
|      | smc PENTAX-F 35-70mm F3.5-4.5                 |
|      | smc PENTAX-F 35-80mm F4-5.6                   |
|      | smc PENTAX-FA 28mm F2.8 AL                    |
|      | smc PENTAX-FA 28mm F2.8 soft                  |
|      | smc PENTAX-FA 35-80mm F4-5.6                  |
|      | smc PENTAX-FAJ 18-35mm F4-5.6                 |
| ^    | smc PENTAX-FAJ 28-80mm F3.5-5.6               |
| A    | smc PENTAX-DA FISH-EYE10-17mm F3.5-4.5 ED[IF] |
|      | HD PENTAX-DA FISH-EYE10-17mm F3.5-4.5 ED      |
|      | smc PENTAX-DA 50-200mm F4-5.6 ED              |
|      | smc PENTAX-DA 50-200mm F4-5.6 ED WR           |
|      | smc PENTAX-DAL 50-200mm F4-5.6 ED             |
|      | smc PENTAX-DAL 50-200mm F4-5.6 ED WR          |
|      | smc PENTAX-DA 18-250mm F3.5-6.3 ED AL[IF]     |
|      | smc PENTAX-DA 15mm F4 ED AL Limited           |
| В    | HD PENTAX-DA 15mm F4 ED AL Limited            |
|      | smc PENTAX-DA 21mm F3.2 AL Limited            |
|      | HD PENTAX-DA 21mm F3.2 AL Limited             |
|      | HD PENTAX-DA 560mm F5.6 ED AW                 |

#### De diafragmaring gebruiken

De sluiter kan zelfs worden ontspannen als de diafragmaring van de D FA, FA, F, of A lens niet op de **A** positie staat of een lens zonder **A** positie is bevestigd.

Stel [Gebruik diafragmaring] in op [Aan] in het **C**6 menu.

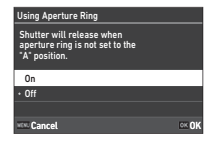

Met de automatische belichtingsregeling werkt de camera als volgt.

| Moduswiel | Camerawerking                                                                                                    |
|-----------|----------------------------------------------------------------------------------------------------|
| P, Sv, Av | Av stand                                                                                                    |
| Τv        | Wanneer de ISO-gevoeligheid is ingesteld<br>op ISO Auto: <b>TA</b> v stand<br>Wanneer de ISO-gevoeligheid is ingesteld<br>op een vaste waarde: <b>M</b> stand |
| TAv       | TAv stand                                                                                                    |
| М         | M stand                                                                                                    |
| В         | B stand                                                                                                    |
| х         | X stand                                                                                                    |

#### Ø Memo

- [F--] verschijnt voor de diafragma-indicator op het statusscherm, enz. Wanneer [Aperture Info Record] is ingesteld op [On] in het C6 menu, wordt de diafragmawaarde die is ingesteld met ↔, ♥, en ♥ weergegeven, en knippert alleen "F".

#### 🕑 Let op

- Wanneer u opnamen maakt met de automatische belichtingsregeling, dient u op de volgende punten te letten.
  - Er kunnen opnamen worden gemaakt met de ingestelde diafragmawaarde maar een afwijking in de belichting is mogelijk.
  - Als u met de optische zoeker opnamen maakt, kunt u de sluitertijd en ISO-gevoeligheid niet controleren voordat u de opname maakt omdat de meting wordt uitgevoerd onmiddellijk voordat de sluiter wordt ontspannen. Wanneer u fotografeert met Live View, kunt u de sluitertijd en ISO-gevoeligheid controleren voordat u opneemt, omdat het diafragma altijd wordt verkleind.
  - Wanneer een objectief met automatisch diafragma is bevestigd, wordt het diafragma versmald vlak voordat de sluiter wordt ontspannen, waardoor de sluiter met een vertraging wordt ontspannen.

## Hoe de juiste belichting wordt bereikt als de diafragmaring niet op ${\bm A}$ is ingesteld

De juiste belichting kan worden bereikt met de volgende procedures wanneer de diafragmaring niet is ingesteld op  ${\bm A}$  .

- 1 Zet het moduswiel op M.
- 2 Stel de diafragmaring in op het gewenste diafragma.
- 3 Druk op 🖸.

De juiste sluitertijd wordt ingesteld.

4 Pas de ISO-gevoeligheid aan indien de juiste belichting niet kan worden bereikt.

#### De brandpuntsafstand instellen

**C**6

De functie Shake Reduction wordt geactiveerd op basis van de verkregen informatie over het objectief zoals de

brandpuntsafstand. Stel de brandpuntsafstand in bij gebruik van een objectief waarvoor informatie over de brandpuntsafstand niet automatisch kan worden verkregen.

### 1 Stel [Using Aperture Ring] in op [On] in het menu C6.

- **2** Schakel de camera uit.
- 3

## Bevestig een objectief aan de camera en zet de camera aan.

Het scherm [MF Lens Focal Length] verschijnt.

#### Gebruik ▲▼◀▶ om de brandpuntsafstand in te stellen.

De brandpuntsafstand kan

ook worden geselecteerd uit

| MF Lens Foc                                 | al Ler                    | ıgth                    |                           |               |                |       |
|---------------------------------------------|---------------------------|-------------------------|---------------------------|---------------|----------------|-------|
| When using<br>the focal ler<br>applied to c | a len<br>ngth, e<br>ameri | s tha<br>enter<br>a con | t cann<br>a foca<br>trol. | ot a<br>al le | cquire<br>ngth |       |
|                                             | 0                         | 0                       | 3                         | 5             | mm             |       |
|                                             |                           |                         |                           |               |                |       |
| <b>NEWL Cancel</b>                          | INFOS                     | elect                   | Histo                     | ry            |                | CK () |

de invoergeschiedenis door op INFO. te drukken.

## 5 Druk op 🕅.

#### Ø Memo

- De brandpuntsafstand kan worden gewijzigd in [MF Lens brandpuntsafstand] van het **C**6 menu.
- Als u een zoomobjectief gebruikt, stel dan de feitelijke brandpuntsafstand in waarmee de zoom is ingesteld.
- Om de brandpuntsafstand niet in te voeren bij het opstarten van de camera wanneer een objectief dat de brandpuntsafstandinformatie niet automatisch kan verkrijgen op de camera is bevestigd, stelt u [Lengte-invoer bij opstarten] in op [Uit] in het C6 menu.
- Om de brandpuntsafstandinformatie die u in het beeld invoert op te nemen wanneer een lens is bevestigd die de brandpuntsafstandinformatie niet automatisch kan verkrijgen, stelt u [Using Aperture Ring] in op [On] in het menu C6.

# Functies bij gebruik van een externe flitser

Gebruik van de volgende externe flitsers (optioneel) maakt diverse flitsstanden mogelijk, zoals de automatische flitsstand P-DDL.

✓: Beschikbaar #: Beperkt X: Niet beschikbaar

| Compatibele flitser<br>Camerafunctie                                                | AF540FGZ<br>AF540FGZ II<br>AF360FGZ<br>AF360FGZ II | AF201FG<br>AF200FG<br>AF160FC |
|-------------------------------------------------------------------------------------|----------------------------------------------------|-------------------------------|
| Flitsen met anti rode ogen                                                          | ~                                                  | ~                             |
| Auto ontladen flitser *1                                                            | # <sup>*2</sup>                                    | # <sup>*2</sup>               |
| Automatisch overgaan op de<br>flitssynchronisatie-snelheid                          | ~                                                  | ~                             |
| Automatische instelling van de<br>diafragmawaarde in de stand <b>P</b> of <b>Tv</b> | # <sup>*2</sup>                                    | # <sup>*2</sup>               |
| Automatisch P-DDL-flitsen                                                           | # <sup>*2</sup>                                    | # <sup>*2</sup>               |
| Flitsen met lange-sluitertijdsynchronisatie                                         | ~                                                  | ~                             |
| Belichtingscompensatie                                                              | ~                                                  | ~                             |
| AF-hulplicht van de externe flitser                                                 | # <sup>*3</sup>                                    | ×                             |
| Trailing Curtain Sync flash *4                                                      | ~                                                  | # <sup>*5</sup>               |
| Flitsen met contrastregelings-<br>synchronisatie                                    | # <sup>*6</sup>                                    | # <sup>*7</sup>               |
| Slave-flitser                                                                       | # <sup>*6</sup>                                    | ×                             |
| Flitsen met korte-sluitertijdsynchronisatie                                         | ~                                                  | ×                             |
| Draadloos flitsen                                                                   | # <sup>*6</sup>                                    | ×                             |

- \*1 Alleen de modus AUTO is beschikbaar voor de vastlegmodus.
- \*2 Alleen beschikbaar bij gebruik van een D FA-, DA-, DA L-, FA-, FA J-, F- of A-objectief. (Als u een lens met een diafragmaring gebruikt, stelt u de diafragmaring in op de stand **A**.)
- \*3 Het AF-hulplicht is niet beschikbaar met de AF540FGZ of AF360FGZ.
- \*4 Sluitertijd van 1/100 seconden of langer.
- \*5 Niet beschikbaar met de AF200FG of AF160FC.
- \*6 Meerdere AF540FGZ-, AF540FGZ II-, AF360FGZ- of AF360FGZ IIunits zijn vereist.
- \*7 Alleen beschikbaar in combinatie met de AF540FGZ, AF540FGZ II, AF360FGZ of AF360FGZ II.

#### Let op

- U kunt geen flitsers gebruiken met een omgekeerde polariteit (het middelste contact van de flitsschoen is de minpool) omdat de camera en flitser anders beschadigd kunnen raken.
- Combineer de flitsers niet met accessoires die een afwijkend aantal contacten hebben, zoals een flitshandgreep, omdat hierdoor storingen kunnen optreden.
- Combinaties met flitsers van andere fabrikanten kan tot fouten in de apparatuur leiden.

#### Ø Memo

- Met de AF540FGZ, AF540FGZ II, AF360FGZ of AF360FGZ II kunt u de flitser met korte-sluitertijdsynchronisatie gebruiken om een flitser te ontladen en neem een opname maken met een snellere sluitersnelheid dan 1/200 seconden. Stel de belichtingsstand in op Tv, TAv, of M.
- Bij gebruik van twee of meer externe flitsers (AF540FGZ, AF540FGZ II, AF360FGZ of AF360FGZ II) kunt u de draadloze stand gebruiken om opnamen te maken in de P-DDL-flitsstand zonder dat u de flitsers met een kabel hoeft aan te sluiten. In dat geval stelt u het camerakanaal in op de externe flitsers.
- U kunt de flitssynchronisatiesnelheid instellen in [X Mode Sync Speed] van het **C**5 menu.
- U kunt een externe flitser met een sync-kabel aansluiten op de camera via de X-sync-ingang. Verwijder het 2P-kapje van de X-sync-ingang om een sync-kabel aan te sluiten op de X-sync-ingang.

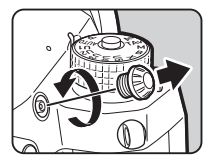

## Gebruik van de GPS-unit

Wanneer de optionele GPS-eenheid O-GPS1 of O-GPS2 op de camera is aangesloten, wordt de GPS-informatie opgeslagen in de opname-informatie van een beeld, en kan bovendien de functie "ASTROTRACER" worden gebruikt.

U kunt de status van de GPSplaatsbepaling controleren op het statusscherm en op het scherm van de Live weergave.

| <u>In an an an an an an an an an an an an an</u> | 3D-plaatsbepaling   |
|--------------------------------------------------|---------------------|
| Ĥ                                                | 2D-plaatsbepaling   |
| ×                                                | Geen plaatsbepaling |

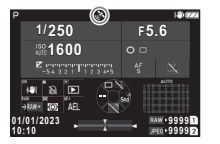

Wanneer u een opname maakt terwijl GPS ingeschakeld is, worden de gps-gegevens intern in de opname opgeslagen. GPS-gegevens worden niet opgeslagen in het videobestand. U kunt de GPS-informatie controleren in "Gedetailleerde informatieweergave" in de afspeelmodus. (p.15)

#### Let op

 "Elektronisch kompas", "Eenvoudige navigatie" en "GPStijdsync." kunnen met deze camera niet worden gebruikt.

#### Ø Memo

- Zie de handleiding van het GPS-apparaat voor meer informatie over hoe u het GPS-apparaat aansluit en informatie over de functies.
- Verricht een kalibratie met het GPS-systeem voordat u opnamen maakt met behulp van [Kalibratie] in [GPS-instellingen] van het 4 menu om de GPS-informatie correct te verkrijgen.

## Opnamen maken van hemellichamen (Sterrenvolger)

Door de beweging van de in de camera ingebouwde Shake Reduction Unit af te stemmen op de beweging van hemellichamen, kunnen hemellichamen als afzonderlijke punten worden vastgelegd, zelfs bij opnamen met een lange belichtingsinstelling. Wanneer u hemellichamen volgt en vastlegt zonder het GPStoestel te gebruiken (Type 3), raadpleeg dan "Fotograferen zonder GPS-toestel" (p.119).

#### Sterrenvolger instellen

Bevestig de GPS-unit op de camera en zet de camera aan.

### 2 Selecteer [ASTROTRACER] in het <sup>▲</sup>3 menu en druk op ▶.

Het scherm [ASTROTRACER] verschijnt.

## 3 Kies [ASTROTRACER] en druk op ▶.

4 Selecteer een type en druk op OK.

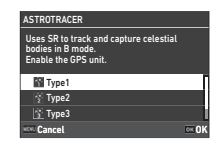

| Type 1 | Volgt en legt hemellichamen vast in de modus <b>B</b><br>met behulp van de functie Shake Reduction.                                                                                          |
|--------|----------------------------------------------------------------------------------------------------|
| Type 2 | Volgt en legt hemellichamen vast met instellingen<br>die geschikt zijn voor het fotograferen van sterren-<br>landschappen in de modus <b>B</b> met behulp van de<br>functie Shake Reduction. |
| Туре 3 | Volgt en legt hemellichamen vast in de modus <b>B</b><br>met behulp van de functie Bewegingsreductie op<br>basis van een testbelichting. Het GPS-toestel<br>wordt niet gebruikt. (p.119)     |

**D**3

## 5 Selecteer [Precise Calibration] en druk op ►.

Het scherm [Precise Calibration] verschijnt.

## **6** Draai de camera volgens de instructie die wordt weergegeven op de monitor.

Het resultaat van de kalibratie verschijnt.

## Druk op 🕅.

Het scherm van stap 4 verschijnt opnieuw. Als [Kalibratie mislukt. Perform calibration again.] verschijnt, verander de richting van de camera en voer opnieuw een kalibratie uit.

## 8 Druk tweemaal op MENU.

De camera keert terug naar de stand-bystand.

### S Let op

- Als u een kalibratie uitvoert, let er dan op dat u de camera niet laat vallen. Wikkel de riem om uw pols of neem andere preventieve maatregelen.
- Als de batterij verwijderd is, voer dan opnieuw een kalibratie uit nadat de batterij is teruggeplaatst.
- Aangezien de magnetische veldomgeving varieert afhankelijk van de opnamelocatie, moet [Precisiekalibratie] op elke locatie worden uitgevoerd.
- Wijziging van het objectief nadat een kalibratie is uitgevoerd, kan enig effect hebben op het magnetische omgevingsveld. Voer in dat geval een nieuwe kalibratie uit.

#### Wanneer de monitor te fel is

Wanneer u gedurende langere tijd op een donkere plaats shopt, verander dan de instelling [Outdoor View Setting] in het 3 menu om schittering te verminderen.

Ook kunt u verblinding van de ogen op donkere plaatsen voorkomen door [Night Vision Display] in te stellen op [On] in het 32 menu.

#### **Opnamen maken met het GPS-toestel**

## Zet het belichtingsstand op B.

De ASTROTRACER is klaar voor gebruik.

#### 2 Stel de opnameomstandigheden in.

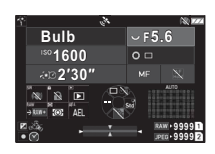

#### Beschikbare bedieningshandelingen

|   |            | Schakelt de getimede belichting in/uit.                                                                               |
|---|------------|----------------------------------------------------------------------------------------------------|
|   | $\Diamond$ | Wijzigt de belichtingstijd binnen een bereik<br>tussen 0'01" en 5'00" wanneer getimede<br>belichting ingeschakeld is. |
| _ | $\Diamond$ | Wijzigt de diafragmawaarde.                                                                                           |
| _ | Z          | Voert een precieze kalibratie uit.                                                                                    |
|   |            |                                                                                                    |

## Stel scherp en druk op SHUTTER.

De camera stopt automatisch met het maken van opnamen nadat de ingestelde tijd verstreken is wanneer getimede belichting is geactiveerd.

Als de getimede belichting niet is ingesteld, gaat de belichting door wanneer **SHUTTER** wordt ingedrukt.

### 🚱 Let op

- Deze functie kan niet worden gebruikt in combinatie met sommige andere functies. (p.111)
- Er kunnen geen opnamen worden gemaakt als de GPSinformatie niet werd verkregen door de GPS-eenheid.

#### Fotograferen zonder GPS-toestel

U kunt hemellichamen alleen met de camera vastleggen zonder gebruik te maken van de GPS-eenheid.

Voorafgaand aan de eigenlijke opname worden automatisch opnamen gemaakt om de hoeveelheid beweging van belichte hemellichamen te berekenen. Op basis van de berekeningsresultaten worden hemellichamen gevolgd en vastgelegd.

### Zet de camera op een vast statief.

- 2 Stel [ASTROTRACER] in op [Type 3] in het menu ▲3.
- ${f 3}$  Zet het belichtingsstand op  ${f B}.$

De getimede belichting is ingeschakeld.

#### 4 Stel de opnameomstandigheden in.

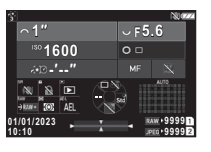

#### Beschikbare bedieningshandelingen

Hiermee stelt u de ISO-waarde in.
 Wijzigt de belichtingstijd binnen het bereik

van 0'01" tot 10'00".

Vijzigt de diafragmawaarde.

#### Focus op de hemellichamen en bepaal de compositie.

## Schiet en zorg ervoor dat het beeld niet onscherp wordt.

Na de voorbereidende opnames beginnen de hoofdopnames. De belichting eindigt op de ingestelde tijd.

#### Ø Memo

- Wanneer u een lens met een langere brandpuntsafstand gebruikt, kan de compositie tijdens de eerste opname veranderen. Verschuif de samenstelling voor de verwachte verandering vooraf of laat ruimte voor de samenstelling.
- Om onscherpte te voorkomen, wordt aanbevolen de optionele draadontspanner of afstandsbediening te gebruiken.
- De belichtingstijd kan maximaal 10 minuten bedragen. Als u de belichtingstijd instelt op 1 minuut of minder, kunnen hemellichamen relatief stabiel worden vastgelegd als stippen.

### Let op

- · De lampbelichting kan niet worden gebruikt.
- In de volgende gevallen kan de voorafgaande opname mislukken of kan het beeld wazig zijn als gevolg van onjuiste tracking van hemellichamen.
  - Wanneer andere objecten dan hemellichamen, zoals landschappen of wolken, worden vastgelegd
  - Wanneer de hemellichamen onvoldoende worden vastgelegd door lichtvervuiling enz.
  - · Wanneer hemellichamen niet in focus zijn
  - Wanneer de camera onstabiel is, waardoor onscherpte ontstaat
- Fish-eye lenzen kunnen niet worden gebruikt.
- Zoomlenzen kunnen alleen worden gebruikt aan de groothoekof aan de telestand. De volgende lenzen kunnen voor alle gebieden worden gebruikt.
  - HD PENTAX-DA 55-300mm F4.5-6.3 ED PLM WR RE
  - HD PENTAX-DA 11-18mm F2.8 ED DC AW
  - HD PENTAX-DA<sup>★</sup>16-50mm F2.8 ED PLM AW

## Problemen oplossen

#### Ø Memo

 In zeldzame gevallen kan de camera niet goed werken door oorzaken zoals statische elektriciteit, enz. Dit kan worden opgelost door de batterij te verwijderen en terug te plaatsen. Er is geen reparatie nodig als de camera hierna weer correct werkt.

| Probleem                                     | Oorzaak                                                                                 | Oplossing                                                                                                    |
|----------------------------------------------|-----------------------------------------------------------------------------------------|----------------------------------------------------------------------------------------------------|
| De camera kan<br>niet worden                 | De batterij is niet<br>op de juiste wijze<br>geplaatst.                                 | Controleer of de batterij in de<br>juiste richting is geplaatst.                                                                                                    |
| ingeschakeld.                                | De batterij is bijna<br>leeg.                                                           | Laad de batterij op.                                                                                                    |
|                                              | Er is geen vrije<br>ruimte op de<br>geheugenkaart.                                      | Plaats een geheugenkaart met<br>voldoende vrije ruimte of verwij-<br>der overbodige opnamen.                                                                                                    |
|                                              | Gegevens worden<br>verwerkt.                                                            | Wacht totdat de verwerking<br>is voltooid.                                                                                                    |
| De sluiter kan<br>niet worden<br>ontspannen. | De diafragmaring<br>van de lens is inge-<br>steld op een andere<br>stand dan <b>A</b> . | Zet de diafragmaring van de lens<br>in de stand <b>A</b> of stel [Aperture<br>Ring gebruiken] in het menu <b>C</b> 6<br>in op [Aan]. (p.114)                                                                                                    |
|                                              | [AF mode] is inge-<br>steld op [Single AF]<br>en het onderwerp<br>is niet scherp.       | Stel de scherpstelmethode in op <b>MF</b> en stel handmatig scherp.                                                                                                    |
| De autofocus<br>werkt niet.                  | Er kan moeilijk<br>worden scherp<br>gesteld op het<br>onderwerp.                        | AF werkt niet goed bij objecten<br>met een laag contrast (de hemel,<br>witte muren, etc.), donkere kleu-<br>ren, ingewikkelde patronen,<br>snel bewegende objecten of<br>landschapsopnamen via een<br>venster of een netachtig patroon.<br>Vergrendel de scherpstelling<br>op een ander object dat zich<br>op dezelfde afstand als uw<br>onderwerp bevindt, richt dan<br>op het onderwerp en maak<br>een opname. Als alternatief<br>gebruikt u <b>MF</b> . |
|                                              | Het onderwerp is te dichtbij.                                                           | Neem meer afstand tot<br>het onderwerp en maak<br>een opname.                                                                                                    |

| Probleem                                                                                        | Oorzaak                                                       | Oplossing                                                                                                    |
|-------------------------------------------------------------------------------------------------|---------------------------------------------------------------|----------------------------------------------------------------------------------------------------|
| De flitser gaat<br>niet af.                                                                     | [Flash Mode]<br>is ingesteld<br>op [Auto Flash<br>Discharge]. | Wanneer [Flash Mode] is inge-<br>steld op [Auto Flash Discharge]<br>in het <b>Q</b> 2 menu, ontlaadt de<br>flitser niet als het onderwerp<br>helder is.<br>Wijzig de instelling van [Flash<br>Mode]. (p.75)                             |
| De geheugenkaart<br>wordt niet herkend<br>als de camera aan-<br>gesloten is op een<br>computer. | De [USB Setting]<br>is ingesteld<br>op[CD-ROM].               | Stel [USB Setting] in op [MTP]<br>in het �4 menu. (p.93)                                                                                                    |
| Op opnamen<br>verschijnen stof-<br>of vuildeeltjes.                                             | De CMOS-sensor<br>is vuil of stoffig.                         | Activeer [Dust Removal] in het<br>Gemenu. De stofverwijderings-<br>functie kan worden geactiveerd<br>telkens wanneer de camera<br>wordt aangezet en uitgezet.<br>Raadpleeg "Sensor reinigen"<br>(p.121) als het probleem aan-<br>houdt. |
| In de opname<br>verschijnen pixel-<br>defecten zoals<br>heldere en donkere<br>plekken.          | In de CMOS-sen-<br>sor zijn er defecte<br>pixels.             | Activeer [Pixel Mapping] in<br>het $\Im_6$ menu.<br>Het duurt circa 30 seconden om<br>de defecte pixels te corrigeren.<br>Zorg er daarom voor dat u een<br>batterij gebruikt die volledig<br>opgeladen is.                              |

#### Sensor reinigen

## **4**6

Klap de spiegel omhoog en open de sluiter als u de CMOS-sensor reinigt met een blaaskwastje.

#### Zet de camera uit en verwijder het objectief.

## **2** Zet de camera aan.

3 Selecteer [Sensor reinigen] in het ≺6 menu en druk op ►.

Het bevestigingsscherm verschijnt.

#### 4 Selecteer [Uitvoeren] en druk op 🕅.

De spiegel komt omhoog.

5 Reinig de CMOS-sensor met een blaasbalgje.

## **6** Schakel de camera uit.

De spiegel keert automatisch terug naar de oorspronkelijke stand.

### Let op

- Gebruik nooit een spuitbus of blaasbalgje met een borstel.
   Deze kunnen de CMOS-sensor beschadigen. Veeg de CMOSsensor ook niet schoon met een doek.
- Steek het uiteinde van het blaasbalgje niet in het vattinggebied van het objectief. De sluiter, de CMOS-sensor en de spiegel kunnen beschadigd raken als de stroom wordt ingeschakeld tijdens reiniging. Houd de camera met het objectief naar beneden gericht als u de sensor reinigt, zodat stof uit de richting van het objectief valt wanneer het blaasbalgje wordt gebruikt.
- Wanneer het batterijniveau laag is, dan wordt het bericht [Not enough battery power remaining to clean sensor] op de monitor getoond. Plaats een volledig opgeladen batterij. Er is een waarschuwingsgeluid te horen als het vermogen van de batterij tijdens de reiniging laag wordt. Stop in dat geval onmiddellijk met de reiniging.

#### Ø Memo

- Neem contact op met het dichtstbijzijnde servicecentrum voor professionele reiniging van de CMOS-sensor aangezien dit een precisie-onderdeel betreft.
- U kunt de optionele sensorschoonmaakset O-ICK1 gebruiken om de CMOS-sensor te reinigen.

## Foutberichten

| Foutbericht                                                                | Beschrijving                                                                                                    |  |
|----------------------------------------------------------------------------|----------------------------------------------------------------------------------------------------|--|
| Geheugenkaart vol.                                                         | De geheugenkaart is vol en er kunnen<br>geen opnamen meer worden opgeslagen.<br>Plaats een nieuwe geheugenkaart of<br>verwijder niet-benodigde opnamen.                                                                         |  |
| Geen afbeelding.                                                           | Er zijn op de geheugenkaart geen opnamen<br>aanwezig die kunnen worden weergegeven.                                                                                                    |  |
| Deze afbeelding beeld kan<br>niet worden weergegeven.                      | U probeert een opname weer te geven met<br>een indeling die niet wordt ondersteund door<br>deze camera. Mogelijk kunt u opnamen wel<br>weergeven op een computer.                                                               |  |
| Geen geheugenkaart<br>in camera.                                           | Er is geen geheugenkaart in de camera<br>geplaatst.                                                                                                    |  |
| Geheugenkaartfout.                                                         | De geheugenkaart vertoont een probleem,<br>en er kunnen geen opnamen worden<br>gemaakt of weergegeven. Mogelijk kunt<br>u opnamen wel weergeven of terughalen<br>op een computer.                                               |  |
| Geheugenkaart is niet<br>geformatteerd.                                    | De door u gebruikte geheugenkaart is niet<br>geformatteerd of is eerder op een ander<br>apparaat gebruikt en is niet compatibel met<br>deze camera. Formatteer de kaart met deze<br>camera voordat u de kaart in gebruik neemt. |  |
| Geheugenkaart<br>is vergrendeld.                                           | De schrijfbeveiliging op de geheugenkaart<br>is ingeschakeld (p.132)                                                                                                    |  |
| Deze geheugenkaart is niet<br>bruikbaar.                                   | Er is een geheugenkaart geplaatst die niet<br>compatibel is met deze camera.                                                                                                    |  |
| Deze afbeelding kan niet<br>worden vergroot.                               | U probeert een opname te vergroten<br>die niet kan worden vergroot.                                                                                                    |  |
| Onvoldoende<br>batterijvermogen voor het<br>activeren van pixeluitlijning. | Het batterijniveau is te laag om [Pixel                                                                                                    |  |
| Er is onvoldoende<br>batterijvermogen om<br>de sensor te reinigen.         | Mapping] of [Sensor Cleaning] van het<br>menu ◀6 uit te voeren, of om de firmware<br>bij te werken. Plaats een volledig                                                                                                    |  |
| Onvoldoende batterij-<br>vermogen om de firmware<br>bij te werken.         | opgeladen batterij.                                                                                                    |  |
| Er is onvoldoende<br>batterijvermogen om<br>voeding te leveren via USB.    | Het batterijniveau is te laag om [USB Power<br>Supply to Ext.] van het menu ◀ 5 uit te<br>voeren. Plaats een volledig opgeladen<br>batterij.                                                                                    |  |

| Foutbericht                                                                                                   | Beschrijving                                                                                                    |
|----------------------------------------------------------------------------------------------------|----------------------------------------------------------------------------------------------------|
| Firmware bijwerken<br>onmogelijk. Er is een<br>probleem met het bestand<br>voor de update van<br>de firmware. | Updaten van de firmware is niet mogelijk.<br>Het updatebestand is beschadigd.<br>Probeer het updatebestand opnieuw<br>te downloaden.                                                                                                    |
| Beeldmap kon niet<br>gemaakt worden.                                                                          | Het hoogste mapnummer (999) wordt<br>gebruikt, er kunnen geen opnamen meer<br>worden opgeslagen. Plaats een nieuwe<br>geheugenkaart of formatteer de kaart.                                                                                                    |
| Kan de afbeelding<br>niet opslaan.                                                                            | De opname kan niet worden opgeslagen<br>vanwege een fout met de geheugenkaart.                                                                                                    |
| Gegevensverwerking<br>mislukt.                                                                                | De bewerking is mislukt. Probeer het<br>opnieuw.                                                                                                    |
| Er kan geen afbeelding<br>worden bewerkt.                                                                     | Er zijn geen beelden waarmee RAW-<br>beelden kunnen worden ontwikkeld.                                                                                                    |
| Deze afbeelding kan<br>niet worden verwerkt.                                                                  | U probeert D menufuncties uit te voeren<br>voor de beelden die met andere camera's<br>zijn vastgelegd of [Grootte aanpassen]<br>of [Bijsnijden] uit te voeren voor de beelden<br>met minimale bestandsgrootte, of het<br>maximum aantal digitale filters dat op een<br>beeld kan worden toegepast is bereikt. |
| Deze functie is niet geschikt<br>voor batchverwerking van<br>meerdere opnamen.                                | U probeert een weergavefunctie uit te<br>voeren die niet kan worden uitgevoerd<br>voor meerdere opnamen op het<br>mapweergavescherm of opnamedatum-<br>weergavescherm.                                                                                                    |
| Deze functie is in deze<br>modus niet beschikbaar.                                                            | U probeert een functie in te stellen die<br>niet beschikbaar is voor de momenteel<br>geselecteerde opnamestand.                                                                                                    |
| De camera wordt<br>uitgeschakeld om<br>oververhitting te<br>voorkomen.                                        | De camera schakelt zichzelf uit omdat<br>de interne temperatuur te hoog is.<br>Laat de camera uitgeschakeld totdat deze<br>de tijd heeft gehad om af te koelen voordat<br>u de camera weer inschakelt.                                                                                                    |
| Draai de zoomring van de<br>lens naar de positie waarin<br>opnemen mogelijk is.                               | U kunt geen opnamen maken wanneer een<br>intrekbaar objectief is aangesloten en niet<br>uitgeschoven is. (p.45)                                                                                                    |

## Belangrijkste specificaties

#### Camera

#### Modelbeschrijving

| Туре                       | Digitale SLR-camera met DDL-autofocus en<br>automatische belichting                                           |
|----------------------------|----------------------------------------------------------------------------------------------------|
| Objectiefvatting           | PENTAX KAF2-bajonetvatting (AF-koppeling, objectief-<br>informatiecontacten, K-vatting met voedingscontacten) |
| Compatibele<br>objectieven | Objectieven met KAF4-, KAF3-, KAF2- (compatibel met powerzoom), KAF- en KA-vatting                            |

#### Beeldopname-eenheid

| Beeldsensor                        | Monochroom, CMOS, Grootte: 23,3 × 15,5 (mm)                                                                           |
|------------------------------------|----------------------------------------------------------------------------------------------------|
| Effectief aantal<br>pixels         | Circa 25,73 megapixels                                                                                                |
| Totaal aantal<br>pixels            | Circa 26,78 megapixels                                                                                                |
| Sensor stofvrij<br>maken           | Reiniging beeldsensor via ultrasonische vibraties "DR II"                                                             |
| Gevoeligheid<br>(standaarduitvoer) | ISO AUTO, Handmatig ISO-bereik: 200 tot 1600000<br>• LW-stappen kunnen worden ingesteld op 1 LW,<br>1/2 LW of 1/3 LW. |
| Beeldstabilisator                  | Sensor-shift Shake Reduction "SR II" (5-assig beeld-<br>stabilisatiesysteem), Instelling: Auto, pannen, uit           |
| AA-filtersimulator                 | Moirévermindering met behulp van SR-unit: Uit, Laag,<br>Hoog, Bracketing (2 beelden), Bracketing (3 beelden)          |

#### Bestandsindelingen

| Opname-<br>indelingen | RAW (PEF/DNG), JPEG (compatibel met Exif 2.3),<br>compatibel met DCF 2.0                                                        |
|-----------------------|----------------------------------------------------------------------------------------------------|
| Resolutie             | JPEG:<br>(26M: 6192 × 4128)<br>(M) (15M: 4752 × 3168)<br>(9M: 3648 × 2432)<br>(XS) (2M: 1920 × 1280)<br>RAW: (26M: 6192 × 4128) |
| Kwaliteitsniveau      | RAW (14bit): PEF, DNG<br>JPEG: ★★★ (Super Fine), ★★ (Fine), ★ (Economy)<br>• RAW + JPEG simultaan opneembaar                    |
| Kleurruimte           | sRGB, AdobeRGB                                                                                                    |

| Opslagmedia       | SD/SDHC*/SDXC*-geheugenkaarten<br>* Compatibel met UHS-I/UHS-II (UHS-II is alleen<br>beschikbaar voor de geheugenkaart in de sleuf SD1.) |
|-------------------|----------------------------------------------------------------------------------------------------|
| Twee kaartsleuven | Sequentieel gebruik, Opslaan op beide, Afzonderlijke<br>RAW/JPEG, Kopiëren van opnamen tussen sleuven<br>mogelijk                        |
| Opslagmap         | Mapnaam: Datum (100_1018, 101_1019)<br>of een door de gebruiker toegewezen naam<br>(standaard: PENTX)                                    |
| Opslagbestand     | Bestandsnaam: Door de gebruiker toegewezen<br>naam (standaard: IMGP****)<br>Bestandsnummer: Opeenvolgende nummering, Reset               |

#### Zoeker

| Туре                              | Pentaprismazoeker                                                                                                    |
|-----------------------------------|----------------------------------------------------------------------------------------------------|
| Dekking (FOV)                     | Ca. 100%                                                                                                    |
| Vergroting                        | Ca. 1,05× (FA 50 mm F1.4 bij oneindig)                                                                                                    |
| Lengte oogafstand<br>(Eye-Relief) | Ca. 20,5 mm (vanaf het kijkvenster)<br>Ca. 22,0 mm (vanaf midden van objectief)                                                                                                    |
| Dioptriecorrectie                 | Circa -4 tot +1 m <sup>-1</sup>                                                                                                    |
| Scherpstelscherm                  | Natural-Bright-Matte III-scherpstelscherm                                                                                                    |
| Overlay-items                     | AF-punten, rasterweergave, elektronische waterpas,<br>AF-kader, kader voor spotmeting, kader voor uitsnede,<br>pictogrammen voor slimme functies, pictogram voor<br>vergrendeling van bedieningselementen |

#### Live weergave

| Туре                   | DDL-methode met gebruik van de CMOS-beeldsensor                                                                                                    |
|------------------------|----------------------------------------------------------------------------------------------------|
| Scherpstel-<br>systeem | Contrastdetectie (Auto Area, Zone Select, Tracking,<br>Select (L, M, S), Spot)                                                                                                    |
| Functie                | Focus Peaking, Gezichtsdetectie, Touch AF                                                                                                    |
| Scherm                 | Gezichtsveld: ongeveer 100%, Vergroot zicht (tot 16×),<br>Rasterweergave (4×4 raster, Gouden Sectie, Schaal,<br>Vierkant (L), Vierkant (S), Roosterkleur: Zwart, Grijs,<br>Wit), Histogram, Highlight Alert, Composition Adjustment |

#### LCD-monitor

| Туре          | TFT-kleuren-LCD met brede kijkhoek en lucht-<br>spleetloos getemperd glas |
|---------------|---------------------------------------------------------------------------|
| Grootte       | 3,2 inch (verhouding 3:2)                                                 |
| Punten        | Ongeveer 1620K punten                                                     |
| Aanraakpaneel | Capaciteitstype                                                           |
| Instelling    | Helderheid (automatisch, handmatig), verzadiging en<br>kleuren instelbaar |

| Beeldinstelling<br>buiten | Instelbare stappen van ±2 |
|---------------------------|---------------------------|
| Nachtweergave             | Aan, Uit                  |

#### Scherpstellingssysteem

| Туре                                        | DDL-detectie AF op basis van Phase Matching                                                                                                    |
|---------------------------------------------|----------------------------------------------------------------------------------------------------|
| Scherpstelsensor                            | SAFOX13, 101 punten (25 scherpstelpunten van<br>het kruistype in het midden)                                                                                                    |
| Helderheidsbereik                           | EV -3 tot 19 (ISO 200, bij normale temperatuur)<br>• -3 LW is alleen beschikbaar voor AF-punten die<br>F2.8-lichtstromen ondersteunen wanneer een met<br>F2.8-lichtstroom compatibel objectief is bevestigd. |
| AF-modi                                     | Enkel AF (AF.S), Continu AF (AF.C)                                                                                                    |
| Selectiestanden<br>voor<br>scherpstelgebied | Auto Area, Zone Select, Select, Expanded Area AF<br>(S, M, L), Select (S), Select (XS), Spot                                                                                                    |
| AF-hulplicht                                | Specifiek AF-hulplicht op basis van LED                                                                                                    |

#### Belichtingsregeling

| Autom. belicht           | DDL-meting open diafragma met een 307K pixel<br>RGB-Ir-sensor<br>Lichtmetingsstanden: Meervlaks, Centraal, Spot,<br>Hoge lichten                                                                                        |
|--------------------------|----------------------------------------------------------------------------------------------------|
| Lichtmetingsbereik       | EV -2 tot 21 (ISO 200 bij 50mm F1.4)                                                                                                    |
| Belichtingsstanden       | Scène-analyse Auto, Programma, Gevoeligheidspriori-<br>teit, Sluiterprioriteit, Diafragmaprioriteit, Sluiter- &<br>Diafragmaprioriteit, Handmatig, Lamp, Filts X-synchro-<br>nisatie, USER1, USER2, USER3, USER4, USER5 |
| Belicht. corr.           | ±5 LW (stappen van 1/3 LW of stappen van 1/2 LW kunnen worden geselecteerd)                                                                                                    |
| Belichtings-<br>geheugen | Type knop (timer-controle: twee keer de bedrijfstijd van<br>de meter die is ingesteld in de aanpassingsinstelling);<br>gaat door zolang SHUTTER half is ingedrukt.                                                      |

#### Sluiter

| Туре        | Keuze tussen de elektronisch gestuurde verticaal<br>lopende spleetsluiter en de elektronische sluiter                                                                                                    |
|-------------|----------------------------------------------------------------------------------------------------|
| Sluitertijd | [Mechanical Shutter] Auto: 1/8000 tot 30 seconden,<br>Handmatig: 1/8000 tot 30 seconden (stappen van<br>1/3 EV of 1/2 EV), Bub (getimede belichting instelbaar:<br>1 seconde tot 20 minuten)<br>[Electronic Shutter] Auto: 1/16000 tot 30 seconden,<br>Handmatig: 1/16000 tot 30 seconden (1/3 LW-stappen<br>of 1/2 LW-stappen) |

#### Transportstanden

| Selectie van<br>standen     | Enkelvoudige opname, Continu opnemen (H, M, L),<br>Bracketing (2, 3 of 5 frames), Velddiepte Bracketing,<br>Bewegingsbracketing, Opname met spiegelvergren-<br>deling, Meervoudige belichting (Gemiddeld, Additief,<br>Helder), Intervalopname, Intervalcompositie                                                                                                    |
|-----------------------------|----------------------------------------------------------------------------------------------------|
| Timer/<br>afstandsbediening | Zelfontspanner (12 of 2 seconden), Afstandsbediening (Nu, 3 seconden)                                                                                                    |
| Continue opname             | Max. ca. 12 fps, JPEG (□: ★★★ bij continu-opnamen<br>(H)): Tot ongeveer 55 frames, RAW: Tot ongeveer<br>32 frames, RAW+: Tot a. 30 beeldjes<br>Max. ca. 7,0 fps, JPEG (□: ★★★ bij continu-opnamen<br>(M)): Tot ongeveer 100 frames, RAW: Tot ongeveer<br>40 frames, RAW+: Tot ongeveer 33 frames<br>Max. ca. 2,5 fps, JPEG (□: ★★★ bij continu-opna-<br>men (L)): Tot ongeveer 100 frames, RAW: Tot onge-<br>veer 100 frames, RAW+: Tot ongeveer 65 frames<br>• Wanneer de ISO-gevoeligheid is ingesteld op<br>ISO 200<br>• De continuopnamesnelheid is lager bij het maken<br>van opnamen met een hoge ISO-gevoeligheid. |

#### Externe flitser

| Flitsstanden                | Automatische filtsontlading, Automatische filts + rode-<br>ogenreductie, Filts aan, Filts aan + rode-ogenreductie,<br>Synchronisatie met lage snelheid, Synchronisatie met<br>lage snelheid + rode-ogenreductie, P-TTL, Synchroni-<br>satie met contrastregeling*, Synchronisatie met hoge<br>snelheid, Draadloze synchronisatie*<br>* Beschikbaar met twee of meer specifieke externe<br>filtsers |
|-----------------------------|----------------------------------------------------------------------------------------------------|
| Synchronisatie-<br>snelheid | 1/200 seconden                                                                                                    |
| Belichtings-<br>compensatie | -2,0 tot +1,0 LW                                                                                                    |

#### Opnamefuncties

| Aangepaste opn.               | Standaard, Hard, Zacht                                                                                     |
|-------------------------------|----------------------------------------------------------------------------------------------------|
| Digitaal filter               | Speelgoedcamera, Retro, Hoog contrast, Schaduw,<br>Kleurinversie, Toonuitbreiding, Korrelig monochroom     |
| Intensiteit                   | -4,0 t/m +4,0                                                                                              |
| HDR-opname                    | Auto, Type1, Type2, Type3, Geavanceerde HDR<br>Bracketwaarde instelbaar<br>Automatisch uitlijnen: Aan, Uit |
| Lenscorrectie                 | Correctie van vervorming, correctie van perifere<br>verlichting, correctie van diffractie                  |
| Correctie<br>dynamisch bereik | Overbelichtingscorrectie, Schaduwcorrectie                                                                 |

| Ruisonderdrukking       | Ruisonderdrukking bij lange sluitertijd,<br>Ruisonderdrukking bij hoge ISO-waarde                                                   |
|-------------------------|----------------------------------------------------------------------------------------------------|
| Astrotracer             | Type 1, Type 2, Type 3<br>• Type 1 en type 2 zijn beschikbaar bij gebruik van<br>de O-GPS1/O-GPS2 (optioneel).                      |
| Horizoncorrectie        | SR Aan: Corrigeert tot op 1 graad<br>SR Uit: Corrigeert tot op 2 graad                                                              |
| Compositie<br>aanpassen | Instelbereik van $\pm$ 1,5 mm omhoog, omlaag, naar links of rechts ( $\pm$ 1 mm wanneer geroteerd); Rotatiebereik van $\pm$ 1 graad |
| Elektr. Waterpas        | Zoekerweergave (horizontale en verticale richting),<br>Monitorweergave (horizontale en verticale richting)                          |
| Programmalijn           | Auto, Standaard, Hogesnelheidsvoorkeuze,<br>DOF-voorkeuze (Diep), DOF-voorkeuze (Ondiep),<br>MTF-voorkeuze                          |

#### Video

| Opname-indeling             | MPEG-4 AVC/H.264 (.MOV)                                                                                                    |
|-----------------------------|----------------------------------------------------------------------------------------------------|
| Resolutie/<br>beeldsnelheid | [4K] (3840 × 2160, 30p/24p)<br>[₩D] (1920 × 1080, 60p/30p/24p)                                                                       |
| Geluid                      | Ingebouwde stereomicrofoon, externe microfoon<br>(compatibel met stereo-opname)<br>Niveau opnamegeluid instelbaar, Reductie windruis |
| Opnametijd                  | Tot 4 GB of 25 minuten<br>Het opnemen wordt automatisch stopgezet als de<br>interne temperatuur van de camera te hoog wordt          |
| Aangepaste opn.             | Standaard, Hard, Zacht                                                                                                    |
| Digitaal filter             | Retro, hoog contrast, omgekeerde kleur                                                                                               |

#### Weergavefuncties

| Weergavebeeld | Enkel beeld, weergave van meerdere beelden (20, 48<br>en 70 miniaturen), beeldvergroting (tot 16×, 100%<br>weergave, snelle zoom en focusvergroting),<br>raster (4×4 raster, gulden snede, schaal, vierkant (L),<br>vierkant (S), rasterkleur: Zwart, Grijs, Wit),<br>Gedraaide beeldweergave, Histogramweergave<br>(Y histogram), Weergave Highlight Alert,<br>Automatische beeldrotatie, Detailinformatieweergave,<br>Copyrightinotder), GPS-informatie (Breedtegraad,<br>Lengtegraad, Hoogtegraad, Gecoördineerde<br>Universele Tijd (UTC)), Richting, Mapweergave,<br>Opnamedaturnweergave |
|---------------|----------------------------------------------------------------------------------------------------|
| Wissen        | Enkel beeld, Alle beelden, Geselecteerde beelden,<br>Map, Beelden op de geselecteerde opnamedatum,<br>Instant Review beeld                                                                                                    |

| Digitaal filter         | Basisparameter Adj, Speelgoedcamera, Retro, Hoog<br>contrast, Schaduw, Omgekeerde kleur, Toonuitbrei-<br>ding, Korrelige monochroom, Miniatuur, Zacht, Visoog,<br>Slank, Framesamenstelling                                                                                                    |
|-------------------------|----------------------------------------------------------------------------------------------------|
| RAW-ontwikkeling        | Ontwikkelingsopties: Enkelbeeld, Meerdere opnamen,<br>Map, Opnamen op de geselecteerde opnamedatum<br>Ontwikkelingsparameters: Aangepast beeld, Gevoelig<br>heid, Digitaal filter, Helderheid, HDR-opname, Correc-<br>tie van vervorming, Correctie van perifere verlichting,<br>Correctie van diffractie, High-ISO Noise Reduction,<br>Schaduwcorrectie, Bestandsformaat (JPEG, TIFF),<br>JPEG-opgenomen pixels, JPEG-kwaliteit, Beeldver-<br>houding, Kleurruimte |
| Bewerkings-<br>functies | Beschermen, Beeldrotatie, Beeldkopie, Bestandsover-<br>dracht, RAW-gegevens opslaan, Grootte aanpassen,<br>Bijsnijden (beeldverhouding kan worden gewijzigd en<br>kantelcorrectie is beschikbaar), Niveaus aanpassen,<br>Film uitpakken, Film verdelen, Filmframe opslaan<br>als afbeelding                                                                                                    |
| Aanpassen               |                                                                                                    |
|                         | Gebruikersmodus, Fx-knop, AF/AE-vergrendelingsin-<br>stellingen, voorbeeldknop, E-Dial programmering,                                                                                                    |

| Personaliseerbare<br>items | stellingen, voorbeeldknop, E-Dial programmering,<br>slimme functie, aanraakscherm, oogsensor, zoeker-<br>weergave, LCD-paneel, monitorweergave, onmiddel-<br>lijke weergave, zoomweergave, waarschuwingsdisplay,<br>bedieningspaneel, geheugen, EV-stappen, ISO-gevoe-<br>ligheidestappen, brandpuntsafstandinvoer, rotatie-<br>informatie opslaan, diafragma-informatie opnemen,<br>AF-fijnafstelling, copyrightinformatie |
|----------------------------|----------------------------------------------------------------------------------------------------|
| Taal                       | 21 talen: Engels, Frans, Duits, Spaans, Portugees,<br>Italiaans, Nederlands, Deens, Zweeds, Fins, Pools,<br>Tsjechisch, Hongaars, Turks, Grieks, Russisch,<br>Koreaans, Chinees (traditioneel en vereenvoudigd)<br>en Japans                                                                                                    |

#### Voedingsbron

| Batterijtype            | Oplaadbare lithium-ionbatterij D-LI90                                                                                                    |
|-------------------------|----------------------------------------------------------------------------------------------------|
| Netvoedings-<br>adapter | Netvoedingsadapterset K-AC166 (los verkrijgbaar)                                                                                                    |
| Levensduur<br>batterij  | Aantal opnamen dat kan worden gemaakt:<br>Circa 800 opnamen<br>Weergavetijd: Circa 250 minuten<br>• Getest volgens de CIPA standaard met een volledig<br>opgeladen lithium-ion batterij bij een temperatuur van<br>23°C (73°F). Feitelijke resultaten kunnen verschillen<br>afhankelijk van de opname-omstandigheden. |

| Aansluitpoort   | USB-aansluiting (USB Type-C),<br>Kabelontgrendelingsaansluiting (dia 2,5 mm),<br>X-sync-aansluiting, HDMI®-aansluiting (Type D),<br>Microfoonaansluiting, Hoofdtelefoonaansluiting |
|-----------------|----------------------------------------------------------------------------------------------------|
| USB-aansluiting | USB 3.2 Gen 1<br>Gegevensoverdracht: MTP, CD-ROM<br>Batterij herladen, Voedingsbron voor de camera<br>(wanneer de speciale netvoedingsadapter wordt<br>gebruikt)                   |

#### Draadloze LAN

| Standaards                       | IEEE 802.11b/g/n (standaardprotocol voor<br>draadloos LAN) |
|----------------------------------|------------------------------------------------------------|
| Frequentie<br>(middenfrequentie) | 2412 tot 2462 MHz (kanalen: Kanaal 1 tot kanaal 11)        |
| Beveiliging                      | Authenticatie: WPA2<br>Encryptie: AES                      |

#### Bluetooth®

| Standaards                       | Bluetooth <sup>®</sup> v4.2 (Bluetooth Low Energy)  |
|----------------------------------|-----------------------------------------------------|
| Frequentie<br>(middenfrequentie) | 2402 tot 2480 MHz (kanalen: Kanaal 0 tot kanaal 39) |

#### Afmetingen en gewicht

| Afmetingen | Ca. 134,5 mm (B) × 103,5 mm (H) × 73,5 mm (D) (5,3 in. (B) × 4,1 in. (H) × 2,9 in. (D)) (exclusief uitsteeksels) |
|------------|----------------------------------------------------------------------------------------------------|
| Gewicht    | Ca. 820 gram (inclusief de specifieke batterij en<br>een SD-geheugenkaart)<br>Ca. 735 gram (alleen behuizing)    |

#### Besturingsomgeving

| Temperatuur | -10 tot 40°C (-14 tot 104°F) |
|-------------|------------------------------|
| Vochtigheid | 85% of minder (geen condens) |

#### Inbegrepen accessoires

| Inhoud van<br>het pakket | Riem O-ST162, ME-zoekerkap, Herlaadbare<br>lithiumion-batterij D-L!90, USB-kabel I-USB166<br><gemonteerd camera="" de="" op=""> Oogschelp Fu, Hot shoe<br/>cover Fk, Sync socket 2P cap, Body mount cap KII,<br/>Battery grip terminal cover</gemonteerd> |
|--------------------------|----------------------------------------------------------------------------------------------------|
| Software                 | Digital Camera Utility 5                                                                                                    |

#### Oplaadbare lithium-ionbatterij D-LI90

| Nominale<br>spanning     | 7,2 V                                                                                                    |
|--------------------------|----------------------------------------------------------------------------------------------------|
| Nominale<br>capaciteit   | 1860 mAh, (14 Wh)                                                                                                    |
| Bedrijfs-<br>temperatuur | <ul> <li>-10 tot 60°C (-14 tot 140°F)</li> <li>Het hangt af van de bedrijfstemperatuur van<br/>de camera.</li> </ul> |
| Opslag-<br>temperatuur   | -20 tot 50°C (-4 tot 122°F)                                                                                          |
| Afmetingen               | Ca. 39,5 mm × 56,8 mm × 21,1 mm (2,2 in. × 1,4in. × 0,6 in.)                                                         |
| Gewicht                  | Ca. 85 g                                                                                                    |

#### Optionele accessoires

| GPS-eenheid     | O-GPS1/O-GPS2: GPS-informatie (breedtegraad,<br>lengtegraad, hoogte, gecoördineerde universele tijd),<br>richting, ASTROTRACER |
|-----------------|----------------------------------------------------------------------------------------------------|
| Draadontspanner | CS-205                                                                                                    |

#### Geschatte beeldopslagcapaciteit en weergavetijd

(Bij gebruik van een volledig opgeladen batterij)

| Batterij | Temperatuur | Normale<br>opnamen | Weergavetijd |
|----------|-------------|--------------------|--------------|
| D-L190   | 23°C        | 800                | 250 minuten  |

 De beeldopslagcapaciteit (voor normaal opnamen maken) is gebaseerd op meetcondities die in overeenstemming zijn met de CIPA-normen, terwijl andere gegevens gebaseerd zijn op onze meetcondities. In de praktijk kunnen afwijkingen van deze waarden optreden, al naar gelang de geselecteerde opnamestand en opnameomstandigheden.

#### Geschatte beeldopslagcapaciteit

(Bij gebruik van een geheugenkaart van 8 GB)

| Posolutio   | JPEG-kwaliteit |      |      | D A M  |  |
|-------------|----------------|------|------|--------|--|
| Resolutie   | ***            | **   | *    | 1.7400 |  |
| L 26M       | 411            | 704  | 1120 | 126    |  |
| M 15M       | 694            | 1185 | 1872 | _      |  |
| <b>S</b> 9M | 1168           | 1978 | 3105 | _      |  |
| XS 2M       | 4021           | 6630 | 9812 |        |  |

 De opslagcapaciteit voor opnamen kan variëren al naar gelang het onderwerp, de opnameomstandigheden, de geselecteerde opnamestand, de geheugenkaart, enz.

## Besturingsomgeving voor USB-aansluiting en bijgeleverde software

Wij bevelen de volgende systeemeisen aan om de camera aan te sluiten op een computer en de software te gebruiken.

#### Windows®

| OS      | Windows <sup>®</sup> 11, Windows <sup>®</sup> 10                                                                                                    |
|---------|----------------------------------------------------------------------------------------------------|
| CPU     | Intel <sup>®</sup> Core ™ i5 of hoger                                                                                                    |
| RAM     | 8 GB of meer                                                                                                    |
| HDD     | Voor het installeren en opstarten van het programma:<br>Ca. 100 MB of meer aan beschikbare ruimte<br>Voor het opslaan van opnamebestanden:<br>Ca. 15 MB/bestand (JPEG), ca. 50 MB/bestand (RAW) |
| Monitor | 1280 × 1024 dots, 24-bit full color of hoger                                                                                                    |

#### Mac

| OS      | macOS 13 Ventura, macOS 12 Monterey, macOS 11 Big Sur<br>macOS 10.15 Catalina                                                                                                    |
|---------|----------------------------------------------------------------------------------------------------|
| CPU     | Intel <sup>®</sup> Core™ i5 of hoger                                                                                                    |
| RAM     | 8 GB of meer                                                                                                    |
| HDD     | Voor het installeren en opstarten van het programma:<br>Ca. 100 MB of meer aan beschikbare ruimte<br>Voor het opslaan van opnamebestanden:<br>Ca. 15 MB/bestand (JPEG), ca. 50 MB/bestand (RAW) |
| Monitor | 1280 × 1024 dots, 24-bit full color of hoger                                                                                                    |

#### Ø Memo

 Applicatiesoftware die het MOV-formaat ondersteunt is vereist om videobestanden af te spelen die zijn overgezet op een computer.

## Index

## Symbolen

| nenu's     | 22 |
|------------|----|
| ■ menu's   | 25 |
| menu's     | 26 |
| C menu's   | 27 |
| ★ menu's   | 33 |
| ■ modus    | 54 |
| ▲/ /■ dial | 43 |

### Numeriek

| 1× image display         | 46  |
|--------------------------|-----|
| 1st Frame Action         |     |
| in AF.C                  | 61  |
| 1x voor bestandsindeling | 99  |
| 2P-kapje                 |     |
| sync-aansluiting 1       | 116 |

| bijid |   |  |
|-------|---|--|
| é     | 2 |  |
| đ     | ) |  |
|       |   |  |
|       |   |  |

| Α                         |     |
|---------------------------|-----|
| Aangepaste opn            | 76  |
| Aanpassen                 | 98  |
| Aanpassingsmenu's         | 27  |
| Actief AF-gebied          |     |
| (contrastdetectie-        |     |
| autofocus)                | 64  |
| Action in AF.C Continuous |     |
| Shooting                  | 61  |
| Action When AF Fails      | 62  |
| AdobeRGB                  | 47  |
| AE Metering               | 59  |
| AF Active Area            |     |
| (phase-matching           |     |
| detection autofocus)      | 60  |
| AF Area Restriction       | 61  |
| AF Assist Light 9, 60,    | 65  |
| AF coupler                | . 9 |
| AF Fine Adjustment        | 65  |
| AF point selector lever   | 61  |
| AF Point Tracking in AF.C | 62  |
| AF with Live View         | 63  |
| AF with Remote Control    | 75  |
| AF with Viewfinder        | 60  |
| AF.S Setting              | 61  |
|                           |     |

| AF/AE Lock Settings 44, 59     |
|--------------------------------|
| AF-kader 44, 45                |
| AF-modus 60                    |
| AF-punt 61                     |
| AF-punt voor H/V Comp 61       |
| Afspeelfunctie                 |
| selectiescherm 82              |
| Afspeelinformatie-             |
| weergave 104                   |
| Afspeelkaart 82                |
| Afspeelvolgorde, opties 82     |
| Afstandsbediening 74           |
| AF-status vasthouden 61        |
| Alle opnamen wissen 85         |
| Anti-aliasing-                 |
| filtersimulator 80             |
| Astrotracer 117                |
| Audiovisueel apparaat 84       |
| Auteursrechthouder 110         |
| Auto analyseren                |
| scène, stand 43                |
| Auto Area (phase-matching      |
| detection autofocus) 60        |
| Auto EV Compensation. 23, 50   |
| Auto Flash Discharge 75        |
| Auto gebied (contrastdetectie- |
| autofocus) 63                  |
| Auto Horizon Correction 81     |
| <b>AUTO</b> mode 43            |
| Auto Shake Reduction Off 80    |
| Auto Uitsch 41                 |
| Autofocus 59                   |
| Automatisch beeld roteren 82   |
| Automatisch display            |
| roteren 104                    |
| Av bracketing 69               |
| <b>Av</b> modus 49             |
| _                              |

#### в

| 52 |
|----|
|    |
| 88 |
| 37 |
|    |

| Batterijhouder                 |
|--------------------------------|
| (Digitaal filter)              |
| Beeldinstelling buiten 13, 118 |
| Beeldsnelheid                  |
| Beeldverhouding 89. 91         |
| Belichting gebr.modus 97       |
| Belichtingsstand 49            |
| Bestand overzetten             |
| Bestandsindeling 47            |
| Bestandsnaam 109               |
| Beveiligen 86                  |
| Bewerken, opnamen 88           |
| Bijsnijden 47                  |
| Bluetooth <sup>®</sup>         |
| Bracketing 68                  |
| Bracketing beweging 70         |
| Bracketing Order 68            |
| Bracketing-in-één 68           |
| Brightness adjustment 13, 78   |
| Browse-effect aanraking 82     |
| Bulb 52                        |
| Bulb (B) Mode Options 52       |
| Bulb-belichting 49, 52         |

#### С

| Cable switch terminal  | . 9 |
|------------------------|-----|
| Catch-in focus         | 62  |
| CD-ROM                 | 93  |
| Center-weighted        |     |
| metering               | 59  |
| Changing display       | 14  |
| Charging the battery   | 38  |
| Charging time          | 39  |
| Clarity                | 80  |
| Color Settings         | 42  |
| Composition Adjustment | 81  |
| Computer               | 93  |
| Continue AF            | 60  |

| Continuous Shooting   | 68 |
|-----------------------|----|
| Contrast Detection AF |    |
| Release Options       | 64 |
| Contrast detection    |    |
| autofocus 59,         | 63 |
| Copyrightinformatie 1 | 10 |
| Correcting images     | 78 |
|                       |    |

### D

| Date Adjustment              | 42 |
|------------------------------|----|
| Delete                       | 46 |
| Depth of field               | 66 |
| Depth of Field               |    |
| Bracketing                   | 69 |
| Detailed information display | 1  |
|                              | 15 |
| Diafragmaprioriteit AE       | 49 |
| Diafragmawaarde              | 49 |
| Dial indicator               | 43 |
| Diffraction Correction       | 79 |
| Digitaal filter 77,          | 88 |
| Digitaal voorbeeld           | 66 |
| Digital Camera               |    |
| Utility 5 90,                | 94 |
| Diopter adjustment dial      | 17 |
| Direct keys                  | 18 |
| Distortion Correction        | 79 |
| DNG                          | 47 |
| Draadloze LAN                | 95 |
| Dynamic Range                |    |
| Correction                   | 78 |
| Dynamisch bereik             | 78 |
| -                            |    |

## Е

| Electronic level   |          |
|--------------------|----------|
| Electronic Shutter | 54       |
| Elektronische      |          |
| waterpas           | 103, 104 |
| Enkelvoudige AF    | 60       |
| EV Compensation    | 53       |
| EV Steps           | 50       |
| Exif-gegevens      | 110      |
|                    |          |

| Expanded Area AF     |    |
|----------------------|----|
| (phase-matching      |    |
| detection autofocus) | 60 |
| Exposure Simulation  |    |
| Live View            | 50 |
| External flash 1     | 15 |

#### F

| Face Detection 64            |
|------------------------------|
| Face Priority AE 59          |
| Filmopname-instellingen 48   |
| Filter 77, 88                |
| Firmware Info/Options 35     |
| Fisheye (Digitaal filter) 88 |
| Flash compensation 76        |
| Flash On 75                  |
| Flash X-sync Snelheid 49     |
| Flikkerreductie 104          |
| Flitser 75, 115              |
| Flitsinstelling 75           |
| Flitsschoen 75               |
| Focal length input 115       |
| Focus Begrenzer 65           |
| Focus Magnification 105      |
| Focus method switch 43, 59   |
| Formaat wijzigen 90          |
| Format 42                    |
| Four-way controller 11, 18   |
| Foutberichten 122            |
| Fx-knop                      |

#### G

| GARANTIEBEPALINGEN 135     |
|----------------------------|
| Geavanceerde modus 52      |
| Gebruikersinstellingen     |
| herstellen 97              |
| Gebruikersmodus 96         |
| Gebruikersmodusinstelling  |
| oproepen [Gebruikersmo-    |
| dusinstelling oproepen] 97 |
| Gebruikersmodusinstellin-  |
| gen opslaan 96             |
| Gebruikersmodusinstellin-  |
| gen resetten 96            |
| Gebruikersregistratie 6    |
| Geheugen 107               |
| Geheugenkaart 40           |

| Geheugenkaartopties        | 47    |
|----------------------------|-------|
| Gevoeligheid 5             | 7, 89 |
| Gevoeligheidsprioriteit AE | 49    |
| GPS                        | 117   |
| GPS Settings               | 117   |
| Grainy Monochrome          |       |
| (Digital Filter)           | 77    |

#### н

| Handmatige belichting 49      |
|-------------------------------|
| Handmatige scherpstelling. 59 |
| HDMI <sup>®</sup> terminal    |
| HDR Capture 79                |
| Hendel 10                     |
| Het beeldformaat              |
| wijzigen 90                   |
| High-ISO                      |
| Noise Reduction 58            |
| Highlight Correction 78       |
| Highlight-weighted            |
| metering 59                   |
| Hoofdtelefoon                 |
| Hyper handmatig 51            |
| HYPER P/Sv Opties 101         |
| Hyperprogramma 51             |

#### I

| Image finishing tone 76          |
|----------------------------------|
| Image plane indicator 9          |
| Image storage capacity 127       |
| Image Sync 95                    |
| IMAGE Transmitter 2 94           |
| Indicatielampjes 106             |
| Informatieweergave               |
| buiten gezichtsveld 17, 103      |
| Initial settings 41              |
| Instelling e-knoppen 100         |
| Instellingen AF/AE-              |
| vergrendeling 100                |
| Instellingenmenu's               |
| Interval Composite               |
| Interval Shooting 72             |
| Invert Color (Digital Filter) 77 |
| ISO Auto met minimale            |
| sluitertijd 57                   |
| 100 Auto 04 de marco 57          |
| ISO Auto Undergrens 57           |
| ISO Auto Upper Limit 57          |

| ISO-gevoeligheidsinstelling 57 |  |
|--------------------------------|--|
| ISO Sensitivity Steps 57       |  |
| ISO-gevoeligheid 57            |  |
|                                |  |

| IPEG                 | 47 |
|----------------------|----|
| IPEG Quality         | 47 |
| IPEG Recorded Pixels | 47 |

#### Κ

J

| Kaart               | . 40 |
|---------------------|------|
| Kaartlampje         | 9    |
| Kalibratie          | 117  |
| Kiezer              | . 10 |
| Kleur inverteren    |      |
| (Digitaal filter)   | . 88 |
| Kleurinstellingen   | 104  |
| Kleurruimte         | . 47 |
| Knop                | . 10 |
| Korrelig monochroom |      |
| (Digitaal filter)   | . 88 |

#### -

#### М

| <b>M</b> mode       | . 49 |
|---------------------|------|
| Мас                 | 127  |
| Magnifying the      |      |
| mage 44, 45         | , 46 |
| Mapnaam             | 108  |
| Mapweergave         | . 84 |
| Mechanische sluiter | . 54 |
|                     |      |

| Menu 20                        |
|--------------------------------|
| Menu's voor                    |
| atspeelinstellingen            |
| Menu's voor                    |
| filminstellingen               |
| Menu's voor het instellen      |
| Van stillstaande beelden 22    |
| Meter Operating Time 17        |
| ME-zoekerkap                   |
| Minute Second Length 115       |
| Microtoon                      |
| Ministrum (Disite al filter)   |
| Miniatuur (Digitaal filter) 88 |
| Minimum Shutter Speed 57       |
| Minimum Shutter Speed          |
| Options                        |
| Mirror                         |
| Mirror Lock-up Shooting 70     |
|                                |
| release lever                  |
| Moduswiei                      |
| Momenteentrele 44,105          |
| Momentcontrole 44, 105         |
| Monitor Adjustment 12          |
| Monitor Adjustment             |
| Operation 15                   |
| Monitoroonpooling 105          |
| Monitorwoorgovo 101            |
| Mount names 112                |
| Mount names 113                |
| Movie Mode AE 64               |
| Movie Touch AF                 |
| MTD 03                         |
| Multi boold woorgovo 82        |
| Multi oxposuro 71              |
| Multi cogmont motoring 50      |
| man-segment metering 39        |

#### Ν

| Netvoedingsadapter    | . 40 |
|-----------------------|------|
| Nieuw map maken       | 107  |
| Night Vision Display  | . 13 |
| Niveau aanpassen      | . 91 |
| Niveau opnamegeluid   | . 48 |
| Nummering terugzetten | 109  |
|                       |      |

# Bijlage

7

129

#### Ο

| -                             |
|-------------------------------|
| Objectief 36, 112             |
| One Push Exposure             |
| Reset 53                      |
| One Push ISO Auto 57          |
| Oogsensor 17, 103             |
| Opeenvolgende                 |
| nummering 109                 |
| Operating environment 127     |
| Opname kopiëren 87            |
| Opnamedatum, weergave 84      |
| Opname-                       |
| informatiescherm 104          |
| Opname-instellingen foto's 47 |
| Opnamestand 48, 67            |
| Optical Preview               |

#### Ρ

| P mode                  | . 49 |
|-------------------------|------|
| PEF                     | . 47 |
| Peripheral Illumination |      |
| Correction              | . 79 |
| Phase-matching          |      |
| detection autofocus     | . 59 |
| Photographer            | 110  |
| Pixeluitlijning         | 120  |
| Playback card           | . 46 |
| Playback Info Display   | . 14 |
| Playback mode           | . 46 |
| Playback Sound Volume   | . 56 |
| Power                   | . 41 |
| Power Saving Mode       | . 39 |
| Preview                 | . 66 |
| Preview Method          | . 66 |
| Programma AE            | . 49 |
| Programmalijn           | . 51 |
| Protect                 | . 86 |
| Provided software       | 127  |

#### Q

| Quality                  | 47 |
|--------------------------|----|
| Quality level adjustment | 80 |
| Quick Zoom 46, 1         | 05 |
|                          |    |

#### R

Raster ..... 104

| RAW       47         RAW beelden ontwikkelen       89         RAW ontwikkeling       89         RAW-bestandsindeling       47         RAW-data opslaan       88         Recorded Pixels       47, 47 |
|----------------------------------------------------------------------------------------------------|
| Red-eye reduction 75                                                                                                    |
| Reducing blurring                                                                                                    |
| of images 80                                                                                                    |
| Reductie windruis 48                                                                                                    |
| Reiniging 121                                                                                                    |
| Remote control receiver 9                                                                                                    |
| Reset 21                                                                                                    |
| Reset (memory card) 42                                                                                                    |
| Reseting the menu 21                                                                                                    |
| Retractable lens 45                                                                                                    |
| Retro (Digitaal filter) 77, 88                                                                                                    |
| Riem                                                                                                    |
| Rotatie-info opslaan                                                                                                    |
| Rotatierichting 101                                                                                                    |
| Roteren van opnamen 86                                                                                                    |
| Ruisonderdrukking 51, 58                                                                                                    |
| Ruisonderdrukking 51, 58                                                                                                    |

#### S

\_ . . . .

| Save RAW Data 44,          | 46  |
|----------------------------|-----|
| Schaduw aanbrengen         |     |
| (Digitaal filter) 77,      | 88  |
| Scherpe contouren          | 64  |
| Scherpstellingsmethode     | 59  |
| Scherpte (Aangepaste       |     |
| opname)                    | 77  |
| SD-geheugenkaart           | 40  |
| Select (contrast detection |     |
| autofocus)                 | 63  |
| Select (phase-matching     |     |
| detection autofocus)       | 60  |
| Selectie sluiterstand      | 54  |
| Sensor reinigen 1          | 21  |
| Sensor stofvrij maken 1    | 20  |
| Shadow Correction          | 78  |
| Shake Reduction            | 80  |
| Shooting                   | 43  |
| Shooting celestial         |     |
| bodies 1                   | 117 |
| Shooting with Live View    | 45  |
| Shooting with viewfinder   | 43  |
| -                          |     |

| Shutter & Aperture                                            |
|---------------------------------------------------------------|
| Priority AE 49                                                |
| Single Frame Shooting 67                                      |
| Single image display 14, 46                                   |
| Slow Shutter Speed                                            |
| Noise Reduction 51                                            |
| Sluitertijd 49                                                |
| Sluitertijdvoorkeuze 49                                       |
| Smart-functie 19, 102                                         |
| Soft (Digitaal filter) 88                                     |
| Sound 54                                                      |
| Sound Effects 106                                             |
| Speaker9                                                      |
| Specifications 123                                            |
| Speels (Digitaal filter) 77, 88                               |
| Spiegel omhoog 70                                             |
| Spot (contrast detection                                      |
| autofocus) 63                                                 |
| Spot (phase-matching                                          |
| detection autofocus) 61                                       |
| Spot metering 59                                              |
| sRGB 47                                                       |
| Statusscherm 12, 104                                          |
| Sterk contrast                                                |
| (Digitaal filter) 77, 88                                      |
| Still image/Live View/Movie                                   |
| selector dial 43                                              |
|                                                               |
| Store Cursor Position 21                                      |
| Store Cursor Position 21<br>Subject Recognition 62            |
| Store Cursor Position21Subject Recognition62Supplying power39 |

#### т

| Taal/言語               | 41 |
|-----------------------|----|
| TAv mode              | 49 |
| Tekstinvoer           | 96 |
| Tethered shooting     | 94 |
| Texture adjustment    | 80 |
| Thumbnail display     | 46 |
| Thumbnail weergave    | 82 |
| TIFF                  | 89 |
| Tijd                  | 52 |
| Timed exposure        | 52 |
| Tintuitbreiding       |    |
| (Digitaal filter) 77, | 88 |
| Tracking (contrast    |    |
| detection autofocus)  | 63 |
|                       |    |

| Tripod socket | . 9 |
|---------------|-----|
| Tv bracketing | 70  |
| Tv mode       | 49  |

#### U

| Uitsnijden            | 91 |
|-----------------------|----|
| USB connection 1      | 27 |
| USB Power Supply to   |    |
| External Device       | 39 |
| USB-aansluiting       | 93 |
| USB-aansluitpunt 38,  | 93 |
| USB-instelling        | 93 |
| Using Aperture Ring 1 | 14 |

#### ν

| Vergrendelingsknop       |    |
|--------------------------|----|
| moduswiel                | 43 |
| Vertical position        | 13 |
| Verwerken van opnamen    | 88 |
| Verwijderen              | 85 |
| Verwijderen van geselec- |    |
| teerde opnamen           | 83 |
| Video bewerken           | 92 |
| Video extraheren         | 92 |
| Video splitsen           | 92 |
| Vlak (Digitaal filter)   | 88 |
| Volgorde kaartsleuven    | 47 |
| Volume                   | 34 |
| Volume afspeelgeluid     | 82 |
| Volume hoofdtelefoon     | 48 |
| Volumelabel              | 42 |
|                          |    |

#### W

| Waarschuwings-       |     |
|----------------------|-----|
| weergave             | 106 |
| Windows <sup>®</sup> | 127 |

#### Х

X Mode Sync Speed... 49, 116 **X** modus ...... 49 X-sync-ingang ..... 116

#### Ζ

| Zelfontspanner       | 74  |
|----------------------|-----|
| Zelfontspannerlampje | . 9 |
| Zoeker               | 16  |

7

| Zoekerlicht 103         |  |
|-------------------------|--|
| Zoekerscherm 103        |  |
| Zoekerweergave 17, 103  |  |
| Zone Select             |  |
| (phase-matching         |  |
| detection autofocus) 60 |  |
| Zoneselectie            |  |
| (contrastdetectie-      |  |
| autofocus) 63           |  |
| Zoom Review 105         |  |
|                         |  |

## Aandachtspunten tijdens het gebruik

#### Voor u de camera gaat gebruiken

 Wanneer de camera lange tijd niet is gebruikt, controleer dan of alles nog goed werkt, vooral als u belangrijke opnamen wilt maken (bijvoorbeeld bij een huwelijk of op reis). Als uw camera of opnamemedium (SD-geheugenkaart) een defect vertoont, kunt u er niet zeker van zijn dat beelden correct worden opgenomen of afgespeeld of ongeschonden naar een computer worden gekopieerd.

#### Over de batterij en de batterijlader

- Voor een optimale werking van de batterij bewaart u ze niet in volledig opgeladen toestand of bij hoge temperaturen.
- Als de camera gedurende langere tijd niet wordt gebruikt terwijl een batterij is geplaatst, kan de batterij te ver ontladen, wat ten koste gaat van de levensduur.
- Het verdient aanbeveling de batterij een dag voor gebruik, of op de dag van gebruik zelf op te laden.

## Voorzorgsmaatregelen voor het dragen en gebruiken van de camera

- Stel de camera niet bloot aan hoge temperaturen of hoge luchtvochtigheid. Laat de camera niet achter in een voertuig, omdat met name in auto's de temperatuur zeer hoog kan oplopen.
- Stel de camera niet bloot aan zware trillingen, schokken of druk. Gebruik een kussen om de camera te beschermen tegen trillingen van een motor, auto of schip.
- Het temperatuurbereik voor gebruik van de camera is -10°C tot 40°C (14°F tot 104°F).
- De monitor kan bij hoge temperaturen zwart worden, maar werkt weer normaal bij een normale omgevingstemperatuur.
- De reactiesnelheid van de monitor kan traag worden bij lage temperaturen. Dit ligt aan de eigenschappen van de vloeistofkristallen en is geen defect.
- Plotselinge temperatuurschommelingen veroorzaken condensvorming aan de binnen- en buitenkant van de camera. Doe de camera in de draagtas of een plastic zak en haal deze er pas uit als het temperatuurverschil tussen de camera en de omgeving minimaal is geworden.
- Vermijd contact met afval, modder, zand, stof, water, gifgassen of zouten. De camera kan hierdoor defect raken. Als er regen- of waterdruppels op de camera komen, veeg deze dan weg.
- Druk niet met kracht op de monitor. Het risico bestaat dat het display hierdoor gaat barsten of niet meer naar behoren functioneert.
- Draai de bevestigingsbout niet te vast aan wanneer u de camera op een statief plaatst.

#### De camera schoonmaken

- Maak de camera niet schoon met organische oplosmiddelen zoals verfverdunner, alcohol of benzine.
- Verwijder met een lenskwastje stof dat zich op het objectief heeft verzameld. Gebruik voor reiniging nooit een spuitbus, omdat het objectief hierdoor beschadigd kan raken.
- Neem contact op met het dichtstbijzijnde servicecentrum voor professionele reiniging van de CMOS-sensor. (Deze dienst is niet gratis.)
- Laat de camera om de één tot twee jaar nakijken teneinde de prestaties van het product op peil te houden.

#### De camera opbergen

- Berg de camera niet op in de nabijheid van conserveermiddelen of chemicaliën. Opslag in ruimten met hoge temperaturen en een hoge luchtvochtigheid kan schimmelvorming veroorzaken. Haal de camera uit de tas en berg deze op een droge en goed geventileerde plaats op.
- Gebruik of bewaar de camera niet op plaatsen waar deze aan statische elektriciteit of elektrische storingen kan worden blootgesteld.
- Gebruik of bewaar de camera niet op plaatsen waar deze wordt blootgesteld aan rechtstreeks zonlicht of aan snelle temperatuurschommelingen of condensatie.

#### Over SD-geheugenkaarten

 De SD-geheugenkaart is voorzien van een schrijfbeveiligingsschuifje. Wanneer u het schuifje op LOCK zet, kunnen geen nieuwe gegevens worden weggeschreven naar de kaart, kunnen bestaande gegevens op de kaart niet worden gewist en kan de kaart door de camera of een computer niet worden geformatteerd.

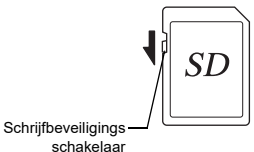

- De SD-geheugenkaart kan heet zijn als u de kaart onmiddellijk na gebruik van de camera verwijdert.
- Verwijder de SD-geheugenkaart niet en schakel de stroom niet uit terwijl er gegevens op de kaart worden opgeslagen of aangesproken. Hierdoor kunnen de gegevens verloren gaan of kan de kaart beschadigd raken.
- Buig de SD-geheugenkaart niet en stel hem niet bloot aan hevige schokken. Houd de kaart uit de buurt van water en bewaar deze niet op een plaats met een hoge temperatuur.
- Neem de SD-geheugenkaart niet uit tijdens het formatteren. De kaart kan hierdoor beschadigd raken en onbruikbaar worden.
- Onder de volgende omstandigheden bestaat het risico dat gegevens op de SD-geheugenkaart ongewild worden gewist. Wij aanvaarden geen enkele aansprakelijkheid voor gewiste gegevens als

- 1. de SD-geheugenkaart verkeerd wordt gebruikt door de gebruiker;
- de SD-geheugenkaart wordt blootgesteld aan statische elektriciteit of elektrische storingen;
- 3. als de SD-geheugenkaart lange tijd niet is gebruikt;
- 4. de SD-geheugenkaart of de batterij wordt verwijderd terwijl er gegevens op de kaart worden opgeslagen of aangesproken.
- Als de SD-geheugenkaart lange tijd niet wordt gebruikt, kunnen de gegvens op de kaart onleesbaar worden. Sla regelmatig een reservekopie van belangrijke gegevens op een computer op.
- Nieuwe SD-geheugenkaarten moeten worden geformatteerd. Dit geldt ook voor SD-geheugenkaarten die al in andere camera's werden gebruikt.
- Let op dat door het verwijderen van gegevens op een SD-geheugenkaart, of door het formatteren van een SD-geheugenkaart, de originele gegevens niet volledig verwijderd worden. Verwijderde gegevens kunnen soms hersteld worden met behulp van commercieel beschikbare software. Indien u uw SD-geheugenkaart gaat weggooien, weggeven of verkopen, dan dient u ervoor te zorgen dat de gegevens op de kaart volledig verwijderd worden of dat de kaart zelf vernietigd wordt indien deze persoonlijke of gevoelige informatie bevat.
- Het beheer van de gegevens op uw SD-geheugenkaart is volledig voor eigen risico.

#### Handelsmerken

- Microsoft en Windows zijn gedeponeerde handelsmerken van Microsoft Corporation in de Verenigde Staten en andere landen.
- Mac en macOS zijn handelsmerken van Apple Inc., gedeponeerd in de Verenigde Staten en andere landen.
- IOS is een handelsmerk of gedeponeerd handelsmerk van Cisco in de Verenigde Staten en andere landen en wordt gebruikt krachtens een licentie.
- Intel en Intel Core zijn handelsmerken van Intel Corporation in de Verenigde Staten en/of andere landen.
- · Het SDXC-logo is een handelsmerk van SD-3C, LLC.
- Het woordmerk en de logo's van Bluetooth zijn gedeponeerde handelsmerken die het eigendom zijn van Bluetooth SIG, Inc., en voor elk gebruik van dergelijke merken door Ricoh Company, Ltd. is een licentie verleend.
- · USB Type-C is een handelsmerk van USB Implementers Forum.
- Dit product maakt gebruik van DNG-technologie onder licentie van Adobe Systems Incorporated.
- Het DNG-logo is een gedeponeerd handelsmerk of een handelsmerk van Adobe Systems Incorporated in de Verenigde Staten en/of andere landen.
- HDMI, het HDMI-logo en High-Definition Multimedia Interface zijn handelsmerken of gedeponeerde handelsmerken van HDMI Licensing, LLC in de Verenigde Staten en/of andere landen.

Alle overige handelsmerken behoren toe aan de desbetreffende houders.

- Dit product maakt gebruik van het RICOH RT-font dat is ontworpen door Ricoh Company Ltd.
- Dit apparaat ondersteunt PRINT Image Matching III. Wanneer digitale fototoestellen, printers en software worden gebruikt die PRINT Image Matching ondersteunen, kunnen beelden worden gemaakt die beter overeenstemmen met hetgeen de fotograaf wil bereiken. Sommige functies zijn niet beschikbaar op printers die niet compatibel zijn met PRINT Image Matching III. Copyright 2001 Seiko Epson Corporation. Alle rechten voorbehouden. PRINT Image Matching is een handelsmerk van Seiko Epson Corporation. Het PRINT Image Matching-logo is een handelsmerk van Seiko Epson Corporation.

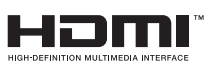

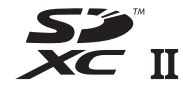

SILKYPIX<sup>®</sup>

#### AVC Patent Portfolio License

Dit product is in licentie gegeven onder de AVC Patent Portfolio License voor privégebruik door een consument of voor andere vormen van gebruik zonder dat deze een vergoeding krijgt voor (i) het coderen van video in overeenstemming met de AVC-norm ("AVC-video") en/of (ii) het decoderen van AVC-video die werd gecodeerd door een consument in een privéactiviteit en/of werd verkregen via een videoleverancier die een licentie heeft om AVC-video te leveren. Geen enkele licentie wordt gegeven of wordt geacht te zijn gegeven voor enig ander gebruik.

Meer informatie kunt u krijgen bij MPEG LA, LLC. Zie https://www.mpegla.com.

#### Bekendmaking over de Open Source Software

Deze camera omvat de open source software (OSS) waarvoor een licentie is verleend krachtens de GNU General Public License (GPL), GNU Lesser General Public License (LGPL) en/of andere licenties. De informatie over licenties van elke OSS die in deze camera wordt gebruikt, is in het interne geheugen als een tekstbestand opgeslagen. Sluit deze camera aan op een computer, open de map oss\_license" en open elk tekstbestand als u de licentievoorwaarden wilt lezen. De broncodes van de in de camera gebruikte OSS worden openbaar gemaakt onder de licentievoorwaarden van GPL, LGPL, enz. Als u de broncodes nodig hebt, gaat u naar de volgende URL.

https://www.ricoh-imaging.co.jp/english/products/oss/

## Mededeling betreffende het gebruik van software met BSD-licentie

Dit product omvat software waarvoor een BSD-licentie geldt. Een BSD-licentie is een licentievorm die herdistributie van de software toestaat, mits duidelijk wordt vermeld dat voor het gebruik geen garantie geldt, en een copyrightverklaring en licentievoorwaarden worden geleverd. De volgende inhoud wordt hier weergegeven op basis van de bovengenoemde licentievoorwaarden en is niet bedoeld om uw gebruik van het product te beperken, etc.

Tera Term Copyright (C) 1994-1998 T. Teranishi (C) 2004-2018 TeraTerm Project All rights reserved.

Herdistributie en gebruik in bronvorm en binaire vorm is, met of zonder modificatie, toegestaan mits wordt voldaan aan de volgende voorwaarden:

- 1. Herdistributies van de broncode moeten bovengenoemde copyrightverklaring, deze lijst met voorwaarden en de volgende disclaimer bevatten.
- Herdistributies in binaire vom moeten de bovengenoemde copyrightverklaring, deze lijst met voorwaarden en de volgende disclaimer bevatten in de documentatie en/of andere materialen die met de distributie zijn mee geleverd.
- De naam van de auteur mag zonder specifieke voorafgaande schriftelijke toestemming niet worden gebruikt voor ondersteuning of promotie van producten die van deze software zijn afgeleid.

DEZE SOFTWARE WORDT GELEVERD DOOR DE AUTEUR "AS IS" EN ALLE EXPLICIETE OF IMPLICIETE GARANTIES, MET INBEGRIP VAN, MAAR NIET BEPERKT TOT, DE IMPLICIETE GARANTIES VAN VERKOOPBAARHEID EN GESCHIKTHEID VOOR EEN BEPAALD DOEL WORDEN AFGEWEZEN. IN GEEN ENKEL GEVAL IS DE AUTEUR AANSPRAKELIJK VOOR DIRECTE. INDIRECTE, INCIDENTELE OF SPECIALE SCHADE OF GEVOLGSCHADE OF SCHADE MET EEN BOETEKARAKTER (INCLUSIEF, MAAR NIET BEPERKT TOT, AANKOOP VAN VERVANGENDE GOEDEREN OF DIENSTEN; VERLIES VAN GEBRUIK, DATA, OF WINST; OF BEDRIJFSONDERBREKING), OP WELKE WIJZE DAN OOK VEROOR-ZAAKT EN OP BASIS VAN WELKE AANSPRAKELIJKHEID DAN OOK. ONGEACHT OF DIE BETREKKING HEEFT OP EEN CONTRACT, AANSPRAKELIJKHEID BUITEN SCHULD, OF ONRECHTMATIGE DAAD (INCLUSIEF NALATIGHEID OF ANDERSZINS), DIE OP ENIGE WIJZE VOORTVLOEIT UIT HET GEBRUIK VAN DEZE SOFTWARE, ZELFS ALS BEKEND IS DAT DERGELIJKE SCHADE KAN OPTREDEN.

## GARANTIEBEPALINGEN

Al onze camera's die via de erkende kanalen door de officiële importeur zijn ingevoerd en via de erkende handel worden gekocht, zijn tegen materiaal- en/of fabricagefouten gegarandeerd voor een tijdsduur van twaalf maanden na de datum van uw aankoop. Tijdens die periode worden onderhoud en reparaties kosteloos uitgevoerd, op voorwaarde dat de camera niet beschadigd is door vallen of stoten, ruwe behandeling, inwerking van zand of vloeistoffen, corrosie van batterijen of door chemische inwerking, gebruik in strijd met de bedieningsvoorschriften, of wijzigingen aangebracht door een niet-erkende reparateur. De fabrikant of zijn officiële vertegenwoordiger is niet aansprakelijk voor enige reparatie of verandering waarvoor geen schriftelijke toestemming is verleend en aanvaardt geen aansprakeliikheid voor schade als gevolg van vertraging en gederfd gebruik voortvloeiend uit indirecte schade van welke aard dan ook, of deze nu veroorzaakt wordt door ondeugdelijk materiaal. slecht vakmanschap of enige andere oorzaak. Uitdrukkelijk wordt gesteld dat de verantwoordelijkheid van de fabrikant of zijn officiële vertegenwoordiger onder alle omstandigheden beperkt blijft tot het vervangen van onderdelen als hierboven beschreven. Kosten voortvloeiend uit reparaties die niet door een officieel servicecentrum zijn uitgevoerd, worden niet vergoed.

Procedure tijdens de garantieperiode van 12 maanden Een camera die defect raakt gedurende de garantieperiode van 12 maanden, moet worden geretourneerd aan de handelaar waar het toestel is gekocht, of aan de fabrikant. Als in uw land geen vertegenwoordiger van de fabrikant gevestigd is, zendt u het apparaat naar de fabriek met een internationale antwoordcoupon voor de kosten van de retourzending. In dit geval zal het vrij lang duren voordat het apparaat aan u kan worden geretourneerd, als gevolg van de ingewikkelde douaneformaliteiten. Wanneer de garantie op het apparaat nog van kracht is, zal de reparatie kosteloos worden uitgevoerd en zullen de onderdelen gratis worden vervangen, waarna het apparaat aan u wordt teruggezonden. Indien de garantie verlopen is, wordt het normale reparatietarief in rekening gebracht. De verzendkosten zijn voor rekening van de eigenaar. Als uw camera is gekocht buiten het land waar u hem tijdens de garantieperiode wilt laten onderhouden, kunnen de vertegenwoordigers van de fabrikant in dat land de normale behandelings- en onderhoudskosten in rekening brengen. Indien u uw camera in dat geval aan de fabriek terugzendt, wordt de reparatie desalniettemin uitgevoerd volgens de garantiebepalingen. De verzend- en inklaringskosten zijn echter altijd voor rekening van de eigenaar. Teneinde de aankoopdatum indien nodig te kunnen bewijzen, gelieve u het garantiebewijs en de aankoopnota van uw camera gedurende ten minste één jaar te bewaren. Voordat u uw camera voor reparatie opstuurt, dient u zich ervan te vergewissen dat u de zending inderdaad hebt geadresseerd aan de fabrikant. Vraag altijd eerst een prijsopgave. Vraag altijd eerst een prijsopgave. Pas nadat u zich hiermee akkoord hebt verklaard, geeft u het servicecentrum toestemming de reparatie uit te voeren.

- Deze garantiebepalingen zijn niet van invloed op de wettelijke rechten van de klant.
- De plaatselijke garantiebepalingen van onze distributeurs in sommige landen kunnen afwijken van deze garantiebepalingen. Wij adviseren u daarom kennis te nemen van de garantiekaart die u hebt ontvangen bij uw product ten tijde van de aankoop, of contact op te nemen met onze distributeur in uw land voor meer informatie en voor een kopie van de garantiebepalingen.

#### For Customers in USA STATEMENT OF FCC COMPLIANCE

This device complies with Part 15 of the FCC Rules. Operation is subject to the following two conditions: (1) This device may not cause harmful interference, and (2) this device must accept any interference received, including interference that may cause undesired operation.

#### FCC CAUTION:

Wijzigingen of aanpassingen die niet uitdrukkelijk werden goedgekeurd door de partij die verantwoordelijk is voor overeenstemming, kunnen tot gevolg hebben dat de gebruiker niet langer geautoriseerd is om de apparatuur te gebruiken.

This equipment has been tested and found to comply with the limits for a Class B digital device, pursuant to part 15 of the FCC Rules. These limits are designed to provide reasonable protection against harmful interference in a residential installation. This equipment generates, uses and can radiate radio frequency energy and, if not installed and used in accordance with the instructions, may cause harmful interference to radio communications. However, there is no guarantee that interference will not occur in a particular installation. If this equipment does cause harmful interference to radio or television reception, which can be determined by turning the equipment off and on, the user is encouraged to try to correct the interference by one or more of the following measures:

- Reorient or relocate the receiving antenna. •
- Increase the separation between the equipment and receiver.
- · Connect the equipment into an outlet on a circuit different from that to which the receiver is connected.
- Consult the dealer or an experienced radio/TV technician for help.

Deze zender mag niet samen worden geplaatst of bediend met een andere antenne of zender.

The available scientific evidence does not show that any health problems are associated with using low power wireless devices. There is no proof, however, that these low power wireless devices are absolutely safe. Low power Wireless devices emit low levels of radio frequency energy (RF) in the microwave range while being used. Terwiil hoge niveaus van RF gezondheidseffecten kunnen veroorzaken (door verhitting van weefsel), veroorzaakt blootstelling aan lage niveaus van RF zonder verhittingseffecten geen bekende nadelige gezondheidseffecten. Many studies of low-level RF exposures have not found any biological effects.

Some studies have suggested that some biological effects might occur, but such findings have not been confirmed by additional research, R03010 has been tested and found to comply with FCC radiation exposure limits set forth for an uncontrolled environment and meets the FCC radio frequency (RF) Exposure Guidelines.

#### Declaration of Conformity According to 47CFR, Parts 2 and 15 for **Class B Personal Computers and Peripherals**

| We:         | RICOH IMAGING AMERICAS                                              |
|-------------|---------------------------------------------------------------------|
| Located at: | <u>2 Gatehall Drive Suite 204.</u><br>Parsippany, New Jersey 07054. |
|             | <u>U.S.A.</u>                                                       |
|             | Phone: 800-877-0155                                                 |

Declare under sole responsibility that the product identified herein complies with 47CFR Parts 2 and 15 of the FCC rules as a Class B digital device. Each product marketed is identical to the representative unit tested and found to be compliant with the standards. Records maintained continue to reflect the equipment being produced can be expected to be within the variation accepted, due to quantity production and testing on the statistical basis as required by 47CFR §2.909. Operation is subject to the following two conditions: (1) This device may not cause harmful interference, and (2) This device must accept any interference received, including interference that may cause undesired operation. The above named party is responsible for ensuring that the equipment complies with the standards of 47CFR §15.101 to §15.109.

| Product Name:   | <u>Digital Camera</u>      |
|-----------------|----------------------------|
| Model Number:   | <u>R03010</u>              |
| Contact Person: | Customer Service Manager   |
| Date and Place: | September, 2020 Parsippany |

#### For Customers in USA and Canada

Lithium-ion batteries are recyclable.

You can help preserve our environment by returning your used rechargeable batteries to the collection and recycling location nearest you.

For more information regarding recycling of rechargeable batteries, call toll free 1-800-822-8837, or visit https://www.call2recycle.org/.

#### For Customers in Canada

## Innovation, Science and Economic Development Canada (ISED) Regulatory Compliance Notice

This Class B digital apparatus complies with Canadian ICES-003 (B).

This device contains licence-exempt transmitter(s)/receiver(s) that comply with Innovation, Science and Economic Development Canada's licence-exempt RSS(s). Operation is subject to the following two conditions:

- 1. This device may not cause interference.
- This device must accept any interference, including interference that may cause undesired operation of the device.

The available scientific evidence does not show that any health problems are associated with using low power wireless devices. There is no proof, however, that these low power wireless devices are absolutely safe. Low power wireless devices emit low levels of radio frequency energy (RF) in the microwave range while being used. Whereas high levels of RF can produce health effects (by heating tissue), exposure of low-level RF that does not produce heating effects causes no known adverse health effects. Many studies of low-level RF exposures have not found any biological effects. Some studies have suggested that some biological effects might occur, but such findings have not been confirmed by additional research. The R03010 has been tested and found to comply with ISED radiation exposure limits set forth for an uncontrolled environment and meets RSS-102 of the ISED radio frequency (RF) Exposure rules.

#### Pour les utilisateurs au Canada Avis de conformité à la réglementation d'Innovation, Sciences et Développement économique Canada (ISDE)

Cet appareil numérique de la classe B est conforme à la norme NMB-003 (B) du Canada.

L'émetteur/récepteur exempt de licence contenu dans le présent appareil est conforme aux CNR d'Innovation, Sciences et Développement économique Canada applicables aux appareils radio exempts de licence. L'exploitation est autorisée aux deux conditions suivantes :

- 1. L'appareil ne doit pas produire de brouillage ;
- L'appareil doit accepter tout brouillage radioélectrique subi, même si le brouillage est susceptible d'en compromettre le fonctionnement.

Les connaissances scientifiques dont nous disposons n'ont mis en évidence aucun problème de santé associé à l'usage des appareils sans fil à faible puissance. Nous ne sommes cependant pas en mesure de prouver que ces appareils sans fil à faible puissance sont entièrement sans danger. Les appareils sans fil à faible puissance émettent une énergie fréquence radioélectrique (RF) très faible dans le spectre des micro-ondes lorsqu'ils sont utilisés. Alors qu'une dose élevée de RF peut avoir des effets sur la santé (en chauffant les tissus), l'exposition à de faibles RF qui ne produisent pas de chaleur n'a pas de mauvais effets connus sur la santé. De nombreuses études ont été menées sur les expositions aux RF faibles et n'ont découvert aucun effet biologique. Certaines études ont suggéré qu'il pouvait y avoir certains effets biologiques, mais ces résultats n'ont pas été confirmés par des recherches supplémentaires. Le R03010 a été testé et jugé conforme aux limites d'exposition aux ravonnements ISDE énoncées pour un environnement non contrôlé etrespecte les règles d'exposition aux fréquences radioélectriques (RF) CNR-102 de l'ISDE.

#### Voor klanten in Europa

Informatie voor gebruikers inzake inzameling en verwerking van afgedankte apparatuur en gebruikte batterijen

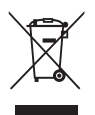

1. In de Europese Unie

Deze symbolen op de verpakking en in bijgevoegde documenten duiden erop dat gebruikte elektrische en elektronische apparatuur en batterijen niet bij het gewone huisvuil mogen worden verwerkt.

Gebruikte elektrische/elektronische apparatuur en batterijen moeten afzonderlijk en in overeenstemming met de bestaande wetgeving worden behandeld.

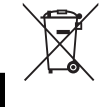

Als u zich op de juiste wijze van deze producten ontdoet, dan draagt u ertoe bij dat het afval op de juiste wijze wordt behandeld en hergebruikt en dat geen schade optreedt aan het milieu of de gezondheid.

Als, in overeenstemming met de Batterijrichtlijn, een chemisch symbool is toegevoegd onder het hierboven getoonde symbool, dan houdt dit in dat een zwaar metaal (Hg = Kwik, Cd = Cadmium, Pb = Lood) in de batterij aanwezig is met een concentratie die hoger is dan de desbetreffende drempelwaarde die is gespecificeerd in de Batterijrichtlijn.

Neem voor meer informatie over de inzameling en recycling van gebruikte producten contact op met de gemeente, de vuilnisdienst of de leverancier van het product. 2. In andere landen buiten de EU

Deze symbolen zijn alleen geldig in de Europese Unie. Als u zich van gebruikte producten wilt ontdoen, neem dan contact op met de lokale overheid of een dealer om te vragen naar de juiste methode voor afvalverwerking.

Voor Zwitserland: Gebruikte elektrische/elektronische apparatuur kan gratis worden teruggebracht naar de leverancier, zelfs wanneer u geen nieuw product koopt. Verdere inzamelfaciliteiten vindt u op de homepage van <u>www.swico.ch</u> of <u>www.sens.ch</u>.

#### VOORZICHTIG:

EXPLOSIEGEVAAR ALS DE BATTERIJ WORDT VERVANGEN DOOR EEN ONJUIST TYPE. GOOI GEBRUIKTE BATTERIJEN WEG VOLGENS DE INSTRUCTIES.

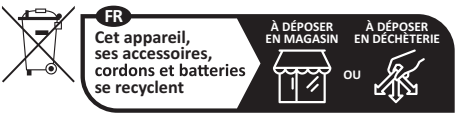

Points de collecte sur www.quefairedemesdechets.fr Privilégiez la réparation ou le don de votre appareil !

## Mededeling voor gebruikers in landen waar het CE-keurmerk noodzakelijk is

Dit product voldoet aan de essentiële eisen en bepalingen van Richtlijn 2014/53/EU.

U kunt de EU-conformiteitsverklaring raadplegen via de URL: https://www.ricoh-imaging.co.jp/english/support/ declaration\_of\_conformity.html en door het toepasselijke product te selecteren.

Werkfrequentieband: 2400 MHz - 2483,5 MHz Maximaal radiofrequentievermogen: 14 dBm EIRP

Het minimale vermogen dat nodig is om de radioapparatuur op te laden: 2,5W

Het maximale vermogen dat de radioapparatuur nodig heeft om de maximale oplaadsnelheid te bereiken:15W

Importeur (CE-keurmerk): RICOH IMAGING EUROPE S.A.S. 7-9, avenue Robert Schuman, 94150 RUNGIS, FRANCE

Fabrikant: RICOH IMAGING COMPANY, LTD. 1-3-6, Nakamagome, Ohta-ku, Tokyo 143-8555, JAPAN

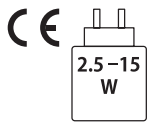

## Mededeling aan gebruikers in landen die de UKCA-markering vereisen

Dit product voldoet aan de essentiële eisen en bepalingen van Richtlijnen betreffende radioapparatuur 2017. U kunt de UK-conformiteitsverklaring raadplegen via de URL: https://www.ricoh-imaging.co.jp/english/support/ declaration\_of\_conformity.html en door het toepasselijke product te selecteren.

Werkfrequentieband: 2400 MHz - 2483,5 MHz Maximaal radiofrequentievermogen: 14 dBm EIRP

Fabrikant: RICOH IMAGING COMPANY, LTD. 1-3-6, Nakamagome, Ohta-ku, Tokyo 143-8555, JAPAN

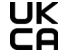

## RICOH

#### **RICOH IMAGING COMPANY, LTD.**

|                                       | 1-3-6, Nakamagome, Ohta-ku, Tokyo 143-8555, JAPAN<br>(https://www.ricoh-imaging.co.jp)                                                         |
|---------------------------------------|----------------------------------------------------------------------------------------------------|
| RICOH IMAGING EUROPE<br>S.A.S.        | 7-9, avenue Robert Schuman, 94150 RUNGIS, FRANKRIJK<br>(https://www.ricoh-imaging.eu)                                                          |
| RICOH IMAGING AMERICAS<br>CORPORATION | 2 Gatehall Drive Suite 204, Parsippany, New Jersey 07054, VS.<br>(https://www.us.ricoh-imaging.com)                                            |
| RICOH IMAGING CANADA<br>INC.          | 5560 Explorer Drive Suite 100, Mississauga, Ontario, L4W 5M3, CANADA (https://www.ricoh-imaging.ca)                                            |
| RICOH IMAGING CHINA CO.,<br>LTD.      | Room A 23F Lansheng Building, 2-8 Huaihaizhong Road, Huangpu District,<br>Shanghai, 200021, CHINA<br>(https://www.ricoh-imaging.com.cn/china/) |

#### https://www.ricoh-imaging.co.jp/english/

Deze contactgegevens zijn zonder kennisgeving onderhevig aan verandering. Controleer de meest recente gegevens op onze websites.

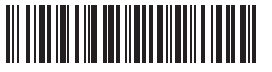

4rfnz020a

• De specificaties en de afmetingen kunnen zonder voorafgaande kennisgeving worden gewijzigd.